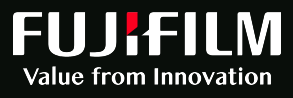

# 

# Synapse CWM<sub>ES</sub> Manual do Utilizador

Dispositivo Médico

Revisão 01 Dezembro 2024 Copyright © 2024 Fujifilm Portugal, S.A. European Medical IT Development

₩GT

# **Table of Contents**

| 1. Introdução                                                            | 9  |
|--------------------------------------------------------------------------|----|
| 1.1. Finalidade deste manual de utilizador                               | 9  |
| 1.2. Acesso a documentos online                                          | 9  |
| 1.3. Normas e obrigações legais e regulamentares                         | 10 |
| 1.3.1. Regulamentos UE                                                   | 10 |
| 1.3.2. Normas harmonizadas (UE) 2017/745 (RDM)                           | 10 |
| 1.3.3. Outras normas                                                     | 10 |
| 1.4. Convenções usadas neste manual                                      | 11 |
| 1.5. Glossário                                                           | 11 |
| 1.5.1. Termos                                                            | 12 |
| 1.5.2. Abreviaturas e siglas                                             | 13 |
| 1.6. Símbolos                                                            | 14 |
| 1.7. Rótulo                                                              | 15 |
| 1.8. Isenções de responsabilidade e outras declarações                   | 15 |
| 1.9. Informação do fabricante                                            | 16 |
| 1.10. Localização das atividades                                         | 17 |
| 1.11. Nome do produto ou nome comercial                                  | 17 |
| 2. Precauções de segurança e proteção                                    | 18 |
| 2.1. Avisos                                                              | 18 |
| 2.1.1. Precauções relacionadas com a finalidade prevista                 | 18 |
| 2.2. Precauções                                                          | 19 |
| 2.2.1. Precauções relacionadas com a instalação                          | 19 |
| 2.2.2. Precauções relacionadas com dispositivos utilizados com o produto | 19 |
| 2.2.3. Precauções relacionadas com a rede IT e cibersegurança            | 20 |
| 2.2.4. Precauções relacionadas com a manutenção e inspeção               | 21 |
| 2.2.5. Precauções relacionadas com a retirada de serviço                 | 21 |
| 3. Responsabilidade do utilizador                                        | 22 |
| 3.1. Comunicação de incidentes                                           | 22 |
| 4. Contrato de Licença de Utilizador Final (EULA)                        | 23 |
| 4.1. Licença                                                             | 23 |
| 4.2. Propriedade                                                         | 23 |
| 4.3. Restrições                                                          | 24 |
| 4.4. Lançamento Benchmark                                                | 24 |
| 4.5. Back Up; Teste                                                      | 24 |
| 4.6. Controlo de Exportação                                              | 25 |
| 4.7. Verificação                                                         | 25 |
| 4.8. Atualizações                                                        | 25 |
| 4.9. Software de Terceiros                                               | 25 |

| 4.10. Componentes Open Source                                               | . 25 |
|-----------------------------------------------------------------------------|------|
| 4.11. Garantia limitada e isenções de responsabilidade                      | . 26 |
| 4.12. Limitação de responsabilidade                                         | . 27 |
| 4.13. Disposições gerais                                                    | . 27 |
| 4.14. Rescisão                                                              | . 27 |
| 5. Descrição do produto                                                     | . 28 |
| 5.1. Finalidade prevista                                                    | . 28 |
| 5.1.1. População-alvo prevista                                              | . 28 |
| 5.1.2. Utilizador                                                           | . 29 |
| 5.1.3. Requisitos de formação                                               | . 30 |
| 5.1.4. Ambiente de utilização previsto – requisitos para instalações        |      |
| especiais                                                                   | . 30 |
| 5.1.5. Princípio de funcionamento                                           | . 30 |
| 5.1.6. Contraindicações                                                     | . 30 |
| 5.1.7. Precauções exigidas pelo fabricante                                  | . 30 |
| 5.2. Benefícios clínicos e desempenho                                       | . 31 |
| 5.3. Descrição geral                                                        | . 31 |
| 5.3.1. Breve descrição                                                      | . 31 |
| 5.3.2. Visão geral das funções                                              | . 34 |
| 5.4. Especificações                                                         | . 38 |
| 5.4.1. Requisitos de hardware                                               | . 38 |
| 5.4.2. Requisitos de software                                               | . 38 |
| 5.4.3. Interfaces e protocolos de comunicação                               | . 39 |
| 5.4.4. Descrição dos controlos e indicadores do utilizador aplicáveis ao(s) |      |
| componente(s) relevante(s)                                                  | . 39 |
| 5.4.5. Condições ambientais aceitáveis                                      | . 41 |
| 5.4.6. Informações sobre novas versões e patches                            | . 41 |
| 5.4.7. Acessórios (se aplicável)                                            | . 41 |
| 6. Instalação do produto                                                    | . 42 |
| 7. Utilização do produto                                                    | . 43 |
| 7.1. Geral                                                                  | . 43 |
| 7.1.1. Conceitos gerais de utilização                                       | . 43 |
| 7.1.2. Mensagens de erro                                                    | . 46 |
| 7.2. Painel                                                                 | . 46 |
| 7.3. Agenda                                                                 | . 47 |
| 7.3.1. Layout do ecrã                                                       | . 47 |
| 7.3.2. Processo de Agendamento                                              | . 49 |
| 7.3.3. Requisições pendentes                                                | . 65 |
| 7.3.4. Agendamentos                                                         | . 68 |
| 7.3.5. Não compareceu                                                       | . 71 |
| 7.4. Deferimento                                                            | . 71 |

₩GT

| 7.5. Admissão                                                             | 73  |
|---------------------------------------------------------------------------|-----|
| 7.5.1. Layout do ecrã                                                     | 73  |
| 7.5.2. Admitir                                                            | 74  |
| 7.5.3. Nova admissão                                                      | 75  |
| 7.6. Avaliação                                                            | 76  |
| 7.6.1. Layout do ecrã                                                     | 77  |
| 7.6.2. Processo de avaliação                                              | 77  |
| 7.7. Execução                                                             | 78  |
| 7.7.1. Realizar e finalizar um exame com relatório                        | 80  |
| 7.7.2. Realizar e finalizar um exame sem relatório                        | 83  |
| 7.7.3. Adicionar um exame                                                 | 86  |
| 7.7.4. Ver detalhes                                                       | 89  |
| 7.7.5. Detalhes do exame                                                  | 90  |
| 7.7.6. Visita                                                             | 91  |
| 7.7.7. Anular exame                                                       | 93  |
| 7.7.8. Adicionar comentários e marcar o paciente como Urgente             | 94  |
| 7.8. Aquisição de imagem                                                  | 96  |
| 7.8.1. Layout do ecrã                                                     | 97  |
| 7.8.2. Início da execução                                                 | 98  |
| 7.8.3. Execução do exame                                                  | 99  |
| 7.9. Relatório de Aquisição de imagens                                    | 108 |
| 7.9.1. Criação de relatórios                                              | 108 |
| 7.9.2. Layout do ecrã                                                     | 109 |
| 7.9.3. Editor de relatórios                                               | 111 |
| 7.9.4. Imagens no Relatório                                               | 116 |
| 7.9.5. Relatório MST                                                      | 117 |
| 7.9.6. Guardar o relatório                                                | 119 |
| 7.10. Relatório                                                           | 119 |
| 7.10.1. Lista de relatórios                                               | 120 |
| 7.10.2. Impressão de relatórios                                           | 133 |
| 7.10.3. Tipos de relatórios                                               | 134 |
| 7.11. Transcrição                                                         | 148 |
| 7.11.1. Módulo de transcrição                                             | 148 |
| 7.11.2. Transcrever um relatório de Meus relatórios                       | 149 |
| 7.11.3. Adicionar um relatório à sua lista de relatórios                  | 153 |
| 7.11.4. Transcrever um relatório disponível na lista de relatórios gerais | 153 |
| 7.11.5. Guardar a transcrição                                             | 154 |
| 7.11.6. Enviar relatório                                                  | 155 |
| 7.11.7. Enviar relatório e ir para o próximo                              | 156 |
| 7.11.8. Enviar relatório e notificar o médico                             | 158 |
| 7.11.9. Enviar o relatório, notificar o médico e ir para o próximo        | 160 |
| 7.11.10. Cancelar a transcrição                                           | 163 |

| 7.11.11. Um paciente – Múltiplos exames                               | 165 |
|-----------------------------------------------------------------------|-----|
| 7.11.12. Remover um exame do ecrã de Transcrição                      | 166 |
| 7.11.13. Adicionar novamente o exame no ecrã de transcrição           | 168 |
| 7.11.14. Transcrever vários exames ao mesmo tempo                     | 170 |
| 7.12. Lista de utentes                                                | 176 |
| 7.12.1. Layout do ecrã                                                | 176 |
| 7.12.2. Registo do Utente                                             | 177 |
| 7.12.3. Novo utente                                                   | 184 |
| 7.12.4. Arquivar utente                                               | 184 |
| 7.12.5. Transferência de utentes                                      | 186 |
| 7.12.6. Transferência de exames                                       | 186 |
| 7.12.7. Digitalização de documentos                                   | 188 |
| 7.13. Lista de exames                                                 | 188 |
| 7.13.1. Distribuição de Exames                                        | 189 |
| 7.13.2. Relatórios personalizados                                     | 189 |
| 7.14. Módulo KPI                                                      | 190 |
| 7.14.1. Ver relatórios anuais de produção                             | 191 |
| 7.14.2. Ver relatórios anuais de pacientes                            | 194 |
| 8. Utilização do produto excecional e de emergência                   | 197 |
| 9. Manutenção                                                         | 198 |
| 9.1. Manutenção e inspeção por pessoas não qualificadas               | 198 |
| 9.2. Manutenção por pessoas qualificadas                              | 198 |
| 10. Resolução de problemas e reparação                                | 199 |
| 10.1. Resolução de problemas e reparação por pessoas não qualificadas | 199 |
| 10.2. Resolução de problemas e reparação por pessoas qualificadas     | 199 |
| 11. Cibersegurança e privacidade                                      | 200 |
| 11.1. Cibersegurança                                                  | 200 |
| 11.2. Privacidade                                                     | 201 |
| 12. Desinstalação                                                     | 202 |

₩GT

#### EMISSÃO DO DOCUMENTO

| AÇÃO     | DATA       | PESSOA         | FUNÇÃO           |
|----------|------------|----------------|------------------|
| Edição   | 11/12/2024 | Pedro Santiago | Technical Writer |
| Revisão  | 13/12/2024 | Carlos Miguel  | R&D Manager      |
| Aprovaçã | 16/12/2024 | Élio Santos    | BU-Unit Manager  |

#### HISTÓRICO DE REVISÕES DO DOCUMENTO

| REVISÃO | DATA             | ALTERAÇÃO                        | NOTAS                 |
|---------|------------------|----------------------------------|-----------------------|
| 00      | Maio 2024        | Primeira versão                  | Synapse CWMES 1.0.0.X |
| 01      | Dezembro<br>2024 | Atualização Morada de Fabricante | Synapse CWMES 1.0.0.X |

#### CONFIDENCIALIDADE DO DOCUMENTO

| CLASSE  | DISTRIBUIÇÃO* | NOTAS                                                                      |
|---------|---------------|----------------------------------------------------------------------------|
| PÚBLICO | Partes        | É permitida a divulgação deste documento a todas as partes interessadas da |
|         | interessadas  | Fujifilm Portugal, S.A.                                                    |

\* Por motivos regulamentares (como por exemplo a realização de uma auditoria), este documento poderá ser disponibilizado a outras pessoas, incluindo pessoas externas à Fujifilm Portugal, S.A./EMIT-D, desde que sujeitas às restrições de confidencialidade no desempenho das suas funções.

#### **DOCUMENTOS DE REFERÊNCIA**

| (UE) 2017/745  | Regulamento Dispositivos Médicos                                                                                          |
|----------------|----------------------------------------------------------------------------------------------------|
| (UE) 2021/2226 | Regulamento de Execução da Comissão no que diz respeito às instruções eletrónicas para utilização de dispositivos médicos |
| (UE) 2016/679  | RGPD – Regulamento Geral sobre a Proteção de Dados                                                                        |

#### NORMAS HARMONIZADAS (UE) 2017/745 (RDM)

| EN ISO 13485:2016/A11:2021 | Dispositivos médicos — Sistemas de gestão da qualidade — Requisitos para fins regulamentares                             |
|----------------------------|----------------------------------------------------------------------------------------------------|
| EN ISO 14971:2019/A11:2021 | Dispositivos médicos - Aplicação da gestão do risco aos dispositivos médicos                                             |
| EN ISO 15223-1:2021        | Dispositivos médicos - Símbolos a utilizar com a informação a ser fornecida pelo fabricante - Parte 1: Reguisitos gerais |

#### **OUTRAS NORMAS**

₩GT

| EN 62304:2006/A1:2015 | Medical device software - Software life-cycle processes                                                   |
|-----------------------|----------------------------------------------------------------------------------------------------|
| IEC TR 80002-3:2014   | Medical device software — Part 3: Process reference model of medical device software life cycle processes |

#### Synapse $\text{CWM}_{ES}$ Manual do Utilizador

| ISO/TR 24971:2020       | Medical devices — Guidance on the application of ISO 14971                                                                                                    |
|-------------------------|----------------------------------------------------------------------------------------------------|
| EN 62366-1:2015/A1:2020 | Medical devices — Part 1: Application of usability engineering to medical devices                                                                                                  |
| EN ISO 20417:2021       | Dispositivos médicos - Informação a fornecer pelo fabricante (ISO/FDIS 20417:2020)                                                                                                 |
| IEC TR 80001-2-2:2012   | Application of risk management for IT-networks incorporating medical devices<br>- Part 2-2: Guidance for the communication of medical device security needs,<br>risks and controls |

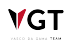

# 1. Introdução

# 1.1. Finalidade deste manual de utilizador

Este manual fornece informações para a utilização segura e eficaz do "Synapse Clinical Workflow Manager - ES (Synapse  $CWM_{ES}$ )". Esta informação é apresentada de forma clara, organizada, facilmente pesquisável e inequívoca, de acordo com o Regulamento (UE) 2017/745.

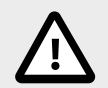

# Aviso

Antes de utilizar o produto, leia atentamente este manual para que possa utilizá-lo corretamente. Sempre que utilizar o produto, certifique-se de que tem em conta todas as precauções. O não cumprimento destas precauções pode levar a lesões ou causar danos materiais.

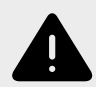

# Atenção

Nenhuma parte ou a totalidade deste manual pode ser reproduzida, sob qualquer forma, sem permissão prévia.

A informação contida neste manual pode ser sujeita a alterações sem qualquer aviso prévio.

As capturas de ecrã são apenas para referência visual.

# **1.2. Acesso a documentos online**

Este manual de utilizador encontra-se integrado no dispositivo Synapse CWM<sub>ES</sub>.

Clique na foto do utilizador e selecione **Dados pessoais** para aceder ao ecrã de configuração para as informações pessoais. Para visualizar este manual de utilizador, selecione a opção **Ajuda**.

**V**GT

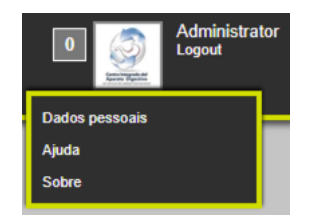

A última versão deste manual encontra-se disponível para download no seguinte website:

URL: http://synapsecwm.com/

Se surgir alguma dúvida ou se quiser solicitar uma cópia impressa, entre em contacto com o distribuidor local da Fujifilm Portugal, S.A..

# 1.3. Normas e obrigações legais e regulamentares

A marcação CE atesta que o produto Synapse CWM<sub>ES</sub> está em conformidade com os requisitos aplicáveis estabelecidos no regulamento (UE) 2017/745 e com a restante legislação de harmonização da União aplicável, em que seja prevista a respetiva aposição.

#### 1.3.1. Regulamentos UE

| (UE) 2017/745  | Regulamento Dispositivos Médicos                                                                                          |
|----------------|----------------------------------------------------------------------------------------------------|
| (UE) 2021/2226 | Regulamento de Execução da Comissão no que diz respeito às instruções eletrónicas para utilização de dispositivos médicos |
| (UE) 2016/679  | RGPD – Regulamento Geral sobre a Proteção de Dados                                                                        |

## 1.3.2. Normas harmonizadas (UE) 2017/745 (RDM)

| EN ISO 13485:2016/A11:2021 | Dispositivos médicos — Sistemas de gestão da qualidade — Requisitos para fins regulamentares                             |
|----------------------------|----------------------------------------------------------------------------------------------------|
| EN ISO 14971:2019/A11:2021 | Dispositivos médicos - Aplicação da gestão do risco aos dispositivos médicos                                             |
| EN ISO 15223-1:2021        | Dispositivos médicos - Símbolos a utilizar com a informação a ser fornecida pelo fabricante - Parte 1: Reguisitos gerais |

#### 1.3.3. Outras normas

| EN 62304:2006/A1:2015   | Medical device software - Software life-cycle processes                                                   |
|-------------------------|----------------------------------------------------------------------------------------------------|
| IEC TR 80002-3:2014     | Medical device software — Part 3: Process reference model of medical device software life cycle processes |
| ISO/TR 24971:2020       | Medical devices — Guidance on the application of ISO 14971                                                |
| EN 62366-1:2015/A1:2020 | Medical devices — Part 1: Application of usability engineering to medical devices                         |
| EN ISO 20417:2021       | Dispositivos médicos - Informação a fornecer pelo fabricante (ISO/FDIS 20417:2020)                        |

IEC TR 80001-2-2:2012

Application of risk management for IT-networks incorporating medical devices - Part 2-2: Guidance for the communication of medical device security needs, risks and controls

# 1.4. Convenções usadas neste manual

Este manual usa as seguintes convenções para uma compreensão mais fácil e para indicar a magnitude do perigo causado por uma operação inadequada:

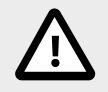

## Aviso

Indica uma situação potencialmente perigosa que, se não for evitada, pode resultar em morte ou lesão grave.

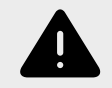

#### Atenção

Indica uma situação potencialmente perigosa que, se não for evitada, pode resultar em lesões leves ou moderadas, ou em danos materiais.

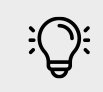

#### Nota

Indica informações operacionais, informações adicionais, informações detalhas, especificações ou outras informações que possam ser úteis e não relacionadas com lesões físicas.

Os símbolos e termos usados no Sistema e neste manual encontram-se explicados na secção Símbolos [14].

# 1.5. Glossário

Nesta secção estão descritos os termos técnicos, abreviaturas e siglas utilizadas neste manual.

#### 1.5.1. Termos

| TERMO                                          | DESCRIÇÃO                                                                                                    |
|------------------------------------------------|----------------------------------------------------------------------------------------------------|
| Acessório de um<br>dispositivo médico          | Um artigo que, embora não sendo por si só um dispositivo médico, esteja destinado pelo seu fabricante a ser utilizado em conjunto com um ou vários dispositivos médicos específicos, por forma a permitir especificamente a utilização do dispositivo médico ou dos dispositivos médicos de acordo com a sua finalidade prevista ou a assistir específica e diretamente a funcionalidade médica do dispositivo ou dos dispositivos médicos em termos da sua finalidade ou finalidades previstas;                 |
| Acontecimento<br>adverso                       | Qualquer manifestação clínica desfavorável, doença inesperada ou lesão ou quaisquer<br>sinais clínicos desfavoráveis, incluindo resultados de análises anormais, em participantes,<br>utilizadores ou outras pessoas, no contexto de uma investigação clínica, mesmo que não<br>estejam relacionados com o dispositivo experimental;                                                                                                    |
| Determinação da<br>relação benefício-<br>risco | A análise de todas as avaliações de benefícios e riscos de possível relevância para a utilização do dispositivo para a finalidade prevista, quando essa utilização é feita de acordo com a finalidade prevista reivindicada pelo fabricante;                                                                                                    |
| Marcação CE de<br>conformidade                 | A marcação através da qual um fabricante atesta que um dispositivo está em conformidade<br>com os requisitos aplicáveis estabelecidos no presente regulamento e na restante legislação<br>de harmonização da União aplicável em que seja prevista a respetiva aposição;                                                                                                    |
| Benefício clínico                              | O impacto positivo de um dispositivo na saúde de uma pessoa, expresso em termos de resultados clínicos significativos, mensuráveis e relevantes para o doente, incluindo resultados relacionados com o diagnóstico ou com um impacto positivo na gestão dos doentes ou na saúde pública;                                                                                                    |
| Compatibilidade                                | <ul> <li>A capacidade de um dispositivo, incluindo software, para, quando utilizado juntamente com um ou mais dispositivos de acordo com a sua finalidade prevista:</li> <li>(a) funcionar sem perder ou comprometer a capacidade para ter o desempenho pretendido, e/ou</li> <li>(b) integrar e/ou funcionar sem necessidade de alteração ou adaptação de qualquer das partes dos dispositivos combinados, e/ou</li> <li>(c) ser utilizado em conjunto sem conflito/interferência ou reação adversa.</li> </ul> |
| Norma<br>harmonizada                           | Uma norma harmonizada na aceção do artigo 2.º, ponto 1, alínea c), do Regulamento (UE)<br>no. 1025/2012;                                                                                                    |
| Incidente                                      | Qualquer mau funcionamento ou deterioração das características ou do desempenho de um<br>dispositivo disponibilizado no mercado, incluindo erros de utilização devidos a características<br>ergonómicas, bem como qualquer inadequação das informações fornecidas pelo fabricante e<br>qualquer efeito secundário indesejável;                                                                                                    |
| Instruções de<br>utilização                    | As informações prestadas pelo fabricante para informar o utilizador acerca da finalidade prevista de um dispositivo, da sua utilização correta e das eventuais precauções a tomar;                                                                                                    |
| Finalidade prevista                            | A utilização a que um dispositivo se destina, de acordo com as indicações fornecidas<br>pelo fabricante no rótulo, nas instruções de utilização ou em materiais ou declarações<br>promocionais ou de venda, e tal como especificada pelo fabricante na avaliação clínica;                                                                                                    |
| Interoperabilidade                             | <ul> <li>A capacidade de dois ou mais dispositivos, incluindo software, do mesmo fabricante ou de fabricantes diferentes, para:</li> <li>(a) trocar informações e utilizar as informações trocadas para a correta execução de uma função especificada sem alterar o conteúdo dos dados, e/ou</li> <li>(b) comunicar entre si, e/ou</li> <li>(c) funcionar em conjunto conforme pretendido.</li> </ul>                                                                                                    |
| Rótulo                                         | As informações escritas, impressas ou gráficas que constam quer do próprio dispositivo, quer<br>da embalagem de cada unidade, quer da embalagem de vários dispositivos;                                                                                                    |

| TERMO                                          | DESCRIÇÃO                                                                                                    |
|------------------------------------------------|----------------------------------------------------------------------------------------------------|
| Fabricante                                     | Uma pessoa singular ou coletiva que fabrique ou renove totalmente um dispositivo ou o mande conceber, fabricar ou renovar totalmente e o comercialize em seu nome ou com a sua marca;                                                                                                    |
| Dispositivo Médico                             | Qualquer instrumento, aparelho, equipamento, software, implante, reagente, material ou outro artigo, destinado pelo fabricante a ser utilizado, isolada ou conjuntamente, em seres humanos, para um ou mais dos seguintes fins médicos específicos:                                                                                                    |
|                                                | <ul> <li>diagnóstico, prevenção, monitorização, previsão, prognóstico, tratamento ou atenuação de<br/>uma doença,</li> </ul>                                                                                                    |
|                                                | <ul> <li>diagnóstico, monitorização, tratamento, atenuação ou compensação de uma lesão ou de<br/>uma deficiência.</li> </ul>                                                                                                    |
| Modalidade                                     | Modalidade é um termo usado em DICOM. Especifica o tipo de dispositivo de aquisição de<br>imagem e pode ser comparado ao tipo de procedimento. Exemplos de tipos de modalidade<br>são:                                                                                                    |
|                                                | US: English acronym for Ultrasound                                                                                                    |
|                                                | DX: English acronym for Digital X-Ray                                                                                                    |
|                                                | MG: English acronym for Mammography                                                                                                    |
|                                                | CT: English acronym for Computed Tomography                                                                                                    |
|                                                | MR: English acronym for Magnetic Resonance                                                                                                    |
| Desempenho                                     | A capacidade de um dispositivo médico para alcançar a finalidade prevista como reivindicada pelo fabricante;                                                                                                    |
| Risco                                          | A combinação da probabilidade de ocorrência de dano e a severidade desse dano;                                                                                                    |
| Incidente grave                                | <ul> <li>Qualquer incidente que, direta ou indiretamente, tenha conduzido, possa ter conduzido ou possa vir a conduzir a alguma das seguintes consequências:</li> <li>(a) morte do doente, do utilizador ou de outra pessoa,</li> <li>(b) deterioração grave, temporária ou permanente, do estado de saúde de um doente, utilizador ou de outra pessoa,</li> <li>(c) ameaça grave para a saúde pública.</li> </ul>                                                |
| Administrador do<br>sistema                    | Um administrador de sistema é uma pessoa responsável pela manutenção, configuração e operação confiável de sistemas de computador e servidores.                                                                                                    |
| Identificação única<br>do dispositivo<br>(UDI) | Uma sequência de carateres numéricos ou alfanuméricos criada através de normas<br>de identificação e codificação de dispositivos aceites internacionalmente que permita a<br>identificação inequívoca de dispositivos específicos presentes no mercado;                                                                                                    |
| Utilizador                                     | Qualquer profissional de saúde ou leigo que utilize um dispositivo;                                                                                                    |
| Deferimento                                    | Deferimento do pedido eletrônico é uma parte importante do percurso do paciente para a execução dos procedimentos. É também uma ferramenta vital de melhoria do serviço para gerir solicitações, definir protocolos de exames e melhorar o percurso dos pacientes. Os encaminhamentos seguem as diretivas para procedimentos de diagnóstico e normalmente são avaliados por um clínico (por exemplo, radiologista coordenador, endoscopista coordenador, outros). |

# 1.5.2. Abreviaturas e siglas

| Abreviaturas/siglas | Descrição                                                          |
|---------------------|--------------------------------------------------------------------|
| CWM                 | English acronym for Clinical Workflow Manager                      |
| BU-Unit Manager     | English acronym for Business unit-Manager                          |
| DICOM               | English acronym for Digital Imaging and Communications in Medicine |

₩GT

# Synapse $\mathsf{CWM}_{ES}$ Manual do Utilizador

#### FUJ:FILM

| Abreviaturas/siglas | Descrição                                                                 |
|---------------------|---------------------------------------------------------------------------|
| EMIT-D              | English acronym for European Medical IT Development                       |
| EULA                | English acronym for End User License Agreement                            |
| FFPT                | Fujifilm Portugal, S.A.                                                   |
| GUI                 | English acronym for Graphic User Interface                                |
| HIS                 | English acronym for Hospital Information System                           |
| KPI                 | English acronym for Key Performance Indicator                             |
| RDM                 | Regulamento (UE) Dispositivos Médicos 2017/745                            |
| MDSW                | English acronym for Medical Device Software (Software Dispositivo Médico) |
| NIPC                | Número de identificação de pessoal coletiva                               |
| PACS                | Picture Archiving and Communication System                                |
| PMS                 | Patient Management System                                                 |
| QMR                 | Representante da Direção (Quality Manager Representative)                 |
| QS                  | Especialista de Qualidade (Quality specialist)                            |
| RS                  | Especialista Regulamentar (Regulatory specialist)                         |
| UI                  | English acronym for User Interface                                        |

# 1.6. Símbolos

Os seguintes símbolos são adotados para facilitar a sua leitura e para ressalvar alguns elementos específicos.

| SÍMBOLO | DESCRIÇÃO                                                                                                    | NORMA<br>APLICAD/                          | 4          |
|---------|----------------------------------------------------------------------------------------------------|--------------------------------------------|------------|
|         | Fabricante                                                                                                    | EN<br>15223-1:2021<br>Referência<br>5.1.1  | ISO<br>no. |
|         | Data fabrico                                                                                                    | EN<br>15223-1:2021<br>Referência<br>5.1.3  | ISO<br>no. |
| CE      | Marcação CE. Deve ser afixada antes do dispositivo ser colocado no mercado.                                                                                                    | MDR<br>2017/745                            | (UE)       |
| MD      | Dispositivo médico                                                                                                    | EN<br>15223-1:2021<br>Referência<br>5.7.7  | ISO<br>no. |
| UDI     | Identificação Única de Dispositivo Contém 2 partes: UDI-DI<br>– identificador dispositivo & UDI-PI – Identificador de produção.<br>Identificador de produção não é obrigatório, pode ser indicado usando<br>um Bar Code/RFID/QR. | EN<br>15223-1:2021<br>Referência<br>5.7.10 | ISO<br>no. |

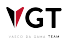

| SÍMBOLO     | DESCRIÇÃO                                                                                                    | NORMA<br>APLICADA                                 |
|-------------|----------------------------------------------------------------------------------------------------|---------------------------------------------------|
| i           | Consultar as instruções de utilização (IFU) ou consultar as<br>instruções de utilização eletrónicas (eIFU): Indica a necessidade do<br>utilizador consultar as instruções de utilização para utilizar o dispositivo<br>apropriadamente e em segurança. Para o eIFU mencionar o endereço<br>web juntamente com o símbolo. | EN ISO<br>15223-1:2021<br>Referência no.<br>5.4.3 |
| $\triangle$ | Aviso/Atenção Indicar que aviso/atenção é necessário quando se<br>utiliza o dispositivo, ou para indicar que a situação corrente necessita<br>da atenção do utilizador ou uma ação do utilizador de modo a evitar<br>conseguências indeseiáveis.                                                                         | EN ISO<br>15223-1:2021<br>Referência no.<br>5.4.4 |

# 1.7. Rótulo

**V**GT

O Synapse CWM<sub>ES</sub> é um software dispositivo médico e não é fornecido em meio físico, deste modo, o rótulo encontra-se integrado na interface do software (formato eletrónico).

Clique na foto do utilizador e selecione **Dados pessoais** para aceder ao ecrã de configuração para as informações pessoais. Para visualizar o rótulo do produto, selecione a opção **Sobre**.

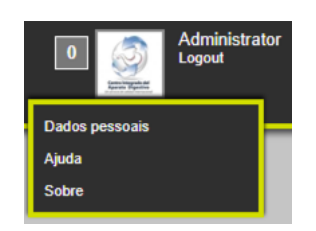

O rótulo apresenta alguns símbolos internacionalmente reconhecidos, de acordo com a norma EN ISO 15223-1:2021. Para mais informações, por favor consulte a tabela na secção Símbolos [14].

Adicionalmente, o rótulo especifica o nome do produto SYNAPSE CWM<sub>ES</sub> e a versão atual 1.0.0.X.

# 1.8. Isenções de responsabilidade e outras declarações

- Copyright © 2024 FUJIFILM Portugal, S.A. Todos os direitos reservados. O documento está protegido pela lei portuguesa e pelos tratados internacionais sobre direitos de autor.
- Este manual contém propriedade e informação confidenciais, assim como trabalho criativo propriedade da FFPT/EMIT-D. Qualquer uso, cópia, publicação, distribuição, exibição, modificação, ou transmissão deste manual, no seu todo ou em parte, e de qualquer forma ou por qualquer meio, sem a permissão previa e expressa por escrito da FFPT/EMIT-D é estritamente proibida.
- A informação contida neste manual pode ser sujeita a alterações sem qualquer aviso prévio.

#### FUJIFILM

- FFPT/EMIT-D não será responsável por avarias ou danos resultantes da instalação, configuração, relocalização, remodelação, manutenção ou reparação realizadas por outros que não sejam pessoal autorizado pela FFPT/EMIT-D.
- FFPT/EMIT-D não será responsável por avarias ou danos causados aos produtos FFPT/ EMIT-D devido a produtos de outros fabricantes que não sejam fornecidos pela FFPT/EMIT-D.
- FFPT/EMIT-D não será responsável por avarias ou danos resultantes de remodelação, manutenção ou reparações realizadas com utilização de peças de reparação diferentes das especificadas pela FFPT/EMIT-D.
- FFPT/EMIT-D não será responsável por avarias ou danos resultantes de negligência do utilizador por não seguir as precauções e os métodos de funcionamento contidos neste manual.
- FFPT/EMIT-D não será responsável por avarias ou danos resultantes da utilização do Sistema em condições ambientais fora do intervalo de condições especificadas para este produto, tais como, alimentação elétrica, ambiente da instalação, etc., contidas neste manual.
- FFPT/EMIT-D não será responsável por avarias ou danos resultantes de catástrofes naturais, tais como, incêndios, terramotos, inundações, trovoadas, etc.

#### Propriedade intelectual

Este dispositivo é protegido por leis de direitos de autor e acordos internacionais de direitos de autor.

É estritamente proibido reproduzir ou distribuir este manual, no seu todo ou parte, sem autorização.

#### Marcas registadas

- SYNAPSE é uma marca registada da FUJIFILM Healthcare Americas Corporation.
- CWM CLINICAL WORKFLOW MANAGER é uma marca registada da Fujifilm Portugal, S.A.

Todos os outros nomes de empresas e de produtos descritos neste manual são marcas comerciais ou marcas registadas dos seus respetivos proprietários.

# **1.9. Informação do fabricante**

A informação sobre o fabricante do dispositivo Synapse CWM<sub>ES</sub> encontra-se apresentada abaixo:

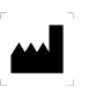

| Nome          | FUJIFILM PORTUGAL, S.A. (FFPT)<br>(European Medical IT Development - EMIT-D) |
|---------------|------------------------------------------------------------------------------|
| Morada        | Rua Direita de Francos, nº 165, 8º andar 4100-211 Porto                      |
| País          | Portugal                                                                     |
| Telefone      | +351 226 194 276                                                             |
| Website       | https://www.fujifilm.com/pt/pt-pt                                            |
| NIPC          | 516 548 280                                                                  |
| EUDAMED-SRN   | PT-MF-000039402                                                              |
| FUJIFILM Logo | FUJ:FILM                                                                     |

# 1.10. Localização das atividades

A sede operacional da FFPT/EMIT-D relevante para o fabrico do MDSW Synapse CWM<sub>ES</sub> encontra-se mencionada acima (Informação do fabricante [16]).

As atividades realizadas são: projeto, desenvolvimento e manutenção de software para sistemas de imagiologia médica e gestão do fluxo de trabalho.

# **1.11. Nome do produto ou nome comercial**

O nome do produto comercializado pela FFPT/EMIT-D que corresponde ao MDSW CWM<sub>ES</sub> é "Synapse CWM<sub>ES</sub>". O nome utilizado no âmbito regulamentar coincide com o nome utilizado no mercado. Neste manual poderão ser utilizados os nomes Synapse CWM<sub>ES</sub>, CWM<sub>ES</sub> ou CWM para referência a este produto.

O uso da marca registada "SYNAPSE" é aprovada e concedida pelo Grupo Fujifilm, do qual a Fujifilm Portugal faz parte. O termo "CWM" está relacionado com o facto deste MDSW ser utilizado para gerir o fluxo de trabalho "clinical workflow manager".

O logotipo do Synapse CWM encontra-se representado abaixo.

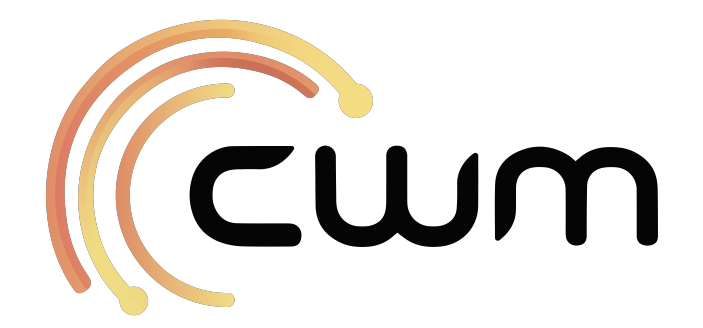

# 2. Precauções de segurança e proteção

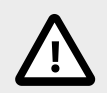

#### Aviso

Considerando que o Synapse  $\text{CWM}_{ES}$  é um dispositivo médico, é imprescindível que leia e compreenda toda esta informação antes de começar a utilizar o produto.

# 2.1. Avisos

#### 2.1.1. Precauções relacionadas com a finalidade prevista

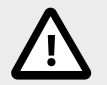

# Aviso

O produto deve ser utilizado por profissionais qualificados, e apenas deve ser utilizado de acordo com a finalidade prevista aprovada.

O diagnóstico deve ser feito sob a responsabilidade do clínico. A informação fornecida pelo produto é informação complementar.

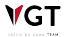

# 2.2. Precauções

#### 2.2.1. Precauções relacionadas com a instalação

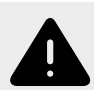

# Atenção

O produto deve ser instalado num computador que cumpra com as especificações definidas. Caso contrário, o produto poderá não funcionar normalmente.

A operação de instalação deve ser realizada pela empresa autorizada pelo fabricante e não pode ser realizada pelo utilizador sozinho. Quando for necessário realizar a instalação, por favor contacte com o distribuidor local.

Não instale ou conecte nenhum software ou dispositivo adicional ao sistema após a instalação. Contacte o distribuidor local para a instalação ou conexão de algum software ou dispositivo adicional.

# 2.2.2. Precauções relacionadas com dispositivos utilizados com o produto

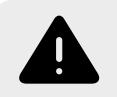

**V**GT

# Atenção

Utilizar o computador num local onde exista um forte campo magnético pode levar à apresentação de uma imagem distorcida. Instale o equipamento num local livre desta influência.

Os dispositivos utilizados com o produto devem ser utilizados de acordo com o seu manual de instruções. A FFPT/EMIT-D não será responsável por avarias e danos dos dispositivos usados com o produto.

#### 2.2.3. Precauções relacionadas com a rede IT e cibersegurança

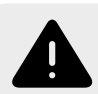

# Atenção

O software Synapse  $\text{CWM}_{ES}$  tem acesso a imagens e informações dos pacientes. É importante proteger estes dados do acesso por pessoas não autorizadas. Isto pode ser facilitado se utilizar o login recomendado e a configuração da conexão fornecida para a sua instalação.

Para prevenir a visualização não autorizada do ecrã por terceiros, defina o computador onde o produto será instalado para utilizar uma proteção de ecrã bloqueada com palavra-passe.

Para manter a confidencialidade, integridade e disponibilidade da rede IT, incluindo informações do paciente, adote várias medidas de segurança com base na política da organização responsável. A vulnerabilidade da segurança pode resultar em riscos, incluindo o comprometimento/falsificação/perda de dados e interrupção do sistema.

Confirme que o produto funciona normalmente após a instalação do software antivírus.

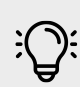

# Nota

O tempo de resposta pode variar dependendo de vários fatores, incluindo: latência da rede, consumo de largura de banda e particularidades das imagens exibidas (janela/nível e outras configurações afetam a capacidade de compressão das imagens, o que também afeta o tempo de resposta.

#### 2.2.4. Precauções relacionadas com a manutenção e inspeção

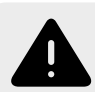

# Atenção

A manutenção e resolução de problemas deste software apenas deve ser realizada por engenheiros qualificados. Por favor, consulte o distribuidor local.

Certifique-se de que realiza a inspeção diária e periódica especificada. Caso contrário, poderá afetar o desempenho do produto.

Não inspecione o produto durante a utilização clínica. Certifique-se de que realiza a inspeção antes da utilização.

Certifique-se de que a data, hora e a informação do paciente se encontram corretas antes da utilização.

#### 2.2.5. Precauções relacionadas com a retirada de serviço

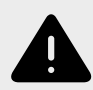

**V**GT

#### Atenção

Ao retirar o produto de serviço, desinstale-o para impedir o acesso desnecessário a informações dos pacientes. Caso contrário, poderá resultar numa fuga de dados.

A desinstalação deste software deverá ser realizada por uma empresa autorizada pelo fabricante. Se for necessário realizar a desinstalação, por favor contacte o distribuidor local.

# 3. Responsabilidade do utilizador

A responsabilidade da utilização do produto é do hospital, clínica, instalação, clínico individual ou profissionais de cuidados de saúde relevantes que utilizam o produto. A organização e utilizador responsáveis devem garantir que o produto é utilizado e mantido de acordo com este manual.

# 3.1. Comunicação de incidentes

O Regulamento (UE) 2017/745 exige que qualquer incidente grave que envolva este dispositivo seja reportado ao fabricante e à autoridade competente do seu país. Caso tenha conhecimento de algum incidente grave, por favor reporte imediatamente ao seu distribuidor Fujifilm autorizado e à autoridade competente do seu país.

# 4. Contrato de Licença de Utilizador Final (EULA)

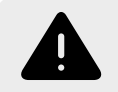

#### Atenção

Antes de utilizar o software fornecido pela Fujifilm Portugal, S.A., por favor leia este contrato com atenção.

Este contrato de licença de utilizador final (EULA) (este "Contrato") é um acordo entre a FUJIFILM PORTUGAL, S.A. ("FFPT") e você utilizador, relativamente à atribuição de licenças para o produto "Synapse CWM<sub>ES</sub>". Este produto contém o software ("Software") e os materiais escritos relevantes ("Documentação"), e a atribuição das licenças para o Software e Documentação pela FFPT, está dependente da sua aceitação de todos os termos e condições aqui descritos.

O termo "Software" inclui quaisquer atualizações, versões modificadas, adições e cópias do Software licenciado pela FFPT de acordo com o pedido de compra.

Qualquer uso do Software e/ou Documentação será considerado como a sua aceitação.

# 4.1. Licença

Sujeito aos termos e condições deste Contrato, o utilizador recebe uma licença limitada, não exclusiva, intransferível e não sublicenciável para usar o Software, o Software de Terceiros e a Documentação em conexão com as suas operações comerciais, até que tais direitos sejam rescindidos de acordo com a secção Rescisão [27] abaixo.

O utilizador pode permitir que outros agentes ou prestadores de serviços usem o Software e o software de terceiros em seu nome, exclusivamente para os fins estabelecidos neste contrato e sujeitos a estes termos, considerando que é responsável pela conformidade desses agentes e prestadores de serviço com este Contrato em tal uso.

# 4.2. Propriedade

A FFPT e seus fornecedores de licença retêm todos os direitos, títulos e interesses sobre o Software, o Software de Terceiros, a Documentação e todas as cópias do mesmo, incluindo, sem limitação, todos e quaisquer direitos de autor, patentes, segredos comerciais, marcas comerciais e direitos de propriedade e informações confidenciais sobre ou associados ao Software, ao Software de Terceiros e à Documentação. O Software, o Software de Terceiros

e a Documentação estão protegidos por leis de direitos de autor e tratados internacionais de direitos de autor, bem como outras leis e tratados de propriedade intelectual. Nenhum direito, título e interesse no e para o Software, Software de Terceiros ou Documentação são transferidos ou licenciados para o utilizador, exceto conforme expressamente estabelecido neste documento.

# 4.3. Restrições

O utente pode obter e reter uma cópia extra do Software e do Software de Terceiros apenas para fins de arquivo, e copiar a Documentação apenas quando razoavelmente necessário para fins de referência para o utilizador e backup. Cada cópia do Software, Software de Terceiros e Documentação feita pelo utilizador deve conter os mesmos avisos de propriedade, rótulos e marcas que o original do mesmo, sem qualquer alteração. O utilizador pode usar o Software de Terceiros apenas em combinação com o Produto. O utilizador não deve: (a) vender, sublicenciar, atribuir, arrendar ou transferir de outra forma o Software, Software de Terceiros ou Documentação ou os direitos concedidos aqui (e se o utilizador conceder um direito de garantia ao Software ou Software de Terceiros, a parte protegida não tem o direito de usar ou transferir o Software ou Software de Terceiros); (b) permitir qualquer timesharing, agência de servicos, servico de assinatura ou uso de aluguer do Software ou Software de Terceiros; (c) engenharia reversa (a menos que exigido por lei para interoperabilidade), descompilar, desmontar ou criar trabalhos derivados do Software ou Software de Terceiros; (d) remover ou alterar quaisquer avisos de propriedade, etiquetas ou marcas em ou contidos em qualquer parte do Software, Software de Terceiros ou Documentação; ou (e) instalar o Software ou Software de Terceiros em qualquer computador que não seja o permitido por este Contrato. Como condição de uso do Software e do Software de Terceiros pelo utente, o mesmo declara e garante que não usará o Software ou o Software de Terceiros para qualquer finalidade que seja ilegal ou proibida por este Contrato. O utente concorda em cumprir todas as leis e regulamentos aplicáveis ao uso do Software e do Software de Terceiros.

# 4.4. Lançamento Benchmark

O utilizador não pode publicar ou de outra forma divulgar os resultados de qualquer teste de *benchmark* do Software ou Software de Terceiros.

# 4.5. Back Up; Teste

O utilizador reconhece a sua responsabilidade de (a) fazer, regularmente, o backup dos dados mantidos em qualquer sistema que utilize o produto, e (b) testar adequadamente antes da distribuição de cada versão do produto numa configuração que simule razoavelmente o ambiente de produção planeado.

# 4.6. Controlo de Exportação

O utilizador deve cumprir todas as restrições e regulamentos de exportação e reexportação impostos pelo governo português e outros países ou regiões relevantes ("Restrições de Exportação"). O utilizador não deve transferir conscientemente, direta ou indiretamente, qualquer software restrito ou dados técnicos recebidos nos termos deste documento ou o produto direto de tais dados, para qualquer país ou região identificado como um destino embargado ou país nas Restrições de Exportação, a menos que a autorização prévia por escrito seja obtida da FFPT e de cada agência governamental apropriada.

# 4.7. Verificação

O utilizador deverá autorizar que a FFPT verifique (pelo menos uma vez por ano) a utilização do Produto da parte do utilizador. A FFPT terá o direito de comunicar a utilização de Software de Terceiros ao licenciante aplicável ou de atribuir à FFPT o direito de verificar a utilização de Software de Terceiros ao licenciante aplicável. Se uma auditoria revelar que o utilizador pagou a menos as taxas de licença e/ou suporte aplicáveis à FFPT, o utilizador deverá pagar as taxas não pagas com base na lista de preços e condições da FFPT em vigor no momento da verificação.

# 4.8. Atualizações

A FFPT pode, a seu exclusivo critério, disponibilizar quaisquer atualizações ou upgrades do Software; no entanto, a FFPT não terá nenhuma obrigação de disponibilizar quaisquer atualizações ou upgrades do Software.

# 4.9. Software de Terceiros

Alguns softwares de terceiros podem incluir código-fonte que o licenciante pode fornecer como parte de sua expedição padrão de tal Software de Terceiros, cujo código-fonte será regido pelos termos deste Contrato. O Software de Terceiros está sujeito à licença restrita estabelecida neste Contrato e só pode ser usado em conjunto com o Produto. O utilizador não tem permissão para modificar o Software de Terceiros. Cada licenciante de Software de Terceiros é um terceiro beneficiário deste Contrato e pode fazer valer os seus direitos diretamente contra o utilizador.

# 4.10. Componentes Open Source

Não obstante a concessão da licença acima, o utilizador reconhece que certos componentes do Software podem ser cobertos pelas chamadas licenças de software "open source" ("Componentes Open Source"), o que significa quaisquer licenças de software aprovadas como licenças de open source pela Open Source Initiative ou quaisquer licenças substancialmente semelhantes, incluindo, sem limitação, qualquer licença que, como condição de distribuição do software licenciado sob tal licença, requer que o distribuidor disponibilize o software em formato de open source. A FFPT fornecerá uma lista de Componentes Open Source para uma versão específica do Software mediante pedido do utilizador. Na medida exigida pelas licenças que abrangem Componentes Open Source, os termos de tais licenças serão aplicados em vez dos termos deste Contrato, e o Licenciante declara e garante que as licenças concedidas a tais Componentes Open Source não serão menos amplas do que a licença concedida acima. Na medida em que os termos das licenças aplicáveis aos Componentes Open Source proíbam qualquer uma das restrições deste Contrato em relação a tais Componentes Open Source, tais restrições não se aplicarão a esse Componente Open Source.

# 4.11. Garantia limitada e isenções de responsabilidade

A. O utilizador terá o benefício de eventuais garantias de terceiros, contratos de serviço e indemnizações por infração disponíveis para os utilizadores finais do Software de Terceiros; desde que, no entanto, o seu único recurso por violação de tal garantia, indemnização, contrato de serviço ou outros direitos seja contra o Terceiro que oferece tais direitos e não contra a FFPT. Se o Software de Terceiros fizer com que o Software não execute em todos os aspetos materiais as funções descritas na Documentação quando operado nas plataformas que operam com o Software, conforme expressamente estabelecido na Documentação, a FFPT envidará esforços comercialmente razoáveis para fornecer uma solução alternativa ou correção onde tal solução alternativa ou correção possa incluir, na opção FFPT, substituindo o Software de Terceiros por um Software de Terceiros de substituição com funcionalidade substancialmente equivalente sem custo adicional.

B. A FFPT fornece-lhe o Software "COMO É". A FFPT não garante que (a) o Produto atenda às necessidades do utilizador; (b) o Software funcionará em combinações com outro hardware, software, locais ou dados não fornecidos pela FFPT (exceto conforme expressamente especificado por escrito pela FFPT na Documentação) que o utilizador pode selecionar para uso; (c) a utilização do Software será ininterrupta ou livre de erros; ou (d) todos os erros do Produto serão corrigidos. O PARÁGRAFO ACIMA É O ÚNICO E EXCLUSIVO RECURSO AO QUAL O UTILIZADOR TEM DIREITO POR VIOLAÇÃO DA GARANTIA DA FFPT. A FFPT E OS SEUS LICENCIANTES RENUNCIAM, NA MÁXIMA EXTENSÃO PERMITIDA PELA LEI APLICÁVEL, A TODAS AS OUTRAS GARANTIAS, EXPRESSAS, IMPLÍCITAS OU ESTATUTÁRIAS, RELATIVAS AO SOFTWARE, AO SOFTWARE DE TERCEIROS E À DOCUMENTAÇÃO, INCLUINDO, SEM LIMITAÇÃO, AS GARANTIAS DE COMERCIALIZAÇÃO, ADEQUAÇÃO A UM FIM ESPECÍFICO E NÃO VIOLAÇÃO.

# 4.12. Limitação de responsabilidade

Na máxima extensão permitida pela lei aplicável, a FFPT e os seus licenciadores não serão responsáveis por quaisquer danos indiretos, especiais, exemplares, punitivos, incidentais ou consequenciais de qualquer tipo (incluindo, sem limitação, lucros cessantes ou perda de dados), quer tais danos sejam baseados em contrato, ato ilícito (incluindo negligência), responsabilidade pelo produto ou de outra forma (incluindo quaisquer danos que estejam de alguma forma relacionados com qualquer uso do Software ou Documentação), mesmo que a FFPT e os seus licenciantes tenham sido avisados da possibilidade de tais danos.

# 4.13. Disposições gerais

O presente Contrato será regido e interpretado de acordo com as leis Portuguesas, excluindo as suas regras de conflito de leis. O utilizador concorda com a jurisdição exclusiva dos tribunais portugueses e concorda em estar exclusivamente localizada no Porto, Portugal em todas as disputas decorrentes ou relacionadas com este Contrato.

A FFPT e o utilizador renunciam expressamente à aplicação a este Acordo da Convenção das Nações Unidas sobre Contratos para a Venda Internacional de Mercadorias. O uso do Software ou da Documentação não é autorizado em qualquer jurisdição que não dê efeito a todas as disposições dos termos e condições deste Contrato, incluindo, sem limitação, esta Seção 4.13.

## 4.14. Rescisão

**V**GT

Todos os direitos aqui concedidos serão automaticamente rescindidos após a violação de qualquer disposição aqui contida, e o utilizador deve cessar o uso do Software e da Documentação e destruir ou devolver à FFPT todas as cópias do Software e da Documentação em sua posse, incluindo qualquer cópia de arquivo, após tal rescisão. Qualquer disposição aqui contida que, pela sua natureza subsista, perdurará à rescisão dos direitos concedidos ao utilizador nos termos deste documento.

# 5. Descrição do produto

# 5.1. Finalidade prevista

O software dispositivo médico (MDSW) Synapse Clinical Workflow Manager permite, durante o workflow na fase do "relatório", o auxílio do médico na elaboração do relatório relacionado com exames médicos de endoscopia.

Durante a criação do relatório, o médico pode correlacionar uma frase específica, ou parte dela (que representa o diagnóstico que o médico fez durante o procedimento de endoscopia), destacando uma área na imagem relacionada que será colocada, como referência, no relatório.

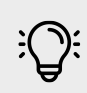

#### Nota

Para uma descrição das anotações que podem ser adicionadas às imagens, leia o capítulo Visualização de imagem e anotações [104].

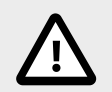

#### Aviso

Nunca utilize este produto para outros fins. Caso contrário, podem surgir ocorrências inesperadas.

#### 5.1.1. População-alvo prevista

A população-alvo para a utilização do Synapse  $CWM_{ES}$  é constituída pelos utentes que recorrem às unidades de diagnóstico por imagem ou unidades de intervenção para a realização dos estudos.

As características da população-alvo encontram-se listadas abaixo:

Idade: irrelevante

Peso: irrelevante

Etnia: irrelevante

Estado de saúde do paciente: pacientes que recorrem às unidades de diagnóstico por imagem ou unidades de intervenção.

#### 5.1.2. Utilizador

O Synapse  $\text{CWM}_{ES}$  destina-se a utilizadores profissionalmente treinados, que estão suficientemente familiarizados com computadores Windows, utilização do rato, rede, imagens médicas, fluxos de trabalho e com a terminologia médica e técnica relacionada. O utilizador deve ser capaz física e mentalmente de utilizar este tipo de hardware e software de forma fiável e segura.

O produto é flexível e configurável e as funcionalidades da aplicação são atribuídas aos utilizadores considerando a função que lhes está associada; isto permite disponibilizar aos diferentes utilizadores (por exemplo, médicos, enfermeiros, etc.) as informações da forma mais adequada às suas funções e atividades, mantendo sempre a confidencialidade e segurança dos dados, com base na legislação em vigor.

Os principais perfis profissionais das unidades de saúde estão listados abaixo:

- Administrativo
- Trabalhador de call center
- Técnico de radiologia
- Radiologista
- Transcritor
- Técnico auxiliar
- Endoscopista
- Enfermeiro

O Synapse CWM<sub>ES</sub> também é utilizado por perfis profissionais que trabalham de modo a disponibilizar o dispositivo nas unidades de saúde:

• Technical Operations Engineer (Support specialist) - Este engenheiro é o profissional da FFPT, ou seu representante, que se encontra responsável quer pela instalação do MDSW na unidade de saúde quer pela assistência técnica durante o período de uso do MDSW.

 Clinical Application Specialist – este especialista é a figura profissional da FFPT responsável quer pela colocação em serviço do MDSW, de acordo com as especificidades da unidade de saúde na qual o Dispositivo se encontra instalado, quer pela formação dos utilizadores da unidade de saúde através da partilha de conhecimento e suporte na sua utilização. O especialista também recolhe feedback durante a formação dos utilizadores e durante o período de utilização do MDSW.

#### 5.1.3. Requisitos de formação

Os utilizadores do Synapse  $\text{CWM}_{ES}$  devem ser devidamente formados para a utilização do produto com base no manual do utilizador. Por favor, contacte o representante da FFPT ou o distribuidor local que lhe forneceu o produto para verificar a disponibilidade para a realização da formação.

# 5.1.4. Ambiente de utilização previsto – requisitos para instalações especiais

O software Synapse  $\text{CWM}_{ES}$  foi desenvolvido para ser instalado em qualquer ambiente que esteja em conformidade com as características técnicas descritas no capítulo 5.4.

Não existe um sistema que possa ser definido como especial com base no que foi declarado.

#### 5.1.5. Princípio de funcionamento

O Synapse CWM<sub>ES</sub> através da ligação ao processador endoscópio recebe como input o sinal de imagem durante a execução de imagem.

Através do sinal de vídeo é possível capturar ou gravar partes do mesmo, as imagens/ vídeos adquiridas são armazenadas em armazenamento compartilhado e os meta dados das imagens na base de dados do Synapse CWM<sub>ES</sub>. Nas imagens adquiridas é também possível de adicionar simples anotações (círculos, quadrados e texto), onde, a versão original e modificada é armazenada de forma distinta.

As imagens/vídeos armazenados são utilizados posteriormente durante a fase de relatório, onde é possível adicionar as imagens adquiridas e relacionar com o texto do relatório.

#### 5.1.6. Contraindicações

Não existem contraindicações relacionadas com o uso deste produto.

#### 5.1.7. Precauções exigidas pelo fabricante

Não existem precauções exigidas pelo fabricante.

# 5.2. Benefícios clínicos e desempenho

A utilização do SYNAPSE CWM<sub>ES</sub>, tal como indicado na finalidade prevista, demonstra benefícios de desempenho clínico (principalmente operacionais e administrativos) sem conduzir a um benefício clínico em termos de resultados para os doentes.

# 5.3. Descrição geral

#### 5.3.1. Breve descrição

O Synapse CWM<sub>ES</sub> é uma solução completa que permite a qualquer unidade de saúde gerir todo o fluxo de trabalho relacionado com os departamentos de Radiologia e Endoscopia e totalmente integrada com PACS usando URL Link e HL7.

Desde o planeamento até à admissão do paciente, avaliação clínica, relatórios e gestão dos objetivos. Este produto apresenta como principais características:

#### Agendamento

O módulo de agendamento fornece todas as ferramentas para gerir os processos e requisitos relacionados com o agendamento de Exames Médicos. Em particular, o utilizador pode:

- Realizar o agendamento das requisições recebidas eletronicamente;
- Agendar manualmente novos exames médicos;
- Agendar automaticamente novos exames médicos;
- Registar os tempos de espera;
- Alterar marcações;
- Excluir marcações (não comparência, cancelamentos).

A solução permite gerir a agenda de exames e salas de forma autónoma e enviar esta informação para o HIS, ou pelo contrário, permite receber a informação do HIS através de mensagens padrão HL7. Este módulo permite ainda a possibilidade de combinar várias condições tais como: modalidade, sala, equipamento, médico, exame, etc.

#### **Deferimento**

**V**GT

As requisições pendentes no CWM<sub>ES</sub> podem ser verificadas antes de serem agendadas. Este módulo de verificação é um módulo opcional que pode ser ativado dependendo do fluxo de trabalho individual de cada local.

#### Admissão do paciente

#### FUJIFILM

#### Admissão

A etapa do fluxo de trabalho "Admissão" é executada quando o paciente se regista nas "chegadas do paciente". Esta etapa é obrigatória antes de continuar com o procedimento. O processo de admissão do paciente pode ser executado para um paciente previamente agendado ou para um paciente que chegou inesperadamente e sem agendamento.

#### <u>Avaliação</u>

O processo de admissão do paciente deve ser concluído antes que a avaliação clínica possa ser executada. Esta é uma etapa opcional no fluxo de trabalho do CWM<sub>ES</sub>. A Avaliação Clínica é a avaliação da condição física e prognóstico de um paciente com base em informações recolhidas em exames físicos e laboratoriais e da história médica do paciente. O módulo de avaliação clínica apoia o clínico na gestão do processo e fornece toda a informação necessária.

#### <u>Execução</u>

Na área Execução, é possível visualizar a lista de exames médicos que precisam ser realizados, iniciar a sua execução e finalizá-los, com ou sem relatório. Também é possível anular exames e acompanhar aqueles que irão ser realizados. Por defeito, o utilizador será enviado para o separador "Todos", que exibe a lista de todos os exames que precisam de ser realizados.

Especificamente, a lista de execução mostra os dados demográficos do paciente, mas também informações que podem ser úteis como resultados de exames, alergias, medicamentos particularmente sensíveis ou alertas específicos.

#### Aquisição de imagens (Execução para Endoscopia)

A Aquisição de Imagem (Execução para endoscopia) exibe todos os pacientes agendados que chegaram à endoscopia. O paciente só aparece nesta lista se o processo de "admissão" tiver sido concluído. A lista de execução é o ponto de partida para o exame e, subsequentemente, para o relatório.

A aquisição da imagem e vídeo pode ser realizada de várias maneiras, dependendo da configuração individual do sistema. A ferramenta de captura permite selecionar as imagens de uma forma muito simples. Permite, ainda, adicionar notas que podem ser úteis na elaboração do relatório, com diferentes formas, textos e cores.

#### <u>Relatórios</u>

Ao realizar o relatório, o médico poderá selecionar as imagens capturadas e elas serão automaticamente inseridas no documento. Para além disso, o relatório preencherá

automaticamente as informações que podem ser automatizadas a partir da captura e dos dados do HIS.

Desta forma, pretende-se que os relatórios sejam ricos, que contenham as informações necessárias e que sejam de fácil preenchimento.

- Lista preditiva utilizando a terminologia padrão (apenas para a solução de endoscopia)
- Modelos personalizáveis
- Integração de imagens

#### <u>Transcrição</u>

Existe uma lista de trabalho para a transcrição, com um código de cores que indica a prioridade de transcrição.

#### Rastreabilidade

Integração com os equipamentos de limpeza. Esta integração é realizada de forma automatizada através da receção de relatórios de ciclo e da informação detalhada gerada no sistema informático.

- Endoscópios
- Máquinas para lavagem

#### **Resultados laboratoriais**

Integra e recebe resultados de outros laboratórios

#### Programa de rastreio do cancro do intestino

- Rastreio
- Call center
- Acompanhamento
- Gestão dos eventos de rastreio

#### Estatísticas: KPI

- Painel do utilizador com os indicadores-chave
- Relatórios personalizados
- ₩GT

#### 5.3.2. Visão geral das funções

O ecrã inicial padrão (Home Screen) pode ser definido para os diferentes utilizadores pelo administrador do sistema.

#### Layout do ecrã

O layout básico do CWM<sub>ES</sub> tem 3 secções:

|                                                                                     |                      | SE <sup>°</sup>         | 🖀 Schedules Arrival             | Assessment Worklist                     | Reports Patients                                               | Exams              | Vetting                                                                                                    | •                                                                   | admin<br>Logout | Menu Bar     |
|-------------------------------------------------------------------------------------|----------------------|-------------------------|---------------------------------|-----------------------------------------|----------------------------------------------------------------|--------------------|----------------------------------------------------------------------------------------------------|---------------------------------------------------------------------|-----------------|--------------|
| Sche<br>Dashb<br>New Sch<br>Statistic<br>Jan, 2<br>Kolo 1<br>Kolo 2<br>Gastro<br>US | edule<br>edule<br>25 | Pending Re<br>New Order | quisitions Appointments N       | lo Show                                 | o To<br>▼ View: by mor<br>Y T F S S M T<br>9 20 21 22 23 24 25 | Pe<br>w T<br>25 27 | Patient ID / Na<br>Patient ID / Na<br>Incology<br>(P219284) JOP<br>private insured<br>edricatics<br>(5050) JOHN 0 | UISITIONS<br>me / Entity<br>IN DOE (Endoskopie)<br>XOE (Endoskopie) | 8               | Content Area |
| Latest                                                                              | Schedu<br>Date       | Patient<br>ID           | Name (Patient Type)             | Scheduled Mainte<br>Start Date End Date | Description                                                    |                    | private insured                                                                                                   |                                                                     |                 |              |
| •                                                                                   | 6/26/2019            | P124123                 | MARTIN WALTERS<br>(Endoskopie)  | No records found.                       |                                                                | • •                | (P219259) JOH<br>(Radiology) priv                                                                                 | INNY RED<br>ate insured                                             | $\equiv \cdot$  |              |
| •                                                                                   | 6/6/2019             | P123456                 | MARTIN WALTER (Endoskopie)      |                                         |                                                                |                    | Nore                                                                                                    |                                                                     |                 |              |
| -                                                                                   | 5/28/2019            | P123456                 | MARTIN WALTER (Endoskopie)      |                                         |                                                                |                    | _                                                                                                    |                                                                     |                 |              |
| -                                                                                   | 5/27/2019            | P123456                 | MARTIN WALTER (Endoskopie)      |                                         |                                                                |                    |                                                                                                    |                                                                     |                 |              |
| •                                                                                   | 5/24/2019            | P219502                 | CHRISTINE SUNNY<br>(Endoskopie) |                                         |                                                                |                    |                                                                                                    |                                                                     |                 |              |
| •                                                                                   | 5/22/2019            | P123456                 | MARTIN WALTER (Endoskopie)      |                                         |                                                                |                    |                                                                                                    |                                                                     |                 |              |
| •                                                                                   | 5/20/2019            | P123456                 | MARTIN WALTER (Endoskopie)      |                                         |                                                                |                    |                                                                                                    |                                                                     |                 |              |
| •                                                                                   | 5/9/2019             | P219300                 | JOE WHITE (Endoskopie)          |                                         |                                                                |                    |                                                                                                    |                                                                     |                 |              |
|                                                                                     | 5/0/2010             | P210303                 | THOMAS ODEV (Endoskania)        | Enjoy City General Hospital             | Enjoy University Hosp                                          | ital               |                                                                                                    |                                                                     | _               | Factor       |
|                                                                                     |                      | _                       |                                 | @ Committee 2028                        |                                                                |                    |                                                                                                    | admin                                                               | -               | Footer       |
| Administratio                                                                       | n Configur           | rations                 |                                 | Copynght 2020                           |                                                                |                    |                                                                                                    |                                                                     | FUJRFILM        |              |

#### Barra de Menus

A barra de menus permite o acesso aos diferentes módulos que cobrem todo o trajeto do paciente. Dependendo da configuração e dos direitos individuais do utilizador, esta barra apresenta os seguintes módulos:

| То́рісо                   | Descrição                                                                                                    |
|---------------------------|----------------------------------------------------------------------------------------------------|
| Clinical workflow manager | <b>Logo para Synapse CWM</b><br>Ao clicar abre a página inicial da aplicação. O conteúdo e a aparência da página<br>inicial são configuráveis e diferentes dependendo da configuração |
| *                         | <b>Botão Início/Home</b><br>Ao clicar abre a página inicial da aplicação. O conteúdo e a aparência da página<br>inicial são configuráveis e diferentes dependendo da configuração     |
|                           |                                                                                                    |

| Τόριςο          | Descrição                                                                                                    |
|-----------------|----------------------------------------------------------------------------------------------------|
| Schedules       | <b>Módulo de Agenda</b><br>Planeamento de novos pedidos e exames                                                                                                    |
| Arrival         | Módulo de Admissão<br>Gestão da admissão dos pacientes                                                                                                    |
| Assessment      | Módulo de Avaliação<br>Gestão da avaliação clínica                                                                                                    |
| Worklist        | Módulo de execução<br>Exibe a lista de execução e permite iniciar um exame                                                                                                    |
| Reports         | Módulo de Relatórios<br>Criação de relatórios de procedimentos médicos                                                                                                    |
| Patients        | Módulo Utentes<br>Gestão e análise dos pacientes e suas informações                                                                                                    |
| Exams           | Módulo de Exames<br>Gestão e análise dos exames realizados                                                                                                    |
| Vetting         | Módulo de Deferimento<br>Gestão do processo de deferimento para avaliar se o procedimento é o adequado                                                                                                    |
| 0               | Notificações recebidas para ler<br>Clicar neste botão abre a Lista de Notificações                                                                                                    |
| admin<br>Logout | Dados pessoais<br>Uma foto acompanhada do nome do utilizador com o login é exibida. Clicar na foto<br>permite aceder à janela de informações pessoais onde os dados pessoais podem<br>ser alterados.<br>Sair: Fazer logoff do aplicativo |

#### **Dados pessoais**

#### Alterar dados pessoais

Clique na foto do utilizador e selecione "Dados pessoais" para aceder ao ecrã de configuração para as informações pessoais.

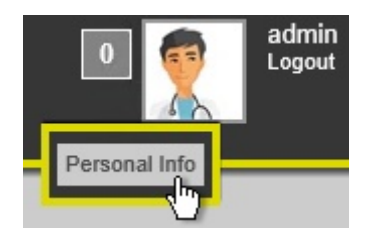

Para atualizar os dados pessoais na área de informações pessoais, altere os respetivos campos e clique em "Alterar" para guardar as configurações.

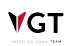

#### FUJ:FILM

| Personal In           | lfo Area            |                    |                         |
|-----------------------|---------------------|--------------------|-------------------------|
| Pratice No.           | 1                   |                    |                         |
| Name                  | admin               | Photo              |                         |
| Address               | Millerroad 12       |                    |                         |
| Mobile No.            | +44 12334 123       |                    |                         |
| Date of birth         | 12/7/1960           | New Photo          | Select file             |
| Email                 | miller@tgu.co.uk    | Signature          | 12                      |
| Active                | Yes 🗸               |                    | - D                     |
| Professional Category | Gastroenterologiest | - New Signature    | Select file             |
| Specialties           |                     | Login Account      |                         |
|                       |                     | Username           | admin                   |
|                       |                     | Password           | ••••                    |
|                       |                     | Confirm password   | ••••• *                 |
|                       |                     | Authentication PIN | Clear current PIN.      |
|                       |                     | Confirm PIN        |                         |
|                       |                     | Default Site       | City General Hospital 🗸 |
|                       |                     | Relocation         |                         |
|                       |                     | Speech User Info   |                         |
|                       |                     | Username           |                         |
|                       |                     | Password           |                         |
|                       |                     |                    |                         |
|                       | U                   | pdate              |                         |

#### Rodapé

A barra de rodapé permite aceder à configuração do sistema (Administração e Configuração), dependendo dos direitos do utilizador.

Um quadro de conversação pode ser aberto do lado inferior direito da página.

|                |                | Joh              | innes _  |
|----------------|----------------|------------------|----------|
| Administration | Configurations | © Copyright 2019 | FUJIFILM |

#### Caixa de conversação

A caixa de conversação permite a troca de mensagens de texto com outros utilizadores.

Abra a lista de utilizadores clicando no sinal "menos" na caixa à direita que contém o nome de utilizador atual.

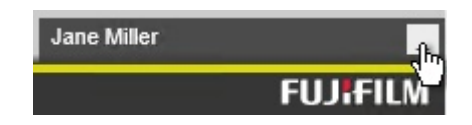

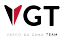
**V**GT

A lista de utilizadores aberta exibe, em duas seções, todos os utilizadores online e offline. Os utilizadores on-line encontram-se marcados com uma barra verde.

| Jane Miller  | - |
|--------------|---|
| ▼ online 2   |   |
| admin        |   |
| Peter Doe    |   |
| ▶ offline 18 |   |

Para iniciar uma conversação, clique num nome de utilizador. Esta ação irá abrir a caixa de conversação. Comece a digitar texto na caixa de texto inferior e ele aparecerá instantaneamente no outro computador. Podem ser abertas várias conversações em simultâneo.

| Chat with Peter Doe                | - ×        |              |
|------------------------------------|------------|--------------|
| Hello Peter                        | 08:36      | Jane Miller  |
| Hello Jane.                        | 08:36      | ▼ online 2   |
| How are you?                       |            | admin        |
|                                    | 08:37      | Peter Doe    |
|                                    |            | ▶ offline 16 |
| Can you help me<br>please with a : | e<br>file? |              |

Para fechar a conversação, clique no sinal "cruz" na barra de cabeçalho da caixa de conversação.

As mensagens de conversação são armazenadas ao encerrar ou ao realizar o logoff e serão visíveis novamente após a reabertura do CWM<sub>ES</sub>. Uma mensagem de conversação também pode ser enviada para um utilizador que atualmente não está conectado. Assim que o utilizador iniciar sessão, a nova mensagem de conversação será aberta automaticamente.

## 5.4. Especificações

## 5.4.1. Requisitos de hardware

Os requisitos de Hardware relacionados com a instalação do Synapse CWM<sub>ES</sub> encontram-se listados abaixo:

| Studies/Year(k) |      | Load | Balan  | cer     |      |     | DB S   | erver           |           |      |          | HTTP   | Server          |           |      | D   | B/HTT  | P Serve         | r         |
|-----------------|------|------|--------|---------|------|-----|--------|-----------------|-----------|------|----------|--------|-----------------|-----------|------|-----|--------|-----------------|-----------|
|                 | VCPU | RAM  | VMs Nº | OSDrive | vCPU | RAM | VMs Nº | <b>OS</b> Drive | App Drive | VCPU | RAM      | VMs Nº | <b>OS</b> Drive | App Drive | VCPU | RAM | VMs Nº | <b>OS</b> Drive | App Drive |
| 0-30            |      |      |        |         |      |     |        |                 |           |      |          |        |                 |           |      |     |        |                 |           |
| 30-50           |      |      |        |         |      |     |        |                 |           |      | <u> </u> |        |                 |           | 4    | 12  | 1      | 80              | 250       |
| 50-100          | 8    |      |        |         | 4    | 8   | 1      | 80              | 60        | 4    | 12       | 1      | 80              | 100       |      |     |        |                 |           |
| 100-300         | 4    | 8    | 1      | 40      | 4    | 16  | 1      | 80              | 60        | 4    | 8        | 2      | 80              | 100       |      |     |        |                 |           |
| 300-600         | 4    | 8    | 1      | 40      | 4    | 16  | 1      | 80              | 60        | 6    | 16       | 2      | 80              | 100       |      |     |        |                 |           |
| 600-900         | 4    | 8    | 1      | 40      | 4    | 16  | 1      | 80              | 60        | 6    | 16       | 3      | 80              | 100       |      |     |        |                 |           |
| 900-1,5M        | 4    | 16   | 1      | 40      | 8    | 32  | 1      | 80              | 60        | 8    | 32       | 3      | 80              | 100       |      |     |        |                 |           |
| 1.5M-3M         | 4    | 16   | 1      | 40      | 8    | 32  | 2      | 80              | 60        | 8    | 32       | 4      | 80              | 100       |      |     |        |                 |           |
| 3M-4,5M         | 4    | 16   | 1      | 40      | 8    | 64  | 2      | 80              | 60        | 10   | 48       | 4      | 80              | 100       |      |     |        |                 |           |
| 4,5M-10M        | 4    | 16   | 1      | 40      | 8    | 64  | 2      | 80              | 60        | 10   | 48       | 5      | 80              | 100       |      |     |        |                 |           |

| Studies/Year(k) | Integration Server |     |        | Combo Server |           |      |     | 2      | File Storage | Total VM 's | Total vCPU       | Total RAM | Total Disk |     |       |
|-----------------|--------------------|-----|--------|--------------|-----------|------|-----|--------|--------------|-------------|------------------|-----------|------------|-----|-------|
| 0               | VCPU               | RAM | VMs Nº | OSDrive      | App Drive | VCPU | RAM | VMs Nº | OS Drive     | App Drive   | NAS/Shared Drive |           |            |     |       |
| 0-30            |                    |     |        |              |           | 4    | 12  | 1      | 80           | 250         | 40               | 1         | 4          | 12  | 370   |
| 30-50           | 2                  | 8   | 1      | 80           | 200       |      |     |        |              |             | 60               | 2         | 6          | 20  | 670   |
| 50-100          | 2                  | 12  | 1      | 80           | 200       |      |     |        |              |             | 120              | 3         | 10         | 32  | 720   |
| 100-300         | 2                  | 16  | 1      | 80           | 200       |      |     |        |              |             | 240              | 6         | 22         | 56  | 1060  |
| 300-600         | 2                  | 16  | 2      | 80           | 200       |      |     |        |              |             | 480              | 7         | 28         | 88  | 1580  |
| 600-900         | 2                  | 16  | 2      | 80           | 200       |      |     |        |              |             | 960              | 8         | 34         | 104 | 2240  |
| 900-1,5M        | 2                  | 16  | 2      | 80           | 200       |      |     |        |              |             | 1800             | 8         | 48         | 176 | 3080  |
| 1.5M-3M         | 2                  | 16  | 2      | 80           | 200       |      |     |        |              |             | 3600             | 9         | 56         | 240 | 5200  |
| 3M-4,5M         | 2                  | 16  | 2      | 80           | 200       |      |     |        |              |             | 5300             | 9         | 64         | 368 | 6900  |
| 4,5M-10M        | 2                  | 16  | 2      | 80           | 200       |      |     |        |              |             | 12000            | 10        | 74         | 416 | 13780 |

## 5.4.2. Requisitos de software

Os requisitos de software relacionados com a instalação do Synapse CWM<sub>ES</sub> encontram-se listados abaixo:

| Server Operating System |                                                                        |  |  |  |  |  |  |  |  |
|-------------------------|------------------------------------------------------------------------|--|--|--|--|--|--|--|--|
| Load Balancer           | Linux RedHat Distro (Rocky or Alma)                                    |  |  |  |  |  |  |  |  |
| DB Server               | Linux RedHat Distro (Rocky or Alma) or Windows Server 2019 (or higher) |  |  |  |  |  |  |  |  |
| HTTP Server             | Windows Server 2019 (or higher)                                        |  |  |  |  |  |  |  |  |
| DB/HTTP Server          | Windows Server 2019 (or higher)                                        |  |  |  |  |  |  |  |  |
| Integration Server      | Windows Server 2019 (or higher)                                        |  |  |  |  |  |  |  |  |
| Combo Server            | Windows Server 2019 (or higher)                                        |  |  |  |  |  |  |  |  |

| Workstation requirements (CWM ES)       |                                                         |  |  |  |  |  |  |  |  |
|-----------------------------------------|---------------------------------------------------------|--|--|--|--|--|--|--|--|
| OS                                      | Windows 10                                              |  |  |  |  |  |  |  |  |
| CPU                                     | i5 (7th generation or higher)                           |  |  |  |  |  |  |  |  |
| RAM                                     | 8GB                                                     |  |  |  |  |  |  |  |  |
| DISK                                    | SSD 256GB                                               |  |  |  |  |  |  |  |  |
|                                         | Osprey 825e   Digital   2x3G SDI                        |  |  |  |  |  |  |  |  |
|                                         | Osprey 816e   Digital   1x 3G SDI                       |  |  |  |  |  |  |  |  |
| Suggested video capture cards*          | Osprey 815e   Digital   1x HD SDI                       |  |  |  |  |  |  |  |  |
|                                         | Osprey 100e   Analog   Composite/S-Video                |  |  |  |  |  |  |  |  |
|                                         | Osprey USB 3.0 video capture                            |  |  |  |  |  |  |  |  |
| * a configuração da plaça do captura do | vídeo deve considerar as saídas disponíveis de processa |  |  |  |  |  |  |  |  |

\* a configuração da placa de captura de vídeo deve considerar as saídas disponíveis do processac

É proibida a reprodução parcial ou total deste documento e do seu conteúdo, bem como a distribuição a terceiros, sem a autorização prévia por escrito da Fujifilm Portugal, S.A.

## 5.4.3. Interfaces e protocolos de comunicação

| Networking Requirements |                                                   |  |  |  |  |  |  |  |  |
|-------------------------|---------------------------------------------------|--|--|--|--|--|--|--|--|
| Server                  | TCP Ports                                         |  |  |  |  |  |  |  |  |
| Load Balancer           | 80, 443                                           |  |  |  |  |  |  |  |  |
| DB Server               | 5432                                              |  |  |  |  |  |  |  |  |
| HTTP Server             | 80, 8000, 8089, 8090, 8092, 8094                  |  |  |  |  |  |  |  |  |
| DB/HTTP Server          | 80, 5432, 8000, 8089, 8090, 8092, 8094            |  |  |  |  |  |  |  |  |
| Integration Server      | 8001-8005, 8092, 8094                             |  |  |  |  |  |  |  |  |
| Combo Server            | 80, 5432, 8000, 8001-8005, 8089, 8090, 8092, 8094 |  |  |  |  |  |  |  |  |

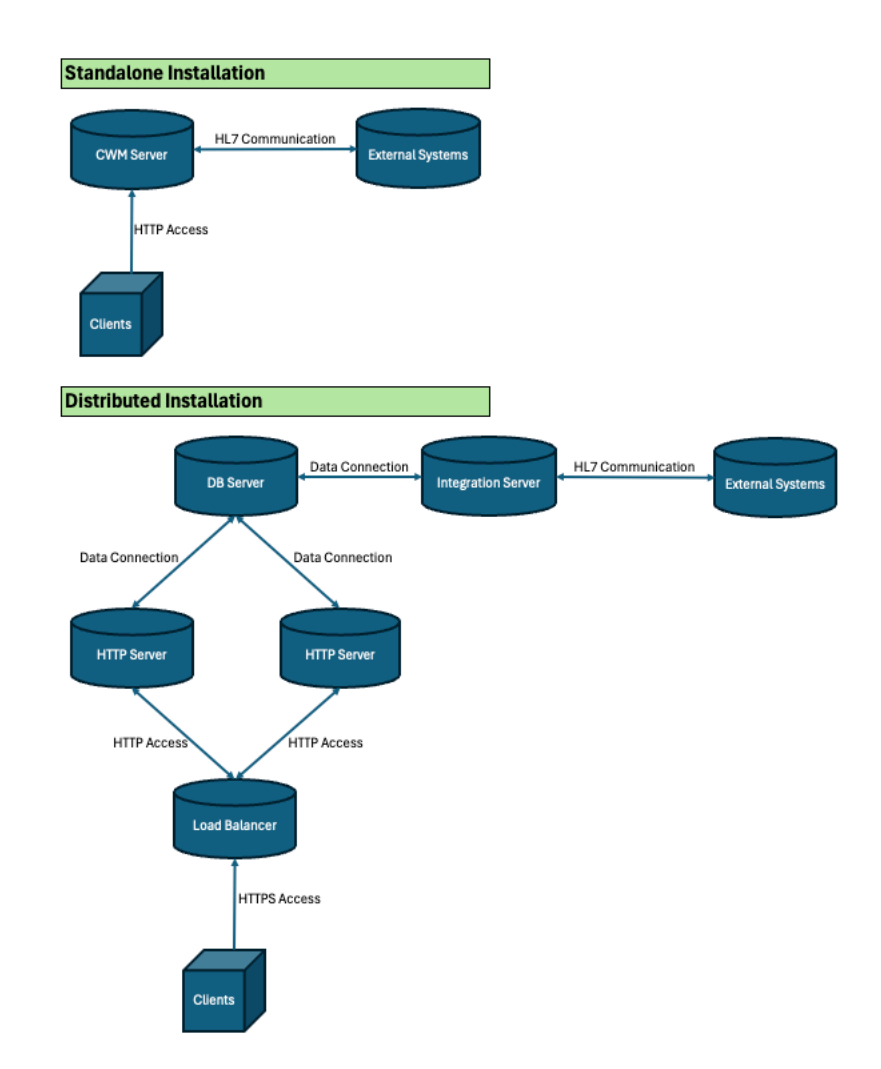

# 5.4.4. Descrição dos controlos e indicadores do utilizador aplicáveis ao(s) componente(s) relevante(s)

O Synapse CWM<sub>ES</sub> foi desenvolvido tendo em conta uma aplicação cuidadosa das regras de *User Experience* no que diz respeito ao desenvolvimento de soluções web. Todas as funcionalidades apresentadas na interface do utilizador (UI) são o resultado de uma análise detalhada das operações que devem ser realizadas pelos utilizadores, a fim de mitigar ao

máximo o erro humano. Para garantir o acima declarado, a criação de uma GUI foi definida como o objetivo principal durante o desenvolvimento do software.

Principalmente, o utilizador do Synapse CWM<sub>ES</sub> tem à sua disposição:

 Design Intuitivo: Uso de botões intuitivos para percorrer as diferentes fases do fluxo clínico, fáceis de assimilar e exigindo pouca formação para que os utilizadores entendam como navegar e usar estes recursos de forma eficaz. A estrutura de navegação é lógica e intuitiva, com menus, botões e links claramente identificados que orientam os utilizadores através do software.

#### 😤 Schedules Arrival Assessment Worklist Reports Peer Review Transcription Patients Exams Consumables Billing KPI Vetting Diary Explorer

- **Design responsivo:** O software apresenta um design responsivo que se adapta perfeitamente a diferentes dispositivos e tamanhos de ecrã.
- Linguagem de design consistente: Linguagem de design e identidade visual consistentes em todos os ecrãs e módulos, promovendo a familiaridade e reduzindo a carga cognitiva para os utilizadores.

| • First Name    |          |
|-----------------|----------|
| Middle name(s)  |          |
| * Last Name     |          |
| Address         |          |
| City            |          |
| Postal code     |          |
| • Date of birth | m/d/yyyy |

 Feedback e tratamento de erros: Fornece um feedback claro aos utilizadores quando as ações são executadas, como por exemplo, mensagens de confirmação ou indicadores de progresso. O tratamento dos erros é realizado de forma eficaz, fornecendo mensagens de erro úteis e orientação sobre como resolver os problemas.

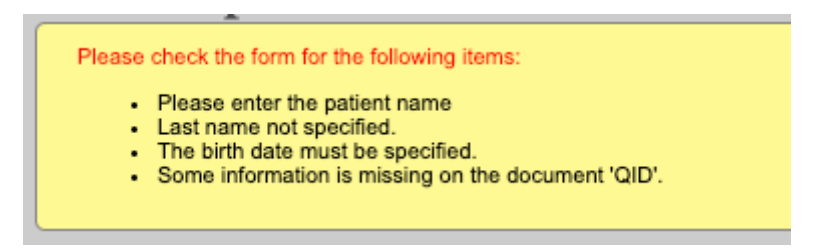

 Formação e Suporte: Recursos de formação abrangentes e documentação e serviços de suporte para que os utilizadores consigam resolver, rapidamente, quaisquer problemas ou dúvidas que surjam durante a utilização.

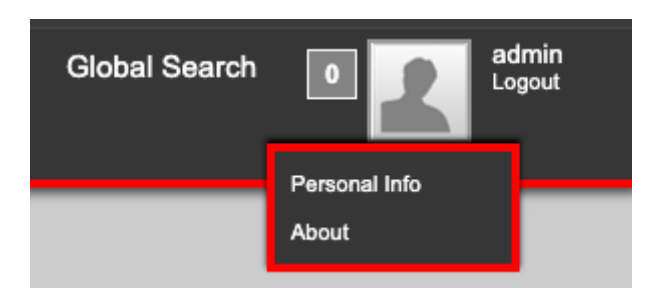

## 5.4.5. Condições ambientais aceitáveis

O uso do software Synapse CWM<sub>ES</sub> não requer condições ambientais especiais.

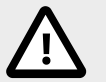

## Aviso

Todo o hardware deve ser instalado e utilizado no ambiente de acordo com as especificações do respetivo fornecedor.

## 5.4.6. Informações sobre novas versões e patches

As informações sobre novas versões e patches são transmitidas aos clientes através de uma comunicação oficial, por e-mail. A atualização relacionada com a nova versão, será realizada por engenheiros qualificados. A descrição dos novos recursos encontra-se detalhada no manual de instalação.

## 5.4.7. Acessórios (se aplicável)

O Synapse  $\text{CWM}_{ES}$  é fornecido sem acessórios; no entanto, pode ser utilizado com acessórios que suportam o seu funcionamento. Os tipos de acessórios compatíveis com o produto  $\text{CWM}_{ES}$  encontram-se listados abaixo:

- Microfone
- Leitor de código de barras
- RFID

**V**GT

Pedal de pé para endoscopia

## 6. Instalação do produto

A operação de instalação, incluindo a ligação a outros dispositivos, deve ser realizada pela empresa especificada pelo fabricante. Sempre que for necessário realizar a instalação, entre em contato com o distribuidor local.

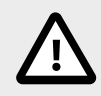

## Aviso

A instalação deste software requer conhecimentos especializados e só deve ser realizada por engenheiros qualificados. Por favor, verifique o "Manual de Instalação".

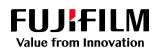

## 7. Utilização do produto

## 7.1. Geral

## 7.1.1. Conceitos gerais de utilização

### Seleção de localização

O Synapse CWM<sub>ES</sub> suporta várias localizações. Todos as localizações disponíveis estão visíveis na parte inferior do ecrã principal.

| Locations: | City General Hospital | University Hospital                                                                                                    |
|------------|-----------------------|----------------------------------------------------------------------------------------------------|
|            |                       | Contraction of the local data and the local data and the local data an |

A localização ativa para o utilizador conectado é realçada. Para mudar de localização, clique no botão respetivo.

#### Módulos

Os módulos disponibilizam as principais etapas do fluxo de trabalho no trajeto do paciente. Os diferentes módulos são selecionados na barra de menu principal.

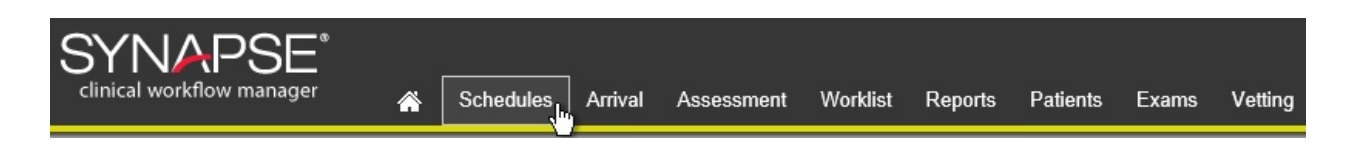

Os módulos podem ter os seus próprios painéis/separadores apresentando diferentes ecrãs. Um painel de módulo é selecionado a partir dos menus na área de conteúdo dos módulos. O painel ativo fica sublinhado a amarelo.

| Clinical workflow n | SE <sup>®</sup><br>nanager | 斧 [      | Schedules  | Arrival | Assessment | Worklist | Reports | Patients | Exams | Vetting |
|---------------------|----------------------------|----------|------------|---------|------------|----------|---------|----------|-------|---------|
| Schedule            | Э                          |          |            |         |            |          |         |          |       |         |
| Dashboard           | Pending Requi              | isitions | s Appointr | nents I | No Show    |          |         |          |       |         |
| New Schedule        | New Order                  |          |            |         |            |          |         |          |       |         |

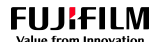

### Listas

O Synapse CWM<sub>ES</sub> usa, extensivamente, listas de trabalho para exibir informações. As listas de trabalho compartilham o mesmo conceito de utilização explicado nesta seção.

| Dashboard                     | Pending Requ                                           | isitions Ap                                             | opointments    | No Show                                                    |                                  |                                         |                                        |                                  |                     |        |                |
|-------------------------------|--------------------------------------------------------|---------------------------------------------------------|----------------|------------------------------------------------------------|----------------------------------|-----------------------------------------|----------------------------------------|----------------------------------|---------------------|--------|----------------|
| Accession<br>No.              | Patient ID<br>P219502<br>ID Document<br>No.<br>P219502 | Patient Name<br>first name<br>last name<br>SUNNY, CHRIS | 2<br>TINE [+]  | Patient Type<br>Select<br>Priority<br>Select<br>Endoskopie | Patient<br>Location<br>Visit No. | Modality<br>Select<br>Procedure<br>Name | Schedule Date<br>m/d/yyyy<br>5/24/2019 | Workplace<br>Select <del>–</del> | Pool Name<br>Select | Status | <u>م</u><br>Ξ• |
| Accession<br>No.<br>119000079 | Visit No.<br>(Patient Type<br>632019<br>(Endoskopie    | ∍) Time<br>11:00 AM                                     | Modality<br>ES | Medical Proc                                               | edure                            | Equipmen<br>Kolo 1                      | it Lo<br>Enj                           | cation<br>oy City General Ho     | spital              |        | ¥              |
|                               |                                                        |                                                         |                |                                                            |                                  |                                         |                                        |                                  |                     |        |                |

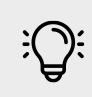

## Nota

Ao iniciar, dependendo da configuração do sistema, uma lista pode aparecer vazia. Use o botão "Pesquisar" para a carregar.

#### Filtro e Barra de Pesquisa

No topo da lista, é apresentada uma barra de pesquisa.

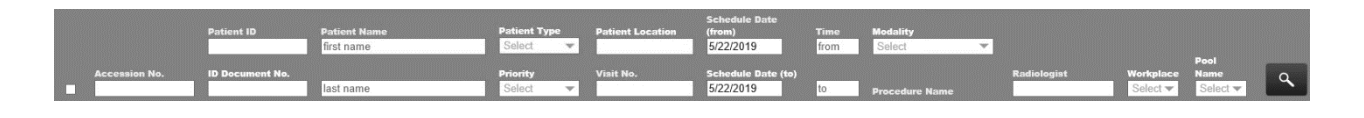

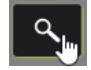

Para pesquisar registos específicos, preencha o respetivo campo de pesquisa e clique "Pesquisa:

#### Ordenação das listas

Para ordenar uma lista, mova o cursor do rato sobre o nome de um dos campos de pesquisa. Se aparecer sublinhado, significa que a ordenação para esse campo é possível. Clique no nome para ordenar. No exemplo abaixo, o nome "Data de marcação" aparece sublinhado, deste modo a ordenação para este campo é suportada.

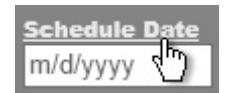

Navegar pelas listas

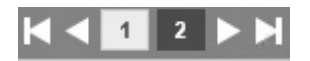

As listas são exibidas em páginas. Para navegar pelas páginas, use o navegador de páginas na parte inferior da lista.

#### Caixa de Controlo

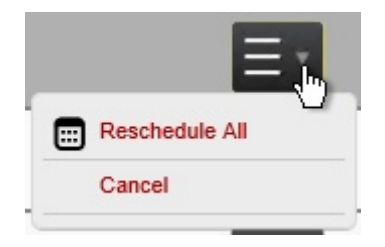

As entradas da lista normalmente têm uma caixa de controlo no lado direito para executar uma ação num item. Clique na caixa suspensa para abrir um menu com as ações disponíveis.

#### Sub Listas

| •                | P219502                           | SUNNY, CHRIST | Endos    |       |
|------------------|-----------------------------------|---------------|----------|-------|
| Accession<br>No. | <b>Visit No.</b><br>(Patient Type | ) Time        | Modality | Med   |
| 119000079        | 632019<br>(Endoskopie)            | 11:00 AM      | ES       | Color |

Algumas listas têm sublistas para exibição de informações estendidas. Pode encontrar, do lado esquerdo, um triângulo **T**. Clique nesse triângulo para abrir a sub-lista.

#### Item hot links

Alguns itens de lista podem abrir outras janelas. Estes itens podem ser identificados por se encontrarem com texto em vermelho. Ao mover o cursor do rato sobre a entrada, ele aparece sublinhado. No exemplo abaixo, o número de acesso é um link que quando clicado, abre uma janela com mais detalhes.

#### Synapse CWM<sub>ES</sub> Manual do Utilizador

| Accession<br>No. | <b>Visit No.</b><br>(Patient Type) | Time     | Modality |
|------------------|------------------------------------|----------|----------|
| 11900009         | 82019<br>(Endoskopie)              | 12:00 PM | ES       |

#### Seleção Múltipla

Algumas listas têm a opção de selecionar várias entradas de lista e executar uma ação em todas as selecionadas. Nessas listas, uma caixa de seleção é exibida do lado esquerdo. Marque a caixa de seleção de todas as entradas que devem ser marcadas. Para selecionar todas as entradas, uma caixa de seleção é exibida na barra de pesquisa na parte superior.

|   | Accession No. | ID Document No. | last name          | Priority<br>Select 💌 | Visit No. |
|---|---------------|-----------------|--------------------|----------------------|-----------|
| ~ | 119000074     | P219264         | JOHN DOE [+]       | Endoskopie           | 582019    |
| ~ | 119000075     | P219319         | MARTIN WALTERS [+] | Endoskopie           | 592019    |

## 7.1.2. Mensagens de erro

Se uma operação não puder ser concluída, o Synapse CWM<sub>ES</sub> exibirá uma mensagem de erro na parte superior central do ecrã:

This function cannot be deleted because it's already being used.

Uma mensagem de erro pode ser acompanhada por um sinal [+]. Clique no sinal de mais para obter mais informações.

## 7.2. Painel

O Dashboard consiste em vários painéis personalizáveis. Ele fornece uma visão geral de KPI diários importantes e o status de gestão de pacientes. Para aceder ao Dashboard, clique no botão Home no menu principal.

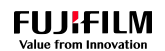

| Clinical workflow manager | Schedules | Arrival Assessmer | ıt Worklist Reports  | Patients Exar | ns Vetting                   | 0                                   | admin<br>Logout  |
|---------------------------|-----------|-------------------|----------------------|---------------|------------------------------|-------------------------------------|------------------|
| Pending Requisitions      |           |                   | + <u>^</u> +         | L 0 L         | Work Day                     |                                     | 1 O 1            |
|                           | 1         |                   | μς                   |               | CR<br>CT<br>MR<br>MR 2       |                                     |                  |
| Emergency                 |           |                   |                      | 5             | MR1<br>PX                    |                                     |                  |
| Gastroenterology          | 1         |                   |                      |               | PX 2 PX 3 US Scheduled       | Done In dictation                   | Transcription    |
| 0.0 0.5                   | 1.0 1.5 2 | 2.0 2.5 3.0       | 3.5 4.0 4.5          | 5.0 5.5       | Waiting Approval Waiting Sup | ervisor Revision Annulled Finalized | in and a special |
| Deadlines                 |           | <b>₽</b> Ø ₹      | Average Times        |               | 🖶 🙆 🕹                        | Day Overview                        | - 0 ±            |
| 4357                      | 4402 44   | 147 📕 On Time     | Complete - Finalized |               | 2449                         |                                     |                  |
|                           |           | Failed            | Dictated - Finalized |               | 1973                         |                                     |                  |
| 3474                      |           |                   | Complete - Dictated  | _             | 962                          |                                     |                  |
|                           |           |                   | Begin - Complete<br> | 278           |                              |                                     |                  |
|                           |           |                   | Arrival - Begin      |               | 2274                         | 100%                                |                  |

Os painéis podem ser impressos individualmente, guardados como imagem ou exportados para um arquivo.

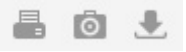

## 7.3. Agenda

O módulo de agendamento dá acesso a todas as operações necessárias para a criação e gestão de pedidos. O agendamento básico envolve as seguintes tarefas:

| Etapa do Workflow                 | Capítulo                            |
|-----------------------------------|-------------------------------------|
| Solicitações de pedidos recebidos | Requisições Pendentes [65]          |
| Seleção pacientes                 | Seleção e Entrada de Pacientes [52] |
| Seleção exame                     | Pesquisa de Atos Médicos [55]       |
| Criar um agendamento              | Novo agendamento [49]               |
|                                   | Agendamento automático [57]         |
| Editar requisições                | Alterar e anular agendamento [62]   |
| Rever requisições                 | Lista de agendamentos [65]          |

## 7.3.1. Layout do ecrã

O separador "Agenda" tem quatro visualizações principais diferentes.

#### **Painel**

O Painel de Agendamento é a exibição padrão quando abre o módulo "Agenda" e pode ser aberto clicando no item de menu "Painel". Ele fornece uma visão geral de todos os exames

agendados exibidos num calendário, mostra entradas de requisições pendentes, os últimos agendamentos e qualquer manutenção programada.

Este é o principal separador onde normalmente são agendados todos os exames.

| SYNAPSE <sup>®</sup><br>clinical workflow manager                                                                                                    | 🖀 Schedules Arrival                                                                        | Assessment Worklist Reports Patients Ex                                                                                                    | admin<br>Logout                                     |
|----------------------------------------------------------------------------------------------------|--------------------------------------------------------------------------------------------|----------------------------------------------------------------------------------------------------|-----------------------------------------------------|
| Schedule<br>Dashboard Pending Required                                                                                                    | uisitions Appointments N                                                                   | lo Show                                                                                                    |                                                     |
| Statistics                                                                                                    |                                                                                            | Go To     View. by month                                                                                                    | Pending Requisitions<br>Patient ID / Name / Entity  |
| Jan, 2020         W         T         F         S         S           29         30         31         1         2           Kolo 1         Kolo 2         Kolo 2         Kolo 3         Kolo 2 | M T W T F S S M T<br>3 4 5 6 7 8 9 10 1                                                    | W         T         F         S         S         M         T         W         T         F         S         S         M         T         W         T         F         S         S         M         T         W         T         I         S         S         M         T         W         T         I         S         S         M         T         W         T         I         S         S         M         T         W         T         I         S         S         M         T         W         T         I         S         S         M         T         W         T         I         S         S         S         M         T         W         T         I         S         S         S         M         T         W         T         I         S         S         S         M         T         W         T         I         S         S         S         M         T         W         T         I         S         S         S         M         T         W         T         I         S         S         S         M         T         W         T         I | Oncology<br>(P219264) JOHN DOE (Endoskopie)         |
| Gastro<br>US                                                                                                    |                                                                                            |                                                                                                    | Pedriatics<br>(5050) JOHN DOE (Endoskopie)          |
| Latest Schedules<br>Patient<br>Date ID                                                                                                    | Name (Patient Type)                                                                        | Scheduled Maintenances Start Date End Date Description No records found.                                                                                                    |                                                     |
| <ul> <li>♦/26/2019 P124123     <li>♦/6/2019 P123456     <li>♦/26/2019 P123456     </li> </li></li></ul>                                                                                         | MARTIN WALTERS<br>(Endoskopie)<br>MARTIN WALTER (Endoskopie)<br>MARTIN WALTER (Endoskopie) |                                                                                                    | (P219259) JOHNNY RED<br>(Radiology) private insured |

#### Requisições pendentes

Exibe uma lista de todas as requisições recebidas e pendentes, que exigem agendamento.

| Sched     | lule          |                            |                        |                                                                 |                                    |                                                  |                                              |                   |            |
|-----------|---------------|----------------------------|------------------------|-----------------------------------------------------------------|------------------------------------|--------------------------------------------------|----------------------------------------------|-------------------|------------|
| Dashboard | Pending Rec   | uisitions Appointments     | No Show                |                                                                 |                                    |                                                  |                                              |                   |            |
| Order N   | o. Patient ID | Patient Name<br>first name | Patient Type<br>Select | Patient<br>Location Modality<br>Select Visit No. Procedure Name | Department<br>(any) v<br>Referring | Order date (from)<br>m/d/yyyy<br>Order date (to) | Deadline (from)<br>m/d/yyyy<br>Deadline (to) | Vetting<br>Status | ٩          |
| Gastroent | erology       | last name                  | Select                 |                                                                 | _                                  | m/d/yyyy                                         | m/d/yyyy                                     | (ally)            |            |
| •         | P219502       | CHRISTINE SUNN 2+ ]        | Endoskopie             |                                                                 | Vetting:<br>Approved               |                                                  |                                              |                   | Ξ.         |
| Oncology  |               |                            |                        |                                                                 |                                    |                                                  |                                              |                   |            |
| •         | P219264       | JOHN DOE [+]               | Endoskopie             |                                                                 | Vetting:<br>Approved               |                                                  |                                              |                   | $\equiv$ - |

#### **Agendamentos**

Exibe uma lista de todos os exames que foram agendados.

| Sched        | lule                 |                  |              |           |                |               |           |           |          |        |
|--------------|----------------------|------------------|--------------|-----------|----------------|---------------|-----------|-----------|----------|--------|
| Dashboard    | Pending Requisitions | Appointments     | No Show      |           |                |               |           |           |          |        |
|              |                      |                  |              | Patient   |                |               |           |           |          |        |
|              | Patient ID           | Patient Name     | Patient Type | Location  | Modality       |               |           |           |          |        |
|              |                      | first name       | Select 💌     |           | Select 👻       |               |           |           |          |        |
| Accession No | . ID Document No.    |                  | Priority     | Visit No. | Procedure Name | Schedule Date | Workplace | Pool Name | Status   |        |
|              |                      | last name        | Select 💌     |           |                | 9/18/2018     | Select 🕶  | Select    | ✓ Status | $\sim$ |
| - 00         | P219892              | COOK, THOMAS [+] | Urgency      |           |                | 9/18/2018     |           |           |          | ≡•     |
|              | N 4 1 P N            |                  |              |           |                |               |           |           |          |        |

#### Não compareceu

Exibe uma lista de todos os pacientes que tinham um agendamento, mas não compareceram / faltaram ("No Show").

| Schee            | lule                 | No Show                    |                                                                    |                                          |
|------------------|----------------------|----------------------------|--------------------------------------------------------------------|------------------------------------------|
| Dashboard        | Pending Requisitions | Appointments NO SHOW       |                                                                    |                                          |
|                  | Patient ID           | Patient Name<br>first name | Patient<br>Vatient Type Location Modality<br>Select V Select V     |                                          |
| Accession<br>No. | ID Document No.      | last name                  | riority Visit No. Procedure Name Schedule Date<br>Select  M/d/yyyy | Workplace Pool Name<br>Select ▼ Select ▼ |
| -                | P219276              | BULL, ALEX [ + ]           | ndoskopie                                                          |                                          |
|                  |                      |                            |                                                                    |                                          |

## 7.3.2. Processo de Agendamento

O Synapse CWM<sub>ES</sub> fornece todas as ferramentas para gerir os processos e requisitos relacionados com o agendamento de exames médicos. Em especial, o pessoal administrativo pode

- Realizar o agendamento de requisições recebidas eletronicamente;
- Agendar manualmente novos exames médicos;
- · Agendar automaticamente novos exames médicos;
- Registar tempos de espera;
- Alterar agendamentos;
- Apagar agendamentos (não compareceu, cancelou).

#### **Novo Agendamento**

Para criar um novo agendamento, no separador "Painel" clique no botão "Novo Agendamento".

Isso irá abrir o separador Novo Agendamento.

₩GT

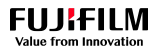

## Synapse $\text{CWM}_{ES}$ Manual do Utilizador

| Schedule     |                      |              |         |  |  |  |  |
|--------------|----------------------|--------------|---------|--|--|--|--|
| Dashboard    | Pending Requisitions | Appointments | No Show |  |  |  |  |
| New Schedule | New Order            |              |         |  |  |  |  |

):

## Nota

Poderá ser necessário deslocar-se para baixo no ecrã para ver todas as seções deste separador, especialmente os botões para guardar ou cancelar.

| New Sche                         | edule           |                 |              |    |                                                |
|----------------------------------|-----------------|-----------------|--------------|----|------------------------------------------------|
| Patient                          |                 |                 |              |    | Suggestions Schedule Upcoming Studies History  |
| New patient S                    | earch           |                 |              |    | Period From 3/21/2019 to 4/5/2019              |
| Search by the patien             | t's name or pho | ne number       |              |    | Options Morning Afternoon End of the day Night |
| Patient ID                       |                 |                 |              |    | Radiologist (any)                              |
| First Name                       |                 |                 |              |    | Load Suggestions (based on selected studies)   |
| Last Name                        |                 |                 |              |    |                                                |
| Date of birth                    |                 |                 |              |    |                                                |
| Gender                           |                 |                 |              |    |                                                |
| Visit                            |                 |                 |              |    |                                                |
| Insurance                        |                 |                 |              | Ŧ  |                                                |
| Referring Physician              |                 |                 |              | Ψ. |                                                |
| Referring Health<br>Center       |                 |                 |              | Ŧ  |                                                |
| Department                       |                 |                 |              | Ŧ  |                                                |
| Pregnant Emergency               | Bed Latex       | allergy Diabete | s Infectious |    |                                                |
| Additional Infor                 | mation          |                 |              |    |                                                |
| Deadline<br>(No comments found.) | -               |                 |              |    |                                                |
| Studies to Scher                 | lule            |                 |              |    |                                                |

Para agendar com sucesso um novo agendamento, as seguintes informações são obrigatórias:

- Utente;
- Tipo de exame;
- Data e hora do agendamento.

#### <u>Utente</u>

Selecione o utente conforme explicado no capítulo abaixo "Seleção e entrada de utentes".

#### Visita (opcional)

| Visit     |                       |     |               |          |            |   |
|-----------|-----------------------|-----|---------------|----------|------------|---|
|           | Insurance             |     |               |          |            | Ŧ |
| Referring | g Physician           |     |               |          |            | Ŧ |
| Refer     | ring Health<br>Center |     |               |          |            | Ŧ |
|           | Department            |     |               |          |            | Ŧ |
| Pregnant  | Emergency             | Bed | Latex allergy | Diabetes | Infectious |   |

Selecione Entidade Comparticipadora, Médico Assistente, Local Referenciador e o Departamento nas caixas suspensas. Dependendo da configuração do sistema, outros atributos estão disponíveis para seleção para especificar informações relevantes, como emergência, alergias ou mobilidade do paciente.

Esses atributos são visualizados nas listas de agendamento como ícones para fornecer uma visão geral rápida, conforme demonstrado abaixo:

| Latest Schedules |  |           |            |                               |  |  |  |  |
|------------------|--|-----------|------------|-------------------------------|--|--|--|--|
|                  |  | Date      | Patient ID | Name (Patient Type)           |  |  |  |  |
| •                |  | 4/24/2019 | P220892    | CLEO THOMAS (Urgency)         |  |  |  |  |
| •                |  | 4/15/2019 | P221274    | Sharon Spaulding (Endoskopie) |  |  |  |  |

#### Informações Adicionais

Este é um campo apenas de leitura e pode ser preenchido por uma requisição eletrônico de entrada.

| Additional Information |   |  |  |  |  |  |  |
|------------------------|---|--|--|--|--|--|--|
| Deadline               | - |  |  |  |  |  |  |
| (No comments found.)   |   |  |  |  |  |  |  |

#### Exames a marcar

₩GT

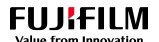

Insira um ou vários exames a serem executados. Os exames podem ser selecionados escrevendo o nome do exame no campo de entrada de pesquisa rápida ou clicando no botão "Pesquisar".

| Studies to Schedule |                   |            |      |        |  |  |  |  |  |  |  |
|---------------------|-------------------|------------|------|--------|--|--|--|--|--|--|--|
| Search Add protocol |                   |            |      |        |  |  |  |  |  |  |  |
|                     |                   |            |      |        |  |  |  |  |  |  |  |
| Code                | Medical Procedure | Modality   | Date |        |  |  |  |  |  |  |  |
| H229                | Colonoscopy       | Endoskopie |      | Remove |  |  |  |  |  |  |  |
| G459                | OGD               | Endoskopie |      | Remove |  |  |  |  |  |  |  |

#### <u>Calendário</u>

Use a função de agendamento automático com sugestões ou agende manualmente usando o calendário. Estes pontos encontram-se explicados nos capítulos "<u>Marcação automática</u>" e "<u>Marcação manual</u>".

#### <u>Finalizar</u>

Para finalizar o agendamento do exame, clique numa das seguintes opções:

| Schedule                    | e                                                            |
|-----------------------------|--------------------------------------------------------------|
| Save                        | Save & Print Save & Add New Clear Cancel                     |
| Botão                       | Ação                                                         |
| Guardar                     | Guarda e volta ao ecrã principal                             |
| Guardar e imprimir          | Guarda e imprime a regressa ao ecrã principal de agendamento |
| Guardar e adicionar<br>novo | Guarda e permanece no painel para criar um novo agendamento  |
| Limpar                      | Limpa todos os campos                                        |
| Cancelar                    | Cancela e volta ao ecrã principal de agendamento             |

## Seleção e Entrada de Utentes

Existem várias maneiras de inserir um utente na secção de agendamento.

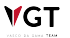

| Patient                                      |       |  |  |  |  |  |  |  |  |
|----------------------------------------------|-------|--|--|--|--|--|--|--|--|
| New patient S                                | earch |  |  |  |  |  |  |  |  |
| Search by the patient's name or phone number |       |  |  |  |  |  |  |  |  |
| Patient ID                                   |       |  |  |  |  |  |  |  |  |
| First Name                                   |       |  |  |  |  |  |  |  |  |
| Last Name                                    |       |  |  |  |  |  |  |  |  |
| Phone No.                                    |       |  |  |  |  |  |  |  |  |
| Date of birth                                |       |  |  |  |  |  |  |  |  |
| Gender                                       |       |  |  |  |  |  |  |  |  |

#### Pesquisa rápida

Para procurar rapidamente um utente existente, insira os detalhes do utente na caixa de pesquisa rápida. Ao inserir texto, uma lista de entradas de utentes correspondentes é exibida automaticamente. Como critérios de pesquisa podem ser usados:

- Nome do utente;
- Apelido;
- Contacto;
- Nº. SNS;
- No. Documento de Identificação.

Os critérios de pesquisa não podem ser combinados, apenas uma entrada é possível.

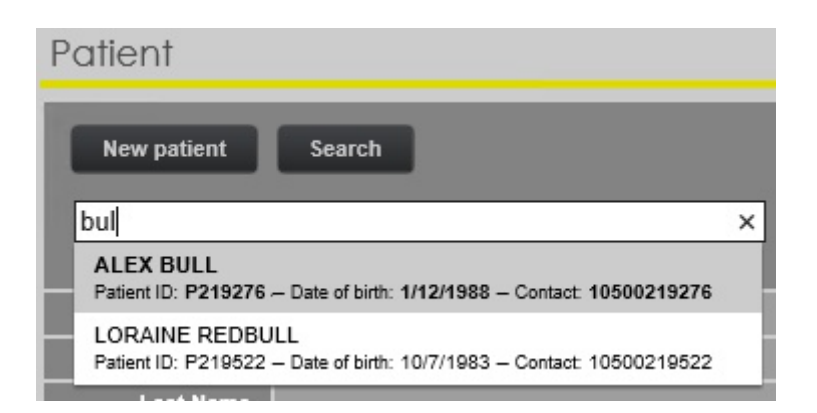

#### Painel de pesquisa de utentes

Como alternativa, o separador de Pesquisa de Utentes pode ser aberto clicando no botão "Pesquisar". Um utente pode ser pesquisado por:

- ID do Utente;
- No. SNS;
- Nº. Documento de Identificação;
- Nome;
- Apelido;
- Telefone;
- Data de Nascimento.

Vários critérios de pesquisa podem ser combinados.

| Patient Search  |               |  |  |  |  |  |  |  |  |
|-----------------|---------------|--|--|--|--|--|--|--|--|
| Patient Info    |               |  |  |  |  |  |  |  |  |
| Patient ID      |               |  |  |  |  |  |  |  |  |
| SS No.          |               |  |  |  |  |  |  |  |  |
| ID Document No. |               |  |  |  |  |  |  |  |  |
| First Name      | THOMAS MORGAN |  |  |  |  |  |  |  |  |
| Last Name       |               |  |  |  |  |  |  |  |  |
| Telephone       |               |  |  |  |  |  |  |  |  |
| Date of birth   | m/d/yyyy      |  |  |  |  |  |  |  |  |
|                 | Search        |  |  |  |  |  |  |  |  |

#### Criação de utentes

Se o utente ainda não existir, um novo utente pode ser criado clicando no botão "Novo utente".

Alguns campos estão marcados com um asterisco (\*). Estes campos são obrigatórios e devem ser preenchidos.

O sistema verifica se há utentes já existentes para evitar o conflito do ID do utente. Certifiquese de que o utente ainda não está disponível no sistema antes de criar um novo utente. Se o Utente já existir e o utilizador tentar criar um novo com o mesmo ID do Utente existente, o CWM<sub>ES</sub> irá criar um novo ID do Utente. O botão "Guardar" para criar o novo utente pode estar oculto na parte inferior da janela. Desloque-se para baixo para ver o botão "Guardar". Clique no botão "Fechar" para fechar a janela sem guardar.

| Personal Info   |          | Patient Identification |             |
|-----------------|----------|------------------------|-------------|
| Treatment       | Mr. V    | Photo                  |             |
| * Patient ID    |          |                        |             |
| * Name          |          | New photo              | Select file |
| Middle name(s)  |          | Parents                |             |
|                 |          | Father                 |             |
| Last Name       |          | Mother                 |             |
| * Age           | Years    | Clinical Information   |             |
| * Date of birth | m/d/yyyy | Risk level             | (select) 🔻  |
| Gender          | ✓        | Follow-up              |             |
| Marital status  | <b>~</b> | Referring Physician    |             |
| Race            | <b>~</b> | Health Center          |             |
| Nationality     |          |                        |             |
| Job             |          | Insurance Provider     | Y           |
| Contacts        |          |                        |             |
| Address         |          | Comments               | $\sim$      |
| Zip code        |          |                        | ~           |
| Location        |          | Patient ID Cards       | 3           |

### Pesquisa de Ato Médico

VGT

A "Pesquisa de Ato Médico" permite selecionar um ou mais tipos de atos médicos a serem usados num agendamento. Este separador é usado durante o processo de criação de um novo agendamento ("Novo agendamento").

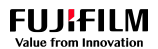

| Medical procedure search<br>Search info |          |                 |           |                              |                            |                               |          |                   |  |  |  |
|-----------------------------------------|----------|-----------------|-----------|------------------------------|----------------------------|-------------------------------|----------|-------------------|--|--|--|
| ES US (                                 | CT DR    |                 |           |                              |                            |                               |          |                   |  |  |  |
|                                         |          | Bod             | y section |                              | Select                     | Clear                         |          |                   |  |  |  |
|                                         | Interr   | nal medical p   | rocedure  |                              |                            |                               |          |                   |  |  |  |
| Available                               | medical  | proced          | ures      |                              | ۹ ه                        | earch<br>Selected medical pro | ocedures |                   |  |  |  |
|                                         |          |                 |           | Additional                   | Data of                    | Remove                        |          |                   |  |  |  |
| Internal<br>name                        | Modality | Body<br>section | Duration  | information<br>(preparation) | last<br>import             | Internal designation          | Modality | Body section      |  |  |  |
| Bronchoskopie<br>EBUS                   | ES       | Thorax          | 30        |                              |                            | OGD + Colonoscopy             | ES       | Upper extremities |  |  |  |
| Colonoscopy                             | ES       | Abdomen         | 30        |                              | 1/27/2017<br>2:54:46<br>PM |                               |          |                   |  |  |  |
| OGD                                     | ES       | Abdomen         | 180       |                              | 9/18/2018<br>2:09:08<br>PM |                               |          |                   |  |  |  |
| Bronchoskopie                           | ES       | Thorax          | 30        |                              |                            |                               |          |                   |  |  |  |
| Sigmoidoskopie<br>Stentanlage           | ES       | Abdomen         | 25        |                              | 1/27/2017<br>2:54:46<br>PM |                               |          |                   |  |  |  |
|                                         |          | 1               | 2 3 4     |                              |                            |                               |          |                   |  |  |  |
|                                         |          |                 |           |                              | Exi                        |                               |          |                   |  |  |  |

#### Selecionar a modalidade

| Search info |    |    |    |  |  |  |  |  |  |  |
|-------------|----|----|----|--|--|--|--|--|--|--|
| ES          | US | СТ | DR |  |  |  |  |  |  |  |

Selecione a Modalidade (Área Funcional) do ato médico (por exemplo, ES para Endoscopia, ver marcador na imagem acima). Por defeito, a primeira área listada é selecionada.

#### Secção do corpo humano

Opcionalmente, selecione a secção do corpo humano.

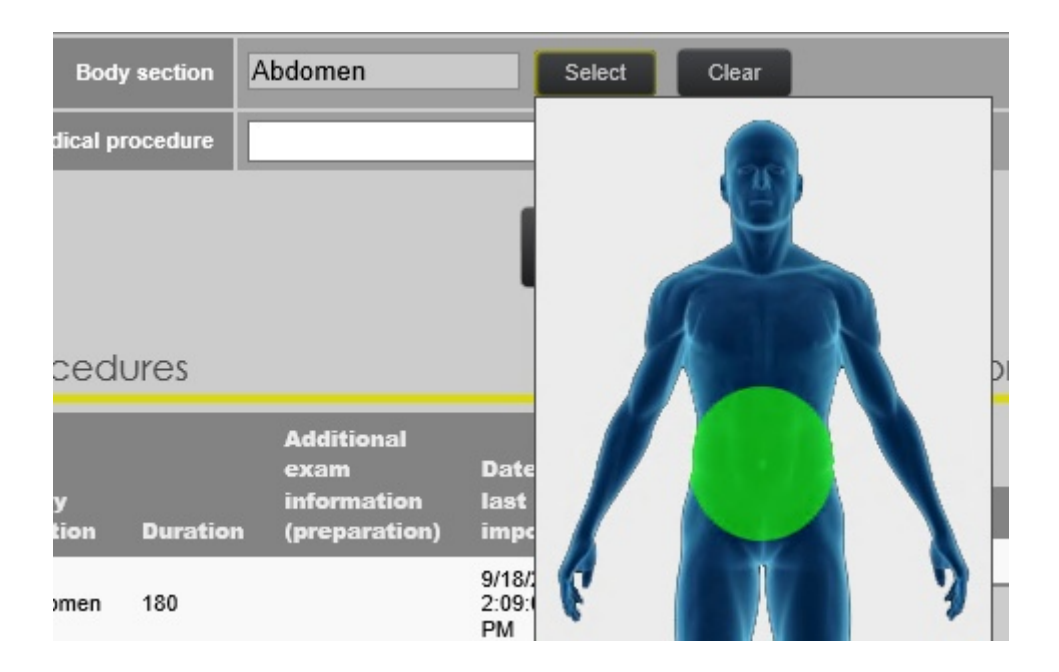

A secção do corpo cobre todo o corpo. Esta etapa pode ser útil para outras áreas funcionais e pode ser ignorada para a endoscopia.

#### Selecionar o Ato Médico

**V**GT

No campo de pesquisa rápida "Ato Médico Interno" escreva o nome do ato médico (ou peça) e clique em pesquisar. Em alternativa, navegue pela lista de atos médicos disponíveis. Clique numa entrada da lista de atos médicos. O campo selecionado será adicionado à lista de "Atos Médicos Selecionados". Vários atos médicos podem ser selecionados desta forma. Clique no botão "Sair" para usar os atos médicos selecionados.

#### Remover um Ato Médico Selecionado

Para remover um ato médico, selecione-o na lista de atos médicos selecionados e clique em "Remover".

### Marcação automática com sugestões

O Synapse  $CWM_{ES}$  permite definir horários livres (slots) para os exames onde as salas podem ser reservadas seguindo certos critérios, como o tipo de ato médico, endoscopista ou finalidade de rastreio. A função "sugestões" do Synapse  $CWM_{ES}$  utiliza essas configurações de slots para procurar automaticamente intervalos de tempo livres.

| Suggestions         | Schedule          | Upcoming Stud | dies History                           |   |
|---------------------|-------------------|---------------|----------------------------------------|---|
|                     |                   | Period        | From 3/25/2019 to 4/9/2019             |   |
|                     |                   | Options       | Morning Afternoon End of the day Night |   |
|                     |                   | Radiologist   | (any)                                  | • |
| Load Suggestions (I | based on selected | d studies)    |                                        |   |

 Certifique-se de que o painel "Sugestões" está aberto e, opcionalmente, defina os seguintes critérios de pesquisa.

-Período: Intervalo de datas onde procurar slots livres para os exames;

-**Opções:** Procure vagas para os exames de manhã, à tarde, ao final do dia ou à noite. Por defeito, tudo é selecionado (marcado em amarelo). Para **desmarcar**, clique em uma ou mais opções;

-Radiologista: Endoscopista.

• Clicar em "Obter Sugestões".

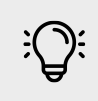

## Nota

Obter sugestões limpa todos os intervalos de tempo previamente selecionados ou carregados.

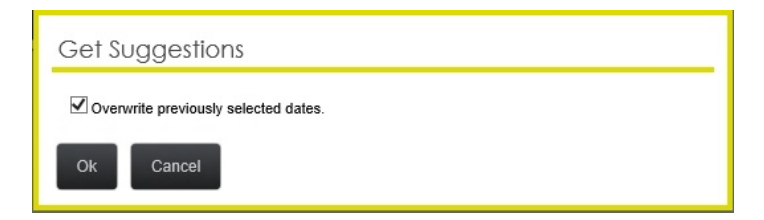

 Uma matriz com possíveis intervalos horários é exibida. Selecione uma entrada adequada para reservar essa slot.

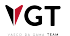

#### Synapse CWM<sub>ES</sub> Manual do Utilizador

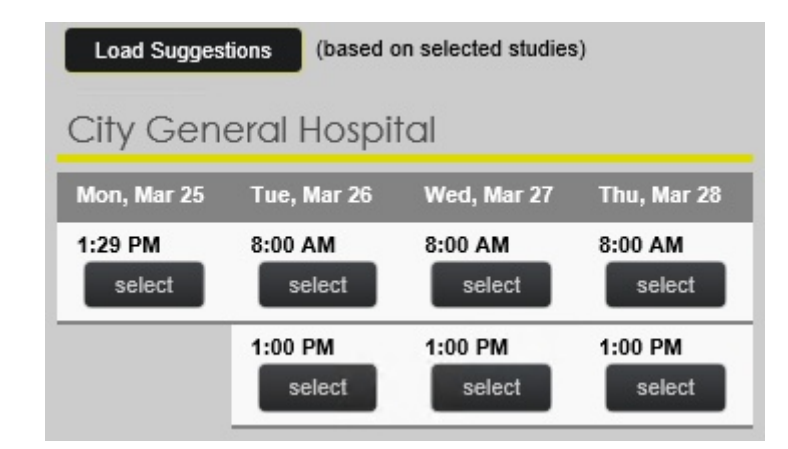

• Um novo exame é adicionado a "Exames a marcar".

| Studies to Schedule |                                    |            |                      |                 |  |  |  |  |  |  |  |
|---------------------|------------------------------------|------------|----------------------|-----------------|--|--|--|--|--|--|--|
| Search Add protocol |                                    |            |                      |                 |  |  |  |  |  |  |  |
| Searc               | Search by procedure's name or code |            |                      |                 |  |  |  |  |  |  |  |
| Code                | Medical<br>Procedure               | Modality   | Date                 |                 |  |  |  |  |  |  |  |
| G459                | OGD                                | Endoskopie | 3/26/2019 8:00<br>AM | Remove<br>Annul |  |  |  |  |  |  |  |

#### Remover ou cancelar um exame marcado

| Botão   | Ação                                                   |
|---------|--------------------------------------------------------|
| Remover | Remove a data agendada e o tipo de ato médico          |
| Anular  | Remove a data agendada mas mantem o tipo de ato médico |

## Marcação manual

O calendário é aberto ao clicar em "Marcação manual". Este calendário apresenta uma visualização com todas as slots de exame agendadas, bem como os exames agendados. É possível agendar manualmente um novo exame diretamente neste calendário.

#### **Schedule**

VGT

## FUJ:FILM

| Sugge | stions | 2    | scned  | aule | U     | pcomi | ing Stud | lies | Histo | ory       |        |    |        |           |                          |    |           |      |        |       |           |         |                            |      |      |  |
|-------|--------|------|--------|------|-------|-------|----------|------|-------|-----------|--------|----|--------|-----------|--------------------------|----|-----------|------|--------|-------|-----------|---------|----------------------------|------|------|--|
| ES    |        |      |        |      |       |       |          |      |       |           |        |    |        |           |                          |    | v         | т    | v Op   | tions | v         | View: A |                            | Go T | 0    |  |
|       |        | 3/24 | /2019  |      |       | 3/25  | /2019    |      |       | 3/26/2019 |        |    |        | 3/27/2019 |                          |    | 3/28/2019 |      |        |       | 3/29/2019 |         |                            |      |      |  |
|       | Kolo   | Kolo | Gastro | US   | 0.olo | Kolo  | Oastro   | US   | O.olo | Kolo      | Oastro | US | ().olo | Kolo      | Oastro                   | US | O:olo     | Kolo | Oastro | US    | Kolo      | Kolo    | Oastro                     | US   | Kolo |  |
| 8 00  |        |      |        |      |       |       |          |      |       |           |        |    |        |           | P219<br>-<br>Alber       |    |           |      |        |       |           |         | P221<br>-<br>Alfre         |      |      |  |
| 9 ºº  |        |      |        |      |       |       |          |      |       |           |        |    |        |           | Bell<br>-<br>G459        |    |           |      |        |       |           |         | Thon<br>-<br>G459<br>(8:00 |      |      |  |
| 10 00 |        |      |        |      |       |       |          |      |       |           |        |    |        |           | (8:00<br>AM<br>-<br>11:0 |    |           |      |        |       |           |         | AM<br>-<br>11:0            |      |      |  |
| 11 00 |        |      |        |      |       |       |          |      |       |           |        |    |        |           |                          |    |           |      |        |       |           |         |                            |      |      |  |
| 12 00 |        |      |        |      |       |       |          |      |       |           |        |    |        |           |                          |    |           |      |        |       |           |         |                            |      |      |  |

| Dia <b>Semana</b> Mes       | Abril -      |                                                                          |             |                                        |                               |             |                                                   | CRIA          |
|-----------------------------|--------------|--------------------------------------------------------------------------|-------------|----------------------------------------|-------------------------------|-------------|---------------------------------------------------|---------------|
|                             | GMT ~        | Segunda<br>19                                                            | Terça<br>20 | Quarta<br>21                           | Quinta<br>22                  | Sexta<br>23 | Sabado<br>24                                      | Domingo<br>25 |
| Calendário                  | 8 AM -       | 8:00 - 14 08:00 - 11:00                                                  |             | 08:00 - 13:00                          |                               |             | 08:00 - 14 08:00 - 11:00                          |               |
|                             | 9 AM —       | euro Corpo<br>Dr <sup>a</sup> Duli Dr <sup>a</sup> Ana<br>Intune Martins |             | Neuro<br>Dr <sup>a</sup> Duice Antunes |                               |             | Neuro Corpo<br>Drª Duli Drª Ana<br>Antune Martins |               |
|                             | -<br>10 AM — |                                                                          |             |                                        |                               |             |                                                   |               |
|                             | -<br>11 AM — |                                                                          |             |                                        |                               |             |                                                   |               |
| 18 19 <b>20</b> 21 22 23 24 | -<br>12 PM — | =<br>11:00 - 14:00                                                       |             |                                        |                               |             | =<br>11:00 - 14:00                                |               |
| Especialidades              | -            | Corpo<br>Drª Ana<br>Martins                                              |             | _                                      | 12:00 - 16:00<br>Neuro        |             | Dr <sup>a</sup> Ana<br>Martins                    |               |
| ✓ Todas                     | 11:23 PM     |                                                                          |             |                                        | Dr <sup>a</sup> Duice Antunes |             |                                                   |               |
| ✔ Corpo                     | 2 PM -       | 4:00 - 20:00                                                             |             |                                        |                               |             |                                                   |               |
|                             | 3 PM —<br>-  |                                                                          |             |                                        |                               |             |                                                   |               |
|                             | 4 PM —<br>-  |                                                                          |             |                                        |                               |             |                                                   |               |
|                             | 5 PM —       |                                                                          |             |                                        |                               |             |                                                   |               |
|                             | 6 PM —       |                                                                          |             |                                        |                               |             |                                                   |               |
|                             | 7 PM -       | -                                                                        |             |                                        |                               |             |                                                   |               |

A aparência do calendário pode ser ajustada usando uma das seguintes opções:

| Opção            | Descrição                                                                                                    |
|------------------|----------------------------------------------------------------------------------------------------|
| <b>v</b> Options | Opções - Definir a periodicidade para o agendamento. Pode ser definido entre 5, 10, 15, 20 e 30 min por hora.          |
|                  | Alterar a exibição do calendário entre o modo de exibição Dia, o Modo de Exibição de Semana e o<br>Calendário semanal. |
|                  | O calendário semanal é uma vista semanal para cada sala                                                                |
| View: All        | Ver:Todos - Exibir a ocupação da sala para um profissonal específico                                                   |
| 🔻 Go To          | Abrir o calendário para uma data específica                                                                            |

Antes que um exame possa ser agendado, os intervalos de tempo devem ser configurados para as respetivas salas. Um intervalo de tempo reserva uma sala para determinados períodos, tipos de atos médicos e equipa de examinação. Os intervalos de tempo aparecem coloridos no calendário. Para obter instruções sobre como configurar intervalos de tempo, consulte "<u>Gestão de agendamento"</u>.

## Synapse $\mathsf{CWM}_{ES}$ Manual do Utilizador

|       | 4/14/2019 |      |        |    | 4/15/2019 |       |        |    |
|-------|-----------|------|--------|----|-----------|-------|--------|----|
|       | Kolo      | Kolo | Oastro | US | O.olo     | O.olo | Oastro | US |
| 8 00  |           |      |        |    |           |       |        |    |
| 9 00  |           |      |        |    |           |       |        |    |
| 10 00 |           |      |        |    |           |       |        |    |
| 11 00 |           |      |        |    |           |       |        |    |
| 12 00 |           |      |        |    |           |       |        |    |

Mover o ponteiro do rato sobre o botão de informações mostra detalhes do intervalo de tempo (disponibilidade de tempo e médico).

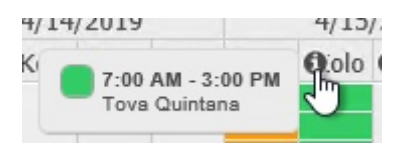

Para adicionar um novo horário, insira os detalhes do ato médico conforme estabelecido em "Novo agendamento" e clique num intervalo de tempo.

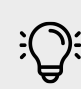

₩GT

## Nota

Só é possível agendar um novo ato médico se o utente e o tipo de ato médico foram selecionados.

| Sche   | dule Stud            | lies      |     |                     |
|--------|----------------------|-----------|-----|---------------------|
|        | Medical<br>Procedure | Insurance |     | Preparation<br>Time |
| 4/16/2 | 019                  |           |     |                     |
| 11 40  | OGD<br>(3:00<br>AM)  |           | ~ ( | 0 10                |
| Prepo  | aration No           | tes       |     |                     |
|        |                      |           |     |                     |
|        |                      |           |     | (                   |
|        |                      |           |     |                     |
|        |                      | 1         |     |                     |
|        | Cancol               |           |     |                     |

Insira as seguintes informações opcionais:

- Entidade comparticipadora;
- Tempo de preparação (em minutos);
- Notas de preparação;

Depois de guardar, o novo agendamento aparece no calendário.

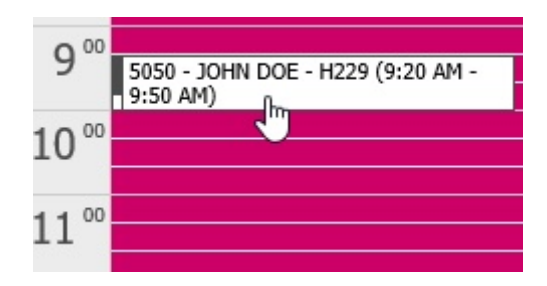

Mover o cursor do rato sobre a consulta mostra um balão com detalhes do exame. Esta informação é útil quando não existe espaço suficiente disponível para exibir totalmente o conteúdo do agendamento no calendário.

#### Próximos Exames e Histórico Clínico

Ao marcar um novo agendamento para um utente é útil verificar se esse utente já tem outros exames marcados.

Depois de inserir o utente no separador dos horários, clique em "Próximos exames" para este utente.

| New Schedule                    |                              |                                                                                          |                  |         |
|---------------------------------|------------------------------|------------------------------------------------------------------------------------------|------------------|---------|
| Patient                         | Suggestions                  | Schedule                                                                                 | Upcoming Studies | History |
| New patient Search JOHN DOE     | Date<br>1/30/2020<br>9:20 AM | Date         Medical Procedure           1/30/2020<br>9:20 AM         Colonoscopy (H229) |                  |         |
| Patient ID 5050 Patient Details |                              |                                                                                          |                  |         |

#### Alterar e anular agendamentos

#### Alterar o horário do agendamento

 Mova o cursor do rato sobre a barra esquerda do agendamento no calendário. O cursor do rato muda para uma cruz dupla. Agora arraste e solte a caixa de reserva para uma diferente.

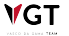

#### Synapse CWM<sub>ES</sub> Manual do Utilizador

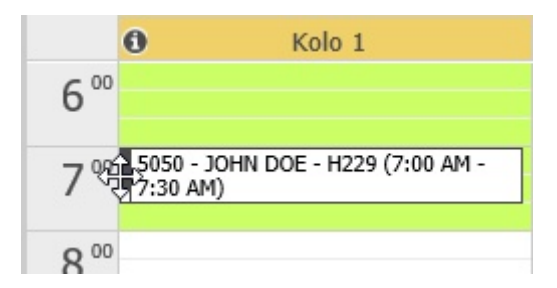

 Se o utente tiver vários exames na mesma data o sistema, opcionalmente, move também os outros exames.

| Moke additional exams ?                                                                                |
|----------------------------------------------------------------------------------------------------|
| Other studies (1) have been found for the same patient, on the same room.<br>Should they be moved too? |
| Yes No Cancel                                                                                          |
|                                                                                                    |

Alternativamente, o agendamento pode ser marcado e colado numa data ou sala diferente.

Clique com o botão direito do rato no agendamento e selecione "Cortar".

| P2192 | 64 - JOHN DOE - H22 | 29 (9:20 AM - |
|-------|---------------------|---------------|
|       | Details             |               |
|       | Print               |               |
|       | Cut                 |               |
|       | No Show             |               |
|       | Annul               |               |
|       | Reschedule          |               |

• Para colar o agendamento, clique na respetiva data e sala, clique com o botão direito do rato e escolha "colar".

| )/2020 |        |   |
|--------|--------|---|
| 0      | Gastro |   |
|        |        |   |
|        | Paste  |   |
|        | 3      | - |

#### Cancelar o Agendamento

Um agendamento pode ser cancelado de três formas:

₩GT

#### FUJIFILM

- Não compareceu;
- Anular;
- Reagendar.

#### Não compareceu

• Clique com o botão direito do rato no agendamento e selecione "Não compareceu".

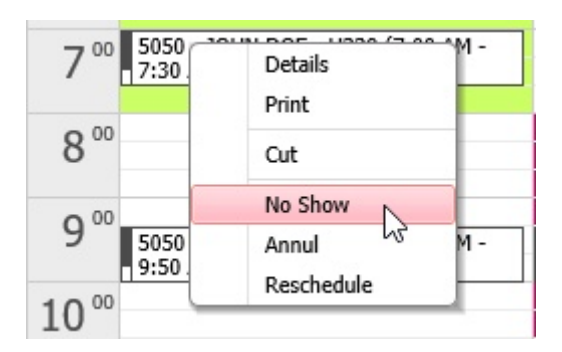

#### <u>Anular</u>

• Clique com o botão direito do rato na marcação e selecione "Anular":

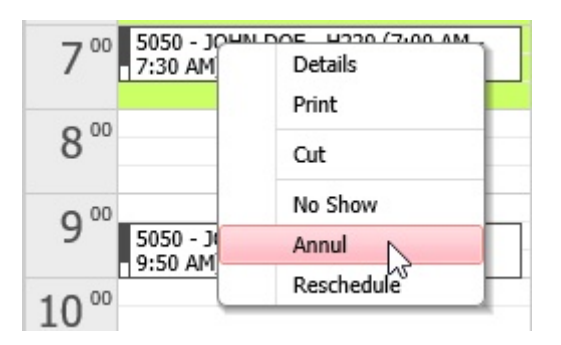

• Abre-se uma janela onde pode ser introduzido um motivo para o cancelamento.

| Cancel the exam's sch                        | eduling ?   |  |  |  |  |  |
|----------------------------------------------|-------------|--|--|--|--|--|
| Leave it, waiting a new scheduling.          | Cancel only |  |  |  |  |  |
| Why is the current schedule being canceled ? |             |  |  |  |  |  |
| Ok Cancel                                    |             |  |  |  |  |  |

Por defeito, a opção "Fica(m) a aguardar novo agendamento" está ativa. Nesse caso, o agendamento é removido, mas a requisição permanece na lista de requisições pendentes

(consulte Requisições Pendentes [65]). Se selecionar "Apenas cancelar" o agendamento e a requisição são completamente removidos. Um motivo de cancelamento deve ser inserido selecionando um motivo predefinido ou inserindo texto livre.

#### <u>Reagendar</u>

**V**GT

 Clique com o botão direito do rato na consulta e selecione "Reagendar". O separador de agendamento abre e a marcação pode ser alterada conforme explicado em "Novo Agendamento [49]".

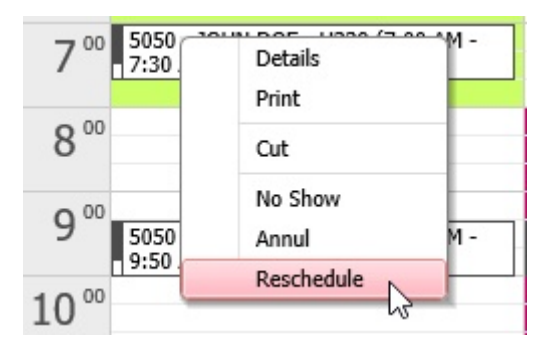

## 7.3.3. Requisições pendentes

A lista de Requisições pendentes apresenta todas as requisições que têm ser agendadas. Novas requisições pendentes podem ser criadas por:

- Patient Administration System (PAS) que envia uma requisição eletrónica para o CWM<sub>ES</sub>;
- O modulo de requisição eletrónica através do qual uma requisição pode ser criada. As requisições eletrónicas podem ser utilizadas por consultores externos;
- Se uma marcação for cancelada, a requisição pode ser marcada como ativa, caso em que é adicionada à lista de requisições pendentes.

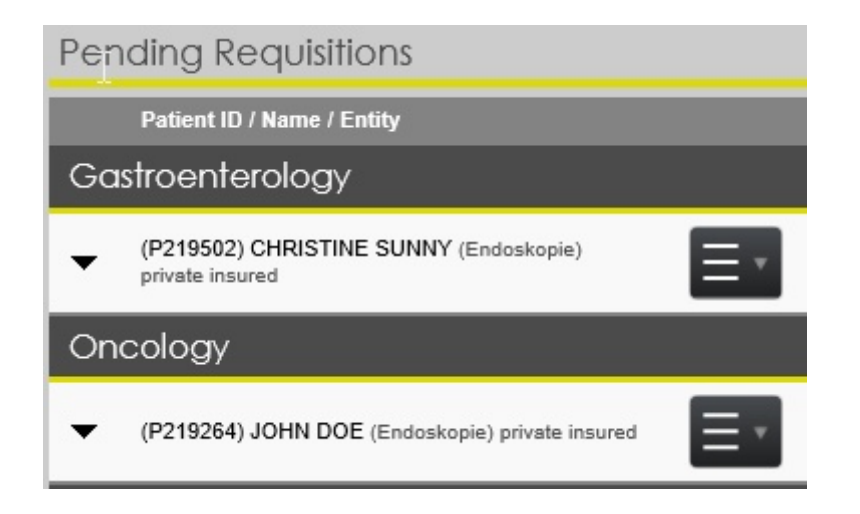

Para agendar uma requisição pendente, clique na caixa suspensa à direita de uma entrada e selecione "Agendar". O separador de agendamento abre (continua no próximo capítulo).

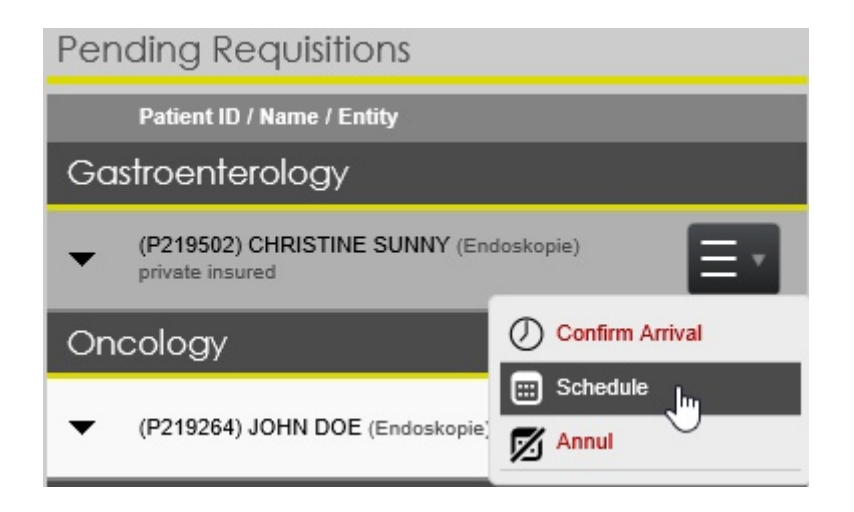

Na caixa suspensa, os agendamentos também podem ser cancelados (consulte o capítulo Alterar e anular agendamentos [62]).

Para obter uma visão mais detalhada sobre as Requisições pendentes com possibilidades de pesquisa estendidas, alterne para o separador Requisições pendentes no separador principal "Agenda":

| SYNAPSE <sup>®</sup><br>clinical workflow manager | A Scheduk  | es Arrival                              | Assessment | Worklist       | Reports                                | Patients | Exams              |
|---------------------------------------------------|------------|-----------------------------------------|------------|----------------|----------------------------------------|----------|--------------------|
| Schedule<br>Dashboard <b>Pending Req</b>          | uisitions  | Appointments                            | No Show    |                |                                        |          |                    |
| Order No.                                         | Patient ID | Patient Name<br>first name<br>last name |            | Pa<br>S<br>Pri | tient Type<br>elect<br>iority<br>elect | Patie:   | nt Location<br>No. |
| Oncology                                          |            |                                         |            |                |                                        |          |                    |
| •                                                 | P219264    | JOHN DOE [+]                            | L.         | En             | doskopie                               |          |                    |
| _                                                 |            |                                         |            |                |                                        |          |                    |
| Nota                                              |            |                                         |            |                |                                        |          |                    |

Ao abrir o separador de requisições, este pode aparecer vazio. Para exibir a lista completa, clique no botão Pesquisar sem inserir nenhum critério de filtro.

Para obter uma visão mais detalhada de uma entrada de lista, pode expandir a mesma clicando na seta à esquerda:

Å,

**V**GT

| ĺ | Pedriatics        |            |                                       |                   |            |                                     |
|---|-------------------|------------|---------------------------------------|-------------------|------------|-------------------------------------|
| 2 | ₽                 |            | 5050                                  | JOHN DOE [+]      | Endoskopie |                                     |
| 1 | Order date        | Deadline   | <b>Visit No.</b><br>(Patient<br>Type) | Medical Procedure |            | Health Center / Referring Physician |
|   | 10/2/2018 3:28 PM | 10/28/2018 | 123123<br>(Endoskopie)                | Colonoscopy       |            | -/-                                 |

A entrada da lista na vista expandida apresenta uma caixa pendente do lado direito.

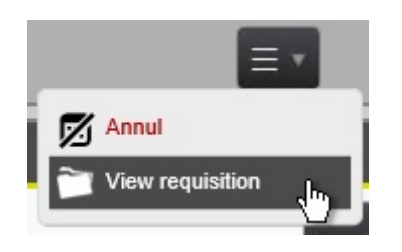

Isso permite cancelar a requisição (ver Novo Agendamento) e visualizar os detalhes da mesma:

| Electronic order<br>Patient Information |                   |                                       |                         |                                                          |  |  |  |  |
|-----------------------------------------|-------------------|---------------------------------------|-------------------------|----------------------------------------------------------|--|--|--|--|
| Patient ID                              | 5050              |                                       | Date of birth           | 1/1/1987 (32 Years)                                      |  |  |  |  |
| Name                                    | JOHN DOE          |                                       | Gender                  | Male                                                     |  |  |  |  |
| Address                                 |                   |                                       | Telephone               | 91100000                                                 |  |  |  |  |
|                                         |                   |                                       | Mobile                  |                                                          |  |  |  |  |
| Requisition                             | Requisition       |                                       |                         |                                                          |  |  |  |  |
| Number                                  | 123123            |                                       | Reffered by (Physician) |                                                          |  |  |  |  |
| Date                                    | 10/2/2018 3:28 PM |                                       | Ordered by (Physician)  |                                                          |  |  |  |  |
| Validity date                           | 10/28/2018        |                                       | Requested by (Service)  | Pedriatics                                               |  |  |  |  |
| Related Forms                           | -                 |                                       | Section                 | Pedriatics                                               |  |  |  |  |
| Documents                               |                   |                                       | Primary Contact         | 123                                                      |  |  |  |  |
| (No documents found for this record.)   |                   |                                       | Options                 | Urgent<br>Special Needs<br>Pregnant<br>VIP<br>Endoskopie |  |  |  |  |
| Contrast Details                        |                   |                                       |                         |                                                          |  |  |  |  |
| Perform                                 |                   | _                                     |                         |                                                          |  |  |  |  |
| Clinical Information                    |                   |                                       |                         |                                                          |  |  |  |  |
| Order Information                       | All               |                                       |                         |                                                          |  |  |  |  |
| (No comments found.)<br>Request exams   |                   |                                       |                         |                                                          |  |  |  |  |
| Accession<br>No. Medical Proce          | dure              | Documents                             |                         |                                                          |  |  |  |  |
| Colonoscopy                             |                   | (No documents found for this record.) |                         |                                                          |  |  |  |  |

As entradas da lista podem ser agendadas e canceladas a partir da caixa suspensa à direita (consulte também o capítulo "<u>Alterar e anular agendamentos</u>"):

#### Synapse CWM<sub>ES</sub> Manual do Utilizador

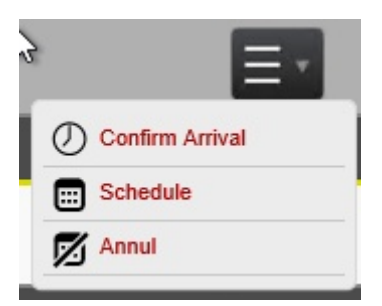

## 7.3.4. Agendamentos

A lista de agendamentos permite aceder a todos os agendamentos passados e futuros.

| Schec<br>Dashboard | UIE<br>Pending Requisitions | Appointments               | No Show                |                     |                      |                           |                       |                       |        |                  |
|--------------------|-----------------------------|----------------------------|------------------------|---------------------|----------------------|---------------------------|-----------------------|-----------------------|--------|------------------|
|                    | Patient ID                  | Patient Name<br>first name | Patient Type<br>Select | Patient<br>Location | Modality<br>Select 🗸 |                           |                       |                       |        |                  |
| Accession N        | o. ID Document No.          | doe                        | Priority<br>Select     | Visit No.           | Procedure<br>Name    | Schedule Date<br>m/d/yyyy | Workplace<br>Select 🔻 | Pool Name<br>Select 🗸 | Status | ٩                |
| •                  | 5050                        | DOE, JOHN [+]              | Endoskopie             |                     |                      | 10/9/2018                 |                       |                       |        | $\equiv$ ·       |
| - 00               | pr 🛕 5050                   | DOE, JOHN [+]              | Endoskopie             |                     |                      | 1/30/2020                 |                       |                       |        | $\equiv$ $\star$ |

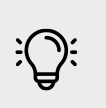

## Nota

Ao abrir o separador de agendamentos, a lista pode aparecer vazia. Para exibir a lista completa, clique no botão Pesquisar sem inserir nenhum critério de filtro.

#### Vista alargada

Para visualizar todos os atos médicos agendados para um determinado horário, clique no triângulo esquerdo e expanda a vista.

| \$ ● • 🖉 📥 5050 |                  |                                    |         | DOE, JOHN [+] | Endoskopie        |           |
|-----------------|------------------|------------------------------------|---------|---------------|-------------------|-----------|
|                 | Accession<br>No. | <b>Visit No.</b><br>(Patient Type) | Time    | Modality      | Medical Procedure | Equipment |
|                 | 120000004        | 42020<br>(Endoskopie)              | 6:00 AM | ES            | Colonoscopy       | Kolo 1    |

#### Reagendar e cancelar agendamentos

Os agendamentos podem ser reagendados e cancelados. Para o fazer, selecione a Caixa suspensa à direita, quer seja para alterar todo o agendamento ou na vista estendida

para alterar um único agendamento. Cancelar e alterar um agendamento segue as etapas explicadas na secção Processo de Agendamento [49].

| ▲ ७७∥            | <u>▲</u> 5050               | DOE,    | JOHN [ + ] | Endoskopie        | 1/30/     | /2020                       | ≡-     |
|------------------|-----------------------------|---------|------------|-------------------|-----------|-----------------------------|--------|
| Accession<br>No. | Visit No.<br>(Patient Type) | Time    | Modality   | Medical Procedure | Equipment | Location                    |        |
| 120000004        | 42020<br>(Endoskopie)       | 6:00 AM | ES         | Colonoscopy       | Kolo 1    | Enjoy City General Hospital |        |
| 12000003         | 32020<br>(Endoskopie)       | 7:00 AM | ES         | Colonoscopy       | Kolo 1    | Enjoy City General Hospital | Cancel |
|                  | 12020                       |         |            |                   |           |                             |        |

## Ficha do exame

A Ficha do Exame exibe todas as informações relacionadas com o exame e pode ser aberta a partir da lista de agendamentos. Expanda o agendamento clicando no triângulo do lado esquerdo. Essa ação irá apresentar todos os exames agendados para um determinado agendamento. Clique no campo sublinhado Nº de Acesso para abrir a Ficha do Exame.

| 🔺 🕒 🕐 📥 5050     |                                    | DOE,    | JOHN [+] | Endoskopie        |  |  |
|------------------|------------------------------------|---------|----------|-------------------|--|--|
| Accession<br>No. | <b>Visit No.</b><br>(Patient Type) | Time    | Modality | Medical Procedure |  |  |
| 120000004        | 42020<br>(Endoskopie)              | 6:00 AM | ES       | Colonoscopy       |  |  |

## Exam file

Exam information

| Accession Number     | 120000004                 | Dhusician           |     |
|----------------------|---------------------------|---------------------|-----|
| ACCESSION NUMBER     | 12000004                  | Filysician          |     |
| Date                 | 1/30/2020                 |                     |     |
| Start hour- End hour | 06:00:00 - 06:30:00       | Comments            | ~   |
| Status               | Scheduled                 |                     |     |
| Department           | Gastroenterology V        | Consumptions        | 0   |
| Visit No.            | 42020 View or add a visit |                     |     |
| Visit date           | 1/30/2020                 | Annul justification | C C |
| Referring physician  | ×                         |                     |     |
|                      |                           | Free                |     |
| Insurance            | ×                         | Pregnancy state     |     |
|                      |                           | Exemption           |     |

A Ficha do exame exibe informações relevantes para o agendamento. Inclui detalhes sobre a visita, o utente e o exame.

#### Ficheiros do exame

VGT

É proibida a reprodução parcial ou total deste documento e do seu conteúdo, bem como a distribuição a terceiros, sem a autorização prévia por escrito da Fujifilm Portugal, S.A. Em "Ficheiros do exame" podem ser adicionados ficheiros adicionais, como por exemplo um relatório PDF.

Para carregar um novo documento, selecione "Carregar ficheiros do exame". Na caixa de diálogo seguinte selecione "Procurar" e selecione o ficheiro a adicionar.

Selecione "Guardar" para armazenar com os dados do utente.

| Exam files<br>Exam information |                      |
|--------------------------------|----------------------|
| Exam No.                       | 118000180            |
| Medical procedure              | Colonoscopy          |
| Patient No.                    |                      |
| Patient name                   | Lee                  |
| Exam files list                | File details         |
| Name                           | Name                 |
| No<br>records<br>found.        | File Browse New Save |

#### Ficheiros de áudio

Na secção "Ficheiros de áudio", podem ser adicionadas gravações de voz aos Ficheiros do exame.

Para carregar um novo ficheiro de áudio selecionar "Carregar ficheiros áudio".

Na caixa de diálogo seguinte selecione "Procurar" e selecione o ficheiro a adicionar.

Selecione "Guardar" para armazenar com os dados do utente.

| Sound files         |             |
|---------------------|-------------|
| Exam details        |             |
| Exam No.            | 118000226   |
| Medical procedure   | EGD         |
| Patient No.         |             |
| Patient name        | Terry       |
| List of sound files | Sound file  |
| Name                | Name        |
|                     | File Browse |
|                     | New Save    |

## 7.3.5. Não compareceu

A lista "Não compareceu" exibe todos os agendamentos em que o utente não apareceu.

| Schedul       | е                 |                            |         |            |           |
|---------------|-------------------|----------------------------|---------|------------|-----------|
| Dashboard Pen | ding Requisitions | Appointments               | No Show |            |           |
|               |                   |                            | 2       |            | Patient   |
|               | Patient ID        | Patient Name<br>first name |         | Select     | Location  |
| Accession No. | ID Document       |                            |         | Priority   | Visit No. |
|               |                   | doe                        |         | Select 🔻   |           |
| - C Ø ▲       | 5050              | DOE, JOHN [+]              |         | Endoskopie |           |
|               |                   |                            |         |            | ► ►       |

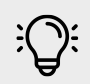

## Nota

Ao abrir o separador a lista pode aparecer vazia. Para exibir a lista completa clique no botão de se pesquisa.

## 7.4. Deferimento

As referências, que aparecem como requisições pendentes no  $CWM_{ES}$ , podem ser examinadas antes de serem agendadas. A verificação é um módulo opcional que pode ser ativado dependendo do fluxo de trabalho individual da unidade de saúde.

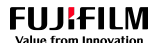

Todas as Referências aparecem no módulo de Verificação, aguardando aprovação, antes de serem aprovadas para agendamento.

|                         | SE <sup>®</sup><br>manager | 🐔 Schedules                                | Arrival Assessment                  | Worklist Reports        | Patients Exams KPI | Vetting                        |              |                                    |                               | 1 | admin<br>Logout |
|-------------------------|----------------------------|--------------------------------------------|-------------------------------------|-------------------------|--------------------|--------------------------------|--------------|------------------------------------|-------------------------------|---|-----------------|
| Vetting<br>Waiting appr | roval <sub>App</sub>       | roved for scheduling                       | Not approved                        |                         |                    |                                |              |                                    |                               |   |                 |
|                         |                            | ‡ First Name                               |                                     | Patient Type     Select | Patient Location   |                                | ¢ Department | Order date     (from)     m/d/yyyy | ‡ Deadline (from)<br>m/d/yyyy |   |                 |
| Order No.               | Patient ID                 | ‡ Last Name                                |                                     | + Priority<br>Select    | ‡ Visit No.        | Procedure Name                 | \$ Referring | Order date (to)<br>m/d/yyyy        | Deadline (to)<br>m/d/yyyy     |   | ٩               |
| Priority Reque          |                            |                                            |                                     |                         |                    |                                |              |                                    |                               |   |                 |
| •                       | 9090                       | DEMO FUJIFILM                              | 1[+]                                | Endoscopy               |                    |                                |              |                                    |                               |   | $\equiv$        |
| Date                    | Deadline                   | Visit No.<br>(Patient Type)                | Medical Procedure                   |                         | Healt              | h Center / Referring Physician |              |                                    |                               |   |                 |
| 2/22/2019 12:02<br>AM   |                            | -<br>Reg. No.: 000053/2019)<br>(Endoscopy) | Colonoscopy +/- biopsy<br>(Default) |                         | USF                | Espinho/ AJ WILLIAMS           |              |                                    |                               |   | •               |

#### Processo de deferimento

Clique na caixa suspensa à direita para selecionar a ação de deferimento:

- Aprovar;
- Não aprovar;
- Atribuir a outra Equipa;
- Adicionar exame complementar;
- Ver requisição.

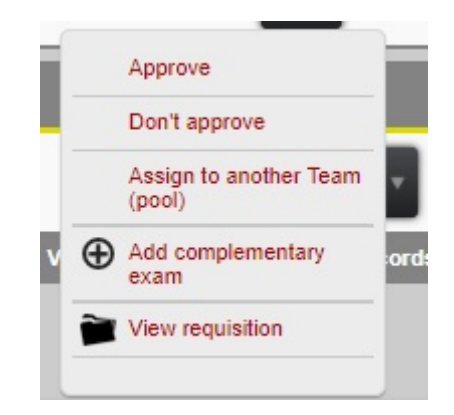

#### Aprovação de deferimento

O processo de deferimento é concluído selecionando "Aprovar" ou "Não Aprovar" na caixa suspensa. Se o deferimento for efetuado por equipas diferentes, o pedido também pode ser atribuído a outra equipa.

Se uma requisição for rejeitada, o motivo da rejeição deve ser inserido.
#### Synapse CWM<sub>ES</sub> Manual do Utilizador

| Confirm Re         | ejection                             |        |
|--------------------|--------------------------------------|--------|
| Are you sure yo    | do not want to approve this requise  | ition? |
| If you want to pro | ceed, please specify the reason why. |        |
| 45                 |                                      |        |
|                    |                                      | /      |
|                    | Voc Cancol                           |        |

## 7.5. Admissão

A etapa da admissão é executada quando o utente se regista nas admissões de utentes. Esta etapa é obrigatória no fluxo de trabalho do  $CWM_{ES}$  para que se possa prosseguir com o procedimento. A admissão do utente pode ser executada para um utente previamente agendado ou para um utente que chegou inesperadamente sem agendamento.

Para abrir o separador de Admissão de exames, selecione "Admissão" na barra de menu principal:

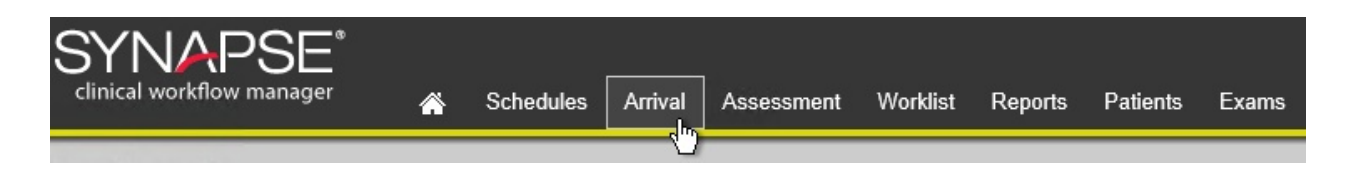

## 7.5.1. Layout do ecrã

O separador Admissão de exames apresenta três vistas diferentes, que são selecionadas na barra de menus.

| Vista      | Ação                                                                                                    |  |  |  |  |  |  |
|------------|----------------------------------------------------------------------------------------------------|--|--|--|--|--|--|
| Todos      | Exibe todos os agendamentos                                                                                |  |  |  |  |  |  |
| Admitidos  | Exibe todos os agendamentos para os quais o utente já tenha sido admitido                                  |  |  |  |  |  |  |
| Modalidade | Exibe todos os agendamentos para uma determinada modalidade, por exemplo ES (Endoscopia) ou US (Ultrassom) |  |  |  |  |  |  |

| AU   | Arrived          | ES              |                            |                      |                     |                                      |              |                        |            |                         |                                       |
|------|------------------|-----------------|----------------------------|----------------------|---------------------|--------------------------------------|--------------|------------------------|------------|-------------------------|---------------------------------------|
| Conf | irm Arrival      | New Arrival     |                            |                      |                     |                                      |              | 1/30/2020 - 12:00 AM - | > 11:59 AM | < 12:00 PM              | > 12:00 PM                            |
|      |                  | Patient ID      | Patient Name<br>first name | Patient Type         | Patient<br>Location | Schedule Date<br>(from)<br>1/30/2020 | Time<br>from | Modality<br>Select     |            |                         |                                       |
|      | Accession<br>No. | Document<br>No. | last name                  | Priority<br>Select ▼ | Visit No.           | Schedule Date<br>(to)<br>1/30/2020   | to           | Procedure Name         | Radiologis | t Workplace<br>Select 🔻 | Pool<br>Name<br><mark>Select ▼</mark> |
|      | 120000003        | 5050            | JOHN DOE [+]               | Endoskopie           | 32020               | 1/30/2020                            | 07:00:00     | ES<br>Colonoscopy      |            | Kolo 1                  |                                       |

**V**GT

É proibida a reprodução parcial ou total deste documento e do seu conteúdo, bem como a distribuição a terceiros, sem a autorização prévia por escrito da Fujifilm Portugal, S.A.

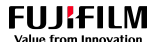

Para pesquisar todas as admissões, adicione um ou vários critérios de pesquisa e clique no botão de esquisa.

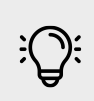

## Nota

Ao iniciar o separador da Admissão de exames, os campos podem aparecer vazios. Realize uma pesquisa para exibir as admissões.

### 7.5.2. Admitir

- Para confirmar uma admissão, selecione uma ou mais entradas da lista dos agendamentos marcando a caixa de seleção à esquerda. Para selecionar todas as entradas da lista, marque a caixa de seleção à esquerda na barra de pesquisa.
- Clique em "Admitir" para iniciar o processo de admissão.

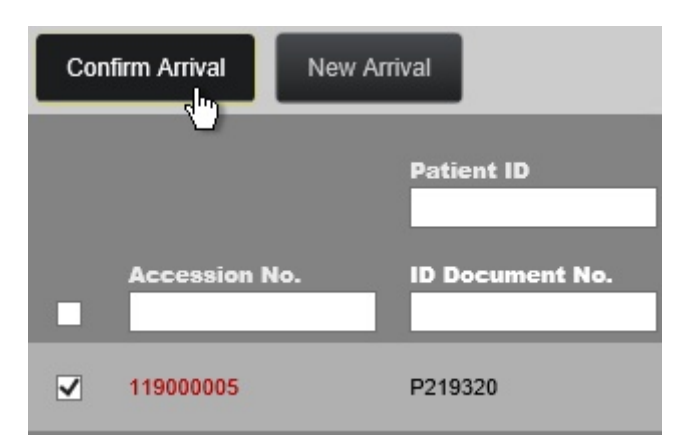

 O separador da admissão de exames abre com todas as informações relacionadas com o exame. As informações podem ser revistas e alteradas.

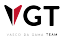

| Arrival proce              | SS                              |                        |                                               |
|----------------------------|---------------------------------|------------------------|-----------------------------------------------|
| Exam Information           |                                 | Patient                |                                               |
| Insurance                  | · · ·                           | Photo                  | 2                                             |
| Requisition No.            |                                 |                        |                                               |
| Exemption                  | Not exempted V                  | New photo              | Durchsuchen                                   |
| Appointment Date           |                                 | Treatment              |                                               |
| Estimate Date              | 1/31/2020                       | Patient ID             | 5050                                          |
| Department                 | - <b>-</b>                      | First Name             | JOHN                                          |
|                            |                                 | Last Name              | DOE                                           |
| Referrer                   | •                               | Address                |                                               |
| Health Center              | · · · ·                         | City                   |                                               |
|                            | Add                             | Postal code            |                                               |
|                            | Type: Clinical Information 🗸    | Date of birth          | 1/1/1987                                      |
| Comments                   | ^                               | Sex                    | Male 🗸                                        |
|                            | ×                               | Telephone              | 91100000                                      |
| Room                       |                                 | Civil state            | ×                                             |
| (any)                      | ▼                               | Race                   | ×                                             |
| Search by procedure's name | or code Search & Add            | Mobile                 |                                               |
| Accession                  | Modical Descadure Boinkursamout | National Identity Card | Number: Issuer: Issued Date: Expiration Date: |
| ✓ 420000002 1/30/2020      | Colonoscopy Change              | Citizen Card           | Number: Expiration Date:                      |
| ▼ 120000003 7:00 AM        | Kolo 1 Change                   | Health No.             | Number                                        |

• No caso de existirem vários exames agendados para o mesmo dia para um utente, é possível confirmar todos os exames num único passo. Marque várias caixas de seleção.

| #             | Accession<br>No. | Date                 | Medical Procedure                      | Reimbursement |
|---------------|------------------|----------------------|----------------------------------------|---------------|
| □<br>▼        | 120000003        | 1/30/2020<br>7:00 AM | Colonoscopy<br>Kolo 1                  | Change        |
| <b>X</b>      | 120000001        | 1/30/2020<br>9:20 AM | Colonoscopy<br>Kolo 1                  | Change        |
| <b>⊻</b><br>▼ | 118000239        | 10/9/2018<br>9:20 AM | Colonoscopy + EMR / ESD<br>OP / Kolo 1 | Change        |

 Para confirmar a admissão, clique em "Admitir" na parte inferior do separador. Pode ser necessário deslocar-se para baixo na sua posição no ecrã para conseguir ver o botão. Para cancelar o processo de Admissão, clique em "Cancelar & Sair".

### 7.5.3. Nova admissão

VGT

Também é possível admitir diretamente um utente que não tenha agendamento para a realização de um exame no imediato. Ao utilizar a função "Nova admissão" é possível passar a etapa do agendamento. Este poderá ser o caso de utentes de emergência.

• Selecione o botão "Nova admissão" para abrir o separador de admissão.

#### Synapse CWM<sub>ES</sub> Manual do Utilizador

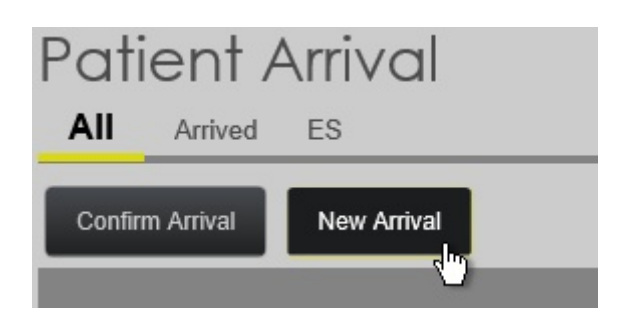

• Insira as informações relevantes conforme descrito na secção "Novo Agendamento".

| Arrival pro                                               | Cess                                   |                                 |                    |           |               |               |          |                |
|-----------------------------------------------------------|----------------------------------------|---------------------------------|--------------------|-----------|---------------|---------------|----------|----------------|
| Exam Informatio                                           | n                                      |                                 | Patient            |           |               |               |          |                |
| Insurance                                                 |                                        | Ψ.                              | New patient Search |           |               |               |          |                |
| Requisition No.                                           |                                        | Search                          | by the patient     | 's nam    | e or phone nu | nber          |          |                |
| Exemption                                                 | Not exempted V                         | Other I                         | nfo.               |           |               |               |          |                |
| Appointment Date                                          |                                        |                                 | Pregnant           | Emergency | Bed           | Latex allerow | Diabetes | Infectious     |
| Estimate Date                                             |                                        |                                 | riognam            | Emergency | Dea           | Eatex anorgy  | Diabolos | Iniciality     |
| Department                                                |                                        | · ·                             |                    |           |               |               |          |                |
| Referrer                                                  |                                        | · •                             |                    |           |               |               |          |                |
| Health Center                                             |                                        | · •                             |                    |           |               |               |          |                |
| Comments                                                  | Add Type: Clinical Information         | Û                               |                    |           |               |               |          | D <sub>2</sub> |
| Date /Time                                                | 4/24/2019 2:00 PM                      |                                 |                    |           |               |               |          |                |
| Room<br>(any)<br>Search by procedure's<br># Accession No. | name or code<br>Date Medical Procedure | Q Search & Add<br>Reimbursement |                    |           |               |               |          |                |
|                                                           |                                        | Confirm Arrival                 | Cancel             | & Exit    |               |               |          |                |

 Para confirmar a admissão, selecione "Admitir"; para cancelar o processo de admissão selecione "Cancelar & Sair".

# 7.6. Avaliação

O processo de admissão do utente deve ser concluído antes que a avaliação clínica possa ser realizada para esse mesmo utente. A Avaliação Clínica é uma etapa opcional do fluxo de trabalho do CWM<sub>ES</sub>. A Avaliação Clínica é a avaliação da condição física e prognóstico de um utente com base nas informações recolhidas de exames físicos e laboratoriais e da história clínica do utente. O módulo de avaliação clínica apoia o clínico na gestão do processo e fornece todas as informações necessárias.

### 7.6.1. Layout do ecrã

| Vista        | Ação                                                                           |
|--------------|--------------------------------------------------------------------------------|
| Todos        | Todos os utentes admitidos                                                     |
| Meus exames  | Todos os utentes admitidos que possuem agendamento para o utilizador registado |
| Em progresso | Todas as avaliações clínicas que estão a decorrer, mas ainda não concluídas    |
| Concluído    | Todas as avaliações clínicas concluídas                                        |

O modulo de avaliação clínica apresenta várias visualizações:

| Clinical As   | sessment         |                            |                        |                     |                      |                                     |              |                 |                       |
|---------------|------------------|----------------------------|------------------------|---------------------|----------------------|-------------------------------------|--------------|-----------------|-----------------------|
| All My Exams  | Pending In Progr | ess Completed              |                        |                     |                      |                                     |              |                 |                       |
| Ŭ             |                  |                            |                        |                     |                      | 1/30/2020 - 12:0                    | 0 AM -> 11:  | 59 AM < 12:00 P | M > 12:00 PM          |
|               | Patient ID       | Patient Name<br>first name | Patient Type<br>Select |                     |                      | Arrival Date<br>(from)<br>1/30/2020 | Time<br>from |                 |                       |
| Accession No. | ID Document No.  | last name                  | Priority<br>Select 💌   | Patient<br>Location | Modality<br>Select 🔻 | Arrival Date<br>(to)<br>1/30/2020   | to           | Radiologist     | Workplace<br>Select 🗸 |
| ·             | 5050             | JOHN DOE [+]               | Endoskopie             |                     |                      | 1/30/2020                           |              | Peter Doe       | 0:00                  |

Para pesquisar avaliações clínicas, especifique um ou mais critérios de pesquisa e clique

em Pesquisar. Clique no expansor de Lista (triângulo esquerdo) para visualizar, mais detalhadamente, o estado da avaliação. As entradas de lista do agendamento exibem as seguintes informações da esquerda para a direita.

| □ <b>●</b> ▼ P219320 JOHNNY GARBER [+]                                          | Endoskopie                                                                                                   | 4/23/2019                                                            | Vicki Shelton                               | 0:20 🕖   |  |  |  |  |  |
|---------------------------------------------------------------------------------|----------------------------------------------------------------------------------------------------|----------------------------------------------------------------------|---------------------------------------------|----------|--|--|--|--|--|
|                                                                                 |                                                                                                    |                                                                      |                                             |          |  |  |  |  |  |
| Item                                                                            |                                                                                                    | Descrição                                                            |                                             |          |  |  |  |  |  |
| Caixa de seleção                                                                | Marque a caixa de seleção                                                                                    | o para iniciar a avalia                                              | ção da entrada selecio                      | nada     |  |  |  |  |  |
| Marcador de cor do exame                                                        | Marcador de cor para visu                                                                                    | Marcador de cor para visualizar o tipo de exame agendado             |                                             |          |  |  |  |  |  |
| Botão de visualização de<br>detalhes                                            | Clique no botão do triângulo para expandir a vista e visualizar mais detalhes                                |                                                                      |                                             |          |  |  |  |  |  |
| ID Paciente, Nome do utente,<br>Modalidade, Data de chegada,<br>Nome do clínico | Informação da requisição                                                                                     |                                                                      |                                             |          |  |  |  |  |  |
| 0:07 🕖 Estado da avaliação                                                      | Indicador do estado da av<br>O tempo usado para a ava<br>O indicador altera de ve<br>tempo de espera desde a | aliação.<br>Iliação encontra-se à<br>rde para amarelo e<br>admissão. | esquerda do indicador<br>vermelho com o aum | nento do |  |  |  |  |  |

### 7.6.2. Processo de avaliação

 Para iniciar a avaliação de um utente admitido, selecione o agendamento marcando a caixa de seleção à esquerda e, depois, clique em Iniciar.

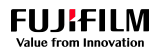

#### Clinical Assessment

|     |          |        | 00001110111                      |                            |                             |                                          |                                     |                                                        |                       |      |                          |
|-----|----------|--------|----------------------------------|----------------------------|-----------------------------|------------------------------------------|-------------------------------------|--------------------------------------------------------|-----------------------|------|--------------------------|
| All | My Ex    | ams    | Pending In Progre                | ss Completed               |                             |                                          |                                     |                                                        |                       |      |                          |
|     |          |        |                                  |                            |                             |                                          |                                     | 5/22/2019 - 12:00 AM -> 11:59 AM < 12:00 PM > 12:00 PM |                       |      | Actions                  |
|     |          |        | Patient ID                       | Patient Name<br>first name | Patient Type<br>Select 🔻    |                                          | Arrival Date<br>(from)<br>5/22/2019 | Time<br>from                                           |                       |      | Notes<br>Type: Diagnosis |
|     | Accessio | on No. | ID Document No.                  | last name                  | Priority<br>Select <b>v</b> | Patient<br>Location Modality<br>Select - | Arrival Date (to)<br>5/22/2019      | Radiologist<br>to                                      | Workplace<br>Select 🗸 | ٩    |                          |
| •   | 0        | •      | P219264                          | JOHN DOE [+]               | Endoskopie                  |                                          | 5/22/2019                           |                                                        |                       | 0.00 | Start                    |
|     |          |        | Accession No.<br>(Patient Type)  | Start Time                 | Modality                    | Medical Procedure                        |                                     | Equipment                                              |                       |      | U                        |
|     |          |        | <b>119000074</b><br>(Endoskopie) | 12:00 PM                   | ES                          | Colonoscopy                              |                                     | Kolo 1                                                 | 1                     | Ξ×   |                          |

- O módulo de avaliação abre e exibe o perfil clínico do utente. Para mais informações, consultar o "Perfil Clínico" no capítulo "Registo do utente".
- Finalização do processo de avaliação:

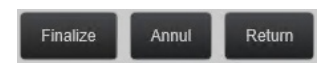

- Para finalizar a avaliação selecione:
- "Finalizar" para guardar e fechar a avaliação;
- "Anular" para cancelar a avaliação;
- "Voltar" para parar a avaliação e voltar ao ecrã principal.

## 7.7. Execução

Selecione Execução para aceder ao ecrã correspondente.

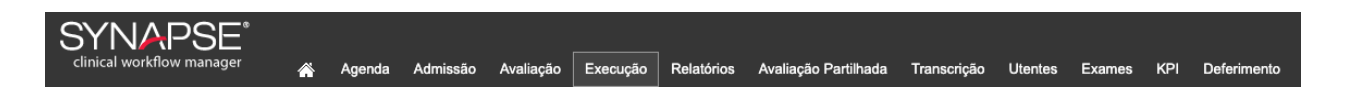

No modulo da **Execução**, é possível visualizar a lista de exames médicos que irão ser realizados, iniciar a sua execução e finalizá-los com ou sem relatório. O clínico também consegue anular exames e acompanhar os exames realizados por ele. Por defeito, o utilizador será direcionado para o separador **Todos**, que exibe a lista de todos os exames que devem ser realizados.

| Wo  | orklist         |              |                                  |              |                 |                       |                |             |                             |             |
|-----|-----------------|--------------|----------------------------------|--------------|-----------------|-----------------------|----------------|-------------|-----------------------------|-------------|
| All | My Exams Urgent | Late Arrival | In Progress FO PX M              | G MR CT CR U | S               |                       |                |             |                             |             |
|     |                 |              |                                  |              |                 |                       |                |             | 19/09/2016 - 00:00 -> 23:59 | Actions     |
| A   | Accession No.   | Patient ID   | First Name                       | Last Name    | ID Document No. | Patient Type<br>(all) | v Date<br>Date | Radiologist | ٩                           | Technician  |
| •   | 🗕 🗧 🖉           | 100000       | LUCAS<br>INREPTUTNRY NO CONTRAST | SANDERSON    |                 |                       | 19/09/2016     |             | 1:26 🕖                      | Consumables |
|     |                 |              |                                  |              |                 |                       |                |             |                             | Start       |
|     |                 |              |                                  |              |                 |                       |                |             |                             |             |
|     |                 |              |                                  |              |                 |                       |                |             |                             |             |

É proibida a reprodução parcial ou total deste documento e do seu conteúdo, bem como a distribuição a terceiros, sem a autorização prévia por escrito da Fujifilm Portugal, S.A. De forma a ajudar na organização das tarefas diárias são exibidos ícones como Urgente , entre outros, que colocam os agendamentos prioritários no topo lista de Execução. Ao apontar o rato sobre o ícone, é possível visualizar o significado correspondente.

Também são exibidas cores <sup>2009</sup> Q cujo significado foi previamente definido nos alertas de cores para Execução pelo Administrados do Sistema.

Por exemplo:

- Atraso aceitável significa que o exame medico está com um atraso aceitável de até 15 Min;
- Atrasado –significa que o utente está a aguardar a realização do exame entre 15 até 30 Min;
- Muito atrasado significa que o exame medico está muito atrasado, entre 30Min até 45 Min;
- Atraso inaceitável significa que o exame medico está com um atraso inaceitável, desde 45 Min até 60 Min ou superior.

Note que o CWM<sub>ES</sub> permite configurar vários separadores que correspondem aos equipamentos existentes. Para pesquisar um utente ou ato médico específico, preencha os campos de pesquisa disponíveis e, em seguida, selecione **Pesquisar**.

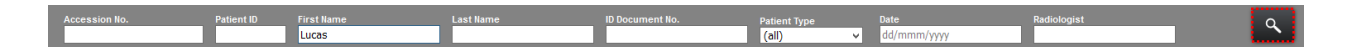

Os resultados resultantes dessa pesquisa irão ser exibidos de acordo com os critérios introduzidos.

| Wor | /orklist        |              |                                   |               |                 |                         |                     |             |                             |             |   |  |
|-----|-----------------|--------------|-----------------------------------|---------------|-----------------|-------------------------|---------------------|-------------|-----------------------------|-------------|---|--|
| All | My Exams Urgent | Late Arrival | In Progress FO PX M               | G MR CT CR US |                 |                         |                     |             |                             |             |   |  |
|     |                 |              |                                   |               |                 |                         |                     |             | 19/09/2016 - 00:00 -> 23:59 | Actions     |   |  |
| Acc | ession No.      | Patient ID   | First Name<br>Lucas               | Last Name     | ID Document No. | Patient Type<br>(all) V | Date<br>dd/mmm/yyyy | Radiologist | ٩                           | Technician  | ~ |  |
| •   | - 📒 🖬 🗞         | 100000       | LUCAS<br>INFERTURNEY IND CONTRAST | SANDERSON     |                 |                         | 19/09/2016          |             | 1:26 🕖                      | Consumables | 9 |  |
|     |                 |              |                                   |               |                 |                         |                     |             |                             | Start       |   |  |
|     |                 |              |                                   |               |                 |                         |                     |             |                             |             |   |  |
|     |                 |              |                                   |               |                 |                         |                     |             |                             |             |   |  |

Note que, se é técnico, pode documentar os consumíveis gastos na execução do exame (o botão **Consumíveis** só aparecerá quando um consumível estiver associado ao exame a ser realizado).

Neste módulo, é possível ter acesso a mais informações sobre os utentes. Para isso, clique na cruz vermelha perto do nome do utente.

A janela pop-up com a informação do utente será exibida.

₩GT

| Patient Informatio | n          | Â      |
|--------------------|------------|--------|
| Date of birth      | 01/01/1942 | Ξ      |
| Age                | 75 years   |        |
| Gender             | Female     |        |
| Nationality        | English    |        |
| Contacts           |            |        |
| Contacts           | 82266551   |        |
| Address            | -          |        |
| more               |            | $\leq$ |
|                    |            | ×      |

O utilizador pode visualizar mais informações sobre o utente ao selecionar Mais (será enviado para o ecrã de informações pessoais do utente. No entanto, esta opção só será visível se o utilizador tiver acesso ao módulo Utentes). Selecione a cruz para voltar ao ecrã anterior.

### 7.7.1. Realizar e finalizar um exame com relatório

A execução e finalização de um exame com relatório no Synapse CWM RIS pode ser feita de duas formas, dependendo dos parâmetros definidos no Service Portal.

#### Primeira opção

Lucas Sanderson está a aguardar por si ou por outro técnico de imagiologia para a realização do exame, razão pela qual o utente se encontra listado no separador **Todos** do modulo de execução.

| ort/list                                                 |                           |                               |                        |  |
|----------------------------------------------------------|---------------------------|-------------------------------|------------------------|--|
| UINIISI<br>MuExame Urgant Late Arrival In Programs EO RY | NG MD CT CD US            |                               |                        |  |
| My Exams Orgenic Late Annual In Hogress TO TX            |                           |                               | 40002018 0000 - 2250 A |  |
| Accession No. Patient ID First Name                      | Last Name ID Document No. | Patient Type Date Radiologist | ACTIONS                |  |
| T DOCCO LUCAS                                            | SANDERSON                 | 19/09/2018                    | 1:26 Ø Consumables     |  |
|                                                          |                           |                               | Start                  |  |
|                                                          |                           |                               |                        |  |

Para realizar e finalizar o exame com relatório, inicie selecionando o paciente. Antes de realizar o exame, pode visualizar informações detalhadas sobre o paciente ou sobre o exame, assim como os detalhes da Avaliação Clínica (se selecionado, o utilizador será enviado para o ecrã da Avaliação clínica). Também pode visualizar Detalhes (consulte a próxima secção – <u>Ver detalhes</u>).

| W | orkl | list             |              |                                  |             |                 |                    |                                 |                      |
|---|------|------------------|--------------|----------------------------------|-------------|-----------------|--------------------|---------------------------------|----------------------|
| A | N    | /ly Exams Urgent | Late Arrival | In Progress FO PX MG             | MR CT CR US |                 |                    |                                 |                      |
| _ |      |                  |              |                                  |             |                 |                    | 19/09/2016 - 00:00 -> 23:59     | Actions              |
|   | Acce | ession No.       | Patient ID   | First Name                       | Last Name   | ID Document No. | Date<br>dd/mm/yyyy | Radiologist                     | Technician           |
| ~ | •    | ی 🗖              | 100000       | LUCAS<br>INFERTURNATION CONTRAST | SANDERSON   |                 | 19/09/2016         | 1:57 🕖                          | Notes                |
|   |      | Accession No.    | Start Time   | Medical Procedure                |             |                 | Equipment          |                                 | Type: Diagnosis      |
|   |      | 116000038        | 12:00        | MRI PITUITARY WO CONTRAST        |             |                 | MR1                | Clinical Assessment Details E 🔻 | a.                   |
|   |      |                  |              |                                  |             |                 |                    |                                 | Consumables<br>Start |

No módulo de **Execução**, depois de selecionar o paciente pretendido, selecione o botão Detalhe Avaliação Clínica. Depois disto, será reencaminhado para o módulo da **Avaliação**. Nesse momento, documente quem realizou o exame no campo **Técnico**. Note que pode escrever o nome completo ou nome parcial do técnico no respetivo campo. Será realizada uma pesquisa automática.

Neste caso, selecione Mr. Radiographer.

Para iniciar a execução do exame, selecione Iniciar.

| 3.4.7 | 1.12.1     |               |              |                                     |             |                 |            |                                      |                       |                      |
|-------|------------|---------------|--------------|-------------------------------------|-------------|-----------------|------------|--------------------------------------|-----------------------|----------------------|
| VV C  | prklist    | Ī             |              |                                     |             |                 |            |                                      |                       |                      |
| All   | My Ex      | kams Urgent   | Late Arrival | In Progress FO PX MG                | MR CT CR US |                 |            |                                      |                       |                      |
|       |            |               |              |                                     |             |                 |            | 19/09/2                              | 2016 - 00:00 -> 23:59 | Actions              |
|       | Accession  | n No.         | Patient ID   | First Name                          | Last Name   | ID Document No. | Date       | Radiologist                          | ٩,                    | Technician           |
| ~     | <b>^</b> ( | <i>8</i> 🖸 🕽  | 100000       | LUCAS<br>INFLIPTIOTIARY NO CONTRAST | SANDERSON   |                 | 19/09/2016 |                                      | 1:57 🕖                | Mr. Radiographer 🔍 🛇 |
|       |            | Accession No. | Start Time   | Medical Procedure                   |             |                 | Equipment  |                                      |                       | Type: Diagnosis V    |
| *     |            | 116000038     | 12:00        | MRI PITUITARY WO CONTRAST           |             |                 | MR1        | Clinical Assessment Details<br>Retro |                       |                      |
|       |            |               |              |                                     |             |                 |            |                                      |                       | Consumables<br>Start |

O exame do Lucas deixa de constar no separador "Todos" e passa para o separador **Em Progresso**.

| Wo | orklis<br>My Ex | ; <b>†</b><br>ams Urgent   | Late Arrival        | In Progress FO PX | MG MR CT (             | CR US           |                                  |                                     |                       |                                                          |
|----|-----------------|----------------------------|---------------------|-------------------|------------------------|-----------------|----------------------------------|-------------------------------------|-----------------------|----------------------------------------------------------|
| ~  | Accessi         | on No.                     | Patient ID          | First Name        | Last Name<br>SANDERSON | ID Document No. | Date<br>dd/mm/yyyy<br>19:09:2016 | Radiologist                         | 2016 - 00:00 -> 23:59 | Actions<br>Radiologiat<br>(select)                       |
| *  |                 | Accession No.<br>116000038 | Start Time<br>12:00 | Medical Procedure |                        |                 | Equipment<br>MR1                 | Cinical Assessment Details<br>Retro |                       | Notes<br>Type: Diagnosis V                               |
|    |                 |                            |                     |                   |                        |                 |                                  |                                     |                       | Consumables<br>Finalize<br>Without report<br>With report |

Antes de finalizar e por se tratar de um exame com relatório, o utilizador pode selecionar um radiologista para relatar o exame. Para fazer isso, selecione a área de radiologista e, em seguida, selecione o médico desejado. Neste caso, o utilizador quer que o exame seja enviado para um **grupo de residentes**.

FUJIFILM

Note que também pode escrever notas sobre Informações Clínicas, Diagnóstico ou Dúvidas Clínicas. Não é o caso.

Por fim, selecione Com relatório na área de finalização.

| Wo  | orkli | st     |                 |            | _                                                                      |               |                 |                        |                                        |                  |                                                          |
|-----|-------|--------|-----------------|------------|------------------------------------------------------------------------|---------------|-----------------|------------------------|----------------------------------------|------------------|----------------------------------------------------------|
| All | My E  | sion N | s Urgent<br>No. | Patient ID | First Name                                                             | MG MR CT CR L | ID Document Ho. | Date<br>dd/mm/yyyy     | 19/09/2016<br>Radiologist              | - 00:00 -> 23:59 | Actions<br>Radiologiat<br>Resident (coort)               |
| 2   |       |        | Accession No.   | Start Time | BRI FITUTINEY VIO CONTRACT Medical Procedure MRI PITUITARY WO CONTRAST | SARUERSON     |                 | Iskaskons<br>Equipment | Clinical Assessment Details<br>Retiral |                  | Notes<br>Type: Diagnosis                                 |
|     |       |        |                 |            |                                                                        |               |                 |                        |                                        |                  | Consumables<br>Faillice<br>Without report<br>With report |

O exame MRI Pituitary WO Contrast do Lucas foi realizado com relatório com sucesso, motivo pelo qual o paciente não é mais exibido na Lista de execução.

#### Segunda opção

Lucas Sanderson está a aguardar por si ou por outro técnico de imagiologia para a realização do exame, razão pela qual o utente se encontra listado no separador **Todos** do modulo de execução.

| Wc  | rklist          |              |                                   |           |                 |                    |             |                             |                                                          |
|-----|-----------------|--------------|-----------------------------------|-----------|-----------------|--------------------|-------------|-----------------------------|----------------------------------------------------------|
| All | My Exams Urgent | Late Arrival | FO PX MG MR                       | CT CR US  |                 |                    |             |                             |                                                          |
| _   |                 |              |                                   |           |                 |                    |             | 19/09/2016 - 00:00 -> 23:59 | Actions                                                  |
|     | Accession No.   | Patient ID   | First Name                        | Last Name | ID Document No. | Date<br>dd/mm/yyyy | Radiologist | ٩                           | Radiologist                                              |
|     | 👻 🧧 🖬 🗞         | 100000       | LUCAS<br>MRIPITUITARY WO CONTRAST | SANDERSON |                 | 19/09/2016         |             | 1:57 🕖                      | (select)                                                 |
|     |                 |              |                                   |           |                 |                    |             |                             | Technician Q 🛞                                           |
|     |                 |              |                                   |           |                 |                    |             |                             | Type: Diagnosis                                          |
|     |                 |              |                                   |           |                 |                    |             |                             | Consumables<br>Finalize<br>Without report<br>With report |

Para realizar e finalizar o exame com relatório, inicie selecionando o paciente.

Antes de realizar o exame, pode visualizar informações detalhadas sobre o paciente ou sobre o exame, assim como os detalhes da Avaliação Clínica (se selecionado, o utilizador será enviado para o ecrã da Avaliação clínica). Também pode visualizar Detalhes (consulte a próxima secção – <u>Ver detalhes</u>).

| W | orklist         |              |                                   |           |                 |                    |                             |                                                          |    |
|---|-----------------|--------------|-----------------------------------|-----------|-----------------|--------------------|-----------------------------|----------------------------------------------------------|----|
| A | My Exams Urgent | Late Arrival | FO PX MG MR CT                    | CR US     |                 |                    |                             |                                                          |    |
| _ |                 |              |                                   |           |                 |                    | 19/09/2016 - 00:00 -> 23:59 | Actions                                                  |    |
|   | Accession No.   | Patient ID   | First Name                        | Last Name | ID Document No. | Date<br>dd/mm/yyyy | Radiologist                 | Radiologist                                              | Q  |
|   | 🔺 📃 🗖 🗞         | 100000       | LUCAS<br>MRI FITUTARY NO CONTRAST | SANDERSON |                 | 19/09/2016         | 1:57 🕖                      | Technician                                               |    |
|   | Accession No.   | Start Time   | Medical Procedure                 |           |                 | Equipment          |                             |                                                          | ۹⊗ |
|   | ✓               | 12:00        | MRI PITUITÄRY WO CONTRAST         |           |                 | MR1                | Clinical Assessment Details | Notes<br>Type: Diagnosis                                 |    |
|   |                 |              |                                   |           |                 |                    |                             | Consumables<br>Finalize<br>Without report<br>With report |    |

Por se tratar de um exame com relatório, pode selecionar um radiologista para relatar o exame. Para fazer isso, selecione a área de radiologista e, em seguida, selecione o médico desejado. Neste caso, o utilizador quer que o exame seja enviado para um **grupo de residentes**. Agora, documente quem realizou o exame na área **de Técnico**. Note que pode escrever o nome completo ou nome parcial do técnico no campo apropriado. Será realizada uma pesquisa automática.

Neste caso, selecione Mr. Radiographer.

Note que também pode escrever notas sobre Informações Clínicas, Diagnóstico ou Dúvidas Clínicas. Não é o caso.

Por fim, selecione Com relatório na área de Finalizar.

| Wo  | orkli | ist     |               |              |                                   |           |                 |                    |                    |                             |                                                          |         |
|-----|-------|---------|---------------|--------------|-----------------------------------|-----------|-----------------|--------------------|--------------------|-----------------------------|----------------------------------------------------------|---------|
| All | My    | y Exa   | ms Urgent     | Late Arrival | FO PX MG MR CT                    | CR US     |                 |                    |                    |                             |                                                          |         |
| _   |       |         |               |              |                                   |           |                 |                    |                    | 19/09/2016 - 00:00 -> 23:59 | Actions                                                  |         |
|     | Acces | ssion I | No.           | Patient ID   | First Name                        | Last Name | ID Document No. | Date<br>dd/mm/yyyy | Radiologist        | 9                           | Radiologist                                              | 4       |
| ~   | •     |         | 0             | 100000       | LUCAS<br>BRIPITUITARY NO CONTRAST | SANDERSON |                 | 19/09/2016         |                    | 1:57 🕖                      | Testelalar                                               |         |
|     |       |         | Accession No. | Start Time   | Medical Procedure                 |           | E               | quipment           |                    |                             | Mr. Radiographer                                         | ۹⊗      |
| *   |       |         | 116000038     | 12:00        | MRI PITUITARY WO CONTRAST         |           | X               | AR1                | Clinical Assessmen | t Details 📃 💌               | Notes<br>Type: Diagnosis                                 | <b></b> |
|     |       |         |               |              |                                   |           |                 |                    |                    |                             |                                                          |         |
|     |       |         |               |              |                                   |           |                 |                    |                    |                             | Consumables<br>Finalize<br>Without report<br>With report |         |

O exame MRI Pituitary WO Contrast do Lucas foi realizado com relatório com sucesso, motivo pelo qual o paciente não é mais exibido na Lista de execução.

### 7.7.2. Realizar e finalizar um exame sem relatório

A execução e finalização de um exame sem relatório no Synapse CWM RIS pode ser feita de duas formas, dependendo dos parâmetros definidos no Service Portal.

#### Primeira opção

VGT

Lucas Sanderson está a aguardar por si ou por outro técnico de imagiologia para a realização do exame, razão pela qual o utente se encontra listado no separador **Todos** do modulo de execução. Para realizar e finalizar o exame sem relatório, inicie selecionando o paciente. Note que, antes de realizar o exame, pode visualizar informações detalhadas sobre o paciente ou sobre o exame, assim como os detalhes da Avaliação Clínica (se selecionado, o utilizador será enviado para o ecrã da Avaliação Clínica). Também pode visualizar Detalhes (consulte a próxima secção – Ver detalhes [89]).

| W | orklis  | st                                                                                                    |              |                           |             |                 |            |                             |                    |                   |
|---|---------|----------------------------------------------------------------------------------------------------|--------------|---------------------------|-------------|-----------------|------------|-----------------------------|--------------------|-------------------|
|   |         | _                                                                                                    |              |                           |             |                 |            |                             |                    |                   |
|   | My      | Exams Urgent                                                                                                    | Late Arrival | In Progress FO PX MG      | MR CT CR US |                 |            |                             |                    |                   |
|   |         |                                                                                                    |              |                           |             |                 |            | 19/09/201                   | 6 - 00.00 -> 23.59 | Actions           |
|   | Accessi | ion No.                                                                                                    | Patient ID   | First Name                | Last Name   | ID Document No. | Date       | Radiologist                 |                    |                   |
|   |         |                                                                                                    |              |                           |             |                 | dd/mm/yyyy |                             | <b>~</b>           | Technician        |
|   |         | A     A     A | 400000       | LUCAS                     | 0.00070000  |                 | 40000040   |                             | 1:57               | <.⊗               |
|   |         | <b>•</b>                                                                                                    | 10000        | INRIPITUITARY NO CONTRAST | SANDERSON   |                 | 13/03/2016 |                             |                    | Notes             |
|   |         | Accession No.                                                                                                    | Start Time   | Medical Procedure         |             |                 | Equipment  |                             |                    | Type: Diagnosis v |
|   |         |                                                                                                    |              |                           |             |                 |            | Officiant Account of Data 2 |                    |                   |
|   |         | 116000038                                                                                                    | 12:00        | MRI PITUITARY WO CONTRAST |             |                 | MR1        | Clinical Assessment Details |                    |                   |
|   |         |                                                                                                    |              |                           |             |                 |            | Beteral                     |                    | h.                |
| _ |         |                                                                                                    |              |                           |             |                 |            |                             |                    |                   |
|   |         |                                                                                                    |              |                           |             |                 |            |                             |                    | _                 |
|   |         |                                                                                                    |              |                           |             |                 |            |                             |                    | Consumables       |
|   |         |                                                                                                    |              |                           |             |                 |            |                             |                    | Start             |
|   |         |                                                                                                    |              |                           |             |                 |            |                             |                    | _                 |

Nesse momento, documente quem realizou o exame no campo **Técnico**. Note que pode escrever o nome completo ou nome parcial do técnico no respetivo campo. Será realizada uma pesquisa automática.

Neste caso, selecione Mr. Radiographer.

Para iniciar a execução do exame, selecione Iniciar.

| Wo | orkl | list    |               |              |                                  |             |                 |                    |                                      |                        |                      |
|----|------|---------|---------------|--------------|----------------------------------|-------------|-----------------|--------------------|--------------------------------------|------------------------|----------------------|
| AI | м    | /ly Exa | ims Urgent    | Late Arrival | n Progress FO PX MG              | MR CT CR US |                 |                    |                                      |                        |                      |
| -  |      |         |               |              | _                                | _           | _               |                    | 19,09                                | /2016 - 00:00 -> 23:59 | Actions              |
|    | Acce | ession  | No.           | Patient ID   | First Name                       | Last Name   | ID Document No. | Date<br>dd/mm/yyyy | Radiologist                          | ٩.                     | Technician           |
| v  | •    |         | 5             | 100000       | LUCAS<br>INREPTUTARY NO CONTRAST | SANDERSON   |                 | 19/09/2016         |                                      | 1:57 🕖                 | Mr. Radiographer 🔍 🛇 |
|    |      |         | Accession No. | Start Time   | Medical Procedure                |             |                 | Equipment          |                                      |                        | Type: Diagnosis V    |
| -  |      |         | 116000038     | 12:00        | MRI PITUITARY WO CONTRAST        |             |                 | MR1                | Clinical Assessment Details<br>Retro |                        |                      |
|    |      |         |               |              |                                  |             |                 |                    |                                      |                        | Consumables<br>Start |

O exame do Lucas deixa de constar no separador "Todos" e passa para o separador **Em Progresso**.

| W   | orklis  | †             | Law Andread - 1 | Brogrooo                        | NO NO OT OD | 110             |                    |                             |                  |                                                          |
|-----|---------|---------------|-----------------|---------------------------------|-------------|-----------------|--------------------|-----------------------------|------------------|----------------------------------------------------------|
| All | MyExa   | ams Urgent    | Late Arrival    | In Progress: FO PX              | MG MR CI CR | US              |                    | 19/09/2016                  | - 00:00 -> 23:59 | Actions                                                  |
|     | Accessi | on No.        | Patient ID      | First Name                      | Last Name   | ID Document No. | Date<br>dd/mm/yyyy | Radiologist                 | ٩                | Radiologist                                              |
| ~   | <b></b> | 0             | 100000          | LUCAS<br>BREPTUTRRY WO CONTRAST | SANDERSON   |                 | 19/09/2016         |                             | 1:57 🕖           | (select) v                                               |
|     |         | Accession No. | Start Time      | Medical Procedure               |             |                 | Equipment          |                             |                  | Tura Diagoodia                                           |
|     |         | 116000038     | 12:00           | MRI PITUITAR'Y WO CONTRAST      |             |                 | MR1                | Clinical Assessment Details |                  | iyye. Diaginosis                                         |
|     |         |               |                 |                                 |             |                 |                    |                             |                  | Consumables<br>Finalize<br>Without report<br>With report |

É proibida a reprodução parcial ou total deste documento e do seu conteúdo, bem como a distribuição a terceiros, sem a autorização prévia por escrito da Fujifilm Portugal, S.A. Por se tratar de um exame sem relatório, não há necessidade de atribuir um radiologista para o relatório. Por fim, selecione **Sem relatório** na área Finalizar.

| Wc | orklis<br>My Exa | ams Urgent    | Late Arrival        | <b>n Progress</b> FO PX         | MG MR CT CR | US              |                    |                             |                      |                                         |
|----|------------------|---------------|---------------------|---------------------------------|-------------|-----------------|--------------------|-----------------------------|----------------------|-----------------------------------------|
|    | Accessi          | on No.        | Patient ID          | First Name                      | Last Name   | ID Document No. | Date<br>dd/mm/yyyy | 19/09/2<br>Radiologist      | 016 - 00:00 -> 23:59 | Actions<br>Radiologist                  |
| ×  | •                | 0 🖬 🗞         | 100000              | LUCAS<br>MRIPHURARY NO CONTRAST | SANDERSON   |                 | 19/09/2016         |                             | 1:57 🕖               | (select)                                |
|    | •                | Accession Ho. | Start Time<br>12:00 | Medical Procedure               |             |                 | Equipment<br>MR1   | Clinical Assessment Details |                      | Notes Type: Diagnosis                   |
|    |                  |               |                     |                                 |             |                 |                    |                             |                      | Consumbles<br>Finitze<br>Without report |

O exame MRI Pituitary WO Contrast do Lucas foi realizado com relatório com sucesso, motivo pelo qual o paciente não é mais exibido na Lista de execução.

#### Segunda opção

**V**GT

Lucas Sanderson está a aguardar por si ou por outro técnico de imagiologia para a realização do exame, razão pela qual o utente se encontra listado no separador **Todos** do modulo de execução. Para realizar e finalizar o exame sem relatório, inicie selecionando o paciente. Note que, antes de realizar o exame, pode visualizar informações detalhadas sobre o paciente ou sobre o exame, assim como os detalhes da Avaliação Clínica (se selecionado, o utilizador será enviado para o ecrã da Avaliação Clínica). Também pode visualizar Detalhes (consulte a próxima secção – Ver detalhes [89]).

| Wc  | Norklist   |               |              |                                   |           |                 |                    |                             |                                                          |           |
|-----|------------|---------------|--------------|-----------------------------------|-----------|-----------------|--------------------|-----------------------------|----------------------------------------------------------|-----------|
| All | My E       | xams Urgent   | Late Arrival | FO PX MG MR CT                    | CR US     |                 |                    |                             |                                                          |           |
|     |            |               |              |                                   |           |                 |                    | 19/09/2016 - 00:00 -> 23    | 59 Actions                                               |           |
|     | Accessio   | on No.        | Patient ID   | First Name                        | Last Name | ID Document No. | Date<br>dd/mm/yyyy | Radiologist                 | Radiologist                                              | q         |
| ~   | <b>^</b> ( | / 🗖 🖉         | 100000       | LUCAS<br>INFIDITUTARY NO CONTRAST | SANDERSON |                 | 19/09/2016         | 1:57 🕖                      | (select) *                                               | `         |
|     |            | Accession No. | Start Time   | Medical Procedure                 |           |                 | Equipment          |                             | ٩                                                        | $\otimes$ |
|     |            | 116000038     | 12:00        | MRI PITUITARY WO CONTRAST         |           |                 | MR1                | Clinical Assessment Details | Notes<br>Type: Diagnosis                                 | <b>T</b>  |
|     |            |               |              |                                   |           |                 |                    |                             |                                                          |           |
|     |            |               |              |                                   |           |                 |                    |                             | Consumables<br>Finalize<br>Without report<br>With report |           |

Por se tratar de um exame sem relatório, não há necessidade de atribuir um radiologista para o relatório. No entanto, pode documentar quem realizou o exame -- **Mr. Radiographer**. Comece a escrever **Mr**.e uma pesquisa automática será iniciada. Selecione a opção **Mr. Radiographer**. Por fim, selecione **Sem relatório** para documentar que realizou o exame e que este não precisa de um relatório.

FUJ:FILM

|               |                      |                                   |           |                 |                    | 19/09/2                     | 016 - 00:00 -> 23:59 | Actions                  |
|---------------|----------------------|-----------------------------------|-----------|-----------------|--------------------|-----------------------------|----------------------|--------------------------|
| Accession No. | Patient ID           | First Name                        | Last Name | ID Document No. | Date<br>dd/mm/yyyy | Radiologist                 | ٩                    | Radiologist              |
| 🔺 📃 🗖         | 8 100000             | LUCAS<br>INTERTURNEY IND CONTRAST | SANDERSON |                 | 19/09/2016         |                             | 1:57 🕖               | (select) v               |
| Acce          | ssion No. Start Time | Medical Procedure                 |           |                 | Equipment          |                             |                      | Mr. Radiographer         |
| 11600         | 0038 12:00           | MRI PITUITARY WO CONTRAST         |           |                 | MR1                | Clinical Assessment Details |                      | Notes<br>Type: Diagnosis |
|               |                      |                                   |           |                 |                    |                             |                      |                          |
|               |                      |                                   |           |                 |                    |                             |                      | Consumables              |

O exame MRI Pituitary WO Contrast do Lucas foi realizado com relatório com sucesso, motivo pelo qual o paciente não é mais exibido na Lista de execução.

### 7.7.3. Adicionar um exame

Antes de realizar o exame, o utilizador quer adicionar um exame complementar à execução, então comece por selecionar o paciente desejado. Em seguida, selecione a lista suspensa correspondente e, em seguida, **Adicionar**.

|   | Acc | essior | n No.         | Patient ID | First Name                         | Last Name | ID Document No. | Date<br>dd/mm/yyyy | Radiologist                            | ٩      |
|---|-----|--------|---------------|------------|------------------------------------|-----------|-----------------|--------------------|----------------------------------------|--------|
|   |     | C      | <i>8</i> 🗖 🗧  | 100000     | LUCAS<br>MRI PITUITARY NO CONTRAST | SANDERSON |                 | 19/09/2016         |                                        | 1:57 🕖 |
|   |     |        | Accession No. | Start Time | Medical Procedure                  |           |                 | Equipment          |                                        |        |
| ~ |     |        | 116000038     | 12:00      | MRI PITUITARY WO CONTRAST          |           |                 | MR1                | Clinical Assessment Details Return Add |        |
|   |     |        |               |            |                                    |           |                 |                    | Detais                                 | i      |

A janela pop-up Ato Médico Extra aparecerá, permitindo que se adicione o exame desejado.

₩GT

| Add Extra Medical Act |                                                                                                    |  |  |  |  |
|-----------------------|----------------------------------------------------------------------------------------------------|--|--|--|--|
| Medical<br>Procedure  | type to filter  CT ANGIOGRAM CORONARY  CT Face-C  CT Face/Brain-C  CT Face/Brain+C  CT Face+C  ECHO MAMMO BREAST  Tomosynthesis Left CC  XR Screening mammogram Both XR Screening mammogram Left XR Screening mammogram Right |  |  |  |  |
| Quantity              |                                                                                                    |  |  |  |  |
|                       | Ok Cancel                                                                                                    |  |  |  |  |

O utilizador pode selecionar o ato médico. Tenha em atenção que pode introduzir o nome completo ou o nome parcial do exame no campo correspondente. Será realizada uma pesquisa automática. Neste caso, selecione **CT ANGIOGRAM CORONARY.** Em seguida, especifique a quantidade: **1**. Selecione **Guardar** para adicionar um exame complementar.

| Add Extra Me         | Add Extra Medical Act |  |  |  |  |
|----------------------|-----------------------|--|--|--|--|
| Medical<br>Procedure | type to filter        |  |  |  |  |
| Quantity             | 1                     |  |  |  |  |
|                      | Ok Cancel             |  |  |  |  |

O exame MRI Pituitary WO Contrast para o utente Lucas Sanderson foi adicionado com sucesso.

| 1.4.( |      |              |                  |                                    |               |                 |            |                                 |
|-------|------|--------------|------------------|------------------------------------|---------------|-----------------|------------|---------------------------------|
| VV C  | Drki | IST          |                  |                                    |               |                 |            |                                 |
| All   | м    | y Exams Urge | ent Late Arrival | In Progress FO PX MC               | G MR CT CR US | ;               |            |                                 |
|       |      |              |                  |                                    |               |                 |            | 19/09/2016 - 00:00 -> 23:59     |
|       | Acce | ssion No.    | Patient ID       | First Name                         | Last Name     | ID Document No. | Date       | Radiologist                     |
|       |      |              |                  |                                    |               |                 | dd/mm/yyyy |                                 |
|       | •    | 0            | 100000           | LUCAS<br>MRI PITUTARY VIO CONTRAST | SANDERSON     |                 | 19/09/2016 | 1:57 🕖                          |
|       |      | Accession M  | lo. Start Time   | Medical Procedure                  |               |                 | Equipment  |                                 |
|       | C    | 116000038    | 12:00            | MRI PITUITARY WO CONTRAST          |               |                 | MR1        | Cinical Assessment Details = •  |
| v     | C    | 116000157    | 12:30            | CT ANGIOGRAM CORONARY              |               |                 | MR1        | Clinical Assessment Details 📃 👻 |
|       |      |              |                  |                                    |               |                 |            |                                 |

Note que, em relação ao ato médico adicional adicionado à Lista de **Execução**, as seguintes regras serão aplicadas:

- Se o exame inicial: MRI Pituitary WO Contrast não está atribuído a nenhum grupo de residentes, o exame complementar - CT Angiogram Coronary - também deve permanecer sem grupo;
- Se o exame inicial: MRI Pituitary WO Contrast está atribuído a um grupo de residentes e o exame complementar - CT Angiogram Coronary – está atribuído ao mesmo grupo, então deve ser atribuído a esse grupo;
- Se o exame inicial: MRI Pituitary WO Contrast está atribuído a um grupo de residentes, mas o exame complementar - CT Angiogram Coronary – não está atribuído ao mesmo grupo, deve permanecer sem nenhum grupo atribuído.

Na versão atual, quando um exame complementar solicitado nos módulos de **Avaliação**, **Execução** e **Relatórios** é **executado**, as seguintes regras são aplicadas:

- Se o exame inicial não está atribuído a nenhum grupo de residentes, o exame complementar também deve permanecer sem grupo;
- Se o exame inicial está atribuído a um grupo de residentes e o exame complementar está atribuído ao mesmo grupo então deve ser atribuído a esse grupo;
- Se o exame inicial está atribuído a um grupo de residentes, mas o exame complementar não está atribuído ao mesmo grupo, deve permanecer sem nenhum grupo atribuído (Nota: esse comportamento pode acontecer quando o grupo do exame inicial é alterado manualmente - RIS Admin, Distribuição do Exame).

Agora, no módulo **Execução**, se o exame inicial pertence a um grupo de residentes, os exames médicos listados na janela pop-up "adicionar ato médicos extras" devem conter apenas os exames que pertencem ao grupo de residentes do exame inicial e estão marcados com a Adicional - "para execução" na Gestão dos exames médicos. Se o exame inicial não

tiver grupo atribuído, na janela pop-up, devem aparecer todos os marcados como adicionais "para execução".

Em relação aos módulos de **Relatórios** e **Deferimento**, se o exame inicial tiver um grupo atribuído, os exames médicos listados na janela pop-up "Adicionar ato médico extra" devem conter todos os exames médicos do grupo do exame adicional. Se o exame inicial não tiver um grupo atribuído, todos os exames médicos devem aparecer.

### 7.7.4. Ver detalhes

Antes de realizar o exame, se o utilizador desejar visualizar informações detalhadas sobre o paciente e o exame, deve começar por selecionar a lista suspensa correspondente. Em seguida, selecionar **Detalhes**.

|          | Acc | essior | n No.         | Patient ID | First Name                        | Last Name | ID Document No. | Date<br>dd/mm/yyyy | Radiologist                                  | ٩      |
|----------|-----|--------|---------------|------------|-----------------------------------|-----------|-----------------|--------------------|----------------------------------------------|--------|
| <u>v</u> |     |        | Ø 🗖 🛛         | 100000     | LUCAS<br>MRI PITUTARY NO CONTRAST | SANDERSON |                 | 19/09/2016         |                                              | 1:57 🕖 |
|          |     |        | Accession No. | Start Time | Medical Procedure                 |           |                 | Equipment          |                                              |        |
| ¥        |     |        | 116000038     | 12:00      | MRI PITUITARY WO CONTRAST         |           |                 | MR1                | Clinical Assessment Details<br>Return<br>Add |        |
|          |     |        |               |            |                                   |           |                 |                    | Details                                      |        |

O utilizador será direcionado para o ecrã **Detalhes do Exame**, que é composta pelas seguintes áreas:

- 1. Informação utente- ver informações detalhadas do paciente selecionando Detalhes do utente;
- Informação do exame- visualizar informações detalhadas do Exame selecionando Detalhes do Exame. O utilizador também pode atribuir o exame a um médico e médico relator selecionando o comando de pesquisa correspondente.

Note que os **Detalhes do exame** abrirão uma nova janela pop-up onde poderá adicionar e editar informações e carregar arquivos de exame e arquivos de áudio;

- 1. Consumíveis;
- Visita visualize as informações da visita selecionando Detalhes da visita. Também pode ver se o paciente é considerado urgente. Ao selecionar Editar, o utilizador poderá marcar o paciente como Urgente, Grávida, Necessidades Especiais, Hospitalizado, Transportado por Maca, Em Cadeira de Rodas, Deficiente, Ferido, Doador de Sangue, Insuficiência Renal, Alergias e Diabetes;
- 3. Comentários- insira as notas desejadas. Também pode ler ou adicionar Notas;
- 4. Exame médico visualize informação do exame médico;
- 5. Equipamento alterar o Equipamento no qual foi realizado o exame médico;

6. **Documentos -** visualize se existe algum documento anexado ao paciente.

| Exam 116000038        | - Patient LUCAS SANDERSON                            |                     |                           |  |
|-----------------------|------------------------------------------------------|---------------------|---------------------------|--|
| Patient Information 1 |                                                      | Exam information 2  |                           |  |
| Patient ID            | 100000 Patient details                               | Accession No.       | 116000038 Exam details    |  |
| First Name            | LUCAS                                                | Start Time          | 12:00:00                  |  |
| Last Name             | Last Name SAUCERSON Date of birth 2607/860 Phone No. |                     | 1245:00                   |  |
| Date of birth         |                                                      |                     | 00:45:00                  |  |
| Phone No.             |                                                      |                     | Arrive                    |  |
| Gender Fenale         |                                                      | Physician           | ٩                         |  |
|                       |                                                      | Dictating Physician | ٩                         |  |
| Consumables 3         |                                                      | Visit 4             |                           |  |
|                       |                                                      | Visit No.           | 252016 Visit details      |  |
|                       | No records found.                                    | Admission date      | 17/09/2016                |  |
|                       |                                                      | Pregnancy Status    |                           |  |
|                       |                                                      | Other Info.         | Urgent Edt                |  |
| Comments 5            |                                                      | Medical Procedure 6 |                           |  |
|                       | Add                                                  | Name                | MRI PITUITARY WO CONTRAST |  |
|                       | Type: Diagnosis                                      | Duration            | 45                        |  |
| Notes                 |                                                      | Additional Info     |                           |  |
|                       |                                                      | Equipment <b>7</b>  |                           |  |
|                       | Add                                                  | Equipment           | MRI 🔍                     |  |
| Documents 8           |                                                      |                     |                           |  |
| Retiral               |                                                      |                     |                           |  |

Consulte a secção Detalhes do exame [90].

### 7.7.5. Detalhes do exame

Para visualizar informações detalhadas sobre o Exame, selecione Detalhes do Exame.

| Exam information    |                        |  |  |  |  |
|---------------------|------------------------|--|--|--|--|
| Accession No.       | 116000038 Exam details |  |  |  |  |
| Start Time          | 12:00:00               |  |  |  |  |
| End Time            | 12:45:00               |  |  |  |  |
| Duration            | 00:45:00               |  |  |  |  |
| Status              | Arrive                 |  |  |  |  |
| Physician           | ٩                      |  |  |  |  |
| Dictating Physician | ٩                      |  |  |  |  |

A janela pop-up **Ficha de exame** será exibida permitindo que documente, por exemplo, informações adicionais sobre o exame médico. O utilizador também pode carregar mais exames ou arquivos de áudio.

| Exam file            |                            |                     |                   |  |  |  |
|----------------------|----------------------------|---------------------|-------------------|--|--|--|
| Exam information     | on                         |                     |                   |  |  |  |
| Accession Number     | 116000038                  | Physician           |                   |  |  |  |
| Date                 | 17/09/2016                 |                     |                   |  |  |  |
| Start hour- End hour | 12:00:00 - 12:45:00        | Comments            | ~                 |  |  |  |
| Status               | Arrive                     |                     |                   |  |  |  |
| Department           | Emergency V                | Consumptions        | 0                 |  |  |  |
| Visit No.            | 252016 View or add a visit |                     |                   |  |  |  |
| Visit date           | 17/09/2016                 | Annul justification | 0                 |  |  |  |
| Referring physician  | 1 - Henry Ford V           | Free                |                   |  |  |  |
| Insurance            | ✓                          | Pregnancy state     |                   |  |  |  |
|                      |                            | Exemption           | •                 |  |  |  |
|                      |                            |                     |                   |  |  |  |
| Patient              |                            |                     |                   |  |  |  |
| Patient ID           | 100000 View patient info   | SS No.              |                   |  |  |  |
| Name                 | LUCAS                      | Contact             |                   |  |  |  |
| Last Name            | SANDERSON                  | Date of birth       | 26/07/1950        |  |  |  |
| Medical proce        | dure                       |                     |                   |  |  |  |
|                      | MRI PITUITARY WO CONTRAST  |                     |                   |  |  |  |
| Name                 | ~ · · · · ·                | Additional info     | ^                 |  |  |  |
| Duration             | 45                         |                     | Ý                 |  |  |  |
| Exam files           |                            | Audio files         |                   |  |  |  |
| Load exam file       |                            | Load audio files    |                   |  |  |  |
| Name                 |                            | Name                |                   |  |  |  |
|                      |                            |                     |                   |  |  |  |
|                      | No records found.          |                     | No records found. |  |  |  |
|                      |                            |                     |                   |  |  |  |
|                      | Update Reprint Exit        |                     |                   |  |  |  |

Por favor, consulte a secção Visita [91].

## 7.7.6. Visita

Para ver informações detalhadas sobre a visita, selecione Visualizar visita.

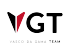

| Visit            |                      |
|------------------|----------------------|
| Visit No.        | 252016 Visit details |
| Admission date   | 17/09/2016           |
| Pregnancy Status |                      |
| Other Info.      | Urgent Edit          |

A janela pop-up com os detalhes da **Visita** será exibida permitindo que o utilizador visualize, por exemplo, alertas escritos pelo médico de referência no campo de **Alertas médicos** ou se for um paciente **V.I.P** ou uma paciente **grávida**.

Note que pode ver se o paciente foi marcado como **Urgente**. O utilizador também pode marcar o paciente, por exemplo, como sendo **transportado por maca** selecionando essa opção e, em seguida, selecionando **Atualizar**.

| Visit                       |                                                |
|-----------------------------|------------------------------------------------|
| Visit det                   | ails                                           |
| Visit nº                    | 252016                                         |
| Patient ID                  | 100000                                         |
| Patient<br>name             | LUCAS SANDERSON                                |
| Admition<br>date            | 17/09/2016                                     |
| Date of<br>departure        |                                                |
| Weight                      |                                                |
| Patient<br>class            |                                                |
| Patient<br>tansport<br>info |                                                |
| Physician<br>alerts         |                                                |
| Special<br>needs            |                                                |
| VIP                         |                                                |
| State of pregnancy          |                                                |
| Visit state                 | Open     Closed                                |
|                             | Special Needs Urgent Hospitalized              |
|                             | Transported by gurney On a wheelchair Disabled |
|                             | Injured Blood donor                            |
|                             | Update Cancel                                  |

É proibida a reprodução parcial ou total deste documento e do seu conteúdo, bem como a distribuição a terceiros, sem a autorização prévia por escrito da Fujifilm Portugal, S.A. As informações foram atualizadas com sucesso no ecrã de **Detalhes do exame**. Para voltar ao ecrã anterior -- Execução -- selecione **Voltar**.

| F 11/000000         |                           |                     |                                      |
|---------------------|---------------------------|---------------------|--------------------------------------|
| Exam 116000038      | - Patient LUCAS SANDERSON |                     |                                      |
| Patient Information |                           | Exam information    |                                      |
| Patient ID          | 100000 Patient details    | Accession No.       | 116000038 Exam details               |
| First Name          | LUCAS                     | Start Time          | 12:00:00                             |
| Last Name           | SANDERSON                 | End Time            | 12.45.00                             |
| Date of birth       | 26/07/1950                | Duration            | 00:45:00                             |
| Phone No.           |                           | Status              | Arrive                               |
| Gender              | Fenale                    | Physician           | ٩                                    |
|                     |                           | Dictating Physician | ٩                                    |
| Comments            |                           | Visit               |                                      |
|                     | Add                       | Visit No.           | 252016 Visit details                 |
|                     | Type: Diagnosis           | Admission date      | 17/09/2016                           |
| Notes               |                           | Pregnancy Status    |                                      |
|                     | Add                       | Other Info.         | Urgent<br>Transported by gurney Edit |
|                     |                           | Medical Procedure   |                                      |
|                     |                           | Name                | MRI PITUITARY WO CONTRAST            |
|                     |                           | Duration            | 45                                   |
|                     |                           | Additional Info     |                                      |
|                     |                           | Equipment           |                                      |
|                     |                           | Equipment           | MR1 🔍                                |
| Documents           |                           |                     |                                      |
| Reternal            |                           |                     |                                      |
|                     | Cancel Admition           | Annul Exam Return   |                                      |

As informações também foram atualizadas na Lista de execução.

| Wc  | rklist        |        |              |             |           |       |    |        |      |    |    |                 |                    |             |                             |
|-----|---------------|--------|--------------|-------------|-----------|-------|----|--------|------|----|----|-----------------|--------------------|-------------|-----------------------------|
| All | My Exams      | Urgent | Late Arrival | In Progress | FO        | PX    | MG | MR     | СТ   | CR | US |                 |                    |             |                             |
|     |               |        |              |             |           |       |    |        |      |    |    |                 |                    |             | 19/09/2016 - 00:00 -> 23:59 |
|     | Accession No. |        | Patient ID   | First Nam   | ne        |       |    | Last N | ame  |    |    | ID Document No. | Date<br>dd/mm/yyyy | Radiologist | ٩                           |
|     |               | ⊼ Ø    | 100000       | LUCAS       | RY WO CON | TRAST |    | SANDE  | RSON |    |    |                 | 19/09/2016         |             | 2:28 🕖                      |

Por favor, volte para a secção Realizar e finalizar um exame com relatório [80].

### 7.7.7. Anular exame

O utilizador pediu, por engano, o exame US Thyroid/Parathyroid para a Victoria Alsop, razão pela qual o pretende anular. Comece selecionando a lista suspensa correspondente e, em seguida, selecione **Detalhes**.

| Wc  | rklis    | †            |                 |                                                                   |               |                 |                    |                             |            |
|-----|----------|--------------|-----------------|-------------------------------------------------------------------|---------------|-----------------|--------------------|-----------------------------|------------|
| All | My E     | Exams Urger  | nt Late Arrival | In Progress FO PX M                                               | G MR CT CR US |                 |                    |                             |            |
|     |          |              |                 |                                                                   |               |                 |                    |                             | 17/09/2016 |
|     | Accessio | on No.       | Patient ID      | First Name<br>Victoria                                            | Last Name     | ID Document No. | Date<br>17/09/2016 | Radiologist                 | ٩          |
| v   | ▼ (      |              | 100002          | VICTORIA<br>US GUIDED THYROID BIOPSY; US Tiyroid /<br>Parathyroid | ALSOP         |                 | 17/09/2016         |                             | 1,19:30 🕖  |
|     |          | Accession No | . Start Time    | Medical Procedure                                                 |               |                 | Equipment          |                             |            |
| v   |          | 116000041    | 16:20           | US Thyroid / Parathyroid                                          |               |                 | us                 | Clinical Assessment Details |            |
|     |          | 116000039    | 16:20           | US GUIDED THYROID BIOPSY                                          |               |                 | us                 | Clinical Assess             |            |
|     |          |              |                 |                                                                   | Add           |                 |                    | Detais                      |            |

₩GT

É proibida a reprodução parcial ou total deste documento e do seu conteúdo, bem como a distribuição a terceiros, sem a autorização prévia por escrito da Fujifilm Portugal, S.A.

O utilizador será enviado para o ecrã de **Detalhes do exame**. Para anular o exame, selecione **Anular exame**.

| Exam 116000041 - Patient VICTORIA ALSOP |                     |                          |  |  |
|-----------------------------------------|---------------------|--------------------------|--|--|
| Patient Information                     | Exam information    |                          |  |  |
| Patient ID 100002 Patient details       | Accession No.       | 116000041 Exam details   |  |  |
| First Name VICTORIA                     | Start Time          | 16:20:00                 |  |  |
| Last Hame ALSOP                         | End Time            | 17:20:00                 |  |  |
| Date of birth 15/01/1999                | Buration            | 01:00:00                 |  |  |
| Phone No.                               | Status              | Arrive                   |  |  |
| Gender Female                           | Physician           | ٩                        |  |  |
|                                         | Dictating Physician | ٩                        |  |  |
| Consumables                             | Visit               |                          |  |  |
|                                         | Visit No.           | 122016 Vist details      |  |  |
| No records found.                       | Admission date      | 15/09/2016               |  |  |
|                                         | Pregnancy Status    |                          |  |  |
|                                         | Other Info.         | Exit                     |  |  |
| Comments                                | Medical Procedure   |                          |  |  |
| Add                                     | Name                | US Thyroid / Parathyroid |  |  |
| Type: Diagnosis                         | Duration            | 30                       |  |  |
| Hofes                                   | Additional Info     |                          |  |  |
|                                         | Equipment           |                          |  |  |
| Add                                     | Equipment           | a a                      |  |  |
| Documents                               |                     |                          |  |  |
| (No doomeet thead of the second)        |                     |                          |  |  |
| Carel Admilion                          | Innul Exam          |                          |  |  |
| CancerAginnuon                          |                     |                          |  |  |

Será exibida uma janela pop-up a perguntando se deseja anular o exame. Insira o motivo do cancelamento do exame e selecione **Sim** para confirmar.

| Are you sure you wan't to cancel the exam?            |                    |
|-------------------------------------------------------|--------------------|
| Justification                                         | $\hat{\downarrow}$ |
| Yes No<br>DEMO Demo Site #2 Demo Site #3 Demo Site #4 |                    |
| © Copyright 2016                                      | FUJifilm           |

Após confirmar o cancelamento do exame, o utilizador será enviado de volta para a Lista de **Execução**. A US tiroide/paratiroide foi cancelada com sucesso e não será mais apresenta na lista de execução.

### 7.7.8. Adicionar comentários e marcar o paciente como Urgente

Se quer escrever um comentário sobre a tiroide/paratireoide da Victoria e marcá-la como uma paciente **Urgente**. Primeiro, selecione a paciente Victoria. Em seguida, selecione a lista suspensa correspondente e selecione **Detalhes**.

| Wc  | Worklist |               |                |                                                                   |               |                 |                    |                             |            |  |  |
|-----|----------|---------------|----------------|-------------------------------------------------------------------|---------------|-----------------|--------------------|-----------------------------|------------|--|--|
| All | My E     | xams Urgen    | t Late Arrival | In Progress FO PX N                                               | IG MR CT CR U | s               |                    |                             |            |  |  |
|     |          |               |                |                                                                   |               |                 |                    |                             | 17/09/2016 |  |  |
|     | Accessio | n No.         | Patient ID     | First Name<br>Victoria                                            | Last Name     | ID Document No. | Date<br>17/09/2016 | Radiologist                 | ٩          |  |  |
|     | • (      |               | 100002         | VICTORIA<br>US GUIDED THYROID BIOPSY, US THyrold /<br>Parathyroid | ALSOP         |                 | 17/09/2016         |                             | 1,19:30 🕖  |  |  |
|     |          | Accession No. | . Start Time   | Medical Procedure                                                 |               |                 | Equipment          |                             |            |  |  |
|     |          | 116000041     | 16:20          | US Thyroid / Parathyroid                                          |               |                 | US                 | Clinical Assessment Details |            |  |  |
| ~   |          | 116000039     | 16:20          | US GUIDED THYROID BIOPSY                                          |               |                 | US                 | Clinical Assess             |            |  |  |
|     |          |               |                |                                                                   |               | Add             |                    | hannen                      |            |  |  |

Será direcionado para o ecrã de **Detalhes do exame**. Note que os comentários podem ser escritos na área de **comentários**. Os Comentários/Observações podem ser classificados como **Informação Clínica**, **Diagnóstico**, **Dúvidas Clínica**, **Avaliações críticas** e **Disponibilidade de Quartos**. Selecione o campo **Tipo** e, em seguida, a opção **Diagnóstico** para documentar que o comentário que você está prestes a inserir está relacionado com as informações de diagnóstico. Depois, selecione o campo **Observações** e insira **Sinais de Iesão**. Para guardar as informações que acabou de documentar, selecione **Adicionar**. Os comentários foram adicionados com êxito. Note que pode cancelar os seus comentários, selecionando **Cancelar**.

| Comments |                                                              |
|----------|--------------------------------------------------------------|
| Notes    | Diagnosis<br>Signs of lesion.<br>Add<br>Type: Diagnosis  Add |

O utilizador também quer marcar Victoria como **Urgente** para alertar o Médico Relator. Como tal, na área de **Visita**, **Informação adicional.** selecione **Editar**.

| Visit            |                      |
|------------------|----------------------|
| Visit No.        | 122016 Visit details |
| Admission date   | 15/09/2016           |
| Pregnancy Status |                      |
| Other Info.      | Edit                 |

Será exibida uma janela pop-up onde pode selecionar a opção desejada. Neste caso, selecione **Urgente** para marcar este paciente como urgente. E selecione **OK** para confirmar.

| Other Info.           |       |         |          |            |            |           |      |
|-----------------------|-------|---------|----------|------------|------------|-----------|------|
| VIP                   | Pregn | ant S   | Spe      | cial Needs | Urgent     | Hospital  | ized |
| Transported by gurney |       |         | On a whe | elchair    | Disabled   |           |      |
| Injure                | d Blo | od Dona | or       | Renal insu | ufficiency | Allergies | з    |
| Diabet                | tes   |         |          |            |            |           |      |
| Diabetes<br>Ok Cancel |       |         |          |            |            |           |      |

A informação foi atualizada com sucesso.

| Visit            |                      |
|------------------|----------------------|
| Visit No.        | 122016 Visit details |
| Admission date   | 15/09/2016           |
| Pregnancy Status |                      |
| Other Info.      | Urgent Edit          |

Para voltar à lista de execução, selecione **Voltar**. As informações foram atualizadas na Lista de **Execução**.

| Worklist                                                                                                    |                     |                                        |             |                 |                    |                                 |
|----------------------------------------------------------------------------------------------------|---------------------|----------------------------------------|-------------|-----------------|--------------------|---------------------------------|
| All My Exams Ur                                                                                                    | gent Late Arrival I | In Progress FO PX MG                   | MR CT CR US |                 |                    |                                 |
|                                                                                                    |                     |                                        |             |                 |                    | 19/09/2016 - 00:00 -> 23:59     |
| Accession No.                                                                                                    | Patient ID          | First Name                             | Last Name   | ID Document No. | Date<br>dd/mm/yyyy | Radiologist                     |
| <ul> <li>•</li> <li>•</li></ul> | 100002              | VICTORIA<br>US Tilyrold / Paratilyrold | ALSOP       |                 | 19/09/2016         | 0:11 🕖                          |
| Comments <sup>Urge</sup>                                                                                                    | nt                  |                                        |             |                 |                    |                                 |
| Diagnosis                                                                                                    |                     |                                        |             |                 |                    |                                 |
| Signs of lesion.                                                                                                    |                     |                                        |             |                 |                    | adm h , 1909/2016 12:11         |
| Accessio                                                                                                    | n No. Start Time    | Medical Procedure                      |             |                 | Equipment          |                                 |
| 11 6000041                                                                                                    | 16:20               | US Thyroid / Parathyroid               |             |                 | US                 | Clinical Assessment Details 📃 🔻 |
|                                                                                                    |                     |                                        | Add.        |                 |                    |                                 |

# 7.8. Aquisição de imagem

A aquisição de imagem (Lista de Execução para o departamento de Endoscopia) apresenta todos os utentes agendados que foram admitidos em endoscopia. O utente apenas aparece

nesta lista se o processo de Admissão tiver sido concluído. A Execução é a etapa inicial para a realização do exame e subsequente relatório

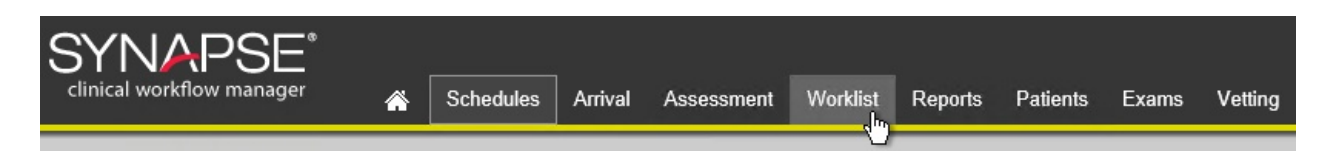

### 7.8.1. Layout do ecrã

O modulo de execução apresenta várias visualizações, que são selecionadas na barra de menus.

| Vista        | Ação                                                                                  |  |  |
|--------------|---------------------------------------------------------------------------------------|--|--|
| Todos        | Lista todos os exames                                                                 |  |  |
| Meus exames  | Lista todos os exames para o utilizador registado                                     |  |  |
| Urgências    | Lista exames de urgência                                                              |  |  |
| Em progresso | Lista os exames que se encontram a decorrer                                           |  |  |
| Modalidade   | Lista os exames para uma modalidade específica (por exemplo, Endoscopia ou ultrassom) |  |  |

| Wo  | rklist       |                    |              |                           |                   |             |                         |           |
|-----|--------------|--------------------|--------------|---------------------------|-------------------|-------------|-------------------------|-----------|
| All | My Exams     | Urgent In Progress | ES           |                           |                   |             |                         |           |
|     |              |                    |              |                           |                   |             | 1/30/2020 - 12:00 AM -> | ▶ 11:59 A |
|     |              |                    |              |                           | Arrival Date      |             |                         |           |
|     |              | Patient ID         | Patient Name | Patient Type              | (from)            | Time        |                         |           |
|     |              |                    | first name   | Select                    | 1/30/2020         | from        |                         |           |
| 1   | ccession No. | ID Document No.    |              | Priority Patient Location | Arrival Date (to) | Radiologist | Workplace               |           |
|     |              |                    | last name    | Select 💌                  | 1/30/2020         | to          | Select -                | 4         |
|     |              | 5050               | JOHN DOE [+] | Endoskopie                | 1/30/2020         | Peter Doe   | 0:06 🕖 🕴 🚺              | Start     |

Para pesquisar exames específicos, introduza um ou mais critérios de pesquisa e clique

Pesquisar. As entras da lista de Execução exibem as seguintes informações da esquerda para a direita.

| P219320 JOHNNY GARBER [+]                                                          | Endoskopie                                                      | 4/23/2019                                                              | Vicki Shelton                                         | 0:58 🕖      | 210,<br>0:07 | Start |
|------------------------------------------------------------------------------------|-----------------------------------------------------------------|------------------------------------------------------------------------|-------------------------------------------------------|-------------|--------------|-------|
| ltem                                                                               |                                                                 | Dese                                                                   | crição                                                |             |              |       |
| Marcador de cor do exame                                                           | Marcador de cor pa<br>Para além disso, s<br>utentes, por exempl | ra visualizar o tipo de<br>são exibidos símbol<br>o, cadeiras de rodas | exame agendado.<br>os para as necessid<br>ou alergias | ades espe   | ciais        | dos   |
| Botão de visualização<br>de detalhes                                               | Clique no botão do                                              | triângulo para expano                                                  | dir a vista e visualizar ı                            | mais detalh | ies          |       |
| ID Paciente, Nome do<br>utente, Modalidade, Data de<br>chegada,<br>Nome do clínico | Informação da requ                                              | isição                                                                 |                                                       |             |              |       |

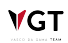

É proibida a reprodução parcial ou total deste documento e do seu conteúdo, bem como a distribuição a terceiros, sem a autorização prévia por escrito da Fujifilm Portugal, S.A.

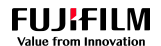

| Item                             |    | Descrição                                                                                                    |
|----------------------------------|----|----------------------------------------------------------------------------------------------------|
| kiss 🕖 Estado<br>chegada         | de | Tempo desde a chegada do paciente. A cor muda dependendo do tempo de atraso de verde para amarelo e para vermelho.    |
| 0:32<br>Estado de<br>agendamento |    | Tempo desde que o exame foi agendado. A cor muda dependendo do tempo de atraso de verde para amarelo e para vermelho. |
| Iniciar                          |    | Clique para iniciar o exame.                                                                                          |

### 7.8.2. Início da execução

Durante o procedimento, o  $\text{CWM}_{ES}$  é usado na sala de exame para capturar imagens e vídeos. Apenas os clientes que têm uma conexão de vídeo com o endoscópio são capazes de realizar estes exames.

• Para iniciar o exame, clique "Iniciar" para a entrada da lista selecionada.

| Worklist<br>All My Exams | Urgent In Pro | ogress ES                  |                        |                                                |                   |                              |                          |
|--------------------------|---------------|----------------------------|------------------------|------------------------------------------------|-------------------|------------------------------|--------------------------|
|                          |               |                            |                        |                                                |                   | 1/30/202                     | 0 - 12:00 AM -> 11:59 AM |
|                          | Patient ID    | Patient Name<br>first name | Patient Type<br>Select | Arrival Date<br>(from)<br>1/30/2020            | Time<br>from      |                              |                          |
| Accession No.            | ID Document   | t No.<br>last name         | Priority P:<br>Select  | atient Location Arrival Date (to)<br>1/30/2020 | Radiologist<br>to | Workplace<br>Select <b>v</b> | ٩                        |
| <b>-</b>                 | 5050          | JOHN DOE [+]               | Endoskopie             | 1/30/2020                                      | Peter Doe         |                              | 3:10 Start               |
|                          |               |                            |                        |                                                |                   | Viewing page 1               | in a total of 1 records  |

 Abre-se o ecrã de preparação para o exame, onde são introduzidas as informações relevantes para o procedimento.

Alguns campos são de preenchimento obrigatório. Estes campos estão marcados com um asterisco vermelho e normalmente são (dependendo da configuração):

- Endoscopista;
- Processador;
- Instrumento.

O Processador e Instrumentos são filtrados dependendo do tipo de exame selecionado. Por exemplo, para um exame de Gastroscopia, apenas estão visíveis os gastroscópios. Para ver todos os processadores/instrumentos, marque a caixa "Ver todos os processadores" / "Ver todos os instrumentos".

Uma filtragem similar encontra-se ativa para a equipa que irá realizar o exame. Por defeito, apenas os membros da localização atual serão exibidos.

#### Examination data

|                                                 |                     | Re                    | turn                    |                        |                        |  |
|-------------------------------------------------|---------------------|-----------------------|-------------------------|------------------------|------------------------|--|
| Patient Details                                 |                     |                       | Workstation             |                        |                        |  |
| Patient ID 5050 Patient Details Patient History |                     |                       | Name                    | GIS Worksation 1       |                        |  |
| First Name                                      | JOHN                |                       | •                       | Online                 |                        |  |
| Last Name                                       | DOE                 |                       | Endoskopie > Colon      | oscopy                 |                        |  |
| Phone No.                                       | 91100000            |                       | Accession No.           | 119000016              |                        |  |
| Date of birth                                   | 1/1/1987 (32 Years) |                       | Referring Location      |                        | Y                      |  |
| Gender                                          | Male                |                       |                         |                        |                        |  |
| Team                                            |                     |                       | Referring Department    |                        | <b>v</b>               |  |
| Examination Doctor *                            | Select              | See all professionals | Referring Health Center |                        | Y                      |  |
| Other Examination Doctor                        | Select              | See all professionals | Referring Physician     |                        | <b>v</b>               |  |
| Named Nurse                                     | Select -            | See all professionals | Dationt Tuno            | Endoskopia             | (Visit No.: 123123123) |  |
| Recovery Nurse                                  | Select 💌            | See all professionals | Faucht Type             | Lindoskopie            |                        |  |
| Endoscopist Assistant                           | Select 🗸            | See all professionals | Room                    | Ultraschall            | Y                      |  |
| Runner                                          | Select              | See all professionals | Source/Processor *      |                        | ▼ See all processors   |  |
| With Anesthesia?                                | Yes                 |                       | Instrument *            |                        | ▼ See all instruments  |  |
| Captures                                        |                     |                       |                         | Start Procedure Cancel |                        |  |
|                                                 |                     |                       |                         | Callee                 |                        |  |

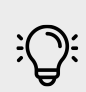

**V**GT

## Nota

A estação de trabalho deve aparecer a verde "online" e só então o procedimento pode ser iniciado. Se aparecer com a cor vermelha, estação de trabalho "offline", verifique se o software da estação de trabalho  $CWM_{ES}$  foi iniciado.

Clique "Iniciar exame". A partir desse momento, o tempo do exame está a ser contabilizado.
 Por esta razão, é aconselhável iniciar o exame apenas imediatamente antes do início por parte do médico.

### 7.8.3. Execução do exame

O início do exame abre o software da estação de trabalho  $CWM_{ES}$ . Este apresenta uma visualização em direto do processador endoscópio e permite a captura de imagem e vídeo.

Para além disso, funções de processamento de imagem e um temporizador estão disponíveis. O tempo total do exame é registado automaticamente.

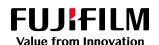

### Layout do ecrã

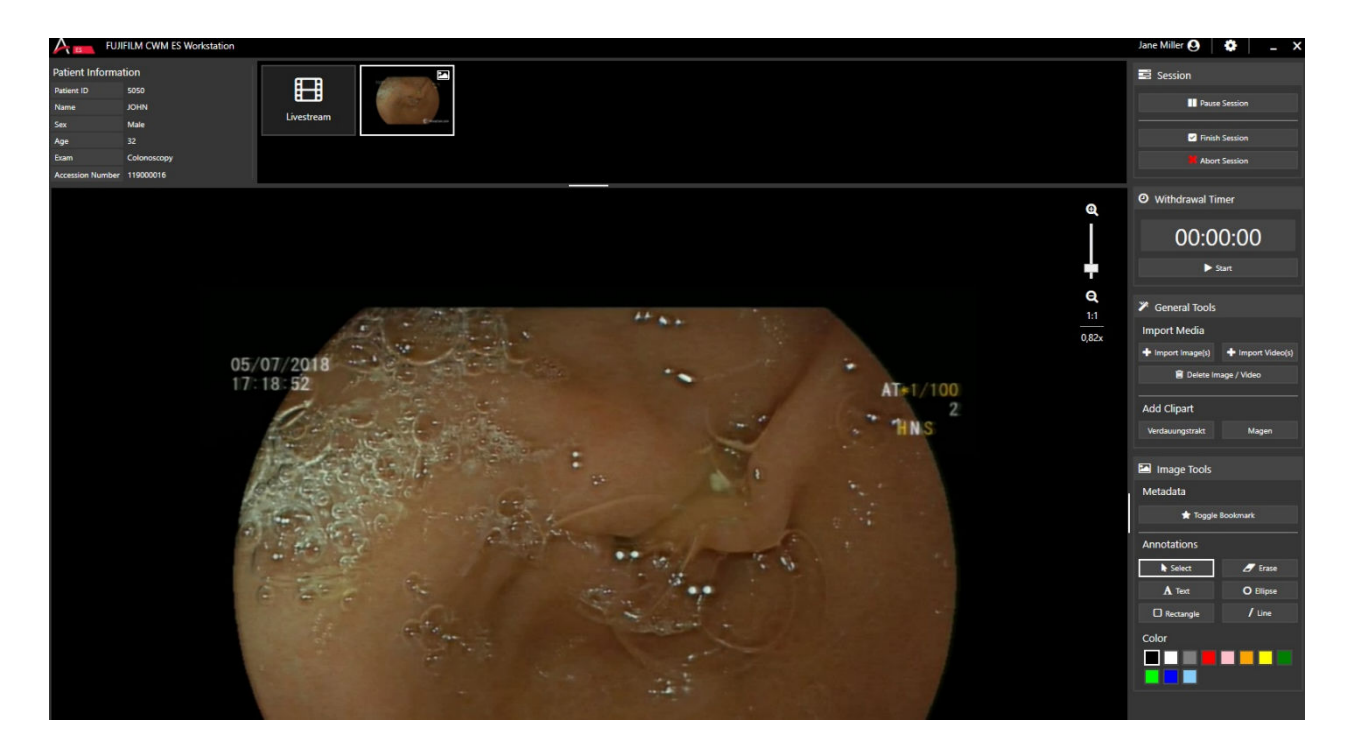

A janela da estação de trabalho CWM<sub>ES</sub> apresenta os seguintes elementos básicos:

#### Barra de Título

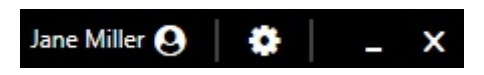

A barra de título apresenta o nome do utilizador conectado e permite o acesso à configuração da estação de trabalho (apenas para o administrador do sistema). A janela da estação de trabalho está sempre em ecrã total e isto não pode ser alterado.

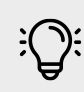

### Nota

Não feche nem minimize a janela durante o procedimento. Os exames não podem ser executados se a janela da estação de trabalho  $CWM_{ES}$  estiver fechada.

#### Informação do utente

#### Synapse CWM<sub>ES</sub> Manual do Utilizador

| Patient Information |             |  |
|---------------------|-------------|--|
| Patient ID          | 5050        |  |
| Name                | JOHN        |  |
| Sex                 | Male        |  |
| Age                 | 32          |  |
| Exam                | Colonoscopy |  |
| Accession Number    | 119000016   |  |

A janela de informação do utente mostra os detalhes do exame.

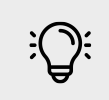

Nota

Certifique-se de que o utente e exame apresentados são os corretos. Guardar imagens para o utente errado corrompe a documentação e o cartão do arquivo do utente. O utilizador não pode mover as imagens para um utente diferente numa etapa posterior. Se as imagens foram armazenadas incorretamente, entre em contato com o suporte de TI imediatamente.

#### Barra de miniaturas de imagem e vídeo

A barra de miniaturas permite aceder à visualização em direto e a todas as capturas de imagens e vídeos. Enquanto o exame está a ser executado, é possível alternar a visualização entre imagens / vídeos armazenados e a visualização em direto. As miniaturas têm um ícone que identifica a natureza do ficheiro (vídeo ou imagem)

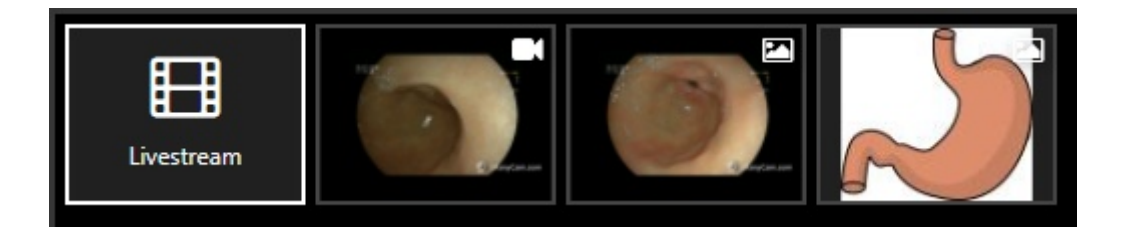

#### Vídeo em direto

Uma visualização em direto da fonte de vídeo que está conectada é apresentada. A imagem é dimensionada para caber no ecrã. Para ver o vídeo na sua resolução nativa (100%), pressione a tecla de atalho "A" ou clique no símbolo no canto inferior direito.

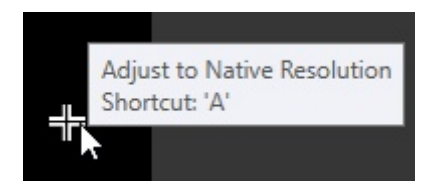

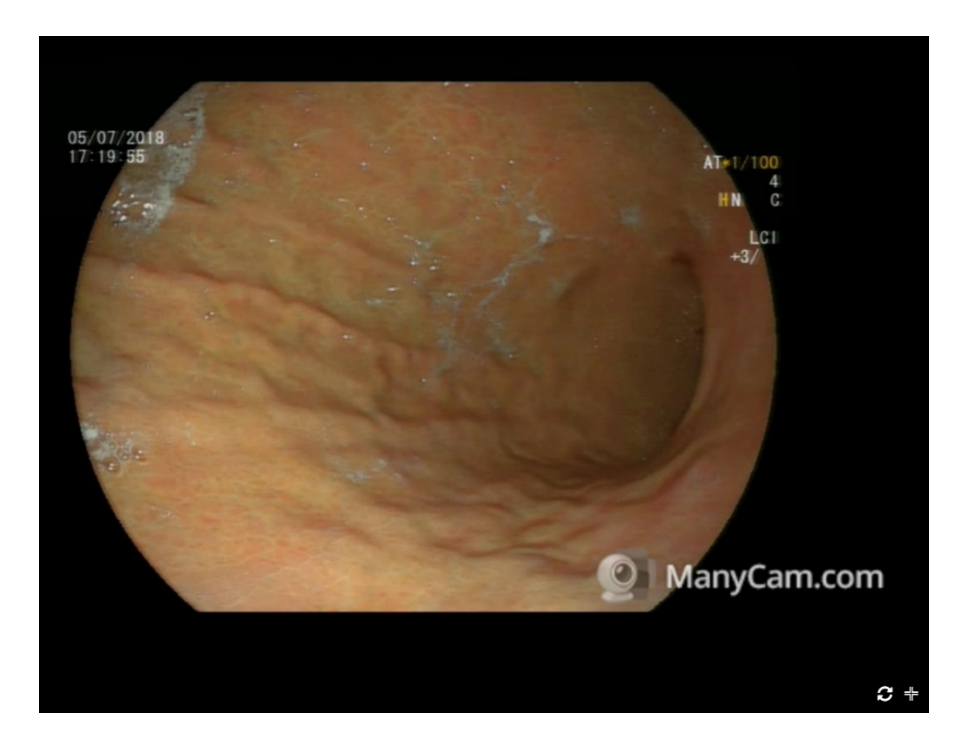

#### Barra de controlo

No lado direito, uma barra de controlo com todas as interações é exibida. Essas interações encontram-se explicadas abaixo.

| Session                              |
|--------------------------------------|
| Pause Session                        |
| Finish Session                       |
| 🔀 Abort Session                      |
| <ul> <li>Withdrawal Timer</li> </ul> |
| 00:00:00                             |
| ► Start                              |
|                                      |
| 🎽 General Tools                      |
| Import Media                         |
| + Import Image(s) + Import Video(s)  |
| 🗑 Delete Image / Video               |
| <u></u>                              |
| Add Clipart                          |
| Verdauungstrakt Magen                |
| <b>m</b>                             |
| Livestream                           |
| Image                                |
| Capture                              |
| 💿 📕 Capture + Bookmark               |
| Video                                |
| Start Recording                      |

É proibida a reprodução parcial ou total deste documento e do seu conteúdo, bem como a distribuição a terceiros, sem a autorização prévia por escrito da Fujifilm Portugal, S.A.

### Aquisição de Imagem e Vídeo

O acionamento da captura de imagem e vídeo pode ser realizado de várias maneiras, dependendo da configuração individual do sistema. O  $CWM_{ES}$  possui acionamento diretamente do endoscópio, de um pedal ou do computador. O acionamento a partir do endoscópio ou pedal não é explicado neste manual do utilizador. Por favor, consulte o manual de instalação.

#### Aquisição de Imagem e Vídeo a partir da estação de trabalho CWMES

| E Livestream           |  |  |
|------------------------|--|--|
| Image                  |  |  |
| Capture                |  |  |
| 💿 🗖 Capture + Bookmark |  |  |
| Video                  |  |  |
| Start Recording        |  |  |

 Uma imagem pode ser capturada pressionando o botão "Capturar" (atalho "c"). Após a captura, a imagem é adicionada à barra de miniaturas. Para capturar e marcar simultaneamente a imagem, pressione "Capture + Bookmark" (atalho "ctrl+c"). Uma imagem marcada fica identificada com uma "estrela" na barra de miniaturas.

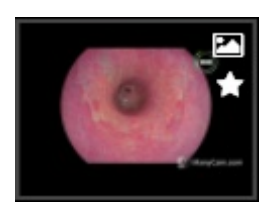

• Uma imagem também pode ser marcada posteriormente pressionando "Toggle Bookmark".

| Image Tools       |
|-------------------|
| Metadata          |
| 🖈 Toggle Bookmark |

- Para iniciar a gravação de vídeo, clique em "Iniciar gravação" (atalho "r"). Um ponto vermelho, a piscar, no vídeo em direto é apresentado. É possível capturar imagens enquanto a gravação de vídeo está ativa.
- As imagens podem ser apagadas clicando em "Delete imagem/vídeo" (atalho "d"). Depois de excluídas não podem ser recuperadas.

#### **ClipArt's e ficheiros externos**

Para além da captura em direto, é possível adicionar clipart's e outros ficheiros multimedia externos.

#### <u>ClipArt's</u>

Uma seleção predefinida de clipArt's está disponível, dependendo da configuração do sistema.

• Clique no botão correspondente para adicionar o clipart à barra de miniaturas.

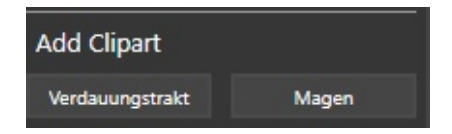

#### Importar imagens e vídeos

Os seguintes formatos multimédia podem ser importados.

Imagens: jpg, png

Vídeo: mp4

 Clique em "Importar ficheiro" (atalho "I") ou "Importar vídeos" (atalho "v") para iniciar o processo de importação. Os ficheiros multimédia importados aparecem na barra de miniaturas exatamente como as imagens capturadas em direto.

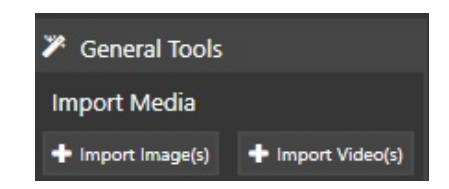

### Visualização de imagem e anotações

#### Ampliação de imagem

Clique numa imagem na barra de miniaturas para a visualizar. Por defeito, a imagem é ampliada para caber na janela do visualizador. O fator de ampliação da imagem é apresentado no canto superior direito.

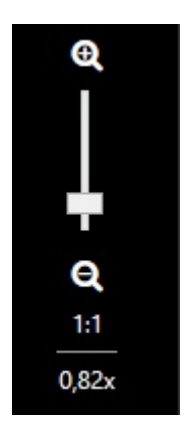

- Para alterar o fator de ampliação, use o controlo deslizante de zoom. Para visualizar a imagem a 100%, clique em "1:1"
- Para alternar entre 1:1 e ajustar a vista, clique no símbolo no canto inferior direito (atalho "a")

ß

#### Anotações

₩GT

Texto, elipses, retângulos e linhas podem ser adicionados a uma imagem. As anotações são armazenadas como sobreposição e podem ser alteradas ou excluídas. As anotações só podem ser editadas durante o exane. Depois de terminar o exame, não é permitido alterar as anotações.

| Ação               | Descrição                                                                                                    |  |
|--------------------|----------------------------------------------------------------------------------------------------|--|
| Adicionar anotação | Selecione a anotação e clique em "Texto" ou clique e arraste "formas geométricas" para as<br>desenhar nas imagens. A fonte e o tamanho do texto estão pré-configurados e não podem<br>ser alterados. |  |
| Selecionar         | Escolha selecionar e clique na anotação. Irá aparecer destacado com moldura e com pontos circundantes.                                                                                               |  |
| Alterar tamanho    | Selecione a anotação. Arraste um dos pontos brancos circundantes para alterar o tamanho                                                                                                    |  |
| Rodar              | Selecione a anotação. Arraste o ponto verde no canto superior esquerdo/direito para a girar.                                                                                                    |  |

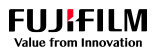

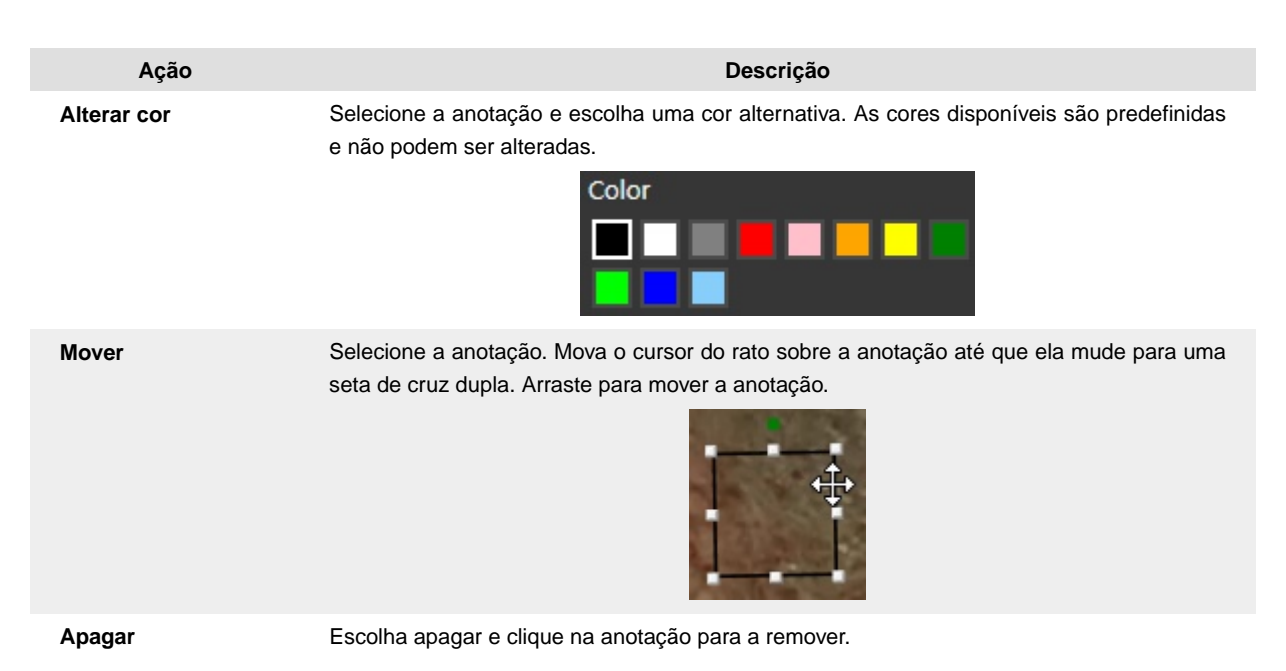

## Temporizador de retirada

Está disponível um temporizador para medir o tempo de retirada do endoscópio.

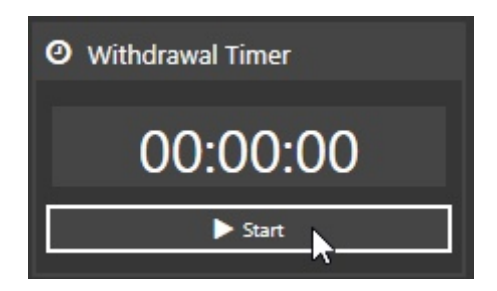

• Clique "Iniciar" / "Parar" (atalho "w") para iniciar/parar a medição de retirada do endoscópio.

O temporizador é automaticamente interrompido se o exame estiver a ser concluído e o temporizador ainda estiver em execução

#### Conclusão do exame

| 101 | Session |                |
|-----|---------|----------------|
|     |         | Pause Session  |
|     |         |                |
|     |         | Finish Session |
|     |         | Abort Session  |

 Para parar um exame, pressione o botão "Para sessão" (atalho "ctrl-p"). Neste caso, o contador total do exame é interrompido. Recomenda-se a utilização desta função quando

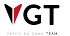

o exame real ainda não tiver sido iniciado, interrompido ou terminado, de modo a registar tempos de examinação precisos.

- Para finalizar o exame com sucesso, pressione o botão "Terminar sessão" (atalho "ctrl-f"). O ecrã em direto é fechado e a aplicação volta para o ecrã de dados do exame.
- Clique em Finalizar para fechar o exame. Uma vez finalizado o exame, este irá ser removido da lista de execução.

| Examinatior                               | n data                         |                 |                       |                         |                                   |
|-------------------------------------------|--------------------------------|-----------------|-----------------------|-------------------------|-----------------------------------|
|                                           |                                |                 | Return                |                         |                                   |
| Patient Details                           | ß                              |                 |                       | Workstation             |                                   |
| Patient ID                                | 5050 Patient Details           | Patient History |                       | Name                    | GIS Worksation 1                  |
| First Name                                | JOHN                           |                 |                       | •                       | Online                            |
| Last Name                                 | DOE                            |                 |                       | Endoskopie >            | Colonoscopy                       |
| Phone No.                                 | 91100000                       |                 |                       | Accession No.           | 119000021                         |
| Date of birth                             | 1/1/1987 (32 Years)            |                 |                       | Referring Location      |                                   |
| Gender                                    | Male                           |                 | _                     | Referring<br>Department |                                   |
| Team                                      |                                |                 |                       | Referring Health        |                                   |
| Examination Doctor*                       | Tashia Carey 💌                 |                 | See all professionals | Center                  |                                   |
| Other Examination Doctor                  | Select 💌                       |                 | See all professionals | Patient Type            | Endoskopie (Visit No.: 123123123) |
| Named Nurse                               | Select                         |                 | See all professionals | Room                    | Ultraschall                       |
|                                           |                                |                 |                       | Source/Processor*       | Fujifilm Eluxeo                   |
| Recovery Nurse                            | Select                         |                 | See all professionals | Instrument *            | EG 760ZP                          |
| Endoscopist Assistant                     | Select 🔻                       |                 | See all professionals |                         | Finalize Do Report                |
| Runner                                    | Select 💌                       |                 | See all professionals |                         |                                   |
| With Anesthesia?                          | Yes                            |                 |                       |                         |                                   |
| Captures                                  |                                |                 |                       |                         |                                   |
| Accession<br>Date No. W                   | orkstation Source/Processor    | Instrument      | Status                |                         |                                   |
| 4/25/2019 GI<br>10:57 AM 119000021 W<br>1 | S<br>orksation Fujifilm Eluxeo | EG 760ZP        | Completed Edit        |                         |                                   |

 Para cancelar um procedimento, pressione o botão "Cancelar sessão" (atalho "ctrl-a"). Quando um exame é cancelado, a aplicação volta ao ecrã de dados do exame e pode ser novamente reiniciado.

Sempre que o ecrã de dados do exame é fechado, um exame cancelado é removido da lista de execução e excluído. Enquanto o exame não for finalizado, ele pode ser reaberto clicando em "Editar" e retorna ao ecrã de captura de imagem.

#### Reabrir um exame em execução

**V**GT

Um exame que não foi finalizado pode ser reaberto para capturar uma imagem. Se o separador de dados do exame tiver sido fechado, o exame pode ser retomado a partir da lista de Execução.

#### 

| Worklist<br>All My Exams | Urgent In I | Progress ES                |                        |          |                                       |              |              |            |             |                    |
|--------------------------|-------------|----------------------------|------------------------|----------|---------------------------------------|--------------|--------------|------------|-------------|--------------------|
|                          |             |                            |                        |          |                                       |              |              |            |             | 4/29/2019          |
|                          | Patient ID  | Patient Name<br>first name | Patient Type<br>Select |          | Execution Date<br>(from)<br>4/29/2019 | Time<br>from |              |            |             |                    |
| Accession                | ID Document |                            |                        | Patient  | Execution Date                        |              |              |            |             |                    |
| +No.                     | No.         |                            | Priority               | Location | (to)                                  | 34           | Radiologist  | Workplace  |             | Q                  |
| 12                       |             | last name                  | Select -               |          | 4/29/2019                             | to           |              | Select 🔻   |             |                    |
| - O                      | 9090        | DEMO FUJIFILM [ + ]        | Endoskopie             |          | 4/29/2019                             |              | Tashia Carey | 1:43 🕖     | 1:37        | Resume             |
|                          |             |                            |                        |          |                                       |              |              | Viewing pa | ge 1 in a t | total of 1 records |

- Abra a lista de execução e selecione o menu "Em progresso". Aqui terá acesso a todos os exames em execução, ou seja, não finalizados.
- Clique em "Retomar" para voltar ao ecrã de Dados do Exame, a partir do qual é possível reabrir o módulo de captura de imagem.

### Atalhos da Estação de Trabalho ES

| С      | capturar imagem                        |
|--------|----------------------------------------|
| ctrl-c | Capturar e marcar imagem               |
| r      | iniciar/parar gravação de vídeo        |
| w      | iniciar/parar temporizador de retirada |
| i      | importar imagem                        |
| v      | importar vídeo                         |
| del    | Apagar ficheiro                        |
| а      | Alterar visualização 100% - Fit        |
| ctrl-p | pausar exame                           |
| ctrl-f | Terminar exame                         |
| ctrl-a | Cancelar exame                         |

## 7.9. Relatório de Aquisição de imagens

No CWM<sub>ES</sub> – Endoscopia, a emissão de relatórios só acontece após o exame. É obrigatório executar o exame antes de poder escrever um relatório.

### 7.9.1. Criação de relatórios

#### 1. Abrir relatório a partir dos dados do exame

Depois de finalizar o exame, o sistema volta ao ecrã de Dados do Exame.

• Clique "Criar relatório" para criar um novo relatório.
# Examination data

|                                 |                               |                   | Re        | eturn                   |                                   |
|---------------------------------|-------------------------------|-------------------|-----------|-------------------------|-----------------------------------|
| Patient Details                 |                               |                   |           | Workstation             |                                   |
| Patient ID                      | 5050 Patient Details          | Patient History   |           | Name                    | GIS Worksation 1                  |
| First Name                      | JOHN                          |                   |           | •                       | Online                            |
| Last Name                       | DOE                           |                   |           | Endoskopie > Col        | onoscopy                          |
| Phone No.                       | 91100000                      |                   |           | Accession No.           | 119000021                         |
| Date of birth                   | 1/1/1987 (32 Years)           |                   |           | Referring Location      |                                   |
| Gender                          | Male                          |                   |           | Referring Department    |                                   |
| Team                            |                               |                   |           | Referring Health Center |                                   |
|                                 | THO                           | 1                 |           | Referring Physician     |                                   |
| Examination Doctor *            |                               |                   |           | Patient Type            | Endoskopie (Visit No.: 123123123) |
|                                 | See all professionals         | 1                 |           | Room                    | Ultraschall                       |
| Other Examination<br>Doctor     | Select                        |                   |           | Source/Processor*       | Fujifilm Eluxeo                   |
|                                 | See all professionals         |                   |           | Instrument *            | EG 760ZP                          |
| Named Nurse                     | Select  See all professionals |                   |           |                         | Do Report                         |
| Recovery Nurse                  | Select  See all professionals | ]                 |           |                         |                                   |
| Endoscopist Assistant           | Select  See all professionals | ]                 |           |                         |                                   |
| Runner                          | Select  See all professionals | ]                 |           |                         |                                   |
| With Anesthesia?                | Yes                           |                   |           |                         |                                   |
| Captures                        |                               |                   |           |                         |                                   |
| Accession<br>Date No.           | Workstation Source/Pro        | cessor instrument | Status    |                         |                                   |
| 4/25/2019<br>10:57 AM 119000021 | GIS Fujifilm Elux             | eo EG 760ZP       | Completed |                         |                                   |

Se vários modelos de relatório estiverem disponíveis para o tipo de exame, abrirá uma caixa de seleção com os modelos disponíveis. Selecione uma entrada e pressione OK.

| Available templates |        |
|---------------------|--------|
| Endoscopy           |        |
| Endoscopy           | Cancel |
| Report Template     |        |

#### 2. Acesso a partir do módulo de relatórios

O relatório nem sempre é redigido imediatamente após o exame. Neste caso, os relatórios geralmente podem ser obtidos e criados a partir do módulo de relatórios, consulte o capítulo Relatório [119].

## 7.9.2. Layout do ecrã

O editor de relatórios permite visualizar o relatório e permite adicionar termos de relatório estruturados, imagens e texto livre. Ao abrir, o modelo de relatório pré-configurado é carregado com campos preenchidos automaticamente, como nome do paciente, etc.

| Dictating: Report T                          | emplate                                |                                                          |
|----------------------------------------------|----------------------------------------|----------------------------------------------------------|
| (i) 💿 🃎 🤊                                    | Save Finalize                          | Return                                                   |
| Clinical Information                         | Patient ID 5050<br>First Name JOHN     | Date of<br>irth (Age) 1/1/1987 (32 Years)<br>Gender Male |
| (No comments found.)                         | Last Name DOE P                        | thone No. 91100000                                       |
| Exams of report                              | 🏑 ि 🗊 ि 🛧 → 🔍 🎭 🐺 B I 🙂                | S X <sub>a</sub> X <sup>a</sup>   I <sub>X</sub>         |
| Accession Medical Exam<br>No. Procedure Date | }≣ :≣   05   E = = E   표 →=   Styles → | Format - Font - Size -                                   |
| 118000199 Colonoscopy 9/20/20                | 18 <u>A</u> - <b>D</b> -               |                                                          |
| Documents                                    |                                        | ~                                                        |
| (No documents found for this record.)        | FUJIFILM<br>Value from Innovation      |                                                          |
|                                              | Patient: JOHN DOE<br>{{Pati<br>&nbs    | rtsdatum: Patient ID: 5050<br>ient Date of<br>p;Birth}}  |

| A relatar Auto Save 💿              |                |                                                              |                                                 |  |
|------------------------------------|----------------|--------------------------------------------------------------|-------------------------------------------------|--|
|                                    |                | Guardar Finalizar Cancelar Fina                              | altzar preliminar Pré-visualtzar Voltar         |  |
| Informação clínica                 | ID Paciente    | P41 Detailes do utente                                       | Data de Nascimento (Idade) 05/04/1930 (94 anos) |  |
| Adhaar                             | Nome do utente | Emiko                                                        | Contactos 1050041, 1012341, 1012341             |  |
| Tipo: Avaliacões críticas Y        | Apelido        | SORO Brunson                                                 |                                                 |  |
|                                    | X 6 🖻 🖨 🛧 🥕    | B I U S ×₂ ×" I <sub>x</sub> i = :≡   ⊞   Estilos - Formatar | •                                               |  |
|                                    |                |                                                              |                                                 |  |
| Adicionar                          |                |                                                              |                                                 |  |
|                                    |                |                                                              |                                                 |  |
| Exames que pertencem ao relatório  |                | ID Paciente: P41<br>Nombre: Brunson SORO Emiko               |                                                 |  |
| Assass M Aste mádice Date de Exeme |                |                                                              |                                                 |  |

O menu principal do lado esquerdo dá acesso aos seguintes módulos:

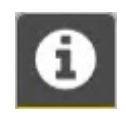

#### Informação clínica

Apresenta comentários sobre informações clínicas, documentos e detalhes do procedimento atual.

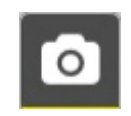

#### Imagens e Vídeos

Miniaturas com todas as imagens e vídeos. As imagens podem ser colocadas no relatório a partir da barra de miniaturas.

Para obter informações sobre como inserir imagens no relatório, consulte a secção "Imagens no relatório".

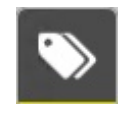

#### MST (Minimal Standard Terminology/Terminologia Standard Mínima)

Acesso à base de dados com a terminologia específica do procedimento. O uso do MST encontra-se explicado abaixo em Relatório MST [117].

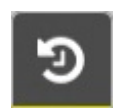

#### Histórico do paciente

Visão geral dos exames anteriores.

| 201      | 9                                            |
|----------|----------------------------------------------|
| 6<br>jun | Colonoscopy (119000095)<br>ES / In dictation |
|          | Colonoscopy (119000094)<br>ES / In dictation |

Após selecionar um exame abre uma nova janela do navegador com todas as imagens e vídeos obtidos nesse exame.

# 7.9.3. Editor de relatórios

| Patient ID        | 5050             |        | Date of birth                   | 1/1/1987 (32      | Years)      |     |   |
|-------------------|------------------|--------|---------------------------------|-------------------|-------------|-----|---|
| First Name        | ИНО              |        | (Age)                           |                   |             |     |   |
| Last Name [       | DOE              |        | Dhone No.                       | Male              |             |     |   |
|                   |                  |        | Phone No.                       | 51100000          |             |     |   |
| x 6 G G           | ♠ → Q ba I I B I | U      | S X <sub>2</sub> X <sup>2</sup> | י <u>ז</u> א   י≣ |             | ± ₫ |   |
| Styles            | - Normal - Arial | •      | Size - 1                        | <u>-</u> A-       |             |     |   |
|                   |                  |        |                                 |                   |             |     | ~ |
| EIII.E            |                  |        |                                 |                   |             |     |   |
| Value from Inn    | ovation          |        |                                 |                   |             |     |   |
| Patient: JOHN DOE |                  | Gebu   | rtsdatum:                       | Patier            | nt ID: 5050 |     |   |
|                   |                  | {{Pati | ent Date of                     |                   |             |     |   |
|                   |                  | &nbs   | p;Birth}}                       |                   |             |     |   |
|                   |                  |        |                                 |                   |             |     |   |
| Endoskopie        |                  |        |                                 |                   |             |     |   |

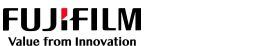

**V**GT

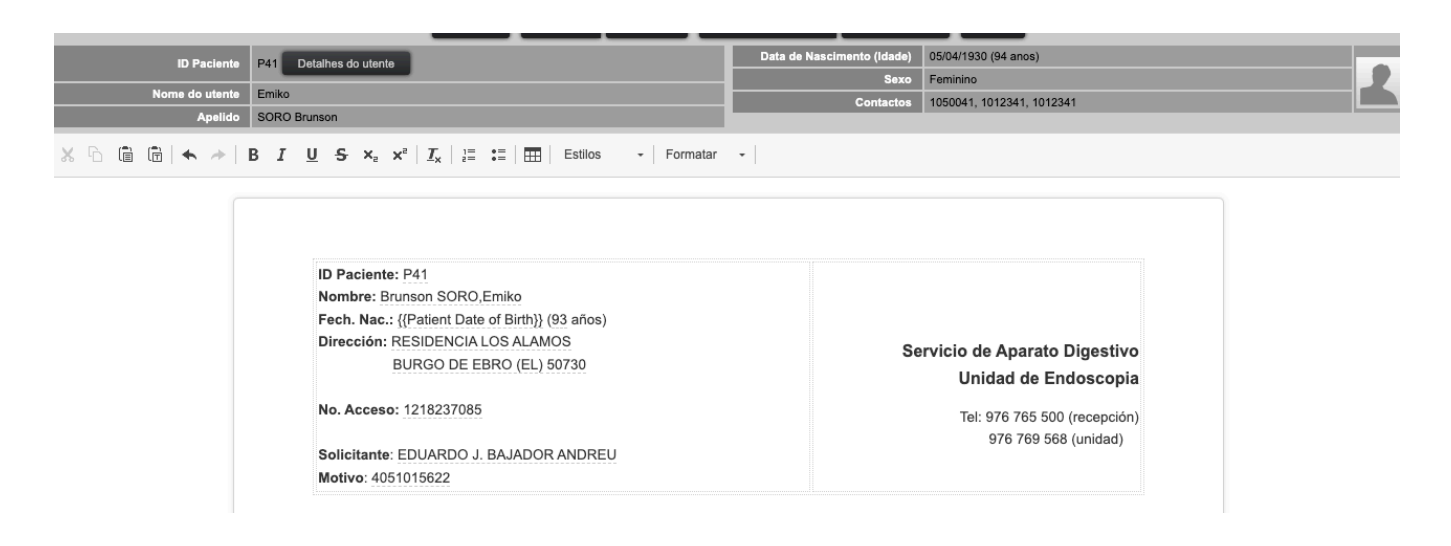

Ao abrir, o editor de relatórios carrega o modelo de relatório selecionado. Vários modelos são configuráveis para cada tipo de exame.

#### Formatação de texto

O editor de relatórios apresenta várias opções comuns de formatação de texto, idêntico outros programas de processamento de texto.

| Botão | Atalho           | Ação                               |
|-------|------------------|------------------------------------|
| *     | ctrl-x           | Recortar texto selecionado         |
| 6     | ctrl-v           | Copiar texto selecionado           |
|       | ctrl-v           | Colar texto copiado formatado      |
| Ē     | ctrl-<br>shift-v | Colar texto copiado sem formatação |
| *     | ctrl-z           | Anular a última operação           |
| *     | ctrl-y           | Refazer última operação            |
| Q     |                  | Localizar texto                    |
| ¢*à   |                  | Substituir texto                   |
|       | ctrl-a           | Selecionar todo o texto            |
| В     | ctrl-b           | Formatar texto em negrito          |

É proibida a reprodução parcial ou total deste documento e do seu conteúdo, bem como a distribuição a terceiros, sem a autorização prévia por escrito da Fujifilm Portugal, S.A.

₩GT

# Synapse $\text{CWM}_{ES}$ Manual do Utilizador

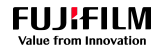

| Botão               | Atalho           | Ação                                                                                                    |
|---------------------|------------------|----------------------------------------------------------------------------------------------------|
| I                   | ctrl-i           | Formatar texto em itálico                                                                                                    |
| U                   | ctrl-u           | Formatar texto sublinhado                                                                                                    |
| S                   |                  | Formatar texto rasurado                                                                                                    |
| ×₂                  |                  | Formatar texto inferior à linha                                                                                                    |
| ײ                   |                  | Formatar texto superior à linha                                                                                                    |
| *                   | ctrl-<br>shift-c | Selecionar o texto para copiar a formatação de texto. Em seguida, clique noutro texto para colar a formatação                                                                                                    |
| $\underline{I}_{x}$ |                  | Remover formatação do texto selecionado                                                                                                    |
| 1=<br>2=            |                  | Inserir/Remover lista numerada                                                                                                    |
| • ==<br>• =         |                  | Inserir / Remover lista de marcadores                                                                                                    |
| DIU                 |                  | Inserir Div container.<br>O relatório é guardado em formato XML. Este comando define uma secção DIV,<br>que pode ser usada para um layout especial.<br>Exemplo:<br>Uma secção num documento que terá uma cor de fundo azul-claro<br>Selecionar o texto e inserir um DIV container.<br>Escreva no campo Avançado->Estilo: cor de fundo: azul-claro<br>Para obter mais informações, consulte a documentação XML disponível na<br>Internet. |
| Ē                   |                  | Alinhar o texto à esquerda                                                                                                    |
| ±                   |                  | Alinhar o texto no meio                                                                                                    |
| =                   |                  | Alinhar o texto à direita                                                                                                    |
| ≡                   |                  | Alinhar o texto justificado                                                                                                    |
|                     |                  | Inserir tabela (para mais informações veja abaixo)                                                                                                    |

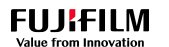

| Botão      | Atalho | Ação                                                                                                    |
|------------|--------|----------------------------------------------------------------------------------------------------|
| )          |        | Inserir uma quebra de página. Isso pode ser útil para formatar um relatório corretamente para impressão e, por exemplo, ter todas as imagens numa página separada.                                                                     |
|            |        | Uma quebra de página é visualizada por uma linha horizontal.                                                                                                    |
|            |        |                                                                                                    |
|            |        | Para eliminar uma quebra de página, selecione a linha horizontal e pressione<br>"eliminar".                                                                                                    |
|            |        | É possível inserir um novo parágrafo antes e depois da quebra de página, mas<br>apenas quando ainda não existe parágrafo. Mova o cursor do rato sobre a linha<br>horizontal para exibir o novo marcador de parágrafo (linha vermelha). |
|            |        |                                                                                                    |
|            |        | 2                                                                                                    |
|            |        | Clique no botão vermelho "voltar" para inserir um parágrafo.                                                                                                    |
| <u>A</u> - |        | Alterar a cor do texto                                                                                                    |
| A.         |        | Alterar a cor do plano de fundo                                                                                                    |
| Styles     | •      | Altere o estilo do texto. Os estilos de texto são predefinidos e não podem ser alterados.                                                                                                    |
|            |        | Os estilos de bloco afetam todo o parágrafo. Os estilos embutidos afetam um<br>único texto.                                                                                                    |
| Format     |        | Altere a formatação do texto, por exemplo, cabeçalho. Os formatos de texto são predefinidos e não podem ser alterados.                                                                                                    |
| Font       | •      | Alterar fonte do texto                                                                                                    |
| Size       |        | Alterar o tamanho do texto                                                                                                    |

#### <u>Tabelas</u>

#### Propriedades da tabela

As tabelas têm várias propriedades que podem ser definidas ao criar a tabela ou alteradas numa tabela existente. Para alterar as propriedades da tabela, clique com o botão direito do rato na tabela e selecione "Propriedades da tabela".

#### Synapse CWM<sub>ES</sub> Manual do Utilizador

| Table Properties        |              | × |
|-------------------------|--------------|---|
| Table Properties        | Advanced     |   |
| Rows                    | Width 500    |   |
| 2                       | Height       |   |
| Headers<br>None         | Cell spacing |   |
| Border size 1 Alignment | Cell padding |   |
| <not set=""> 🗸</not>    |              |   |
| Summary                 |              |   |
|                         | OK Cancel    |   |

| Opções                  | Ações                                                                                                    |
|-------------------------|----------------------------------------------------------------------------------------------------|
| Número                  | Linhas / colunas                                                                                                    |
| Tabela                  | Largura / altura (pixel)                                                                                                    |
| Cabeçalhos              | (Primeira linha, primeira coluna ou ambas)<br>O cabeçalho fica escrito em negrito.                                                                             |
| Tamanho da margem       | (pixel)                                                                                                    |
| Alinhamento da célula   | (Esquerda, direita, justificada)                                                                                                    |
| Espaçamento da célula   | Especifica o espaço entre as células. Um espaçamento de célula<br>maior 0 resulta em linhas de tabela duplas quando o tamanho da<br>borda é maior do que zero. |
| Preenchimento da célula | O atributo de preenchimento de célula especifica o espaço, em pixels, entre a parede da célula e o conteúdo da célula.                                         |
| Legenda                 | A legenda aparece sobre a tabela                                                                                                    |
| Resumo                  | Campo não utilizado                                                                                                    |
| Atributos avançados     | Permite definir atributos avançados de tabela HTML.                                                                                                    |

#### Campos de dados

Um modelo de relatório tem vários campos de dados dinâmicos para inserir informações específicas do exame, como dados demográficos dos pacientes. Os campos de dados podem ser identificados movendo o rato sobre eles e um retângulo amarelo é apresentado.

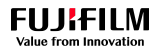

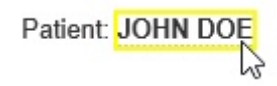

Os campos de dados também podem aparecer na forma de {{......}}. O conteúdo de um campo de dados não pode ser alterado. Não é possível inserir novos campos de dados no editor de relatórios. Esta opção só está disponível no editor de modelos de texto (consulte <u>PDF Templates</u>).

| Assinatura do medico que relata              | Assinatura digital (ver na secção " <u>Criar um novo</u>          |
|----------------------------------------------|-------------------------------------------------------------------|
| Assinatura do médico supervisor              | <u>utilizador</u> " ou " <u>Dados pessoais</u> " como guardar uma |
| Assinatura do médico que realiza a validação | assinatura para um utilizador)                                    |

Eliminar campos de dados

Selecione o campo de dados clicando nele e pressione "eliminar".

# 7.9.4. Imagens no Relatório

Altere para o separador das imagens para adicionar imagens ao relatório.

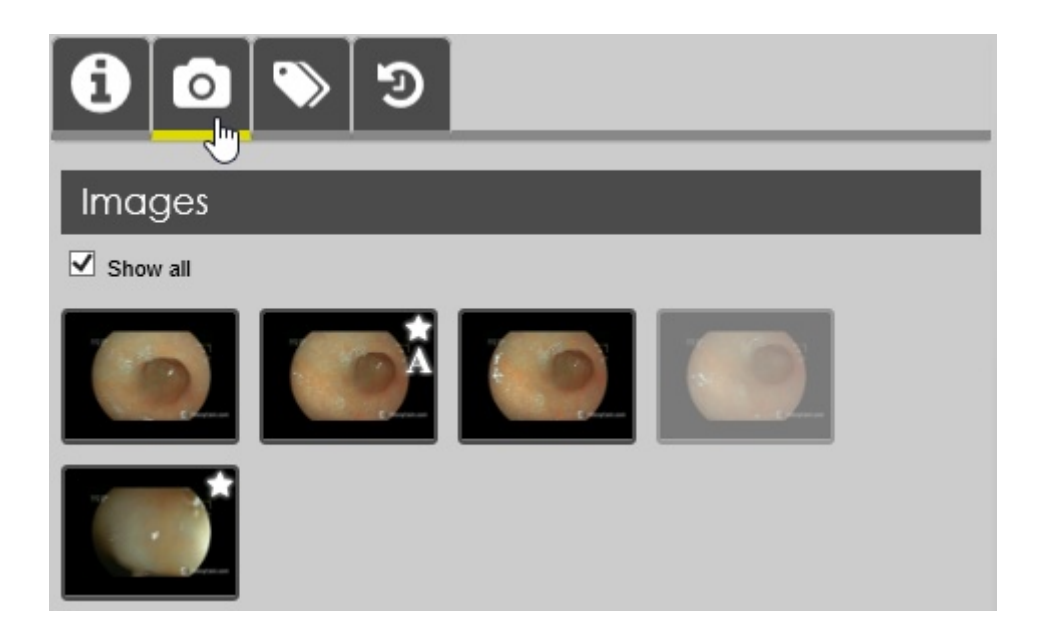

- Selecione "Mostrar tudo" para exibir todas as imagens ou retire a seleção para exibir apenas imagens marcadas.
- As imagens que já foram inseridas no relatório ficam acinzentadas.

Marcador de imagem:

• Imagem marcada

Imagem anotada.

Para adicionar uma imagem ao relatório, arraste a miniatura da imagem para o mesmo. A imagem será colocada com outras imagens numa tabela de imagens especial dentro do relatório. Se não existir uma tabela de imagens, ela será criada.

Para remover uma imagem do relatório, selecione a imagem e pressione "eliminar".

Para ver a imagem aumentada, clique na imagem:

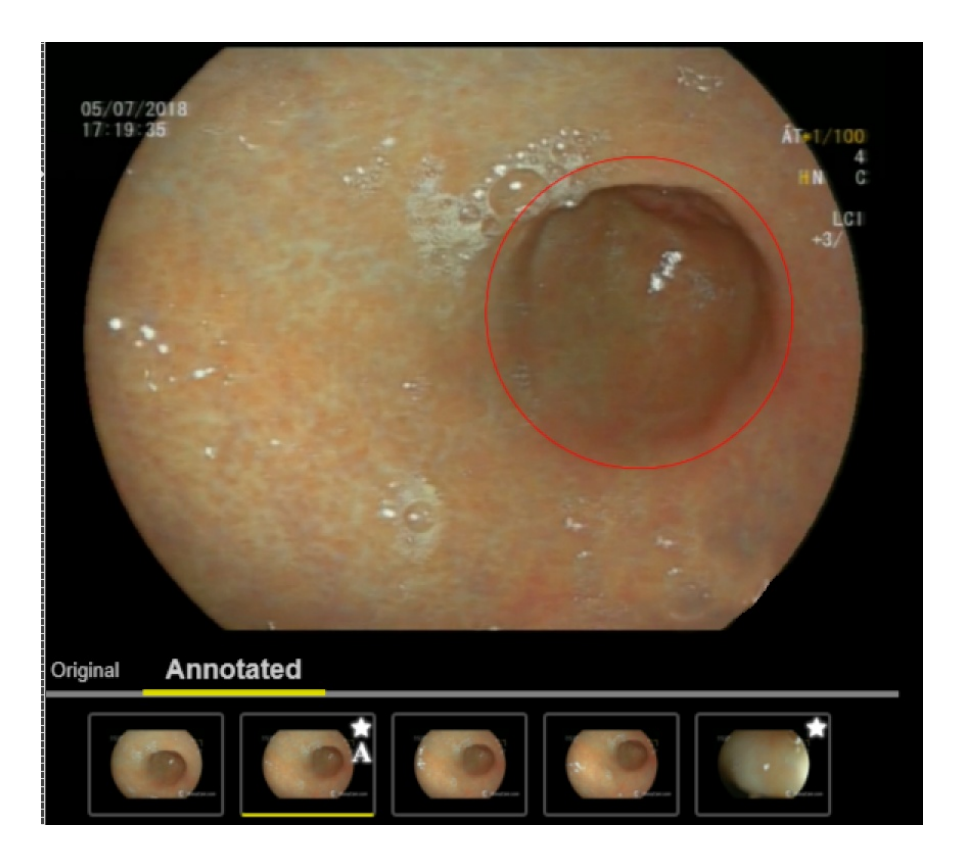

Como as anotações são guardadas separadas da imagem, é possível ver a imagem original ou com as anotações.

# 7.9.5. Relatório MST

| Dictating:          | Report Template |
|---------------------|-----------------|
| 3 🖸 🔊               | อ               |
| D-KOLO 3.6          | D-PROC 3.6      |
| Untersuchung        |                 |
| Indikation          |                 |
| Anamnese            | (hn)            |
| Röntgen-DL          |                 |
| Anatomie / Einsicht |                 |
| Anus (Inspektion)   |                 |

É proibida a reprodução parcial ou total deste documento e do seu conteúdo, bem como a distribuição a terceiros, sem a autorização prévia por escrito da Fujifilm Portugal, S.A. O Synapse CWM<sub>ES</sub> possui uma base de dados de termos para fornecer como entrada estruturada de informações nos relatórios. O número de termos disponíveis depende da configuração individual. A base de dados terminológica consiste em listas em cascata, que vão desde a descrição geral até aos pormenores. Algumas entradas de lista requerem a introdução de um número ou data.

| <b>D-KOLO 3.6</b> D-F | PROC 3.6                               |                                                |  |  |  |
|-----------------------|----------------------------------------|------------------------------------------------|--|--|--|
| Untersuchung          | Kolon                                  | $\otimes$                                      |  |  |  |
| Indikation            | Blutung (Ursache unklar)               | <u>^</u>                                       |  |  |  |
| Anamnese              | Colitiden                              |                                                |  |  |  |
| Röntgen-DL            | Divertikel / Divertikulose             |                                                |  |  |  |
| Anatomie / Einsicht   | Divertikulitis (Verdacht)              |                                                |  |  |  |
| Anus (Inspektion)     | Fistel (h)                             | Fistel                                         |  |  |  |
| Anus (Tastbefund)     | Inversion                              | C Lokalisation [+]                             |  |  |  |
| Anus (Proktoskopie)   | Lasionen, sonstig vaskular<br>Malignom | type to filter<br>Auswahl entweder 1 o. 2 o. 3 |  |  |  |
| Kolon                 | Melanosis coli                         |                                                |  |  |  |
| Diagnosen (Anatomie)  | Polyp/en                               | 1) Ort direkt                                  |  |  |  |
|                       | Polyposis-Syndrom, V.a.                | distales Sigma                                 |  |  |  |
|                       | Rektum-Ulkus-Syndrom                   | nrovimales Sigma                               |  |  |  |
|                       | Tumor, submukõs                        | gesamtes Sigma                                 |  |  |  |
|                       | Add Apply                              |                                                |  |  |  |

Cada lista possui uma entrada de pesquisa rápida, para localizar as entradas da lista.

| type to filter |  |
|----------------|--|
|----------------|--|

#### Adicionar um MST ao relatório

Clique em "Adicionar" para adicionar um MST selecionado ao relatório e manter a janela da lista aberta.

Add

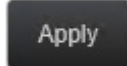

Clique em "Aplicar" para adicionar o MST selecionado ao relatório e fechar a janela da lista.

#### Alterar um MST no relatório

Não é possível alterar, escrevendo no próprio relatório, um MST. A frase do MST encontra-se protegida para evitar a corrupção dos dados. Para alterar um MST, clique duas vezes na frase. Essa ação abrirá a janela da lista MST. Altere a seleção da lista e clique em "Aplicar".

Polyp Nr. 3: Polyp Nr. 12: findet sich ein schmalbasiger Polyp von \$ mm Größe mit Oberfläche findet sich ein schmalbasiger Polyp von \$ mm Größe mit Oberfläche.

#### Apagar um MST no relatório

Para apagar uma frase MST do relatório, selecione a frase MST e pressione "apagar".

# 7.9.6. Guardar o relatório

|               | Save Finalize Return                                                                                                 |  |  |  |  |  |  |  |  |
|---------------|----------------------------------------------------------------------------------------------------|--|--|--|--|--|--|--|--|
| Botão         | Ação                                                                                                    |  |  |  |  |  |  |  |  |
| Guardar       | Guardar o relatório. O relatório permanece editável e pode ser alterado posteriormente.                              |  |  |  |  |  |  |  |  |
| Finaliza<br>r | Guardar e fechar o relatório. O relatório já não pode ser alterado. Um relatório de acompanhamento pode ser escrito. |  |  |  |  |  |  |  |  |
| Voltar        | Volta ao ecrã anterior sem quardar o relatório.                                                                      |  |  |  |  |  |  |  |  |

# 7.10. Relatório

VGT

O módulo de relatório permite aceder a todos os relatórios no sistema. Para exames finalizados, podem ser criados relatórios.

# 7.10.1. Lista de relatórios

# Layout do ecrã

| Reports             |                 |                                                      |                                     |                                    |                  |                        |                     |                         |                 |
|---------------------|-----------------|------------------------------------------------------|-------------------------------------|------------------------------------|------------------|------------------------|---------------------|-------------------------|-----------------|
| My Exams to Dictate | My Pools Gene   | ral Exams to Dio                                     | ctate My Reports 50 18 General      | Reports My Report Levels           |                  |                        |                     |                         |                 |
| Add to my list D    | ictate          |                                                      |                                     |                                    |                  |                        |                     |                         |                 |
|                     | Dotiont ID      | Rotiont Nomo                                         | Botiont Turo                        | Completed Date                     | Madolify         |                        |                     |                         |                 |
|                     | Patient ID      | first name                                           | Select V                            | 6/6/2019 from                      | Select 🔻         |                        |                     |                         |                 |
| Accession No.       | ID Document No. | last name                                            | Priority Patient Location<br>Select | Completed Date (to) 2/3/2020 to    | Procedure Name   | Radiologist<br>(all) v | Workplace<br>Select | Pool Name     Select    | ٩               |
|                     | 5050            | JOHN DOE [+]<br>male, 33 years<br>Contacts: 91100000 | Endoskopie                          | 1/30/2020<br>(deadline: 1/31/2020) | ES – Colonoscopy | Alex Jane              | (Kolo 1)            |                         | =-              |
|                     |                 |                                                      |                                     |                                    |                  |                        |                     | Viewing page 1 in a tot | al of 1 records |

A lista de relatórios fornece diferentes visualizações selecionáveis na barra de menu superior.

| Vista                    | Descrição                                                                                                    |
|--------------------------|----------------------------------------------------------------------------------------------------|
| Meus exames a relatar    | Lista todos os exames que foram realizados pelo utilizador com o login efetuado e para os quais ainda nenhum relatório foi criado.                                                            |
| Exames gerais a relatar  | Lista todos os exames que foram finalizados e para os quais ainda nenhum relatório<br>foi criado.<br>Os relatórios podem ser filtrados usando o critério do médico que realizou os<br>exames. |
| Meus relatórios          | Lista todos os relatórios do utilizador com o login efetuado. Os relatórios podem ser filtrados adicionalmente pelo estado (por exemplo, em progresso, finalizado)                            |
| Relatórios gerais        | Lista todos os relatórios.<br>Os relatórios podem ser filtrados adicionalmente por médico e estado (por exemplo,<br>em progresso, finalizados)                                                |
| Validar outros exames    | <i>Nota:</i><br>Apenas usados em rastreio de radiologia.                                                                                                    |
| Meus relatórios de nível | <i>Nota:</i><br>Apenas usados em rastreio de radiologia.                                                                                                    |

Para pesquisar entradas de lista específicas, especifique um ou vários critérios de pesquisa e

clique no botão de Pesquisa.

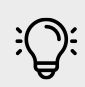

# Nota

Ao iniciar o módulo este pode aparecer vazio. Carregue no botão de pesquisa para preencher a lista.

# Criar relatórios a partir da lista de relatórios

#### Criar novos relatórios

É proibida a reprodução parcial ou total deste documento e do seu conteúdo, bem como a distribuição a terceiros, sem a autorização prévia por escrito da Fujifilm Portugal, S.A. As secções "Meus Exames a relatar", "Exames Gerais" e "Meus Relatórios" listam exames para os quais um relatório ainda não foi criado.

Para criar um novo relatório:

- Selecione o exame marcando a caixa de seleção à esquerda;
- Selecione Relatar.

| Reports<br>My Exams to Dictat | e My Pools      | General Exams to Dictate                             | My Reports 50 <sup>[9]</sup> | General Reports  | My F |
|-------------------------------|-----------------|------------------------------------------------------|------------------------------|------------------|------|
| Dictate                       |                 |                                                      |                              |                  |      |
|                               | Patient ID      | Patient Name                                         | Patient Type                 |                  |      |
|                               |                 | first name                                           | Select 💌                     |                  |      |
| Accession No.                 | ID Document No. |                                                      | Priority                     | Patient Location |      |
|                               |                 | last name                                            | Select 💌                     |                  |      |
|                               | 5050            | JOHN DOE [+]<br>male, 33 years<br>Contacts: 91100000 | Endoskopie                   |                  |      |

O editor de relatórios será exibido de acordo com o descrito em Criação de relatório.

#### Visualizar e editar relatórios existentes

As secções "Meus relatórios", "Relatórios gerais" e "Meus relatórios de nível" listam todos os relatórios existentes. Para abrir o relatório clique numa entrada da lista.

| Report        | s       |             |           |               |     |                 |            |           |           |           |          |
|---------------|---------|-------------|-----------|---------------|-----|-----------------|------------|-----------|-----------|-----------|----------|
| My Exams to [ | Dictate | My Pools    | General E | Exams to Dict | ate | My Reports      | General Re | eports    | My Repor  | rt Levels |          |
|               |         |             |           |               |     |                 |            |           |           |           |          |
|               |         |             |           |               |     |                 |            | Completed | Date      |           |          |
| Patient ID    |         | Patient Nan | ie        | Patient Type  | •   |                 |            | (from)    |           | Time      |          |
|               |         | first name  |           | Select        | -   |                 |            | 6/6/2019  |           | from      |          |
|               |         |             |           |               |     |                 |            |           |           |           |          |
| ID Document N | lo.     |             |           | Priority      |     | Patient Locatio | 'n         | Completed | Date (to) |           | Modality |
|               |         | last name   |           | Select        | -   |                 |            | 2/3/2020  |           | to        |          |
| <u> </u>      | 5050    |             | 1         | Endoskopie    |     |                 |            | 1/30/2020 |           | 10:32 AM  | ES       |

## Lista de aprovação de relatórios

A lista "Meus relatórios" permite aceder a todos os relatórios que ainda precisam de ser finalizados pelo utilizador conectado. Um notificador informa sobre o número de relatórios pendentes para concluir.

₩GT

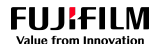

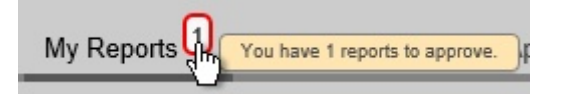

## Rejeitar um exame

Se adicionou, por engano, o exame de Lucas Sanderson à sua lista de exames para relatar, então será necessário rejeitar esse exame de Lucas Sanderson. Para rejeitar o exame, comece por selecioná-lo e, em seguida, selecione **Rejeitar**.

| Re<br>My | port:<br>Exam: | S<br>s to Dictate | My Pools    | General Exams to Dictate           | My Reports 40 17 | General Reports Approve Other Ex          | kams My Report Le               | els                   |                   |           |                                       |     |   |
|----------|----------------|-------------------|-------------|------------------------------------|------------------|-------------------------------------------|---------------------------------|-----------------------|-------------------|-----------|---------------------------------------|-----|---|
| Dic      | tate           | Reject            |             |                                    |                  |                                           |                                 |                       |                   |           |                                       |     |   |
| Ŀ        | Accessio       | on No. Patient ID |             | First Name                         | Last Name        | ID Document No.                           | Patient Date<br>Type<br>(all) v | Modality              | Medical Procedure | Equipment | Health Professional's<br>Pool<br>(al) | • & | ٩ |
| ¥        | • [            | 100000            |             | LUCAS<br>MILI PITUTARY NO CONTRAST | SANDERSON        |                                           | 19/09/<br>(Natio                | 2016 MR<br>2008/0016) |                   |           |                                       |     |   |
|          |                |                   | Accession N | ».                                 | Visit No.        | Medical Procedure                         |                                 | Status                | Equip             | ment      | Health Professional's Pool            |     |   |
| *        |                |                   | 116000038   |                                    | 252016           | MRI PITUTARY WO CONTR<br>Ref by Read Ford | AST                             | Completed<br>(DEMO)   |                   |           |                                       |     |   |

O exame de Lucas Sanderson foi rejeitado com sucesso e já não aparece na sua lista de exames a relatar. Selecione **Exames Gerais a relatar**. Lucas Sanderson encontra-se na lista **Exames Gerais a relatar** e não fica atribuído a si.

| R | eports          |                |                                     |                    |                 |                           |                                 |          |                   |                  |                                        |                                   |                |    |
|---|-----------------|----------------|-------------------------------------|--------------------|-----------------|---------------------------|---------------------------------|----------|-------------------|------------------|----------------------------------------|-----------------------------------|----------------|----|
| М | y Exams to Dict | ate My Pools   | General Exams to Dictate            | My Reports 40 FI G | eneral Reports  | Approve Other Exams       | My Report Levels                |          |                   |                  |                                        |                                   |                |    |
| Ľ | Add to my list  | Dictate        |                                     |                    |                 |                           |                                 |          |                   |                  |                                        |                                   |                |    |
| Ľ | Accession I     | Io. Patient ID | First Name                          | Last Name          | ID Document No. | Patient<br>Type<br>(aī) v | Date                            | Modality | Medical Procedure | Equipment (aT) v | Health Professional's<br>Pool<br>(all) | Dictating<br>Physician<br>(alī) v | • <b>&amp;</b> | ٩  |
| 6 | i 👻 🎴           | r 🖲 100000     | LUCAS<br>INRI PITUTNRY IND CONTRAST | SANDERSON          |                 |                           | 19/09/2016<br>(Radia: 25/9/0016 | MR       |                   |                  |                                        |                                   |                | Ξ. |

## Adicionar um exame à minha lista de exames a relatar

Lucas Sanderson foi marcado como **Urgente** , mas o exame de Ressonânica Magnética de contraste da Pituitária ainda não foi atribuído a um médico para relatar. Para adicionar o exame à sua lista de exames a relatar, comece por selecioná-lo. Em seguida, selecione **Adicionar à minha lista**.

| R | eports         | My Rooks   | Seneral Exams to Dictate            | My Banarta 40 FI | Gonard Ponarto                          | Annual Other Examp        | My Report Lovala                  |                     |                   |                                     |                                       |
|---|----------------|------------|-------------------------------------|------------------|-----------------------------------------|---------------------------|-----------------------------------|---------------------|-------------------|-------------------------------------|---------------------------------------|
|   | Add to my list | Dictate    |                                     | ing reports      | Ceneral Neports                         | Approve Onlier Exams      | mg Kepoli Lereis                  |                     |                   |                                     |                                       |
|   | Accession No.  | Patient ID | First Name                          | Last Name        | ID Document No.                         | Patient<br>Type<br>(al) v | Date                              | Modality            | Medical Procedure | Equipment Pool P<br>(all) v (all) v | (ctating<br>hysician<br>(ali) v & & Q |
| 1 | e 🔺 🗖 🕻        | 3 🗞 100000 | LUCAS<br>INTERTOTIVENTY NO CONTRAST | SANDERSON        |                                         |                           | 20.09/2016<br>(tradile::27.09/209 | MR                  |                   |                                     |                                       |
|   |                | Accessio   | m No. Visit No                      | a.               | Medical Procedu                         | ле                        |                                   | Status              | Equipment         | Health Professional's Pool          |                                       |
|   | •              | 11600004   | 4 272016                            |                  | MRI PITUITARY VVC<br>Rec.by: Heavy Ford | CONTRAST                  |                                   | Completed<br>(DEMO) | Center            | Resident/Fellow/Workflow            | E                                     |

Selecione **OK** para confirmar que pretende adicionar o exame à sua lista de exames a relatar.

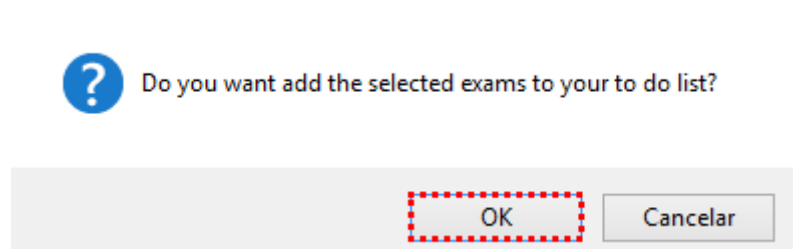

Será redirecionado para o separador **Meus Exames a relatar**. O exame de Lucas foi adicionado, com sucesso, à sua lista de exames a relatar.

| My Exams to Dictate My Pools General Exams to Dictate My Reports 42 ?? General Reports Approve Other Exams My Report Levels |                                                          |
|----------------------------------------------------------------------------------------------------|----------------------------------------------------------|
| Dictale Reject                                                                                                    |                                                          |
| Accession No. Petient ID First Name Last Name ID Document No. Tree                                                          | Modality Medical Procedure Equipment Peol Pool Pool Pool |
| E V C C CONSCIENCE SANCERSON Radology 2008/2016<br>(Auto: Zoldar)                                                           | MR =                                                     |

# **Relatar um exame**

**V**GT

O utilizador quer relatar o exame de tiroide / paratiroide da Victoria Alsop. Para relatar este exame, comece por selecioná-lo e, em seguida, selecione **Relatar**.

| Rер<br>му | oorts<br>Exams to | Dictate    | My Pools      | General Exams to Dictate             | My Reports 40 F1 | General Reports Approve Other E              | xams My Re                | eport Levels                        |                     |                   |                      |                                       |                  |   |
|-----------|-------------------|------------|---------------|--------------------------------------|------------------|----------------------------------------------|---------------------------|-------------------------------------|---------------------|-------------------|----------------------|---------------------------------------|------------------|---|
| Dicta     | Drahe Reject      |            |               |                                      |                  |                                              |                           |                                     |                     |                   |                      |                                       |                  |   |
|           | Accession No.     | Patient ID |               | First Name                           | Last Name        | ID Document No.                              | Patient<br>Type<br>(al) v | Date                                | Modality            | Medical Procedure | Equipment<br>(all) v | Health Professional's<br>Pool<br>(al) | - <u>&amp;</u> ( | ٩ |
| *         | •                 | 100002     |               | VICTORIA<br>US Thyroid / Facadeyroid | ALSOP            |                                              |                           | 19/09/2016<br>(skadlas: 25/06/0215) | us                  |                   |                      |                                       | E                | • |
|           |                   |            | Accession No. |                                      | Visit No.        | Medical Procedure                            |                           |                                     | Status              | Equipment         |                      | Health Professional's Pool            |                  |   |
| *         |                   |            | 116000041     |                                      | 122016           | US Thyroid / Parathyroid<br>Pet by HeavyPool |                           |                                     | Completed<br>(DEM0) |                   |                      |                                       | E                | • |

Para além disso, no módulo **Relatórios**, no separador **Meus Exames a relatar**, **Os Meus Grupos** e **Exames Gerais a relatar**, selecione um exame e, em seguida, o menu pendente. Aqui terá acesso às opções de **Visualizar imagens** e **Fechar imagens**. O utilizador será direcionado para o ecrã "A relatar" correspondente, que é composto pelas seguintes áreas:

- Informação do paciente: o utilizador pode ver a informação do paciente. Para ver mais detalhes, selecione Detalhes do utente;
- Informação clínica: o utilizador pode inserir comentários e, em seguida, selecionar Adicionar para os guardar. Note que pode selecionar o tipo de comentário primeiro – Informação clínica, diagnóstico, dúvidas clínicas ou avaliações críticas;
- Exames que pertencem ao relatório: o utilizador pode optar por abrir imagens Synapse® PACS automaticamente marcando a caixa de seleção correspondente e, ainda, remover ou adicionar exames para relatar selecionando o exame primeiro e, em seguida, selecionando Remover ou Adicionar;

#### 

- **Documentos:** permite abrir os documentos anexados ao Registo de Saúde Eletrónico (EHR) do paciente selecionando.
- Relatório: escreva o relatório e use o editor de texto para o formatar. Note que também pode usar modelos de conteúdo: pode optar por exibir apenas os modelos criados por si, marcando a caixa de seleção Apenas códigos do médico. Se quiser exibir apenas os modelos criados para o código de um exame específico, marque a caixa de seleção Apenas códigos de exame do relatório. Para pesquisar todos os modelos, não importa quem os criou e não importa o código do exame, desmarque ambas as caixas de seleção (apenas códigos do médico e apenas códigos do exame do relatório) e, em seguida, selecione a opção desejada nos campos Modelo e Modalidade.
- Avaliação clínica: permite visualizar o que o enfermeiro documentou durante a Avaliação Clínica;
- Ficheiros guardados: pode relatar o relatório usando um software de reconhecimento de voz, por exemplo, Speech Magic. Os ficheiros de som serão então anexados ao Registo de Saúde Eletrónico do paciente (EHR) e podem ser encontrados nesta área. A aplicação permite adicionar, visualizar, reproduzir ou eliminar o arquivo de som gerado pelo software de reconhecimento de voz;

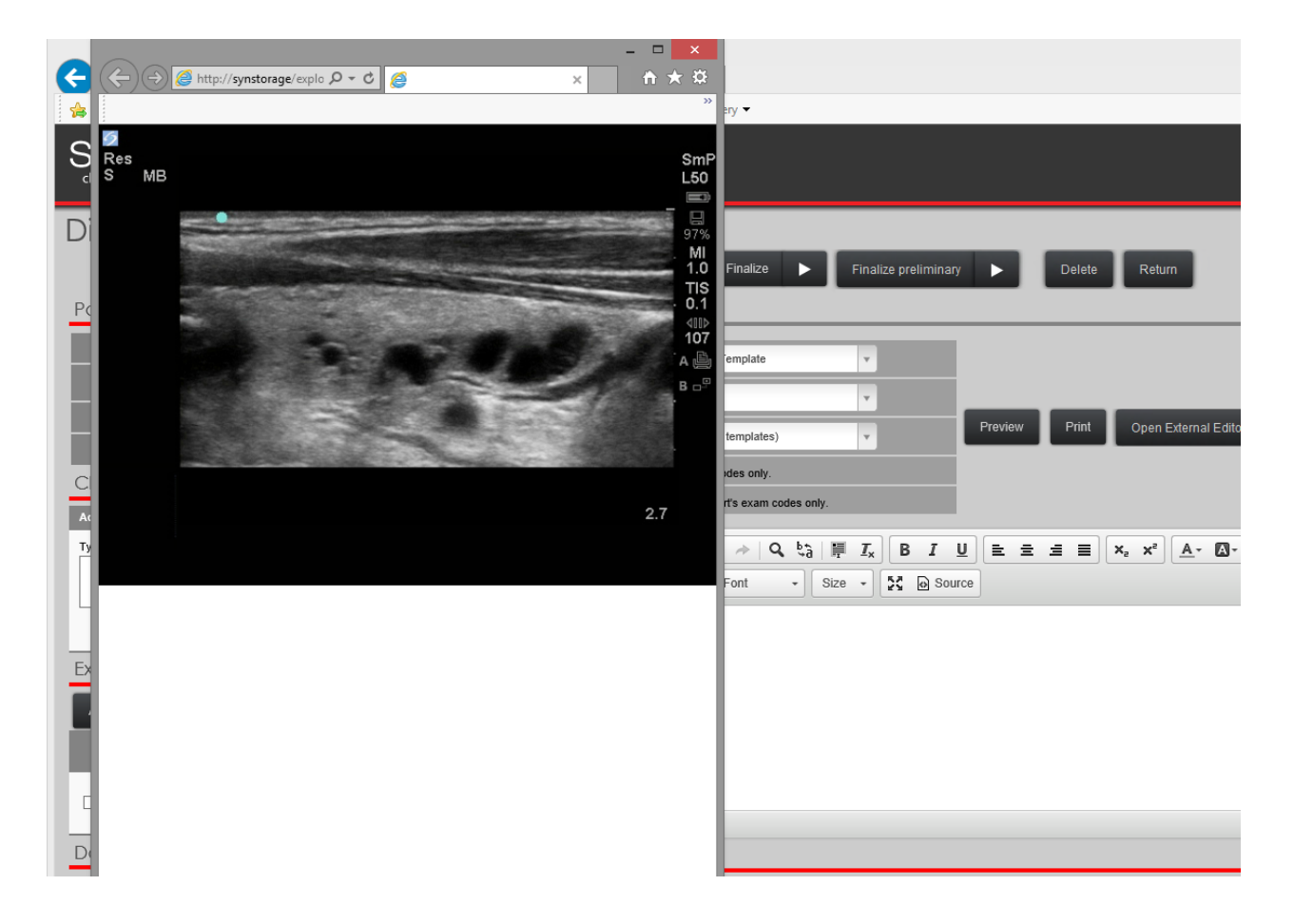

• Imagens de estudo: pode abrir e fechar imagens de estudo no módulo de relatórios.

Depois de fechar a janela pop-up, pode visualizar as áreas do ecrã A relatar em detalhe:

| Dictating                                                            |                                                                            |   |  |  |  |
|----------------------------------------------------------------------|----------------------------------------------------------------------------|---|--|--|--|
| s                                                                    | zve Send to transcriptor 🕨 Finalize 🕨 Finalize preliminary 🕨 Delete Return |   |  |  |  |
| Patient detail                                                       | Report Clinical Assessment                                                 |   |  |  |  |
| First Name VICTORIA                                                  | Template Report Template v                                                 |   |  |  |  |
| Patient n <sup>a</sup> 100002 Patient details                        | Modality (al) v                                                            |   |  |  |  |
| Last Name ALSOP                                                      | Contert templates)                                                         |   |  |  |  |
| Clipical information (17 Years)                                      | Code Doctor's codes only.                                                  |   |  |  |  |
| Dianneis                                                             | Reports exam codes only.                                                   |   |  |  |  |
| Signs of lesion. adm., 1905/2016 12:11                               |                                                                            |   |  |  |  |
| Add                                                                  |                                                                            |   |  |  |  |
| туре: Clinical Information 🔻                                         |                                                                            |   |  |  |  |
|                                                                      |                                                                            |   |  |  |  |
| Add                                                                  |                                                                            |   |  |  |  |
| Exams of report                                                      |                                                                            |   |  |  |  |
| Add Remove Cpen Synapse inages automatically                         |                                                                            |   |  |  |  |
| Accession Exam<br>Humber Medical procedure Date Technician # Synapse |                                                                            |   |  |  |  |
| US Thyrold / 19-09- System Parathyroid 2016 Administrator            | ▼ Recorded files                                                           | - |  |  |  |
| Documents                                                            | Audio 15923_fileEmpty.WAV                                                  |   |  |  |  |
| (No doomeals braid for Sile recost)                                  |                                                                            |   |  |  |  |

Desta vez, se não desejar usar um modelo de conteúdos, pode deixar as opções **Apenas os meus códigos** e **Apenas códigos de exame do relatório** selecionadas.

Neste exemplo, o campo do editor de texto está vazio, porque de acordo com as opções selecionadas **Apenas os meus códigos** e **Apenas códigos de exame do relatório**, o CWM não devolve nenhum modelo de conteúdos. Pode relatar o relatório usando um software de reconhecimento de voz, por exemplo, Speech Magic. Assim que iniciar o relato, o campo do editor de texto é atualizado de acordo com o mesmo. Use o editor de texto para formatar o texto como quiser.

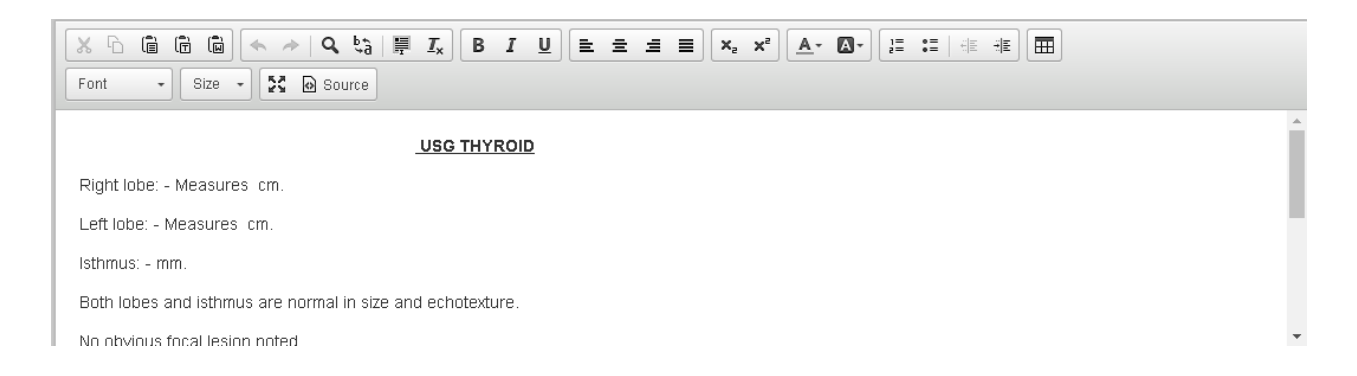

Tenha em atenção que o(s) ficheiro(s) de som será(ão) anexado(s) ao Registo de Saúde Eletrónico (EHR) do paciente e pode ser encontrado na área dos **Ficheiros gravados**.

Recorded files

Audio 16015\_fileEmpty.WAV

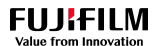

Para salvar o que foi documentado, selecione Guardar.

| Dictating                                                                            |                                                                                      |  |  |  |  |  |
|--------------------------------------------------------------------------------------|--------------------------------------------------------------------------------------|--|--|--|--|--|
| S                                                                                    | we Send to transcriptor 🕨 Finalize 🕨 Finalize preliminary 🕨 Delete Return            |  |  |  |  |  |
| Patient detail                                                                       | Report Clinical Assessment                                                           |  |  |  |  |  |
| First Name VICTORIA                                                                  | Template (select)                                                                    |  |  |  |  |  |
| Patient nº 100002 Patient details                                                    | Modelly US v                                                                         |  |  |  |  |  |
| Last Name ALSOP                                                                      | Preview Print Open External Editor                                                   |  |  |  |  |  |
| Date of birth 15/01/1999 (17 Years)                                                  | (corter it templates) v                                                              |  |  |  |  |  |
| Clinical information                                                                 | Doctor's codes only.                                                                 |  |  |  |  |  |
| Diagnosis                                                                            | Reports exam codes only.                                                             |  |  |  |  |  |
| Signs of lesion. admin. 19/05/2016 12:11                                             | X ⓑ @ @ @ < >   Q \$3   ₽ Ix   B I U E = = =   X, X <sup>*</sup> A· Ø·   = =   * * ■ |  |  |  |  |  |
| Add                                                                                  | Font - Size - 🔀 🖻 Source                                                             |  |  |  |  |  |
| Type: Clinical Information V                                                         | No significant kmohadenopathy.                                                       |  |  |  |  |  |
|                                                                                      | The vascular bundle is intact bilaterally.                                           |  |  |  |  |  |
| Add                                                                                  |                                                                                      |  |  |  |  |  |
| Exams of report                                                                      | MPRESSION :-                                                                         |  |  |  |  |  |
| Add Remove Cosin Synapse images automatically                                        | Suggest correlation with laboratory parameters.                                      |  |  |  |  |  |
| Accession Exam<br>Number Medical procedure Date Technician # Synapse                 |                                                                                      |  |  |  |  |  |
| US Thyroid / 19.09. System Variation View / 116000041 Parathyroid 2016 Administrator | Recorded files                                                                       |  |  |  |  |  |
|                                                                                      | Audio 15923_fileEmpty.WAV                                                            |  |  |  |  |  |
| (No doomest fixed for fair moord)                                                    |                                                                                      |  |  |  |  |  |

As informações foram guardadas com sucesso. Por favor, note que também pode ver a Avaliação Clínica do paciente. Observe que a aplicação o orienta para a próxima etapa do fluxo de trabalho, destacando os seguintes comandos de ação:

- Enviar para transcrição: selecione este comando de ação para enviar o relatório ao transcritor e, em seguida, para voltar ao separador Meus Exames a relatar;
- Enviar para transcrição e ir para o seguinte: selecione este comando de ação para enviar o relatório para o transcritor e, em seguida, ser enviado para o próximo exame a relatar, para o ecrã A relatar.

| Dictating                                                            |                                                                           |  |  |  |  |  |
|----------------------------------------------------------------------|---------------------------------------------------------------------------|--|--|--|--|--|
| Save                                                                 | Send to transcriptor 🕨 Finalize 🕨 Finalize preliminary 🕨 Delete Return    |  |  |  |  |  |
| Patient detail                                                       | Report Clinic Send to transcriptor and go to next                         |  |  |  |  |  |
| First Name VICTORIA                                                  | Template (select) v                                                       |  |  |  |  |  |
| Patient n* 100002 Patient details                                    | ModARiu IIS                                                               |  |  |  |  |  |
| Last Name ALSOP                                                      | Preview Print Open External Editor                                        |  |  |  |  |  |
| Date of birth 15/01/1999 (17 Years)                                  | Code                                                                      |  |  |  |  |  |
| Clinical information                                                 | Doctor's codes only.                                                      |  |  |  |  |  |
| Diagnosis                                                            | reput s drain codes uny.                                                  |  |  |  |  |  |
| Signs of lesion. adn.h. tistiki2016 t2:tt                            | (X ⓑ @ @ @ < >   Q ₺3   ₩ Ix) B I U E = = = (x, x*) A · Ø · (= :=   # # ⊞ |  |  |  |  |  |
| Add                                                                  | Font 🔹 Size 👻 🔀 Disource                                                  |  |  |  |  |  |
| Type: Clinical Information •                                         | No significant lymphadenopathy.                                           |  |  |  |  |  |
|                                                                      | The vascular bundle is intact bilaterally.                                |  |  |  |  |  |
| Add                                                                  |                                                                           |  |  |  |  |  |
| Everyon of report                                                    | IMPRESSION :-                                                             |  |  |  |  |  |
|                                                                      | Normal Sonographic study                                                  |  |  |  |  |  |
| Add Remove Open Synapse images automatically                         |                                                                           |  |  |  |  |  |
| Accession Exam<br>Number Medical procedure Date Technician # Synapse |                                                                           |  |  |  |  |  |
| US Thyroid / 19-09- System<br>Parathyroid 2018 Administrator         | ▼ Recorded files                                                          |  |  |  |  |  |
| Documents                                                            | Audio 15923_fileEmpty.WAV                                                 |  |  |  |  |  |
| (No docine III) Tel Dir Dir Norid)                                   |                                                                           |  |  |  |  |  |

O exame de tiroide/paratiroide de Victoria Alsop foi relatado com sucesso, razão pela qual não será mais apresentado no separador **Meus exames a relatar**.

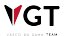

### Relatar um exame utilizando um modelo de conteúdos

O CWM apresenta modelos de conteúdo que aumentam a produtividade dos profissionais de saúde. Os modelos de relatórios são organizados por código e estão associados ao código de um determinado exame médico. Ao utilizar um modelo de conteúdos, o utilizador vai perder menos tempo do que se tivesse de o criar a partir do zero. Ao usar um modelo de conteúdos, o utilizador só terá de atualizar o texto para se adequar ao caso do paciente em causa. Se o utilizador quer relatar o relatório de estudo de Julie Smith usando um modelo de conteúdos, primeiro deve selecionar o paciente e, em seguida, selecionar **Relatar**.

| Reports            |             |                                  |            |                       |                     |                  |                   |   |
|--------------------|-------------|----------------------------------|------------|-----------------------|---------------------|------------------|-------------------|---|
| My Exams to Dictat | e My Pools  | General Exams to Dictate         | My Reports | General Reports       | Approve Other Exams | My Report Levels |                   |   |
| Dictate Reject     |             |                                  |            |                       |                     |                  |                   |   |
| Accession n°       | Patient ID  | First Name                       | Last Name  | ID Doc                | Date<br>. Nr        | Modality         | Medical procedure | ٩ |
| v 🔺 📄 🖬            | 564546      | JULIE<br>ECHO MAMMO BREAST       | SMITH      |                       | 3/24/2016           | US               |                   |   |
|                    | Accession n | ,                                | Visit nº   | Medica                | l procedure         |                  | Status            |   |
|                    | 116000112   |                                  | 1          | ECHO M<br>Ref. by: He | AMMO BREAST         |                  | Done              |   |
| □ ▼ ●              | 65669       | GWEN<br>US GUIDED THYROID BIOPSY | SMITH      |                       | 3/22/2016           | US               |                   |   |
|                    |             |                                  |            |                       |                     |                  |                   |   |

O utilizar será direcionado para o ecrã **A relatar** correspondente. Como a opção **Abrir imagens Synapse automaticamente** é selecionada por defeito, as imagens Synapse® PACS também serão exibidas num segundo monitor em ecrã completo. Para fechar a janela

pop-up, selecione Fechar . Desta vez o relato será realizado utilizando um modelo de conteúdos.

| Dictating                                                                    |                                                                                                    |
|------------------------------------------------------------------------------|----------------------------------------------------------------------------------------------------|
| Patient detail                                                               | criptor Finalize Cancel Return Request Exams           Report         Clinical Assessment         Classification |
| First Name JULIE                                                             | Template Report Template                                                                                         |
| Patient n° 564546 Patient details                                            |                                                                                                    |
| Last Name SMITH                                                              | Preview Print                                                                                                    |
| Birthday date 5/4/1980 (35 Years)                                            | (content templates)                                                                                              |
| Clinical information                                                         | V My codes only.                                                                                                 |
| Add                                                                          | Reports exam codes only.                                                                                         |
| Type: Clinical Information V                                                 |                                                                                                    |
| $\mathbb{Q}_{\mathbb{Q}}$                                                    | 2≣ :≡ :# # III Font ▼ Size ▼ Size ●                                                                              |
| Add                                                                          |                                                                                                    |
| Exams of report                                                              |                                                                                                    |
| Add Remove Open Synapse images automatically                                 |                                                                                                    |
| Accession Medical Exam<br>Number procedure date Technician <b># Synaps</b> e |                                                                                                    |
| ECHO<br>MAMMO 24-03- Mr.<br>BREAST 2016 Radiographer Ref. by: Henry Ford     |                                                                                                    |
| Documents                                                                    | ▼ Recorded files                                                                                                 |
| (no documents found for this record.)                                        | Audio 16017_fileEmpty.WAV                                                                                        |

Os modelos de conteúdos podem ser encontrados no separador Relatórios.

O utilizador pode optar por exibir apenas aqueles criados por si ao marcar a caixa de seleção Apenas códigos do médico. Se o utilizador quiser exibir apenas os modelos criados para o código de um exame específico, deve marcar a caixa de seleção **Somente códigos de** exame do relatório. Para pesquisar todos os modelos, independentemente de quem os criou e do código do exame, desmarque ambas as caixas de seleção (somente códigos do médico e apenas códigos do exame do relatório) e, em seguida, selecione a opção desejada nos campos Modelo e Modalidade.

| Report Classification |                           |               |  |  |  |  |  |  |
|-----------------------|---------------------------|---------------|--|--|--|--|--|--|
| Template              | Report Template 🔹         |               |  |  |  |  |  |  |
| Modality              | (all) 🔻                   |               |  |  |  |  |  |  |
|                       | (content templates)       | Preview Print |  |  |  |  |  |  |
| Code                  | My codes only.            |               |  |  |  |  |  |  |
|                       | Report's exam codes only. |               |  |  |  |  |  |  |

Selecione o campo **Modelo** para visualizar as opções da lista. Neste exemplo, selecione **Mamografia + Ultrassom**. A opção selecionada será carregada no respetivo campo. Se seguida, selecione o campo **Modalidade** e, em seguida, selecione a opção **US**. Por fim, selecione o campo **Código** para visualizar a lista de modelos disponíveis da modalidade US previamente selecionada. Note que pode filtrar os resultados inserindo um nome parcial ou completo de uma parte do corpo ou nome do modelo. Neste exemplo, insira **mama**. Se desejar usar o modelo **ECOGRAFIA DE AMBAS AS MAMAS**, então selecione essa opção.

| Report Class | sification                                                                                                    |
|--------------|----------------------------------------------------------------------------------------------------|
|              |                                                                                                    |
| Template     | Mammogram+Ultrasound v                                                                                                    |
| Modality     | US V                                                                                                    |
|              | (content templates)                                                                                                    |
| Code         | breast × Q                                                                                                    |
|              | SONOGRAPHY OF BOTH<br>BREASTS                                                                                                    |
|              | USG BREAST                                                                                                    |
|              | USG <u>BREAST</u> $\mathbf{B} I \mathbf{U} \equiv \pm \pm \equiv \mathbf{X}_{a} \mathbf{X}^{a} \mathbf{A}^{\star} \mathbf{\Delta}^{\star}$ |
|              | Font - Size - Size - Source                                                                                                    |

O modelo guardado como **ECOGRAFIA DE AMBAS AS MAMAS** será carregado no campo do editor de texto.

| Report Classification                                |                                                                  |                           |   |  |  |  |  |  |
|------------------------------------------------------|------------------------------------------------------------------|---------------------------|---|--|--|--|--|--|
| Template                                             | Mammogram+Ultrasound                                             | ·                         |   |  |  |  |  |  |
| Modality                                             | US                                                               | ×                         |   |  |  |  |  |  |
|                                                      | (content templates)                                              | Preview Print             |   |  |  |  |  |  |
| Code                                                 | My codes only.                                                   |                           |   |  |  |  |  |  |
|                                                      | Report's exam codes only.                                        |                           |   |  |  |  |  |  |
|                                                      | $\begin{array}{c c c c c c c c c c c c c c c c c c c $           |                           |   |  |  |  |  |  |
|                                                      | <u>.sc</u>                                                       | ONOGRAPHY OF BOTH BREASTS | ^ |  |  |  |  |  |
| Transverse and lo                                    | Transverse and longitudinal scans of both breasts were obtained. |                           |   |  |  |  |  |  |
| H/o - ? Fungal infe                                  | H/o - ? Fungal infection near the nipple.                        |                           |   |  |  |  |  |  |
| Both breast tissues show normal sonographic pattern. |                                                                  |                           |   |  |  |  |  |  |
| No evidence of an                                    | y skin thickening or retraction n                                | noted.                    | ~ |  |  |  |  |  |
|                                                      |                                                                  |                           |   |  |  |  |  |  |

O utilizador pode atualizar o texto como quiser. Quando não tiver mais nada para editar, selecione **Guardar** para guardar a versão de rascunho do relatório.

| Dictating<br>Save Send to trans                                              | scriptor 🕨 Finalize 🕨 Cancel Return Request Exams                                                                        |  |  |  |  |  |  |  |  |
|------------------------------------------------------------------------------|----------------------------------------------------------------------------------------------------|--|--|--|--|--|--|--|--|
| Patient detail                                                               | Report Clinical Assessment Classification                                                                                |  |  |  |  |  |  |  |  |
| First Name JULIE                                                             | Template Mammogram+Ultrasound •                                                                                          |  |  |  |  |  |  |  |  |
| Patient n° 564546 Patient details                                            |                                                                                                    |  |  |  |  |  |  |  |  |
| Last Name SMITH                                                              | Preview Print                                                                                                    |  |  |  |  |  |  |  |  |
| Birthday date 5/4/1980 (35 Years)                                            | (content templates)                                                                                                    |  |  |  |  |  |  |  |  |
| Clinical information                                                         | Wy codes only.                                                                                                    |  |  |  |  |  |  |  |  |
| Add                                                                          | Report's exam codes only.                                                                                                |  |  |  |  |  |  |  |  |
| Type: Clinical Information V                                                 |                                                                                                    |  |  |  |  |  |  |  |  |
| 0                                                                            | 3 := := : I I I I I I I I I I I I I I I I                                                                                |  |  |  |  |  |  |  |  |
| Add                                                                          | No evidence of any skin thickening or retraction noted.                                                                  |  |  |  |  |  |  |  |  |
| Exams of report                                                              | No evidence of any solid or cystic mass lesion in any of the quadrants of both breasts.                                  |  |  |  |  |  |  |  |  |
| Add Remove Open Synapse images automatically                                 | Pectoral fascia of both breasts appear normal.                                                                           |  |  |  |  |  |  |  |  |
| Accession Medical Exam<br>Number procedure date Technician <b># Synaps</b> e | IMPRESSION: Normal sonographic features of both breasts noted. However, if indicated follow up sonomammography should be |  |  |  |  |  |  |  |  |
| ECHO<br>MAMMO 24-03- Mr.<br>BREAST 2016 Radiographer<br>Ret by Henry Ford    | recommended later.                                                                                                    |  |  |  |  |  |  |  |  |
| Documents                                                                    | ✓ Recorded files                                                                                                    |  |  |  |  |  |  |  |  |
| (no documents found for this record.)                                        | Audio 16017_fileEmpty.WAV                                                                                                |  |  |  |  |  |  |  |  |

A versão rascunho do relatório foi guardada com êxito.

₩GT

## Adicionar uma adenda a um relatório

Para adicionar uma adenda ao relatório de Pamela Simpson, primeiro selecione o paciente.

| Repor         | ts             |                                             |            |                 |                   |                             |                        |                    |                  |   |
|---------------|----------------|---------------------------------------------|------------|-----------------|-------------------|-----------------------------|------------------------|--------------------|------------------|---|
| My Exams to I | Dictate My Poo | Is General Exams to Dictate                 | My Reports | General Reports | Approve Other Exa | ams My Report Le            | wels                   |                    |                  |   |
|               | Patient ID     | First Name Last Nan<br>Pamela Simpson       | e Modality | ID Doc. Nr      | Exam date (al     | liology Doctor (Jr)<br>I) v | Status<br>Finalized v  | Completion<br>date | Transcriptor     | ٩ |
| •••           | 432142         | SIMPSON, PAMELA<br>US GUIDED THYROID BIOPSY | US         |                 | 3/22/2016         |                             | Finalized<br>(# 16018) | 3/24/2016          | Transcriptionist |   |

O utilizador será direcionado para o separador **Relatório**, que é composto pelas seguintes áreas:

- Dados do relatório: visualizar informação detalhada do relatório como Nome, Data de abertura, Estado, e Data de fecho;
- Informação do utente: visualizar informação detalhada sobre o utente ao selecionar Informação do utente;
- Relatório médico: visualizar o Relatório Médico;
- Comentários: visualizar e adicionar comentários;
- Segunda opinião: visualizar informação referente a uma segunda opinião, quando aplicável;
- Exames que pertencem ao relatório: identificar o(s) exame(s) do relatório;
- Adendas ao relatório: visualizar as adendas ao relatório.

| Report                                                                          |                                                                       |                              |                     |                |                                     |        |  |
|---------------------------------------------------------------------------------|-----------------------------------------------------------------------|------------------------------|---------------------|----------------|-------------------------------------|--------|--|
|                                                                                 |                                                                       | Reopen New A                 | ddendum Return      |                |                                     |        |  |
| Report details                                                                  |                                                                       |                              | Patient information | on             |                                     |        |  |
| Name                                                                            | 16018                                                                 |                              | Pati                | ient nº        | 432142 Patient details              |        |  |
| Openning date                                                                   | 3/24/2016                                                             |                              | First               | Name           | PAMELA                              |        |  |
| Status                                                                          | Finalized                                                             |                              | SIM                 | PSON           | SIMPSON                             |        |  |
| Closing date                                                                    | 3/24/2016                                                             |                              | Birthda             | y date         | 1/26/1964 (52 Years)                |        |  |
| Medical Report                                                                  |                                                                       |                              |                     | Со             | omments                             |        |  |
|                                                                                 |                                                                       |                              |                     | Add            | i                                   |        |  |
|                                                                                 | US GUIDED THYROID BIOPSY                                              |                              |                     | Тур            | e: Clinical Information V           | _      |  |
| Findings: right thyroid lobe is norm                                            | al in size and echotexture. Several thyroid nodules in the left thyro | oid lobe. The biggest one me | asures 3.5 cm.      | Ē              |                                     | ^      |  |
| <ul> <li>Left thyroid lobe: lengh 7.</li> </ul>                                 | 5 cm, depth: 2 cm, isthmus measures: 0.3 cm deep                      |                              |                     |                |                                     | $\sim$ |  |
| <ul> <li>Right thyroid lobe: lengh:</li> <li>Cervical lymphadenopath</li> </ul> | 5 cm, depth: 1 cm, isthmus measures: 0.3 cm deep<br>y: none.          |                              |                     |                | bb                                  | _      |  |
| Impression: follow-up within 1 year                                             |                                                                       |                              |                     | <u> </u>       |                                     |        |  |
|                                                                                 |                                                                       |                              |                     | Second opinion |                                     |        |  |
|                                                                                 |                                                                       |                              |                     |                |                                     |        |  |
|                                                                                 |                                                                       |                              |                     |                |                                     |        |  |
| Exams of report                                                                 |                                                                       |                              |                     |                |                                     | Ň      |  |
|                                                                                 |                                                                       |                              |                     | Re             | port Addendums                      |        |  |
| Accession<br>Number Medical pro                                                 | ocedure                                                               | Date of<br>exam Technicia    | an <b># Synapse</b> |                |                                     | _      |  |
| US GUIDED                                                                       | THYROID BIOPSY                                                        |                              |                     | 1              |                                     |        |  |
| Ref. by: Henry For                                                              | d                                                                     | Mr. Radiog                   | rapher 🔀            | _              | No addendums found for this report. |        |  |
|                                                                                 |                                                                       |                              |                     |                |                                     |        |  |
|                                                                                 |                                                                       |                              |                     |                |                                     |        |  |
|                                                                                 |                                                                       |                              |                     |                |                                     |        |  |
|                                                                                 |                                                                       |                              |                     |                |                                     |        |  |
|                                                                                 |                                                                       |                              |                     |                |                                     |        |  |
|                                                                                 |                                                                       |                              |                     |                |                                     |        |  |

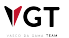

VGT

Para adicionar uma adenda ao relatório, selecionar Nova adenda.

| Report                                                    | Report                                                                 |                             |                  |           |                                     |  |  |
|-----------------------------------------------------------|------------------------------------------------------------------------|-----------------------------|------------------|-----------|-------------------------------------|--|--|
|                                                           |                                                                        | Reopen New A                | ddendum Return   |           |                                     |  |  |
| Report details                                            |                                                                        |                             | Patient informat | tion      |                                     |  |  |
| Name                                                      | 16018                                                                  |                             | Pa               | atient nº | 432142 Patient details              |  |  |
| Openning date                                             | 3/24/2016                                                              |                             | Fir              | st Name   | PAMELA                              |  |  |
| Status                                                    | Finalized                                                              |                             | s                | MPSON     | SIMPSON                             |  |  |
| Closing date                                              | 3/24/2016                                                              |                             | Birtho           | lay date  | 1/26/1964 (52 Years)                |  |  |
| Medical Report                                            |                                                                        |                             |                  | Со        | mments                              |  |  |
|                                                           |                                                                        |                             |                  | Add       |                                     |  |  |
|                                                           | US GUIDED THYROID BIOPSY                                               |                             |                  | Type      | Clinical Information V              |  |  |
| Findings: right thyroid lobe is norma                     | I in size and echotexture. Several thyroid nodules in the left thyroid | l lobe. The biggest one mea | asures 3.5 cm.   |           | ^                                   |  |  |
| Left thyroid lobe: lengh 7.5                              | cm, depth: 2 cm, isthmus measures: 0.3 cm deep                         |                             |                  |           | $\sim$                              |  |  |
| Right thyroid lobe: lengh: 5     Cervical lymphadenopathy | cm, depth: 1 cm, isthmus measures: 0.3 cm deep<br>r: none.             |                             |                  |           | Add                                 |  |  |
| Impression: follow-up within 1 year.                      |                                                                        |                             |                  |           | _                                   |  |  |
|                                                           |                                                                        |                             |                  | Sec       | cond opinion                        |  |  |
|                                                           |                                                                        |                             |                  |           |                                     |  |  |
|                                                           |                                                                        |                             |                  |           | 0                                   |  |  |
| Exams of report                                           |                                                                        |                             |                  |           |                                     |  |  |
| Accession                                                 |                                                                        | Date of                     |                  | Rep       | port Addendums                      |  |  |
| Number Medical proc                                       | cedure                                                                 | exam Technicia              | an # Synaps      | e         |                                     |  |  |
| 116000105 US GUIDED TI<br>Ref. by: Henry Ford             | HYROID BIOPSY                                                          | Mr. Radiog                  | rapher 📐         |           |                                     |  |  |
|                                                           |                                                                        |                             |                  |           | No addendums found for this report. |  |  |
|                                                           |                                                                        |                             |                  |           |                                     |  |  |
|                                                           |                                                                        |                             |                  |           |                                     |  |  |
|                                                           |                                                                        |                             |                  |           |                                     |  |  |
|                                                           |                                                                        |                             |                  |           |                                     |  |  |
|                                                           |                                                                        |                             |                  |           |                                     |  |  |

Uma janela pop-up de aviso será exibida informando que uma nova adenda será adicionada ao relatório e não poderá ser modificada ou removida. Selecione **OK** para continuar.

| ? | After confirmation of the next dialog box, a new addendum will be<br>added to the report.<br>WARNING: Once added, the addendum can't be modified or removed.<br>Are you sure you want to proceed? |
|---|----------------------------------------------------------------------------------------------------|
|   |                                                                                                    |
|   | OK Cancelar                                                                                                    |

Na janela Nova Adenda, insira o seguinte texto: Acompanhamento dentro de 6 meses em vez de dentro de um ano. Avaliação do nódulo maior necessária se o seu tamanho aumentar e selecione OK.

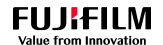

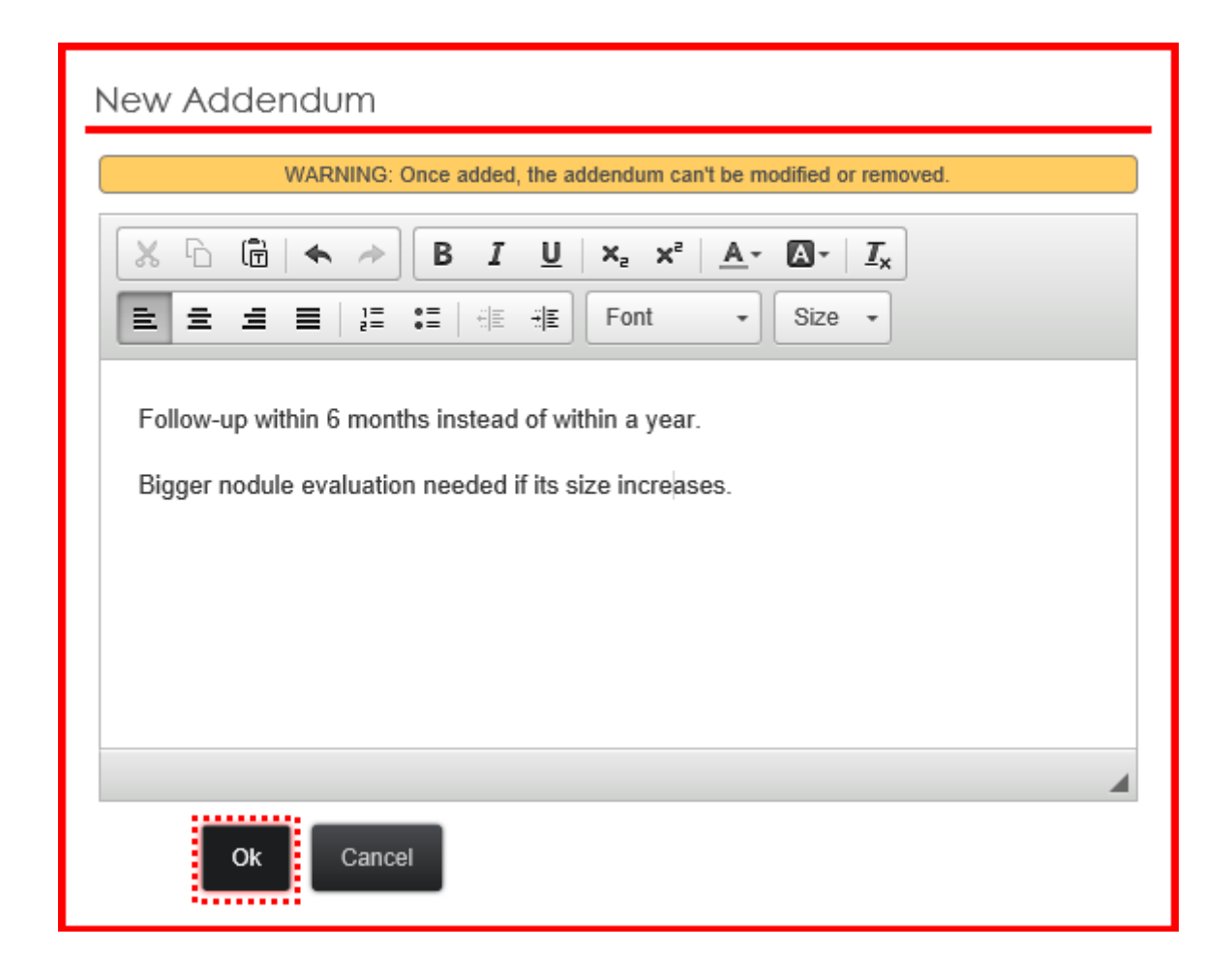

A adenda foi adicionada com sucesso.

| Report                                                                                                    |                             |                    |                                                        |  |  |  |
|----------------------------------------------------------------------------------------------------|-----------------------------|--------------------|--------------------------------------------------------|--|--|--|
|                                                                                                    | Reopen New Ad               | ldendum Return     |                                                        |  |  |  |
| Report details                                                                                                  |                             | Patient informatio | n                                                      |  |  |  |
| Name 16018                                                                                                    |                             | Patie              | nt nº 432142 Patient details                           |  |  |  |
| Openning date 3/24/2016                                                                                         |                             | First N            | lame PAMELA                                            |  |  |  |
| Status Finalized                                                                                                |                             | SIMP               | SON SIMPSON                                            |  |  |  |
| Closing date 3/24/2016                                                                                          |                             | Birthday           | date 1/26/1964 (52 Years)                              |  |  |  |
| Medical Report                                                                                                  |                             |                    | Comments                                               |  |  |  |
|                                                                                                    |                             |                    | Add                                                    |  |  |  |
| US GUIDED THYROID BIOPSY                                                                                        |                             |                    | Type: Clinical Information V                           |  |  |  |
| Findings: right thyroid lobe is normal in size and echotexture. Several thyroid nodules in the left thyroid     | I lobe. The biggest one mea | isures 3.5 cm.     | ^                                                      |  |  |  |
| Left thyroid lobe: lengh 7.5 cm, depth: 2 cm, isthmus measures: 0.3 cm deep                                     |                             |                    | $\sim$                                                 |  |  |  |
| Kight thyroid lobe: lengh: 5 cm, depth: 1 cm, isthmus measures: 0.3 cm deep     Cervical lymphadenopathy: none. |                             |                    | Add                                                    |  |  |  |
| Impression: follow-up within 1 year.                                                                            |                             |                    |                                                        |  |  |  |
|                                                                                                    |                             |                    | Second opinion                                         |  |  |  |
|                                                                                                    |                             |                    |                                                        |  |  |  |
|                                                                                                    |                             |                    | Ô                                                      |  |  |  |
| Exams of report                                                                                                 |                             |                    | `                                                      |  |  |  |
|                                                                                                    |                             |                    | Report Addendums                                       |  |  |  |
| Accession<br>Number Medical procedure                                                                           | Date of<br>exam Technicia   | n # Synapse        | 1. by Dr. Radiologist 2. on 3/24/2016 at 4:13 PM:      |  |  |  |
| 116000105 US GUIDED THYROID BIOPSY                                                                              | Mr. Radiogr.                | anher \Lambda      | Follow-up within 6 months instead of within a year     |  |  |  |
| Ref. by: Henry Ford                                                                                             |                             |                    | Bigger nodule evaluation needed if its size increases. |  |  |  |
|                                                                                                    |                             |                    |                                                        |  |  |  |
|                                                                                                    |                             |                    |                                                        |  |  |  |
|                                                                                                    |                             |                    |                                                        |  |  |  |
|                                                                                                    |                             |                    |                                                        |  |  |  |
|                                                                                                    |                             |                    |                                                        |  |  |  |
|                                                                                                    |                             |                    |                                                        |  |  |  |

É proibida a reprodução parcial ou total deste documento e do seu conteúdo, bem como a distribuição a terceiros, sem a autorização prévia por escrito da Fujifilm Portugal, S.A.

# 7.10.2. Impressão de relatórios

No Synapse CWM<sub>ES</sub> a impressão é gerida pelo servidor. Não é possível imprimir numa impressora conectada localmente. Esta abordagem permite obter uma maior segurança e eficácia. No CWM<sub>ES</sub>, os relatórios são impressos a partir de um módulo separado no menu Relatórios, "Impressão de relatórios".

|      | /N<br>ical wo | APSE <sup>®</sup><br>rkflow manager        | Â     | Schedules | Arrival        | Assessment  | Worklist                     | Reports                       | Patients |
|------|---------------|--------------------------------------------|-------|-----------|----------------|-------------|------------------------------|-------------------------------|----------|
| Prii | nt F          | Reports                                    |       | _         |                |             |                              | Print Reports<br>Report types | •        |
|      |               | Report Date<br>From: <mark>m/d/yyyy</mark> | to: n | n/d/yyyy  | Exam<br>m/d/yy | Date<br>/yy | Patient                      |                               |          |
| •    |               | 10/1/2018                                  |       |           | 8/24/20        | 18          | JOHN DOE<br>Patient ID: P219 | 264                           |          |

Por defeito, a lista "Impressão de relatórios" apresenta todos os relatórios que **ainda não foram impressos**. Para ver todos os relatórios, marque a caixa de seleção "Mostrar todos".

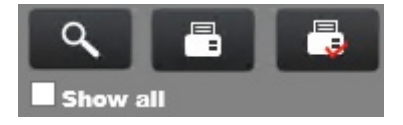

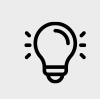

#### Note

Pode ser necessário atualizar a lista clicando em "Pesquisar".

Por defeito, apenas os relatórios não impressos são listados. Para ver todos os relatórios, clique em "Mostrar todos". Atualize a lista clicando em "Pesquisar".

#### Impressão dos relatórios

- Selecione um ou vários relatórios marcando a caixa de seleção à esquerda.
- · Clique no botão "Imprimir relatórios selecionado".

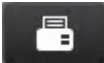

#### Marcar relatório como impresso

VGT E proi

- Selecione um ou vários relatórios marcando a caixa de seleção à esquerda
- Clique no botão "Marcar como impresso".

# 7.10.3. Tipos de relatórios

Ao apontar o rato sobre **Relatórios**, o utilizador irá visualizar a opção **Tipos de relatórios**. Selecione-o para aceder ao ecrã correspondente.

|      | 'N<br>cal wo | RAPSE <sup>®</sup>                         | *     | Schedules | Arrival        | Assessment  | Worklis                     | Reports                       | Patients |
|------|--------------|--------------------------------------------|-------|-----------|----------------|-------------|-----------------------------|-------------------------------|----------|
| Prir | nt F         | Reports                                    |       | _         |                |             |                             | Print Reports<br>Report types | •        |
|      |              | Report Date<br>From: <mark>m/d/yyyy</mark> | to: n | n/d/yyyy  | Exam<br>m/d/yy | Date<br>/yy | -<br>Patient                |                               |          |
| •    |              | 10/1/2018                                  |       |           | 8/24/20        | 18          | JOHN DOE<br>Patient ID: P21 | 9264                          |          |

No ecrã **Modelo de conteúdos**, o utilizador pode pesquisar modelos, editá-los e guardálos com um nome diferente ou criar novos modelos do zero. O utilizador também pode compartilhar os seus modelos de conteúdo com outros profissionais. Os modelos de conteúdo são bastante úteis, porque podem ser aplicados em relatórios de exames semelhantes e economizar tempo atualizando o seu texto de acordo com a condição do paciente.

VGT

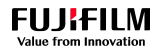

| Content template                                      |                       |       |           |         |             |          |        |          |       |       |   |   |     |    |     |               |   |   |
|-------------------------------------------------------|-----------------------|-------|-----------|---------|-------------|----------|--------|----------|-------|-------|---|---|-----|----|-----|---------------|---|---|
| Title                                                 | Physician             |       |           |         | ← →         | Q 🖏      | i 🗐    | I,       | B     | I U   | ! | ± | 4 8 | ×e | ײ . | <u>A</u> - (A | • |   |
| X-Ray ABDOMEN(ERECT)                                  | ADMIN                 | i= •• | -   5 E - |         | Folit       | I        | 3128   | <u> </u> | 25 D  | Sourc | e |   |     |    |     |               |   |   |
| X-RAY KUB                                             | ADMIN                 |       |           |         |             |          |        |          |       |       |   |   |     |    |     |               |   |   |
| TRANS ABDOMINAL & VAGINAL<br>ULTRASONOGRAPHY (PELVIS) | ADMIN                 |       |           |         |             |          |        |          |       |       |   |   |     |    |     |               |   |   |
| NEUROSONOGRAM                                         | Dr. Radiologist       |       |           |         |             |          |        |          |       |       |   |   |     |    |     |               |   |   |
| Mammo                                                 | RadiologistThailand01 |       |           |         |             |          |        |          |       |       |   |   |     |    |     |               |   |   |
| ULTRASOUND - RENAL SYSTEM                             | RadiologistThailand01 |       |           |         |             |          |        |          |       |       |   |   |     |    |     |               |   |   |
| MRI - BRAIN                                           | ADMIN                 |       |           |         |             |          |        |          |       |       |   |   |     |    |     |               |   |   |
| MRI RIGHT / LEFT KNEE JOINT                           | ADMIN                 |       |           |         |             |          |        |          |       |       |   |   |     |    |     |               |   |   |
| X RAY PELVIS                                          | ADMIN                 |       |           |         |             |          |        |          |       |       |   |   |     |    |     |               |   |   |
| C.T.SCAN OF ABDOMEN (PLAIN & CONTRAST<br>STUDY)       | ADMIN                 |       |           |         |             |          |        |          |       |       |   |   |     |    |     |               |   | - |
| 1 2 3 4 5 6 7                                         | 8 9 10                |       |           |         |             |          |        |          |       |       |   |   |     |    |     |               |   |   |
| Content templates                                     |                       |       |           |         |             |          |        |          |       |       |   |   |     |    |     |               |   |   |
| Title                                                 |                       |       |           | type to | filter      |          | ]      |          |       |       |   |   |     |    |     |               |   |   |
| Physician                                             | ~                     |       |           | □ст     | ANKLE RIGH  | IT W WO  | CONTR  | RAST     |       |       |   |   |     |    |     |               |   | ~ |
| Modality                                              |                       |       |           | Ст      | ANGIOGRAM   | CORON    | NARY   |          |       |       |   |   |     |    |     |               |   |   |
|                                                       |                       |       |           | СТ      | CHEST PUL   | MONARY   | EMBOI  | LISM V   | CONTI | RAST  |   |   |     |    |     |               |   |   |
|                                                       |                       |       |           |         | FEMUK RIG   | HT W WO  | NTRAS  | RAST     |       |       |   |   |     |    |     |               |   |   |
|                                                       |                       |       |           |         | GUIDED PE   | RICARDIO | OCENTE | ESIS TA  | AP    |       |   |   |     |    |     |               |   |   |
|                                                       |                       |       |           | Us      | GUIDED HE   | ART BIOF | PSY    |          |       |       |   |   |     |    |     |               |   |   |
|                                                       |                       |       |           |         | MMO RIGHT   |          |        |          |       |       |   |   |     |    |     |               |   |   |
|                                                       |                       |       |           | BR      | AIN MRI     |          |        |          |       |       |   |   |     |    |     |               |   |   |
|                                                       |                       |       |           |         | AIN MRI WIT | HCONTR   | RAST   |          |       |       |   |   |     |    |     |               |   |   |
|                                                       |                       | New   | Sa        | ive     | Preview     |          |        |          |       |       |   |   |     |    |     |               |   |   |

# Pesquisa de modelos de conteúdos

Para pesquisar um modelo de conteúdos, existem 3 opções:

#### Primeira opção

Preencher o nome do modelo no campo **Designação**. Por exemplo, escreva **X-RAY CHEST** e, em seguida, selecione **Pesquisar**.

| Content temp         | olate |           |     |
|----------------------|-------|-----------|-----|
| Title<br>X-RAY CHEST | ×     | Physician | _ ۹ |

Os resultados da pesquisa serão exibidos em concordância.

| Content templo | ate            |   |   |
|----------------|----------------|---|---|
| Title          | Physician      | ~ | ٩ |
| X-RAY CHEST    | Dr. John Smith |   |   |

Ao selecionar o modelo de conteúdo, o utilizador irá visualizará o texto correspondente no **campo** Editor de texto.

| Content template                                                              |                                                                                                    |   |
|-------------------------------------------------------------------------------|----------------------------------------------------------------------------------------------------|---|
| Title     Physician       X-RAY CHEST     Dr. John Smith                      | X     C     C     b     I     I </th <th></th> |   |
|                                                                               | X-RAY CHEST:<br>Radiographic examination of the chest<br>PA projection of the chest was performed for interpretation.<br>FINDINGS:                                                                                                    | ^ |
|                                                                               | Radiographic examination of the chest demonstrates clear costophrenic and cardiophrenic angles. The<br>mediastinal contour is within normal limits. The lung parenchyma is free of masses or consolidation. The hila are                                                                                                    | ~ |
| Content templates                                                             |                                                                                                    | 4 |
| Title     X-RAY CHEST       Physician     Dr. John Smith       Modality     ✓ | type to filter         CT ANKLE RIGHT W W0 CONTRAST         CT CT ANKLE RIGHT W W0 CONTRAST         CT CT ENUR RIGHT W W0 CONTRAST         CT FINGER RIGHT W CONTRAST         CT FINGER RIGHT W CONTRAST         US GUIDED PERICARDIOCENTESIS TAP         US GUIDED HEART BIOPSY         MAMMO RIGHT         BRAIN MRI         BRAIN MRI WITH CONTRAST                                                                                                    | * |
| N                                                                             | xew Update Delete Preview                                                                                                    |   |

#### Segunda opção

Selecione o campo **Médico**. De seguida, selecione o **Profissional** que foi o primeiro a criar o modelo de conteúdo na lista. Neste caso, selecione **Dr. John Smith** e, em seguida, selecione **Pesquisar**.

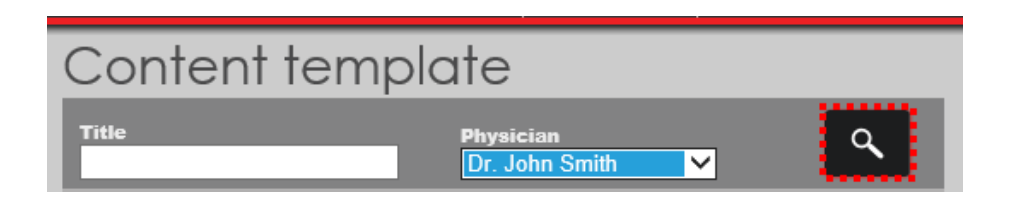

Os resultados da pesquisa serão exibidos.

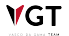

| Content templa              | te             |
|-----------------------------|----------------|
| Title                       | Physician      |
| X-RAY WRIST                 | Dr. John Smith |
| X-RAY HAND                  | Dr. John Smith |
| X-RAY ANKLE                 | Dr. John Smith |
| X-RAY DORSAL SPINE          | Dr. John Smith |
| X-RAY SHOULDER              | Dr. John Smith |
| X-RAY PELVIS                | Dr. John Smith |
| CT SCAN PELVIS              | Dr. John Smith |
| CAROTID DOPPLER             | Dr. John Smith |
| VENOUS DOPPLER (LOWER LIMB) | Dr. John Smith |
| HRCT                        | Dr. John Smith |
| 1 2                         | 3 4 5 6        |

Ao selecionar um modelo de conteúdo (por exemplo, **X-RAY ANKLE**), irá visualizar o texto do relatório do exame correspondente no campo **Editor de texto**.

| Content templa                                                    | te                                                                                |                                                                                                    |
|-------------------------------------------------------------------|-----------------------------------------------------------------------------------|----------------------------------------------------------------------------------------------------|
| Title<br>X-RAY WRIST                                              | Physician Q<br>Dr. John Smith                                                     | $\begin{array}{c c c c c c c c c c c c c c c c c c c $                                                                              |
| X-RAY HAND<br>X-RAY ANKLE<br>X-RAY DORSAL SPINE<br>X-RAY SHOULDER | Dr. John Smith Dr. John Smith Dr. John Smith Dr. John Smith Dr. John Smith        | X-RAY ANKLE:<br>Radiographic examination of the ankle<br>AP and lateral projections of the ankle were performed for interpretation. |
| X-RAY PELVIS<br>CT SCAN PELVIS<br>CAROTID DOPPLER                 | Dr. John Smith<br>Dr. John Smith<br>Dr. John Smith                                | FINDINGS:<br>Radiographic examination of the ankle demonstrates well maintained joint spaces. Cortical margins and                  |
| VENOUS DOPPLER (LOWER LIMB)<br>HRCT 1 2                           | Dr. John Smith           Dr. John Smith           3         4         5         6 | trabecular markings of the osseous structures are within normal limits. No acute fractures are visible. Bone                        |

#### Terceira opção

A outra opção é navegar entre as páginas para encontrar o modelo de conteúdo.

| Content template            |                |  |  |  |  |
|-----------------------------|----------------|--|--|--|--|
| Title                       | Physician      |  |  |  |  |
| X-RAY WRIST                 | Dr. John Smith |  |  |  |  |
| X-RAY HAND                  | Dr. John Smith |  |  |  |  |
| X-RAY ANKLE                 | Dr. John Smith |  |  |  |  |
| X-RAY DORSAL SPINE          | Dr. John Smith |  |  |  |  |
| X-RAY SHOULDER              | Dr. John Smith |  |  |  |  |
| X-RAY PELVIS                | Dr. John Smith |  |  |  |  |
| CT SCAN PELVIS              | Dr. John Smith |  |  |  |  |
| CAROTID DOPPLER             | Dr. John Smith |  |  |  |  |
| VENOUS DOPPLER (LOWER LIMB) | Dr. John Smith |  |  |  |  |
| HRCT                        | Dr. John Smith |  |  |  |  |
| 1 2                         | 3 4 5 6        |  |  |  |  |

Para fazer isso, selecione o número de página desejado. Por exemplo, selecione a página 2.

| Content template            |                |  |  |  |
|-----------------------------|----------------|--|--|--|
| Title                       | Physician      |  |  |  |
| X-RAY WRIST                 | Dr. John Smith |  |  |  |
| X-RAY HAND                  | Dr. John Smith |  |  |  |
| X-RAY ANKLE                 | Dr. John Smith |  |  |  |
| X-RAY DORSAL SPINE          | Dr. John Smith |  |  |  |
| X-RAY SHOULDER              | Dr. John Smith |  |  |  |
| X-RAY PELVIS                | Dr. John Smith |  |  |  |
| CT SCAN PELVIS              | Dr. John Smith |  |  |  |
| CAROTID DOPPLER             | Dr. John Smith |  |  |  |
| VENOUS DOPPLER (LOWER LIMB) | Dr. John Smith |  |  |  |
| HRCT                        | Dr. John Smith |  |  |  |
| 1 2                         | 3 4 5 6        |  |  |  |

A página 2 foi apresentada com sucesso.

# Visualizar um modelo de conteúdo

O utilizador encontrou o modelo de conteúdo desejado – **ULTRASSOM PELVIS.** Para visualizar o texto, selecione a Designação.

| Content templat               | te             |
|-------------------------------|----------------|
| Title                         | Physician      |
| CT SCAN PNS                   | Dr. John Smith |
| MAMMOGRAPHY                   | Dr. John Smith |
| ARTERIAL DOPPLER (LOWER LIMB) | Dr. John Smith |
| MRI LUMBOSACRAL SPINE         | Dr. John Smith |
| ULTRASOUND PELVIS             | Dr. John Smith |
| MRI WRIST JOINT               | Dr. John Smith |
| MRI KNEE JOINT                | Dr. John Smith |
| IVU                           | Dr. John Smith |
| ULTRASOUND OBSTETRIC          | Dr. John Smith |
| MRI DORSAL SPINE              | Dr. John Smith |
| 1 2                           | 3 4 5 6        |

O texto do relatório do exame correspondente será exibido no campo Editor de texto.

| Content templa                | te             |                                                                       |        |
|-------------------------------|----------------|-----------------------------------------------------------------------|--------|
| Title                         | Physician      |                                                                       |        |
| CT SCAN PNS                   | Dr. John Smith |                                                                       |        |
| MAMMOGRAPHY                   | Dr. John Smith |                                                                       | ~      |
| ARTERIAL DOPPLER (LOWER LIMB) | Dr. John Smith | ULTRASOUND PELVIS:                                                    |        |
| MRI LUMBOSACRAL SPINE         | Dr. John Smith |                                                                       |        |
| ULTRASOUND PELVIS             | Dr. John Smith | UIERUS :<br>Antovorted antofloved uterus measures 9.0 v 4.7 v 5.9 cms |        |
| MRI WRIST JOINT               | Dr. John Smith | Endometrial thickness measures 1.0 cm                                 |        |
| MRI KNEE JOINT                | Dr. John Smith | No fluid collection in endometrial cavity. No mass seen in uterus.    |        |
| IVU                           | Dr. John Smith | Cervix appears normal in size and echotexture.                        |        |
| ULTRASOUND OBSTETRIC          | Dr. John Smith |                                                                       | $\sim$ |
| MRI DORSAL SPINE              | Dr. John Smith |                                                                       | -      |
| 1 2                           | 3 4 5 6        |                                                                       | _      |

Desloque-se para baixo para ver o texto oculto.

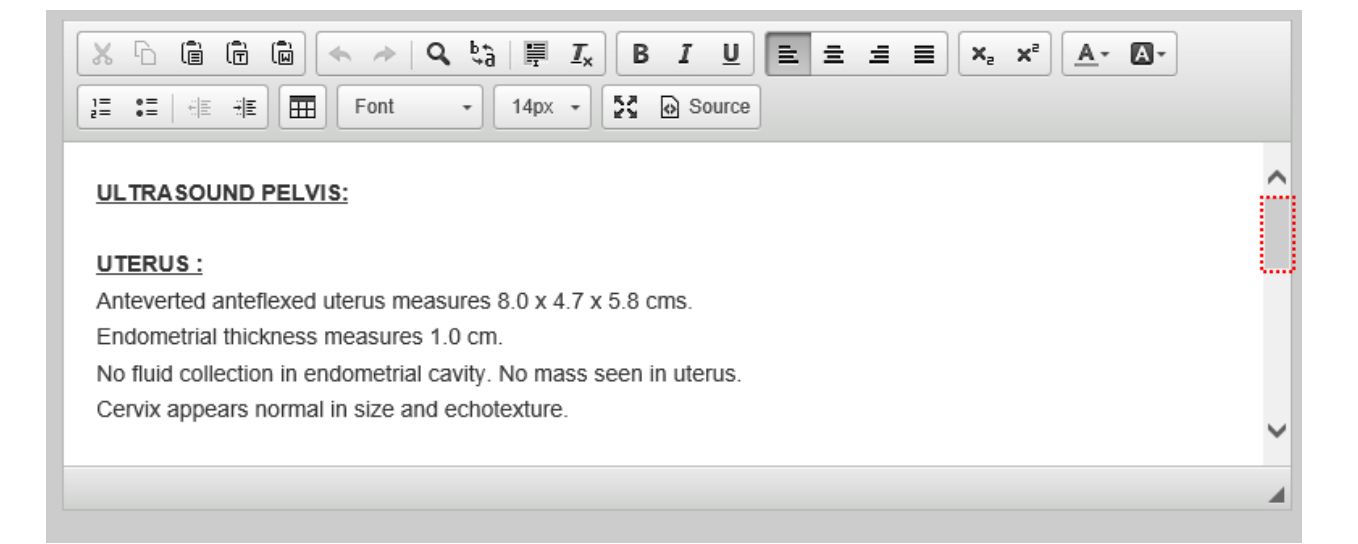

O utilizador visualizou o modelo de conteúdo ULTRASOUND PELVIS com sucesso.

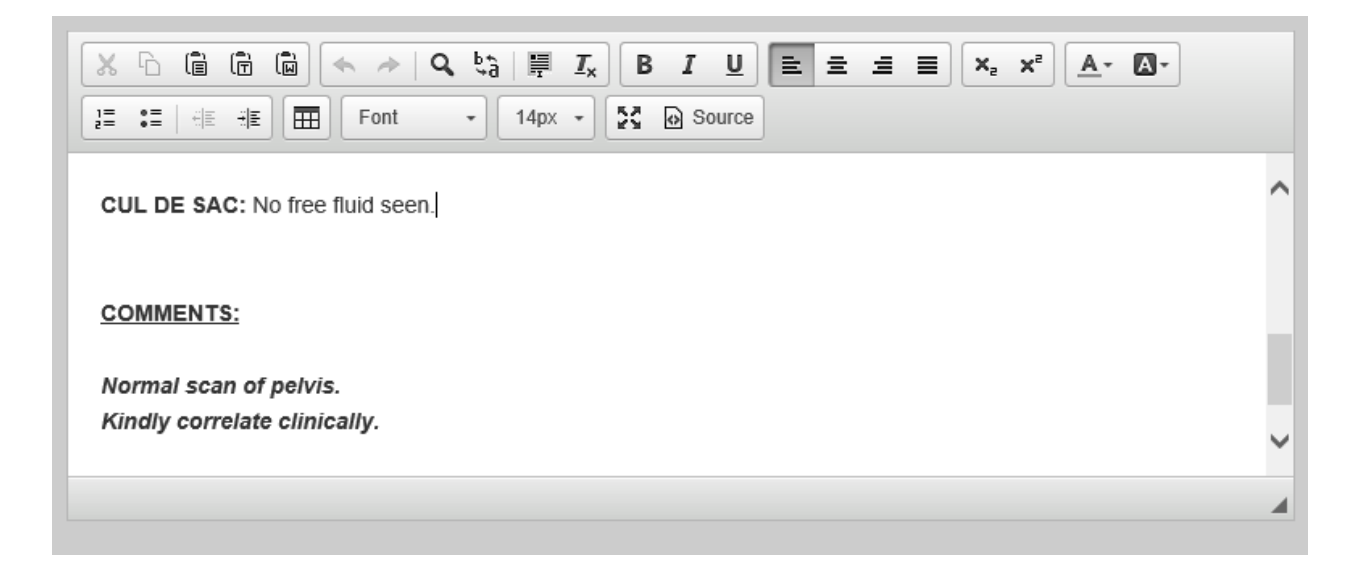

# Atualizar um modelo de conteúdos

Se desejar atualizar o texto do modelo de conteúdo **X-RAY CHEST**. Primeiro, pesquise-o inserindo **X-RAY CHEST** no campo **Designação**. Em seguida, selecione **Pesquisar**.

| Content templo       | ate |           |        |
|----------------------|-----|-----------|--------|
| Title<br>X-RAY CHEST | ×   | Physician | ب<br>ح |

O modelo de conteúdo X-RAY CHEST foi exibido nos resultados da pesquisa com êxito.

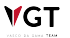

₩GT

| Content tem | plate          |   |   |
|-------------|----------------|---|---|
| Title       | Physician      | ~ | ٩ |
| X-RAY CHEST | Dr. John Smith |   |   |
|             |                |   |   |

Selecione o modelo de conteúdo X-RAY CHEST para visualizar o texto correspondente no campo Editor de texto.

| Content template                                         |                                                                                                    |
|----------------------------------------------------------|----------------------------------------------------------------------------------------------------|
| Title     Physician       X-RAY CHEST     Dr. John Smith | X     C     C </th |
|                                                          | X-RAY CHEST:         Radiographic examination of the chest         PA projection of the chest was performed for interpretation.         FINDINGS:         Radiographic examination of the chest demonstrates clear costophrenic and cardiophrenic angles. The mediastinal contour is within normal limits. The lung parenchyma is free of masses or consolidation. The hila are                                                                                                    |
| Content templates                                        | 4                                                                                                    |
| Title X-RAY CHEST Physician Dr. John Smith Modality      | type to filter         C T ANKLE RIGHT W WO CONTRAST         C T ANGIOGRAM CORONARY         C T CHEST PULMONARY EMBOLISM W CONTRAST         C T FINDER RIGHT W WO CONTRAST         C T FINDER RIGHT W CONTRAST         US GUIDED PERICARDIOCENTESIS TAP         US GUIDED HEART BIOPSY         MAMMO RIGHT         BRAIN MRI         BRAIN MRI         BRAIN MRI         W Update         Delete         Preview                                                                                                    |

Atualize o texto como quiser. Por exemplo, se desejar centralizar o título. Comece por selecioná-lo e, em seguida, selecione o ícone Centrado.

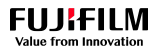

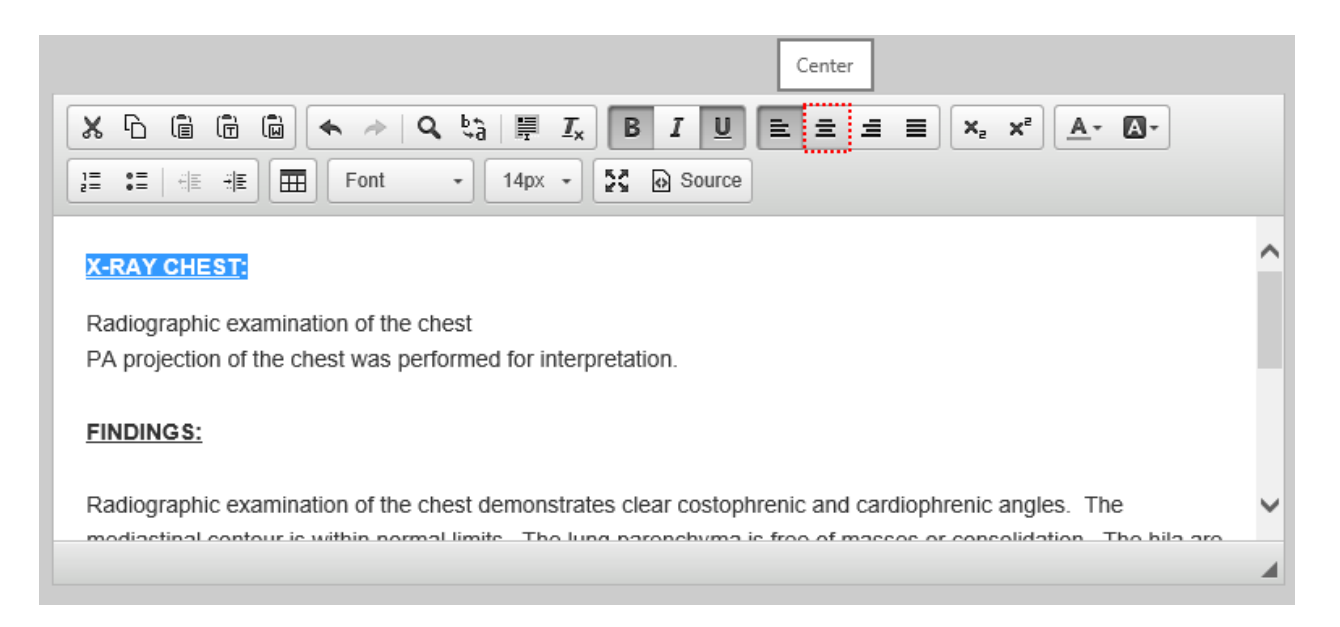

O título foi centrado com sucesso. Agora, coloque o rato antes do **Radiographic examination** of the chest demonstrates clear cost phrenic and cardio phrenic angles e, em seguida, selecione a tecla **DELETE** para remover o espaço entre **FINDINGS** e a frase. O utilizador não tem mais nada para editar. Note que pode adicionar informações adicionais em relação ao modelo de conteúdos.

- Designação Insira o título do modelo de conteúdo que estará disponível para pesquisa. Se quiser atualizar um modelo de conteúdo mantendo o original, deve dar uma nova designação ao modelo atualizado;
- Profissional selecione o nome do Profissional de Saúde que criou o modelo de conteúdo.
   Por favor, note que o campo Profissional não é obrigatório, no entanto, ao documentar essa informação, será possível procurar o modelo pelo Profissional;
- Modalidade Associe o modelo de conteúdo a uma modalidade selecionando a modalidade na lista. Ao fazer isso, quando precisar de usar o modelo de conteúdo, será mais fácil procurá-lo selecionando a modalidade correspondente;
- Lista de exames médicos Nesta área, é possível associar o modelo de conteúdo a um exame médico. O utilizador pode associar o seu modelo de conteúdo a um ou mais exames médicos.

| Content templates     |                |            |                                                                                                    |          |
|-----------------------|----------------|------------|----------------------------------------------------------------------------------------------------|----------|
| Title                 | X-RAY CHEST    | ]          | type to filter                                                                                                    |          |
| Physician<br>Modality | Dr. John Smith |            | CT ANKLE RIGHT W WO CONTRAST<br>CT ANGIOGRAM CORONARY<br>CT CHEST PULMONARY EMBOLISM W CONTRAST                    | ^        |
|                       |                |            | CT FINGER RIGHT WOUTRAST<br>US GUIDED PERICARDIOCENTESIS TAP<br>US GUIDED HEART BIOPSY<br>MAMMO RIGHT<br>BRAIN MRI |          |
|                       |                | New Update | Delete Preview                                                                                                    | <b>`</b> |

É proibida a reprodução parcial ou total deste documento e do seu conteúdo, bem como a distribuição a terceiros, sem a autorização prévia por escrito da Fujifilm Portugal, S.A. Em relação a este modelo, não se pretende alterar a sua designação nem o nome do profissional que o criou, mas sim atribuir o modelo de conteúdo à modalidade **CR**, para que seja mais fácil usá-lo selecionando a modalidade.

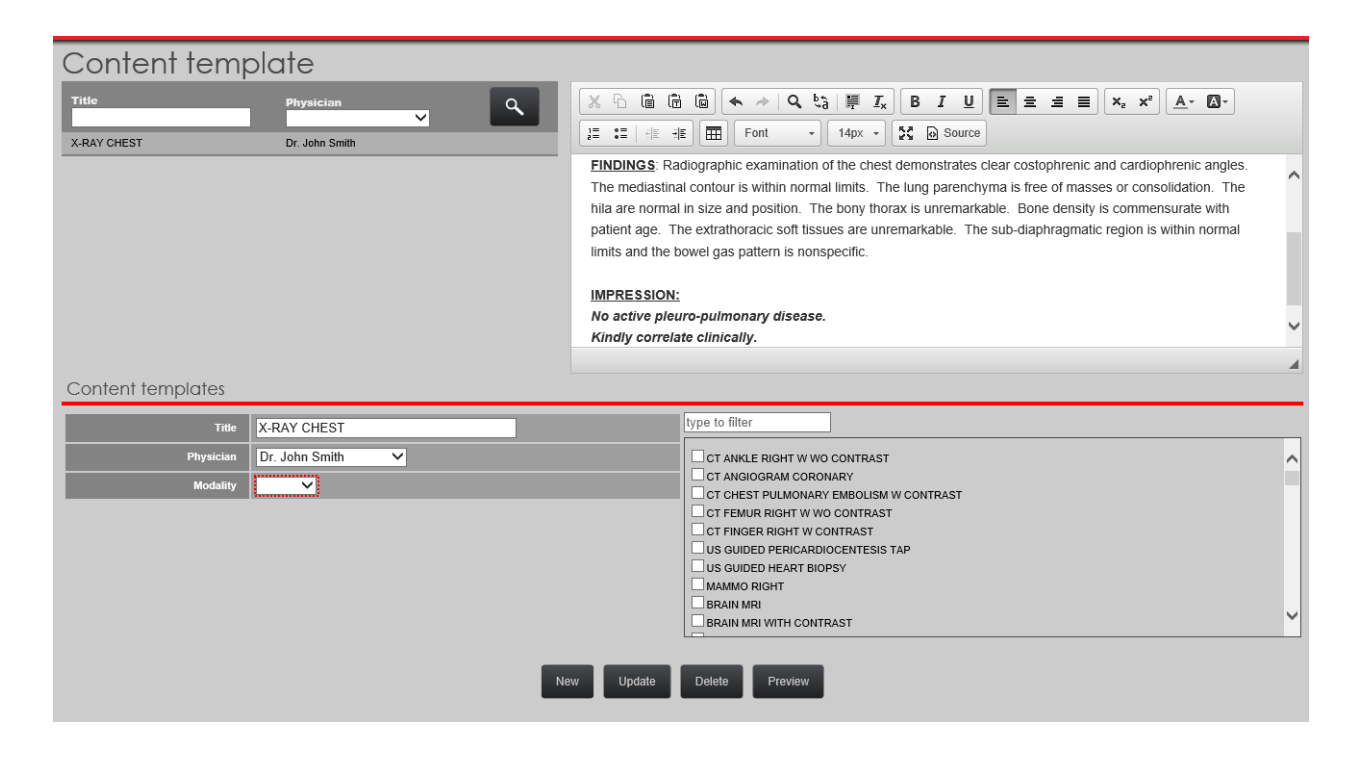

Assim sendo, selecione o campo **Modalidade**. Em seguida, selecione a modalidade **CR**. Agora, pretende-se atribuir o modelo de conteúdo **X-RAY CHEST** ao exame médico **XR Chest**. Para pesquisar o exame, preencha o seu nome – **XR Chest** – no campo correspondente.

| Content temp         | olate                       |                                                                                                    |   |
|----------------------|-----------------------------|----------------------------------------------------------------------------------------------------|---|
| Title<br>X-RAY CHEST | Physician<br>Dr. John Smith | X     1     1     1     1     1     1     1     1     1     1     1     1     1     1     1     1     1     1     1     1     1     1     1     1     1     1     1     1     1     1     1     1     1     1     1     1     1     1     1     1     1     1     1     1     1     1     1     1     1     1     1     1     1     1     1     1     1     1     1     1     1     1     1     1     1     1     1     1     1     1     1     1     1     1     1     1     1     1     1     1     1     1     1     1     1     1     1     1     1     1     1     1     1     1     1     1     1     1     1     1     1     1     1     1     1     1     1     1     1     1     1     1     1     1     1     1     1     1     1     1     1     1     1     1     1     1     1     1     1     1     1     1     1     1     1 </th <th></th> |   |
|                      |                             | FINDINGS: Radiographic examination of the chest demonstrates clear costophrenic and cardiophrenic angles.<br>The mediastinal contour is within normal limits. The lung parenchyma is free of masses or consolidation. The<br>hila are normal in size and position. The bony thorax is unremarkable. Bone density is commensurate with<br>patient age. The extrathoracic soft tissues are unremarkable. The sub-diaphragmatic region is within normal<br>limits and the bowel gas pattern is nonspecific.                                                                                                    | ^ |
|                      |                             | IMPRESSION:                                                                                                    |   |
|                      |                             | Kindly correlate clinically.                                                                                                    | ~ |
|                      |                             |                                                                                                    | 4 |
| Content templates    |                             |                                                                                                    |   |
| Title                | X-RAY CHEST                 | type to filter                                                                                                    |   |
| Physician            | Dr. John Smith              | CT ANKLE RIGHT W WO CONTRAST                                                                                                    | ~ |
| Modality             | CR V                        |                                                                                                    | 4 |
|                      |                             | CT FEMUR RIGHT W WO CONTRAST                                                                                                    |   |
|                      |                             | CT FINGER RIGHT W CONTRAST                                                                                                    |   |
|                      |                             | US GUIDED PERICARDIOCENTESIS TAP                                                                                                    |   |
|                      |                             | US GUIDED HEART BIOPSY                                                                                                    |   |
|                      |                             |                                                                                                    |   |
|                      |                             | BRAIN MRI WITH CONTRAST                                                                                                    | 1 |
|                      |                             | New Update Preview                                                                                                    |   |

#### 

Neste caso, selecione o **XR Chest**. Ao fazer isto, o utilizador está a documentar a qual exame o modelo de conteúdo **X-RAY CHEST** pode ser aplicado. Isto permite o preenchimento automático do modelo de conteúdo para o perfil do radiologista sempre que o exame selecionado for realizado.

|                                                                                                    | XR CHEST                                                                                                    |
|----------------------------------------------------------------------------------------------------|----------------------------------------------------------------------------------------------------|
| XR CHEST PA AND LATERAL<br>XR CHEST INSPIRATION AND EXPIRATION<br>XR Chest/Abdomen Neonate<br>XR Chest<br>XR Chest<br>XR Chest Mobile<br>XR Chest (Non Referred) | □ XR CHEST PA AND LATERAL         □ XR CHEST INSPIRATION AND EXPIRATION         □ XR Chest/Abdomen Neonate         ✓ XR Chest         □ XR Chest Mobile         □ XR Chest (Non Referred) |

Para salvar as informações sem manter o modelo original, selecione Atualizar.

| Content template                                                               |                                                                                                    |
|--------------------------------------------------------------------------------|----------------------------------------------------------------------------------------------------|
| Physician       X.RAY CHEST   Dr. John Smith                                   | Image: Seadiographic examination of the chest demonstrates clear costophrenic and cardiophrenic angles.         FINDINGS: Radiographic examination of the chest demonstrates clear costophrenic and cardiophrenic angles.         The mediastinal contour is within normal limits. The lung parenchyma is free of masses or consolidation. The hila are normal in size and position. The bony thorax is unremarkable. Bone density is commensurate with patient age. The extrathoracic soft tissues are unremarkable. The sub-diaphragmatic region is within normal limits and the bowel gas pattern is nonspecific.         IMPRESSION:         No active pleuro-pulmonary disease.         Kindly correlate clinically. |
| Content templates                                                              |                                                                                                    |
| Title     X-RAY CHEST       Physician     Dr. John Smith       Modality     CR | XR CHEST         XR CHEST PA AND LATERAL         XR CHEST INSPIRATION AND EXPIRATION         XR Chest/Abdomen Neonate         XR Chest Nobile         XR Chest (Non Referred)                                                                                                    |

A informação foi atualizada com sucesso.

# Criar um modelo de conteúdo

Para criar um novo modelo, inicie selecionando Novo.

É proibida a reprodução parcial ou total deste documento e do seu conteúdo, bem como a distribuição a terceiros, sem a autorização prévia por escrito da Fujifilm Portugal, S.A.
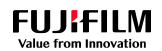

| Content tem                    | plate                               |                                                                                                    |
|--------------------------------|-------------------------------------|----------------------------------------------------------------------------------------------------|
| Title<br>X-RAY CHEST           | Physician<br>Dr. John Smith         | Q     X h iii iiiiiiiiiiiiiiiiiiiiiiiiiiiiiii                                                                                                    |
|                                |                                     | X-RAY CHEST:<br>Radiographic examination of the chest<br>PA projection of the chest was performed for interpretation.                                                                                                    |
| Content templates              |                                     | <b>FINDINGS</b> : Radiographic examination of the chest demonstrates clear costophrenic and cardiophrenic angles. The mediastinal contour is within normal limits. The lung parenchyma is free of masses or consolidation. The hila are normal in size and position. The bony thorax is unremarkable. Bone density is commensurate with patient area. The extratherable coll linewas are unremarkable. The sub-disphrapmatic region is within normal |
| Title<br>Physician<br>Modality | X-RAY CHEST<br>Dr. John Smith<br>CR | type to filter         XR Chest         CT ANNLE RIGHT W WO CONTRAST         CT CT ANNUE RIGHT WO CONTRAST         CT CT ENST PULMONARY EMBOLISM W CONTRAST         CT FINGER RIGHT W CONTRAST         CT FINGER RIGHT W CONTRAST         US GUIDED PERICARDIOCENTESIS TAP         US GUIDED DERICARDIOCENTESIS TAP         MAMMO RIGHT         BRAIN MRI                                                                                            |
|                                |                                     | New Update Delete Preview                                                                                                    |

O campo do editor de texto fica limpo.

| Content temple       | ate                         |     |                                                                                                    |                                                          |      |                               |   |
|----------------------|-----------------------------|-----|----------------------------------------------------------------------------------------------------|----------------------------------------------------------|------|-------------------------------|---|
| Title<br>X-RAY CHEST | Physician<br>Dr. John Smith |     | Image: Image: Image | ■ <u>I</u> <sub>×</sub> B <u>I</u> U<br>e • \$3 @ Source | **** | x <sub>2</sub> x <sup>2</sup> |   |
|                      |                             |     |                                                                                                    |                                                          |      |                               |   |
|                      |                             |     |                                                                                                    |                                                          |      |                               |   |
|                      |                             |     |                                                                                                    |                                                          |      |                               |   |
|                      |                             |     |                                                                                                    |                                                          |      |                               |   |
| Content templates    |                             |     |                                                                                                    |                                                          |      |                               | 4 |
| Title                |                             |     | type to filter                                                                                                    |                                                          |      |                               |   |
| Physician            | ×                           |     | CT ANKLE RIGHT W WO CON                                                                                                    | TRAST                                                    |      |                               | ^ |
| modulity             | •                           |     | CT CHEST PULMONARY EMB                                                                                                    | OLISM W CONTRAST<br>ITRAST                               |      |                               |   |
|                      |                             |     | CT FINGER RIGHT W CONTRA                                                                                                    | AST                                                      |      |                               |   |
|                      |                             |     | US GUIDED HEART BIOPSY                                                                                                    | TESIS TAP                                                |      |                               |   |
|                      |                             |     | MAMMO RIGHT                                                                                                    |                                                          |      |                               |   |
|                      |                             |     | BRAIN MRI WITH CONTRAST                                                                                                    |                                                          |      |                               | ~ |
|                      |                             | New | Save Preview                                                                                                    |                                                          |      |                               |   |

Insira o texto do modelo de conteúdo e use os ícones do editor de texto para formatar o texto como quiser (se aplicável). Neste exemplo, apenas se pretende escrever o texto.

Em seguida, o utilizador deve atribuir uma designação ao seu modelo de conteúdo. Como tal, selecione o **campo Designação** e insira **Normal chest X-Ray**. No campo **Profissional**, pode selecionar o nome do profissional de saúde que criou o modelo de conteúdo. Neste exemplo, selecione **Dr. John Smith**. No campo **Modalidade**, utilizador pode atribuir o modelo de

conteúdo a uma modalidade selecionando a modalidade desejada de uma das apresentadas na lista. Para atribuir o seu modelo de conteúdo à modalidade CR, selecione CR. Na área dos Exames médicos, o utilizador pretende atribuir o seu modelo de conteúdo ao exame médico XR CHEST PA AND LATERAL. Para filtrar resultados, escreva XR CHEST no campo. Selecione o exame médico XR CHEST PA AND LATERAL. Para filtrar resultados, escreva y que acabou de documentar, selecione Guardar.

| Content template                                                                      |                                                                                                    |
|---------------------------------------------------------------------------------------|----------------------------------------------------------------------------------------------------|
| Physician       V       X.RAY CHEST       Dr. John Smith                              | Image: State of the state of the state |
| Content templates                                                                     | 4                                                                                                    |
| Title     Normal chest X-Ray       Physician     Dr. John Smith       Modality     CR | XR CHEST         XR CHEST PA AND LATERAL         XR CHEST INSPIRATION AND EXPIRATION         XR CheSt Mobile         XR Chest Mobile         XR Chest (Non Referred)                                                                                                    |
|                                                                                       | New Save Preview                                                                                                    |

O modelo de conteúdo para o **Normal chest X-Ray** foi guardado com êxito. Na versão anterior, na interface **Modelo de conteúdos**, quando um utilizador selecionava **Guardar** com todos os campos vazios, o Synapse CWM RIS retornava uma mensagem de alerta técnico, alertando o utilizador para os campos que deveriam ser preenchidos. No entanto, não havia informações sobre quais os campos que eram obrigatórios. Neste momento, a mensagem de alerta foi substituída por uma marca vermelha visível ao lado de cada um dos campos obrigatórios. Os **campos Designação** e **Modalidade** são obrigatórios. Para criar um novo modelo de relatório, estes dois campos devem estar preenchidos.

### Eliminar um modelo de conteúdos

Nesta etapa, utilizador deseja excluir o modelo de conteúdo para **Normal chest X-Ray** criado na seção anterior. Primeiro, o utilizar tem de procurar o modelo de conteúdo para **Normal chest X-Ray**. Escreva **Normal chest X-Ray** no campo **Designação** e, em seguida, selecione **Pesquisar**.

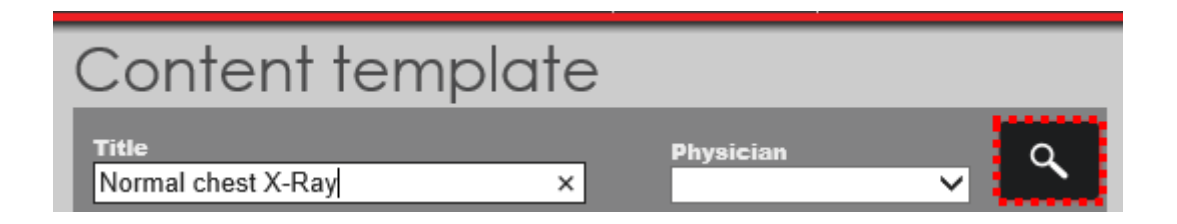

O modelo de conteúdos para Normal chest X-Ray foi apresentado com sucesso.

| Content temp       | plate          |   |   |
|--------------------|----------------|---|---|
| Title              | Physician      | ~ | ٩ |
| Normal chest X-Ray | Dr. John Smith |   |   |
|                    |                |   |   |

Para cancelar o modelo de conteúdo **Normal chest X-Ray**, selecione-o e, em seguida, selecione **Apagar**.

| Content template                                       |                                                                                                    |
|--------------------------------------------------------|----------------------------------------------------------------------------------------------------|
| Title Physician Q<br>Normal chest X-Ray Dr. John Smith | X       C       C |
| Content templates                                      | Type to filter                                                                                                    |
| Physician Dr. John Smith                               | XR Chest CT ANKLE RIGHT W WO CONTRAST CT ANGIORAM CORONARY CT CHEST PULMONARY EMBOLISM W CONTRAST CT FEMUR RIGHT W WO CONTRAST CT FINGER RIGHT W CONTRAST US GUIDED PERICARDIOCENTESIS TAP US GUIDED HEART BIOPSY MAMMOR RIGHT BRAIN MRI                                                                                                    |
| Nev                                                    | w Update Preview                                                                                                    |

Confirma que quer eliminar? Uma janela pop-up é apresentada. Se o utilizador selecionar **Sim, eliminar**, o registo será eliminado. No entanto, se o utilizador selecionar **Cancelar**, a janela pop-up fecha e o registo não é excluído. Nesse caso, selecione Sim, eliminar. O modelo de conteúdo **Normal chest X-Ray** foi eliminado com êxito.

### 

# 7.11. Transcrição

O módulo de **Transcrição** permite reduzir o tempo despendido na preparação e transcrição de relatórios, graças ao controlo dos estados que é feito para cada exame e à simplicidade de aceder à informação (como ficheiros áudio) relacionada com cada relatório. Este módulo é usado principalmente pelo perfil de usuário **Transcritor**.

### 7.11.1. Módulo de transcrição

Passe o ponteiro do rato sobre a **Transcrição** para ver o respetivo menu. O módulo **Transcrição** exibe as seguintes opções:

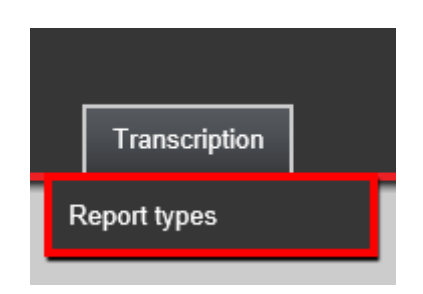

Selecione **Transcrição** para aceder ao ecrã correspondente. O separador **Meus Relatórios** apresenta a lista de relatórios que lhe está atribuída. Para atualizar a lista de relatórios, selecione **Atualizar**. Para transcrever um relatório, selecione **Transcrever**. Para mais informações, consulte a secção <u>Transcrever um relatório de Meus relatórios</u>.

| Transo<br>My repo | cription<br>Ints AII |   |            |           |          |                   |            |           |                     |                  |            |
|-------------------|----------------------|---|------------|-----------|----------|-------------------|------------|-----------|---------------------|------------------|------------|
| Refresh           |                      |   |            |           |          |                   |            |           |                     |                  |            |
|                   | Patient ID           |   | First Name | Last Name | Modality | Medical procedure | ID Doc. Nr | Date      | Dictating physician | Transcriptor     | ٩          |
| -                 | 564546               | ٥ | JULIE      | SMITH     |          |                   |            | 3/24/2016 | Dr. Radiologist 2   | Transcriptionist | Transcribe |

O separador **Todos** apresenta a lista dos relatórios que precisam de ser transcritos. Para ver se um relatório já está atribuído a alguém, veja se ele exibe algum nome na coluna **Transcritor**. Para atualizar a lista de relatórios, selecione **Atualizar**. Para adicionar um relatório à sua lista de relatórios a serem transcritos, primeiro selecione-o e, em seguida, selecione **Adicionar à minha lista**. Para mais informações, consulte a secção <u>Adicionar um relatório à lista de relatórios</u>. Para transcrever um relatório, comece por selecionar o comando de ação **Transcrever** correspondente. Para obter mais informações, consulte a seção Transcrever um relatório disponível na lista de relatórios gerais.

**V**GT

| Transc<br>My reports | rip <sup>.</sup> | tion       |   |            |             |          |                      |            |           |                        |                  |            |
|----------------------|------------------|------------|---|------------|-------------|----------|----------------------|------------|-----------|------------------------|------------------|------------|
| Refresh              | Add t            | o my list  |   |            |             |          |                      |            |           |                        |                  |            |
|                      |                  | Patient ID |   | First Name | Last Name   | Modality | Medical<br>procedure | ID Doc. Nr | Date      | Dictating<br>physician | Transcriptor     | ٩          |
| □ ▼                  |                  | 564546     |   | JULIE      | SMITH       |          |                      |            | 3/24/2016 | Dr. Radiologist 2      | Transcriptionist | Transcribe |
| □ ▼                  |                  | 88899      |   | CAMILA     | ROBERTS     |          |                      |            | 3/31/2016 | Dr. Radiologist 2      |                  | Transcribe |
| □ ▼                  |                  | 7657654    | ٥ | CATHERINE  | KIRKPATRICK |          |                      |            | 4/4/2016  | Dr. Radiologist 2      |                  | Transcribe |

### 7.11.2. Transcrever um relatório de Meus relatórios

O utilizador pretende transcrever o relatório do exame da Julie, uma vez ele foi marcado como **Urgente C** e encontra-se atribuído a ele. Para transcrever o seu relatório, comece por selecionar **Transcrever**.

| Transcrip<br>My reports | all of the second second secon |            |           |          |                   |            |           |                     |                  |            |
|-------------------------|----------------------------------------------------------------------------------------------------|------------|-----------|----------|-------------------|------------|-----------|---------------------|------------------|------------|
| Refresh                 |                                                                                                    |            |           |          |                   |            |           |                     |                  |            |
| Pa                      | tient ID                                                                                                    | First Name | Last Name | Modality | Medical procedure | ID Doc. Nr | Date      | Dictating physician | Transcriptor     | ٩          |
| ▼                       | 546 🚺                                                                                                    | JULIE      | SMITH     |          |                   |            | 3/24/2016 | Dr. Radiologist 2   | Transcriptionist | Transcribe |

O utilizador será direcionado para o ecrã de **transcrição** correspondente, que é composto pelas seguintes áreas:

- Informação do utente: visualizar informação detalhada sobre o utente;
- Relatório: visualizar os modelos de conteúdo que são usados principalmente pelos profissionais e pelo campo editor de texto, onde pode visualizar o próprio relatório relatado pelo Médico e reconhecido por um software de reconhecimento de voz como o Speech Magic. Quando não existe software de reconhecimento de voz, o campo do editor de texto pode estar vazio. Assim sendo, o utilizador deve ouvir o arquivo de áudio e inserir o texto ou atualizá-lo;
- Detalhes do profissional: visualizar os detalhes do profissional;
- Exames que pertencem ao relatório: visualizar os relatórios de exame a quem o relatório se refere;
- **Documentos:** visualizar os documentos anexados ao processo do paciente. Para abrir um documento, clicar nele duas vezes;
- Ficheiros de som: Ver e reproduzir os arquivos de som anexados ao arquivo do paciente antes de transcrever o relatório.

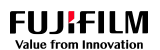

| Transcription                         |                            |                     |                                                                                         |
|---------------------------------------|----------------------------|---------------------|-----------------------------------------------------------------------------------------|
|                                       | Save Send report           | Send re             | d report and notify physician  Cancel                                                   |
| Patient information                   |                            |                     | ▼ Report                                                                                |
| Patient nº                            | 564546                     |                     | Template Mammogram+Ultrasound v                                                         |
| First Name                            | JULIE                      |                     | Modality (all)                                                                          |
| Last Name                             | SMITH                      |                     | (content templates)                                                                     |
| Birthday date                         | 5/4/1980                   |                     | Code                                                                                    |
| Physician details                     |                            |                     | Becoff's exam codes only                                                                |
| Practice number                       | 1A                         |                     |                                                                                         |
| Name                                  | Dr. Radiologist 2          |                     |                                                                                         |
| Report exams                          |                            |                     | ▲ · ▲ · III · III · III · Font · Size · III · Source                                    |
| Add Remove                            |                            |                     | SONOGRAPHY OF BOTH BREASTS                                                              |
| Accession<br>Number Medic             | cal procedure Date of Exam | Technician          | n .                                                                                     |
| 116000112 ECHO                        | MAMMO BREAST               | Mr.<br>Radiographer | Transverse and longitudinal scans of both breasts were obtained.                        |
| Documents                             |                            |                     | <ul> <li>Both breast tissues show normal sonographic pattern.</li> </ul>                |
| (no documents found for this record.) |                            |                     | Nipple discharge.                                                                       |
|                                       |                            |                     | No evidence of any solid or cystic mass lesion in any of the quadrants of both breasts. |
|                                       |                            |                     |                                                                                         |
|                                       |                            |                     | <ul> <li>Sound files</li> </ul>                                                         |
|                                       |                            |                     | Audio                                                                                   |
|                                       |                            |                     |                                                                                         |

Para visualizar o ficheiro de som e os seus controlos de reprodução, pausa e repetir, selecione o separador.

| <ul> <li>Sound files</li> </ul> |  |  |
|---------------------------------|--|--|
| Audio                           |  |  |
|                                 |  |  |

Para reproduzir o ficheiro de som, selecione o controlo Reproduzir.

| Measure: | 1  1 0000 | Time | : 00 | 0:00: | 00.00 | 0 C |    |   |
|----------|-----------|------|------|-------|-------|-----|----|---|
| Repeat:  | 1 🗘       | 144  | *    |       | •     |     | ** | H |

Neste exemplo, como o CWM está integrado com o SpeechMagic, o campo do **editor de texto** já apresenta o texto relatado pelo Profissional relator.

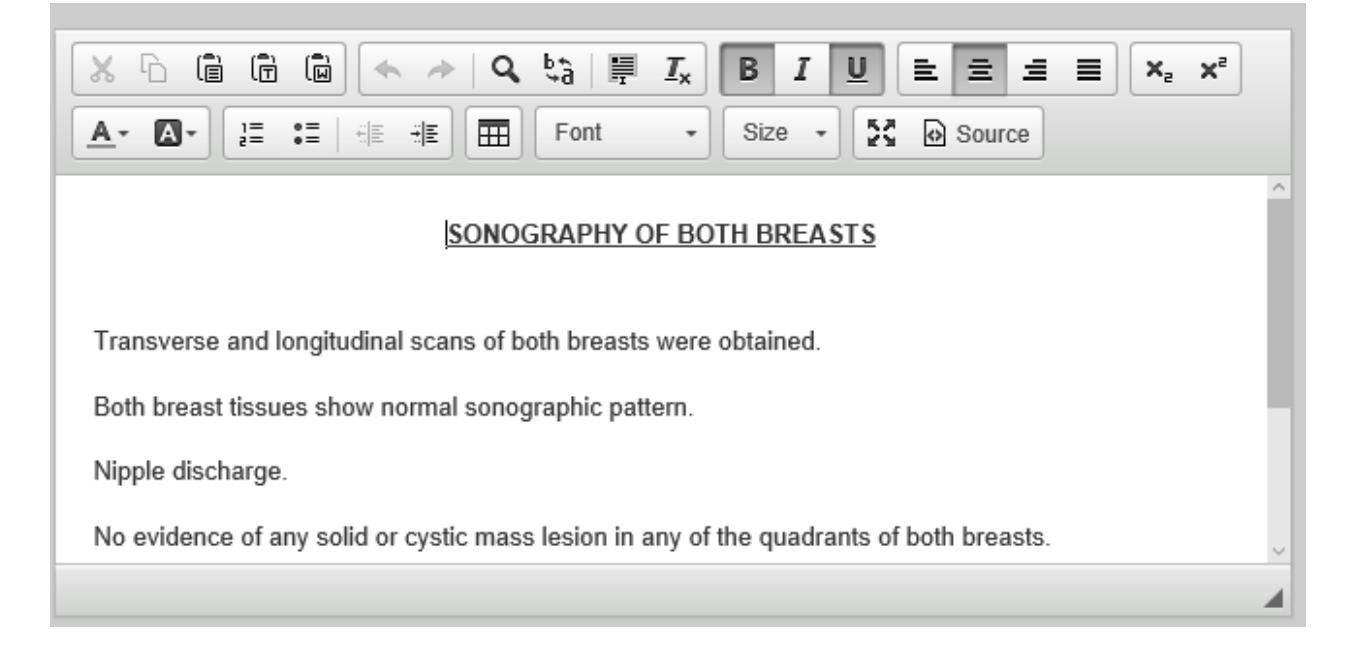

Assim que ouvir o arquivo de som, atualize o texto relatado pelo Médico. Substitua **SONOGRAPHY OF BOTH BREASTS** por **ECHO MAMMO BREAST.** Selecione, **However, if indicated follow up sonomammography should be recommended later.** e, em seguida, selecione a tecla **Delete** para eliminar a frase. O texto também pode ser editado: por exemplo, é possível escolher o alinhamento (esquerda, centro, direita ou justificado) e se quiser alterar o texto para negrito, itálico ou sublinhado. Use o editor de texto para formatar o texto do relatório de estudo como desejar.

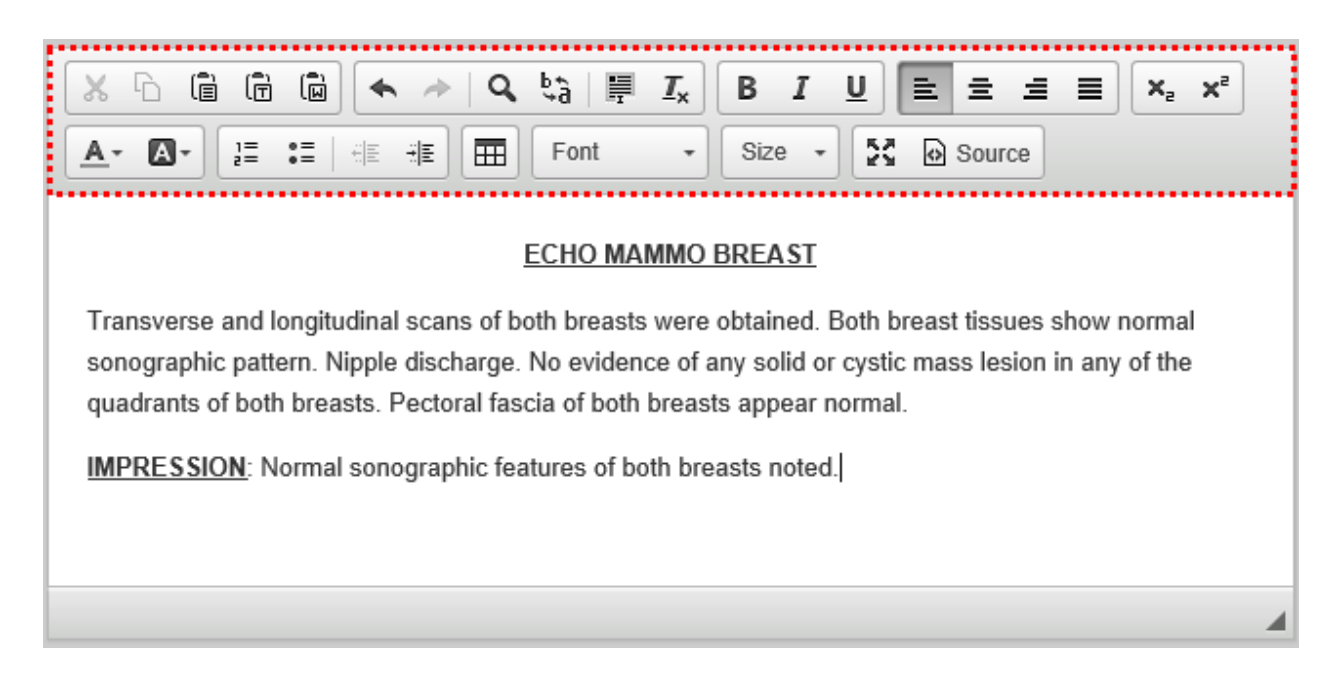

Depois de transcrever o relatório, existem as seguintes opções:

 Guardar [154]: Selecione este comando de ação para guardar as informações recéminseridas no ecrã;

- Enviar relatório [155]: selecione este comando de ação para enviar o relatório o Médico que efetuou o relato e, em seguida, para retornar ao separador **Meus relatórios**;
- Enviar relatório e ir para o próximo [156]: selecione este comando de ação para enviar o relatório de volta para o Médico que efetuou o relato e, em seguida, para ser enviado para o próximo relatório a transcrever;
- Enviar relatório e notificar o médico [158]: selecione este comando de ação para enviar o relatório ao Médico que efetuou o relato e enviar-lhe um e-mail. Em seguida, será redirecionado para o separador Meus relatórios;
- Enviar relatório e notificar o médico e ir para o próximo [160]: selecione este comando de ação para enviar o relatório ao Médico que efetuou o relato e enviar-lhe um e-mail. Em seguida, será direcionado para o próximo relatório a transcrever;
- Cancelar [163]: selecione este comando de ação para regressar ao ecrã anterior sem guardar as informações recém-inseridas.

| Transcription       |      |               |                                  |   |        |
|---------------------|------|---------------|----------------------------------|---|--------|
|                     | Save | Send report 🕨 | Send report and notify physician | ► | Cancel |
| Patient information |      |               | ▼ Report                         |   |        |

Neste exemplo, pretende enviar o relatório para o Médico que efetuou o relato, portanto, deve selecionar **Enviar relatório**.

| Transcription                                                 |                                                                                                    |
|---------------------------------------------------------------|----------------------------------------------------------------------------------------------------|
| Save Send report > Send                                       | report and notify physician  Cancel                                                                                                    |
| Patient information                                           | ▼ Report                                                                                                    |
| Patient n° 564546                                             | Template Mammogram+Ultrasound v                                                                                                    |
| First Name JULIE                                              | Modalify (all)                                                                                                    |
| Last Name SMITH                                               |                                                                                                    |
| Birthday date 5/4/1980                                        | (content templates)                                                                                                    |
| Physician details                                             | Code Doctor's codes only.                                                                                                    |
| Practice number 1A                                            | Report's exam codes only.                                                                                                    |
| Name Dr. Radiologist 2                                        | X h     iii     iii </td |
| Report exams                                                  | 🔺 🕼 🗄 🗄 👘 Font 🔹 Size 🗸 🔯 Source                                                                                                    |
| Add Remove                                                    | SONOGRAPHY OF BOTH BREASTS                                                                                                    |
| Accession<br>Number Medical procedure Date of Exam Technician |                                                                                                    |
| 116000112 ECHO MAMMO BREAST     Mr. Radiographer              | Transverse and longitudinal scans of both breasts were obtained. Both breast tissues show normal<br>sonographic pattern. Nipple discharge. No evidence of any solid or cystic mass lesion in any of the                                                                                                    |
| Documents                                                     | quadrants of both breasts. Pectoral fascia of both breasts appear normal.                                                                                                    |
| (no documents found for this record.)                         | IMPRESSION: Normal sonographic features of both breasts noted.                                                                                                    |
|                                                               |                                                                                                    |
|                                                               | Toursel files                                                                                                    |
|                                                               |                                                                                                    |
|                                                               | Audio                                                                                                    |

O exame ECHO MAMMO BREAST da Julie foi transcrito com sucesso. Ela não aparecerá mais no separador **Meus relatórios**.

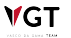

**V**GT

### 7.11.3. Adicionar um relatório à sua lista de relatórios

Catherine Kirkpatrick foi marcada como **Urgente C**. Até ao momento, o seu relatório do exame não foi atribuído a nenhum transcritor. Assim sendo, o utilizador deseja adicionar o relatório de estudo de Catherine à sua lista de relatórios. Primeiro selecione a linha da Catherine e, em seguida, selecione **Adicionar à minha lista**.

| Transc     | ript   | tion       |            |             |          |                      |            |          |                        |              |            |
|------------|--------|------------|------------|-------------|----------|----------------------|------------|----------|------------------------|--------------|------------|
| My reports | All    |            |            |             |          |                      |            |          |                        |              |            |
| Refresh    | Add to | o my list  |            |             |          |                      |            |          |                        |              |            |
|            |        | Patient ID | First Name | Last Name   | Modality | Medical<br>procedure | ID Doc. Nr | Date     | Dictating<br>physician | Transcriptor | ٩          |
| ⊻ ▼        |        | 7657654    | CATHERINE  | KIRKPATRICK |          |                      |            | 4/4/2016 | Dr. Radiologist 2      |              | Transcribe |
|            |        |            |            |             |          |                      |            |          |                        |              |            |

As informações foram atualizadas com sucesso. O relatório de estudo de Catherine encontrase agora atribuído a si. Selecione **Meus relatórios**. O relatório do estudo de Catherine foi adicionado à sua lista de relatórios com sucesso. Na lista dos **Meus relatórios** encontra-se listado o relatório de estudo de Catherine.

| Transcrip<br>My reports | otion     |            |             |          |                   |            |          |                     |                  |            |
|-------------------------|-----------|------------|-------------|----------|-------------------|------------|----------|---------------------|------------------|------------|
| Refresh                 |           |            |             |          |                   |            |          |                     |                  |            |
| P                       | atient ID | First Name | Last Name   | Modality | Medical procedure | ID Doc. Nr | Date     | Dictating physician | Transcriptor     | ٩          |
| ▼ 	 70                  | 657654    | CATHERINE  | KIRKPATRICK |          |                   |            | 4/4/2016 | Dr. Radiologist 2   | Transcriptionist | Transcribe |

# 7.11.4. Transcrever um relatório disponível na lista de relatórios gerais

O separador **Todos** exibe a lista de pacientes cujos relatórios de estudo aguardam a transcrição. O utilizador quer transcrever o relatório de estudo de Vivian Walker, então deve começar por selecionar **Transcrever**.

Transcription All My reports Add to my list 97215 70 VIVIAN WALKER 12/28/2015 Dr. Radiologist 2 7867767 PAT SMITH 4/5/2016 Dr. Radiologist 2 56476 \* BARBARA LEWIS 4/5/2016 Dr. Radiologist 2 • 87868 MARY KIRKPATRICK 4/5/2016 Dr. Radiologist 2 MANSON 4/5/2016 Dr. Radiologist 2 787667 JOHN -CAROL SMITH 4/5/2016 23433 Dr. Radiologist 2 87890 Ł JUNE LEWIS 4/5/2016 Dr. Radiologist 2 •

Em seguida, selecione **OK** para confirmar que deseja adicionar a transcrição à sua lista de trabalho.

| Transo<br>My reports | crip <sup>.</sup><br>All | tion       |            |            |         |                    |                      |            |            |                |              |              |            |
|----------------------|--------------------------|------------|------------|------------|---------|--------------------|----------------------|------------|------------|----------------|--------------|--------------|------------|
| Refresh              | Add t                    | o my list  |            |            |         |                    |                      |            |            |                |              |              |            |
|                      |                          | Patient ID |            | First Name | Last Na | ime Modality       | Medical<br>procedure | ID Doc. Nr | Date       | Dicta<br>physi | ting<br>cian | Transcriptor | ٩          |
|                      |                          | 97215 🛪    | <b>a</b> ☆ | VIVIAN     | WALKER  | 1                  |                      |            | 12/28/2015 | Dr. Ra         | diologist 2  |              | Transcribe |
|                      |                          | 7867767    | ۵          | PAT        | SMITH   | This site says     |                      |            |            | Dr. Ra         | diologist 2  |              | Transcribe |
|                      |                          | 56476      | *          | BARBARA    | LEWI    | Do you wish to add | the transcription to | vour list? |            | Dr. Ra         | diologist 2  |              | Transcribe |
|                      |                          | 87868      |            | MARY       | KIRKF   |                    |                      | ,          |            | Dr. Ra         | diologist 2  |              | Transcribe |
|                      |                          | 787667     |            | JOHN       | MANS    | ОК                 |                      | Cancel     |            | Dr. Ra         | diologist 2  |              | Transcribe |
| •                    |                          | 23433      |            | CAROL      | SMITH   |                    |                      |            | 4/5/2016   | Dr. Ra         | diologist 2  |              | Transcribe |
|                      |                          | 87890      | đ          | JUNE       | LEWIS   |                    |                      |            | 4/5/2016   | Dr. Ra         | diologist 2  |              | Transcribe |

O utilizador será enviado para o ecrã de transcrição.

## 7.11.5. Guardar a transcrição

Para guardar o relatório que acabou de transcrever, selecione Guardar.

| Transcription                         | Save                   | report 🕨 Send rep | port and notify physic            | rsician 🕨 Cancel                                              |                                            |                                              |                                 |          |
|---------------------------------------|------------------------|-------------------|-----------------------------------|---------------------------------------------------------------|--------------------------------------------|----------------------------------------------|---------------------------------|----------|
| Patient information                   |                        |                   |                                   |                                                               |                                            |                                              |                                 |          |
| Patient n° 9                          | )7215                  |                   | Template                          | Report Template                                               | v                                          |                                              |                                 |          |
| First Name                            | /IVIAN                 |                   | Modality                          | (all)                                                         | v                                          |                                              |                                 |          |
| Last Name                             | VALKER                 |                   |                                   | (content templates)                                           |                                            |                                              |                                 |          |
| Birthday date                         |                        |                   | Code                              | (content templates)                                           |                                            |                                              |                                 |          |
| Physician details                     |                        |                   |                                   | Doctor's codes only.                                          |                                            |                                              |                                 |          |
| Practice number 1                     | A                      |                   |                                   | Reports exam codes only.                                      |                                            |                                              |                                 |          |
| Name D                                | Dr. Radiologist 2      |                   | X h 🗎                             | 🛱 🗭 🔶 🔺 🖓                                                     | <b>≣</b> <u>Т</u> <sub>х</sub> В           |                                              | ± ≣ ×₂                          | ײ        |
| Report exams                          |                        |                   | <u>A</u> - <b>A</b> -             | E :=   4 E 4 E   (III)   Fo                                   | nt • Size                                  | e - 🔀 🗟 Sou                                  | rce                             |          |
| Add Remove                            |                        |                   |                                   | X-RAY C                                                       | HEST PA & LAT                              | VIEWS                                        |                                 |          |
| Accession<br>Number Medical p         | procedure Date of Exam | Technician        | Bony thorax a                     | and soft tissue shadows are no                                | rmal. The sternum                          | is normal. Trachea                           | a is normal. Cardi              | ac       |
| 115007163 XR CHEST                    | T PA AND LATERAL       | ADMIN             | silhouette is n<br>costophrenic r | ormal. Diaphragmatic domes<br>recesses are free. The retroste | are normal. Lung fi<br>ernal and retrocard | ields are clear. The<br>liac lucencies are n | lateral and poste<br>aintained. | erior    |
| Documents                             |                        |                   | IMPRESSION                        | I: Normal chest x-ray. Patho-c                                | inical correlation n                       | eeds to be establis                          | hed. Opinion of                 |          |
| (no documents found for this record.) |                        |                   | attending phys                    | sician should be discretionary                                | l                                          |                                              |                                 |          |
|                                       |                        |                   |                                   |                                                               |                                            |                                              |                                 | _        |
|                                       |                        |                   | - Cound fil                       |                                                               |                                            |                                              |                                 | <b>A</b> |
|                                       |                        | -                 | <ul> <li>Sound III</li> </ul>     | es                                                            |                                            |                                              |                                 |          |
|                                       |                        | -                 | Audio                             |                                                               |                                            |                                              |                                 |          |

O relatório do estudo foi guardado com sucesso. Consulte a próxima secção Enviar relatório.

### 7.11.6. Enviar relatório

VGT

Agora, deseja enviar o relatório de estudo transcrito de Vivian para o Médico que efetuou o relato, desse modo selecione **Enviar relatório**.

| Transcription                         |                    |                    |           |                                                                                                    |                                                              |
|---------------------------------------|--------------------|--------------------|-----------|----------------------------------------------------------------------------------------------------|--------------------------------------------------------------|
|                                       |                    | Save Send report 🕨 | Send re   | rt and notify physician 🕨 Cancel                                                                                                    |                                                              |
| Patient information                   |                    |                    |           | Report                                                                                                    |                                                              |
| Patient n°                            | 97215              |                    |           | Template Report Template                                                                                                    |                                                              |
| First Name                            | VIVIAN             |                    |           | Modality (all)                                                                                                    |                                                              |
| Last Name                             | WALKER             |                    |           |                                                                                                    |                                                              |
| Birthday date                         |                    |                    |           | (content templates)                                                                                                    |                                                              |
| Physician details                     |                    |                    |           | Doctor's codes only.                                                                                                    |                                                              |
| Practice number                       | 1A                 |                    |           | Reports exam codes only.                                                                                                    |                                                              |
| Name                                  | Dr. Radiologist 2  |                    |           | メ 心 値 値 🔘 🐟 🤌 I Q 🎝   票 I <sub>x</sub> ) B I Ц                                                                                                 |                                                              |
| Report exams                          |                    |                    |           | <u>A</u> → <u>J</u> = :=   : E : : E : E : E : E : E : E : E : E                                                                               | Source                                                       |
| Add Remove                            |                    |                    |           | X-RAY CHEST PA & LAT VIEWS                                                                                                    |                                                              |
| Accession<br>Number Medic             | al procedure Date  | of Exam To         | echnician | Bony thorax and soft tissue shadows are normal. The sternum is norr                                                                            | nal. Trachea is normal. Cardiac                              |
| 115007163 XR CH                       | EST PA AND LATERAL | AI                 | DMIN      | silhouette is normal. Diaphragmatic domes are normal. Lung fields ar<br>costophrenic recesses are free. The retrosternal and retrocardiac luce | e clear. The lateral and posterior<br>encies are maintained. |
| Documents                             |                    |                    |           | IMPRESSION: Normal chest x-ray. Patho-clinical correlation needs to                                                                            | be established. Opinion of                                   |
| (no documents found for this record.) |                    |                    |           | attending physician should be discretionary.                                                                                                   |                                                              |
|                                       |                    |                    |           |                                                                                                    |                                                              |
|                                       |                    |                    |           | Cound files                                                                                                    | <b>A</b>                                                     |
|                                       |                    |                    |           | soond mes                                                                                                    |                                                              |
|                                       |                    |                    |           | udio                                                                                                    |                                                              |

O relatório da Vivian Walker foi transcrito com sucesso. Esta entrada já não é mais apresentada no separador **Todos**.

**V**GT

Transcription All My reports a 7867767 Transcribe □ ▼ PAT SMITH 4/5/2016 Dr. Radiologist 2 56476 -\* BARBARA LEWIS 4/5/2016 Dr. Radiologist 2 KIRKPATRICK 87868 MARY 4/5/2016 Dr. Radiologist 2 ▾ Transcribe • 787667 JOHN MANSON 4/5/2016 Dr. Radiologist 2 23433 CAROL SMITH 4/5/2016 Dr. Radiologist 2 -87890 Ъ Dr. Radiologist 2 JUNE LEWIS 4/5/2016 • 

# 7.11.7. Enviar relatório e ir para o próximo

O utilizador quer transcrever o relatório de estudo de Pat Smith. Antes de começar a transcrever este relatório de estudo, observa que a Barbara Lewis é a próxima paciente da lista. Para transcrever o relatório de estudo de Pat Smith, selecione **Transcrever**.

| Tra<br>My re | NSC<br>ports | crip <sup>.</sup> | tion       |   |            |             |          |                      |            |          |                        |              |            |
|--------------|--------------|-------------------|------------|---|------------|-------------|----------|----------------------|------------|----------|------------------------|--------------|------------|
| Refr         | esh          | Add t             | o my list  |   |            |             |          |                      |            |          |                        |              |            |
|              |              |                   | Patient ID |   | First Name | Last Name   | Modality | Medical<br>procedure | ID Doc. Nr | Date     | Dictating<br>physician | Transcriptor | ٩          |
|              | •            |                   | 7867767    |   | PAT        | SMITH       |          |                      |            | 4/5/2016 | Dr. Radiologist 2      |              | Transcribe |
|              | •            |                   | 56476      | * | BARBARA    | LEWIS       |          |                      |            | 4/5/2016 | Dr. Radiologist 2      |              | Transcribe |
|              | •            |                   | 87868      |   | MARY       | KIRKPATRICK |          |                      |            | 4/5/2016 | Dr. Radiologist 2      |              | Transcribe |
|              | •            |                   | 787667     |   | JOHN       | MANSON      |          |                      |            | 4/5/2016 | Dr. Radiologist 2      |              | Transcribe |
|              | •            |                   | 23433      |   | CAROL      | SMITH       |          |                      |            | 4/5/2016 | Dr. Radiologist 2      |              | Transcribe |
|              | •            |                   | 87890      | đ | JUNE       | LEWIS       |          |                      |            | 4/5/2016 | Dr. Radiologist 2      |              | Transcribe |
|              |              |                   |            |   |            |             |          |                      |            |          |                        |              |            |

Em seguida, selecione **OK** para confirmar que deseja adicionar a transcrição à sua lista de relatórios.

| Trans<br>My reports | crip <sup>.</sup><br>All | tion       |   |            |        |                    |                      |              |          |                        |              |            |
|---------------------|--------------------------|------------|---|------------|--------|--------------------|----------------------|--------------|----------|------------------------|--------------|------------|
| Refresh             | Add t                    | o my list  |   |            |        |                    |                      |              |          |                        |              |            |
|                     |                          | Patient ID |   | First Name | Last N | ame Modality       | Medical<br>procedure | ID Doc. Nr   | Date     | Dictating<br>physician | Transcriptor | ٩          |
|                     |                          | 7867767    | • | PAT        | SMITH  |                    |                      |              | 4/5/2016 | Dr. Radiologist 2      |              | Transcribe |
|                     |                          | 56476      |   | BARBARA    | LEWIS  | This site save     |                      |              |          | Dr. Radiologist 2      |              | Transcribe |
|                     |                          | 87868      |   | MARY       | KIRKF  | Do you wish to add | the transcription to | o your list? |          | Dr. Radiologist 2      |              | Transcribe |
|                     |                          | 787667     |   | JOHN       | MANS   |                    |                      |              | _        | Dr. Radiologist 2      |              | Transcribe |
|                     |                          | 23433      |   | CAROL      | SMITH  | OK                 |                      | Cancel       |          | Dr. Radiologist 2      |              | Transcribe |
|                     |                          | 87890      | đ | JUNE       | LEWIS  |                    |                      |              | 4/5/2016 | Dr. Radiologist 2      |              | Transcribe |

É proibida a reprodução parcial ou total deste documento e do seu conteúdo, bem como a distribuição a terceiros, sem a autorização prévia por escrito da Fujifilm Portugal, S.A.

156

O utilizador será enviado para o ecrã de **transcrição**. Como o CWM está integrado com o SpeechMagic, o campo do **editor de texto** já exibe o texto relatado pelo Médico que efetuou o relato.

| Transcription                                                 |                                                                                                    |
|---------------------------------------------------------------|----------------------------------------------------------------------------------------------------|
| Save Send report > Send r                                     | eport and notify physician  Cancel                                                                                                    |
| Patient information                                           | ▼ Report                                                                                                    |
| Patient n° 7867767                                            | Template Report Template                                                                                                    |
| First Name PAT                                                | Modality (all)                                                                                                    |
| Last Name SMITH                                               | (contant templates)                                                                                                    |
| Birthday date 6/14/1970                                       | Code                                                                                                    |
| Physician details                                             | Loctors codes only.                                                                                                    |
| Practice number 1A                                            |                                                                                                    |
| Name Dr. Radiologist 2                                        |                                                                                                    |
| Report exams                                                  | A · O · HE HE Font · Size · Source                                                                                                    |
| Add Remove                                                    | US GUIDED THYROID BIOPSY                                                                                                    |
| Accession<br>Number Medical procedure Date of Exam Technician | Comparison with previous study: none<br>Findings: right and left thyroid lobes are normal in size and echotexture. Thyroid nodules are present |
| 116000144 US GUIDED THYROID BIOPSY     Mr. Radiographer       | one of them in the left thyroid lobe measuring 2.5 cm.                                                                                         |
| Documents                                                     | Left thyroid lobe: length 6 cm, depth: 1 cm, isthmus measures: 0.2 cm deep                                                                     |
| (no documents found for this record.)                         | Cervical lymphadenopathy: none. Impression: normal thyroid ultrasound examination.                                                             |
|                                                               | · · · · · · · · · · · · · · · · · · ·                                                                                                    |
|                                                               | ▼ Sound files                                                                                                    |
|                                                               | Audio                                                                                                    |
|                                                               |                                                                                                    |

Depois de formatar o texto, o utilizador deseja enviar a transcrição para o Médico que efetuou o relato e, em seguida, deseja ser enviado para o próximo paciente cujo relatório precisa de ser transcrito. Como tal, selecione **Enviar relatório e ir para o próximo**.

| d report and notify physician  Cancel                                                                                                    |
|----------------------------------------------------------------------------------------------------|
| ✓ Report                                                                                                    |
| Template Report Template v                                                                                                    |
| Modality (all)                                                                                                    |
| (content templates)                                                                                                    |
| Code                                                                                                    |
| Doctors codes only.                                                                                                    |
| Reports examicodes only.                                                                                                    |
|                                                                                                    |
| ▲ · ▲ · ↓= := + = = • Font · 12px · ☆ ⊗ Source                                                                                                    |
| US GUIDED THYROID BIOPSY                                                                                                    |
| Comparison with previous study: none Eindings: right and left thyroid lobes are normal in size and echotexture. Thyroid nodules are present, one of |
| them in the left thyroid lobe measuring 2.5 cm. Right thyroid lobe: length: 6 cm. death: 1 cm. isthmus measures: 0.3 cm deep                        |
| Left thyroid lobe: length 6 cm, depth: 1 cm, isthmus measures: 0.2 cm deep                                                                          |
| Cervical lymphadenopathy: none.  IMPRESSION: normal thyroid ultrasound examination.                                                                 |
| · · · · · · · · · · · · · · · · · · ·                                                                                                    |
| 4                                                                                                    |
| Sound files                                                                                                    |
| Audio                                                                                                    |
|                                                                                                    |

₩GT

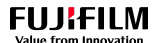

O relatório de Pat Smith foi transcrito com sucesso, e o utilizador foi enviado para a transcrição de Barbara Lewis.

| Transcription                                 |                                                                                                    |
|-----------------------------------------------|----------------------------------------------------------------------------------------------------|
| Save Send report >                            | send report and notify physician  Cancel                                                                                                    |
| Patient information                           | ▼ Report                                                                                                    |
| Patient nº 56476                              | Template Report Template                                                                                                    |
| First Name BARBARA                            | Modality (all)                                                                                                    |
| Last Name LEWIS                               |                                                                                                    |
| Birthday date 5/26/1974                       | Code                                                                                                    |
| Physician details                             | Doctor's codes only.                                                                                                    |
| Practice number 1A                            |                                                                                                    |
| Name Dr. Radiologist 2                        |                                                                                                    |
| Report exams                                  | A · M · J≡ :≡ HE HE Font · Size · Size · Size ·                                                                                                    |
| Add Remove                                    |                                                                                                    |
| Accession                                     | Comparison with previous study: none                                                                                                    |
| Number Medical procedure Date of Exam Techni  | Findings: right and left thyroid lobes are normal in size and echotexture.<br>• Right thyroid lobe: length: 5 cm, depth: 1 cm, isthmus measures: 0.3 cm, deep |
| L 116000147 US GUIDED THYROID BIOPSY Radiogra | pher • Left thyroid lobe: length 6 cm, depth: 1 cm, isthmus measures: 0.2 cm deep                                                                             |
| Documents                                     | Cervical lymphadenopathy: none.  Impression: normal thyroid ultrasound examination.                                                                           |
| (no documents found for this record.)         |                                                                                                    |
|                                               | 4                                                                                                    |
|                                               | <ul> <li>Sound files</li> </ul>                                                                                                    |
|                                               | Audio                                                                                                    |

### 7.11.8. Enviar relatório e notificar o médico

O utilizador foi direcionado para a transcrição de Barbara Lewis. Como o CWM está integrado com o SpeechMagic, o campo do **editor de texto** já exibe o texto relatado pelo Médico que efetuou o relato.

| Transcription                         |                    |                  |                  |                                                           |                                                                |
|---------------------------------------|--------------------|------------------|------------------|-----------------------------------------------------------|----------------------------------------------------------------|
|                                       |                    | Save Send report | Send re          | eport and notify phy                                      | ysician 🕨 Cancel                                               |
| Patient information                   |                    |                  |                  | ▼ Report                                                  |                                                                |
| Patient nº                            | 56476              |                  |                  | Template                                                  | Report Template v                                              |
| First Name                            | BARBARA            |                  |                  | Modality                                                  | (all)                                                          |
| Last Name                             | LEWIS              |                  |                  |                                                           |                                                                |
| Birthday date                         | 5/26/1974          |                  |                  | Cada                                                      | (content templates)                                            |
| Physician details                     |                    |                  |                  | Code                                                      | Doctor's codes only.                                           |
| Practice number                       | 1A                 |                  |                  |                                                           | Report's exam codes only.                                      |
| Name                                  | Dr. Radiologist 2  |                  |                  | X 6 G                                                     | (a) (a) (b) (b) (b) (b) (c) (c) (c) (c) (c) (c) (c) (c) (c) (c |
| Report exams                          |                    |                  |                  | <u>A</u> * <b>A</b> *                                     | 1 := I : E : Font - Size - 🔀 🙆 Source                          |
| Add Remove                            |                    |                  |                  | US GUIDED                                                 | THYROID BIOPSY                                                 |
| Accession                             |                    |                  |                  | Comparison v                                              | with previous study: none                                      |
| Number Medical                        | l procedure        | Date of Exam     | Technician<br>Mr | <ul> <li>Findings: righ</li> <li>Right thyroir</li> </ul> | ht and left thyroid lobes are normal in size and echotexture.  |
| 116000147 US GUID                     | DED THYROID BIOPSY |                  | Radiographer     | Left thyroid I                                            | lobe: length 6 cm, depth: 1 cm, isthmus measures: 0.2 cm deep  |
| Documents                             |                    |                  |                  | Cervical lym                                              | nphadenopathy: none.                                           |
| (no documents found for this record.) |                    |                  |                  | impression. n                                             |                                                                |
|                                       |                    |                  |                  |                                                           | 4                                                              |
|                                       |                    |                  |                  |                                                           | lles                                                           |
|                                       |                    |                  |                  | Audio                                                     |                                                                |

VGT

O utilizador deseja enviar o relatório do estudo para o Médico relator e enviar-lhe uma notificação por e-mail. Dessa forma, selecione **Enviar relatório e notificar o médico**.

| Transcription                         |                        |                     |                                                                                     |                                          |                              |                                 |         |        |     |  |  |
|---------------------------------------|------------------------|---------------------|-------------------------------------------------------------------------------------|------------------------------------------|------------------------------|---------------------------------|---------|--------|-----|--|--|
|                                       | Save Send report       | ► Send re           | rt and notify physician 🕨 🕨                                                         | Cancel                                   |                              |                                 |         |        |     |  |  |
| Patient information                   |                        |                     | ▼ Report                                                                            |                                          |                              |                                 |         |        |     |  |  |
| Patient nº 56                         | 6476                   |                     | Template Report Temp                                                                | plate                                    | Y                            |                                 |         |        |     |  |  |
| First Name BA                         | ARBARA                 |                     | Modality (all)                                                                      |                                          |                              |                                 |         |        |     |  |  |
| Last Name                             | EWIS                   |                     | Contact tom                                                                         | anlatos)                                 |                              |                                 |         |        |     |  |  |
| Birthday date 5/2                     | /26/1974               |                     | Code                                                                                | ipiates)                                 |                              |                                 |         |        |     |  |  |
| Physician details                     |                        |                     | ✓ Doctor's c                                                                        | codes only.                              | _                            |                                 |         |        |     |  |  |
| Practice number 1A                    | Ą                      |                     |                                                                                     | exam codes only.                         |                              |                                 |         |        |     |  |  |
| Name Dr                               | r. Radiologist 2       |                     | <u>× 6 6 6 6</u> •                                                                  | n ≫ Q tà                                 | III I×                       | B <i>I</i> <u>U</u>             |         | ≡ ×₂ > | Ks  |  |  |
| Report exams                          |                        |                     | <u>A</u> - <u>A</u> -                                                               | HE E Fo                                  | nt -                         | Size - 🔀                        | Source  |        |     |  |  |
| Add Remove                            |                        |                     |                                                                                     | US GUID                                  | ED THYROID                   | D BIOP SY                       |         |        | ^   |  |  |
| Accession<br>Number Medical pr        | procedure Date of Exam | Technician          | Comparison with previou                                                             | us study: none                           |                              |                                 |         |        |     |  |  |
| 116000147 US GUIDED                   | D THYROID BIOPSY       | Mr.<br>Radiographer | <ul> <li>Findings: right and left thy</li> <li>Right thyroid lobe: lengt</li> </ul> | yroid lobes are no<br>ith: 5 cm_depth: 1 | rmal in size a<br>cm_isthmus | nd echotexture<br>measures: 0.3 | cm deep |        |     |  |  |
| Documents                             |                        |                     | Left thyroid lobe: length                                                           | n 6 cm, depth: 1 c                       | m, isthmus m                 | neasures: 0.2 c                 | m deep  |        | - 8 |  |  |
| (no documents found for this record.) |                        |                     | Cervical lymphadenopa                                                               | athy: none.                              |                              |                                 |         |        | - 8 |  |  |
|                                       |                        |                     | IMPRESSION: normal thyr                                                             | roid ultrasound ex                       | amination.                   |                                 |         |        | ~   |  |  |
|                                       |                        |                     |                                                                                     |                                          |                              |                                 |         |        | -   |  |  |
|                                       |                        |                     | Sound lifes                                                                         |                                          |                              |                                 |         |        |     |  |  |
|                                       |                        |                     | udio                                                                                |                                          |                              |                                 |         |        |     |  |  |

Será exibida uma janela pop-up de Enviar notificação.

| Send Notification |                   |  |  |  |  |  |  |  |  |
|-------------------|-------------------|--|--|--|--|--|--|--|--|
| Physician         | Dr. Radiologist 2 |  |  |  |  |  |  |  |  |
| E-mail address    |                   |  |  |  |  |  |  |  |  |
| Comments          |                   |  |  |  |  |  |  |  |  |
|                   | Ok Cancel         |  |  |  |  |  |  |  |  |

Insira o endereço de e-mail do médico relator – <rad2@gmail.com> e, em seguida, escreva a mensagem correspondente, por exemplo, **US GUIDED THYROID BIOPSY transcribed**. Para guardar o que documentou, selecione **OK**.

| Send Notification |                                         |  |  |  |  |  |  |  |  |  |
|-------------------|-----------------------------------------|--|--|--|--|--|--|--|--|--|
| Physician         | Dr. Radiologist 2                       |  |  |  |  |  |  |  |  |  |
| E-mail address    | rad2@gmail.com                          |  |  |  |  |  |  |  |  |  |
| Comments          | US GUIDED THYROID BIOPSY<br>transcribed |  |  |  |  |  |  |  |  |  |
| Ok Cancel         |                                         |  |  |  |  |  |  |  |  |  |

O relatório de Barbara Lewis foi transcrito com sucesso. Este relatório não irá aparecer listado no separador **Todos**.

| Tran<br>My repor | ISC<br>orts | ript<br>All | tion       |   |            |             |          |                      |            |          |                        |              |            |
|------------------|-------------|-------------|------------|---|------------|-------------|----------|----------------------|------------|----------|------------------------|--------------|------------|
| Refrest          | h           | Add t       | o my list  |   |            |             |          |                      |            |          |                        |              |            |
|                  |             |             | Patient ID |   | First Name | Last Name   | Modality | Medical<br>procedure | ID Doc. Nr | Date     | Dictating<br>physician | Transcriptor | ٩          |
|                  | •           |             | 87868      |   | MARY       | KIRKPATRICK |          |                      |            | 4/5/2016 | Dr. Radiologist 2      |              | Transcribe |
|                  | •           |             | 787667     |   | ЈОНИ       | MANSON      |          |                      |            | 4/5/2016 | Dr. Radiologist 2      |              | Transcribe |
|                  | -           |             | 23433      |   | CAROL      | SMITH       |          |                      |            | 4/5/2016 | Dr. Radiologist 2      |              | Transcribe |
|                  | •           |             | 87890      | ъ | JUNE       | LEWIS       |          |                      |            | 4/5/2016 | Dr. Radiologist 2      |              | Transcribe |

### 7.11.9. Enviar o relatório, notificar o médico e ir para o próximo

O utilizador quer transcrever o relatório de Mary Kirkpatrick. Antes de começar a transcrever este relatório de estudo, observa que John Manson é o próximo paciente da lista. Para transcrever o relatório de estudo de Mary Kirkpatrick, selecione **Transcrever**.

| Tra     | nsc  | crip <sup>.</sup> | tion       |   |            |             |          |                      |            |          |                        |              |            |
|---------|------|-------------------|------------|---|------------|-------------|----------|----------------------|------------|----------|------------------------|--------------|------------|
| iviy re | pons |                   | _          |   |            |             |          |                      |            |          |                        |              |            |
| Refr    | esh  | Add t             | o my list  |   |            |             |          |                      |            |          |                        |              |            |
|         |      |                   | Patient ID |   | First Name | Last Name   | Modality | Medical<br>procedure | ID Doc. Nr | Date     | Dictating<br>physician | Transcriptor | ٩          |
|         | •    |                   | 87868      |   | MARY       | KIRKPATRICK |          |                      |            | 4/5/2016 | Dr. Radiologist 2      |              | Transcribe |
|         | •    |                   | 787667     |   | JOHN       | MANSON      |          |                      |            | 4/5/2016 | Dr. Radiologist 2      |              | Transcribe |
|         | •    |                   | 23433      |   | CAROL      | SMITH       |          |                      |            | 4/5/2016 | Dr. Radiologist 2      |              | Transcribe |
|         | •    |                   | 87890      | Ł | JUNE       | LEWIS       |          |                      |            | 4/5/2016 | Dr. Radiologist 2      |              | Transcribe |

Em seguida, selecione **OK** para confirmar que deseja adicionar a transcrição à sua lista de relatórios.

₩GT

| Trans<br>My report | scrip<br>5 A | ption<br>I   |   |            |        |           |              |                      |            |          |                        |              |            |
|--------------------|--------------|--------------|---|------------|--------|-----------|--------------|----------------------|------------|----------|------------------------|--------------|------------|
| Refresh            | Ad           | d to my list |   |            |        |           |              |                      |            |          |                        |              |            |
|                    |              | Patient ID   |   | First Name | Last N | lame      | Modality     | Medical<br>procedure | ID Doc. Nr | Date     | Dictating<br>physician | Transcriptor | ٩          |
|                    |              | 87868        |   | MARY       | KIRKP# | TRICK     |              |                      |            | 4/5/2016 | Dr. Radiologist 2      |              | Transcribe |
|                    |              | 787667       |   | JOHN       | MANS   | This site | 0.60//6      |                      |            |          | Dr. Radiologist 2      |              | Transcribe |
|                    |              | 23433        |   | CAROL      | SMITH  | Do you wi | ish to add t | the transcription to | your list? |          | Dr. Radiologist 2      |              | Transcribe |
|                    |              | 87890        | ъ | JUNE       | LEWIS  |           |              |                      | ·          |          | Dr. Radiologist 2      |              | Transcribe |
|                    |              |              |   |            |        |           | OK           |                      | Cancel     | -        |                        |              |            |

O utilizador será enviado para o ecrã **de transcrição** de Mary. Como o CWM está integrado com o SpeechMagic, o campo do **editor de texto** já exibe o texto relatado pelo Médico que efetuou o relato.

| Transcription                         |                     |              |             |                     |                               |                                                  |                        |                |                                      |                           |                                    |                                  |               |     |    |   |
|---------------------------------------|---------------------|--------------|-------------|---------------------|-------------------------------|--------------------------------------------------|------------------------|----------------|--------------------------------------|---------------------------|------------------------------------|----------------------------------|---------------|-----|----|---|
|                                       |                     | Save         | Send report | Send re             | port and notify ph            | ysician                                          | > c                    | ancel          |                                      |                           |                                    |                                  |               |     |    |   |
| Patient information                   |                     |              |             |                     | ▼ Report                      |                                                  |                        |                |                                      |                           |                                    |                                  |               |     |    |   |
| Patient n <sup>e</sup>                | 87868               | ]            |             |                     | Template                      | Report Ten                                       | mplate                 | -              | v                                    |                           |                                    |                                  |               |     |    |   |
| First Name                            | MARY                |              |             |                     | Modality                      | (all)                                            |                        | -              | v                                    |                           |                                    |                                  |               |     |    |   |
| Last Name                             | KIRKPATRICK         |              |             |                     |                               | (content te                                      | molatee)               | -              |                                      |                           |                                    |                                  |               |     |    |   |
| Birthday date                         | 1/4/1970            |              |             |                     | Code                          | (content ter                                     | inplates)              | -              |                                      |                           |                                    |                                  |               |     |    |   |
| Physician details                     |                     |              |             |                     |                               | ✓ Doctor's                                       | codes only             |                |                                      |                           |                                    |                                  |               |     |    |   |
| Practice number                       | 1A                  |              |             |                     |                               | E Reports                                        | s exam code            | s only         |                                      |                           |                                    |                                  |               |     |    |   |
| Name                                  | Dr. Radiologist 2   |              |             |                     | X 6 🖬                         |                                                  | <                      | ٩              | \$a   ₩                              | I,                        | BI                                 | U                                | 2 2           | 1 I | ×a | ײ |
| Report exams                          |                     |              |             |                     | <u>A</u> - <b>D</b> -         | 1 <b>2 12</b>   41                               |                        |                | Font                                 | •                         | Size -                             | 8                                | Source        | •   |    |   |
| Add Remove                            |                     |              |             |                     | US GUIDED                     | THYROID B                                        | BIOPSY                 |                |                                      |                           |                                    |                                  |               |     |    |   |
| Accession                             |                     | D-44 5       |             | <b>*b</b> i         | Comparison                    | with previous                                    | s study: no            | one            |                                      |                           |                                    |                                  |               |     |    |   |
| 116000142 US GU                       | IDED THYROID BIOPSY | Date of Exam |             | Mr.<br>Radiographer | Right thyroi     Left thyroid | nt and left thy<br>d lobe: lengt<br>lobe: length | h: 5.5 cm,<br>6 cm. de | deptl<br>deptl | normai in<br>h: 1 cm, i<br>cm, isthi | size a<br>sthmus<br>nus m | nd ecnote<br>measure<br>easures: ( | xture.<br>s: 0.2 cr<br>0.2 cm de | n deep<br>eep |     |    |   |
| Documents                             |                     |              |             |                     | Cervical lyn                  | nphadenopat                                      | thy: none.             |                | ,                                    |                           |                                    |                                  |               |     |    |   |
| (no documents found for this record.) |                     |              |             |                     | Impression: r                 | normal thyroi                                    | id ultrasou            | nd ex          | aminatio                             | n.                        |                                    |                                  |               |     |    |   |
|                                       |                     |              |             |                     |                               |                                                  |                        |                |                                      |                           |                                    |                                  |               |     |    |   |
|                                       |                     |              |             |                     | ▼ Sound fi                    |                                                  |                        |                |                                      |                           |                                    |                                  |               |     |    | A |
|                                       |                     |              |             |                     | • 300Hu II                    | 163                                              |                        |                |                                      |                           |                                    |                                  |               |     |    |   |
|                                       |                     |              |             |                     | Audio                         |                                                  |                        |                |                                      |                           |                                    |                                  |               |     |    |   |

Agora, o utilizador quer enviar o relatório do estudo para o Médico que efetuou o relato, enviar-lhe uma notificação por e-mail e, em seguida, ser enviado para o próximo relatório de estudo de paciente a transcrever. Assim sendo, selecione **Enviar relatório e notificar o médico e ir para o próximo**.

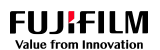

| Transcription                         |                     |              |             |                     |                                |                        |                                                 |                            |            |                           |                      |            |                               |   |
|---------------------------------------|---------------------|--------------|-------------|---------------------|--------------------------------|------------------------|-------------------------------------------------|----------------------------|------------|---------------------------|----------------------|------------|-------------------------------|---|
|                                       |                     | Save         | Send report | Send re             | port and notify phy            | sician                 | ► Cano                                          | el                         |            |                           |                      |            |                               |   |
| Patient information                   |                     |              |             |                     | ▼ Report                       |                        |                                                 |                            |            |                           |                      |            |                               |   |
| Patient nº                            | 87868               | ]            |             |                     | Template                       | Report Te              | emplate                                         | Ŧ                          |            |                           |                      |            |                               |   |
| First Name                            | MARY                |              |             |                     | Modality                       | (all)                  |                                                 | v                          | 1          |                           |                      |            |                               |   |
| Last Name                             | KIRKPATRICK         | ]            |             |                     |                                | (content t             | emplates)                                       |                            | 1          |                           |                      |            |                               |   |
| Birthday date                         | 1/4/1970            |              |             |                     | Code                           |                        | r's codes only                                  |                            |            |                           |                      |            |                               |   |
| Physician details                     |                     |              |             |                     |                                | Report                 | t's exam codes o                                | nly.                       |            |                           |                      |            |                               |   |
| Practice number                       | 1A                  |              |             |                     |                                |                        |                                                 |                            | _          |                           |                      | _          |                               |   |
| Name                                  | Dr. Radiologist 2   |              |             |                     |                                |                        | <b>★</b>                                        | . \$a   ₩                  | <u>I</u> x | BI                        |                      | = =        | X <sup>5</sup> X <sub>5</sub> | 2 |
| Report exams                          |                     |              |             |                     | <u>A</u> - <u>A</u> - <u>}</u> | = :=                   |                                                 | Font                       | •          | Size +                    | X 🛛                  | Source     |                               |   |
| Add Remove                            |                     |              |             |                     |                                |                        | US                                              | GUIDED T                   | HYROI      | DBIOPSY                   |                      |            |                               | ^ |
| Accession<br>Number Medic             | al procedure        | Date of Exam |             | Technician          | Comparison<br>Findings: right  | with previ<br>and left | <mark>ious study</mark> : no<br>thyroid lobes a | one<br>re normal i         | in size a  | and echotes               | ture.                |            |                               |   |
| 116000142 US GU                       | IDED THYROID BIOPSY |              |             | Mr.<br>Radiographer | Right thyroi     Left thyroid  | d lobe: len            | ngth: 5.5 cm, o                                 | lepth: 1 cm<br>h: 1 cm ist | i, isthmi  | us measure<br>neasures: ( | s: 0.2 cm<br>2 cm de | deep<br>en |                               |   |
| Documents                             |                     |              |             |                     | Cervical lyn                   | nphadeno               | pathy: none.                                    |                            |            | incuouroo. e              |                      | op         |                               |   |
| (no documents found for this record.) |                     |              |             |                     | IMPRESSION                     | : normal t             | hyroid ultrasou                                 | nd examin                  | ation.     |                           |                      |            |                               |   |
|                                       |                     |              |             |                     |                                |                        |                                                 |                            |            |                           |                      |            |                               | ~ |
|                                       |                     |              |             |                     | ▼ Sound file                   | es                     |                                                 |                            |            |                           |                      |            |                               | _ |
|                                       |                     |              |             |                     | Audio                          |                        |                                                 |                            |            |                           |                      |            |                               |   |
|                                       |                     |              |             |                     |                                |                        |                                                 |                            |            |                           |                      |            |                               |   |

Primeiro, a janela pop-up Enviar notificação é apresentada.

| Transcription                         |                             |                                                                            |
|---------------------------------------|-----------------------------|----------------------------------------------------------------------------|
|                                       | Save Send report  Send re   | eport and notify physician Cancel                                          |
| Patient information                   |                             | ▼ Report                                                                   |
| Patient nº 87868                      |                             | Template Report Template v                                                 |
| First Name MARY                       |                             | Modality (all)                                                             |
| Last Name KIRKPATRICK                 |                             |                                                                            |
| Birthday date 1/4/1970                |                             |                                                                            |
| Physician details                     | Send No.                    |                                                                            |
| Practice number 1A                    | Physician Dr. Radiologist 2 |                                                                            |
| Name Dr. Radiologist 2                |                             |                                                                            |
| Report exams                          | Comments                    | Font - Size - 🔀 🖻 Source                                                   |
| Add Remove                            |                             | DED THYROID BIOPSY                                                         |
| Accession                             | Ok Car                      | ncel                                                                       |
| Number Medical procedure Da           | Mr                          | ormal in size and echotexture.                                             |
| L 116000142 US GUIDED THYROID BIOPSY  | Radiographer                | Left thyroid lobe: length 6 cm, depth: 1 cm, isthmus measures: 0.2 cm deep |
| Documents                             |                             | Cervical lymphadenopathy: none.                                            |
| (no documents found for this record.) |                             | IMPRESSION: normal thyroid ultrasound examination.                         |
|                                       |                             | A                                                                          |
|                                       |                             | ▼ Sound files                                                              |
|                                       |                             | Audio                                                                      |
|                                       |                             | Audio                                                                      |

Insira o endereço de e-mail do Dr. Radiologist 2- <rad2@gmail.com> e, em seguida, escreva a mensagem correspondente, por exemplo, US GUIDED THYROID BIOPSY transcribed. Para guardar o que documentou, selecione OK.

| Send Notification |                                         |  |  |  |  |  |  |  |  |  |
|-------------------|-----------------------------------------|--|--|--|--|--|--|--|--|--|
| Physician         |                                         |  |  |  |  |  |  |  |  |  |
| E-mail address    | rad2@gmail.com                          |  |  |  |  |  |  |  |  |  |
| Comments          | US GUIDED THYROID BIOPSY<br>transcribed |  |  |  |  |  |  |  |  |  |
|                   | Ok Cancel                               |  |  |  |  |  |  |  |  |  |

A notificação foi enviada com sucesso. Em segundo lugar, o utilizador será enviado para o próximo relatório de estudo do paciente que é, neste exemplo, John Manson.

| Transcription                                                 |                                                                                                    |
|---------------------------------------------------------------|----------------------------------------------------------------------------------------------------|
| Save Send report  Send                                        | report and notify physician  Cancel                                                                                                    |
| Patient information                                           | ▼ Report                                                                                                    |
| Patient n* 787667                                             | Template Report Template v                                                                                                    |
| First Name JOHN                                               | Modality (all)                                                                                                    |
| Last Name MANSON                                              | (content templates)                                                                                                    |
| Birthday date 1/12/1969                                       | Code                                                                                                    |
| Physician details                                             | Report's exam codes only.                                                                                                    |
| Practice number 1A                                            |                                                                                                    |
| Name Dr. Radiologist 2                                        |                                                                                                    |
| Report exams                                                  | A · A · B · Font · Size · Size · Source                                                                                                    |
| Add Remove                                                    | X-RAY CHEST PA & LAT VIEWS Bony thorax and soft tissue shadows are normal. The                                                                                                    |
| Accession<br>Number Medical procedure Date of Exam Technician | sternum is normal. Trachea is normal. Cardiac silhouette is normal. Diaphragmatic domes are<br>normal. Lung fields are clear. The lateral and posterior costophrenic recesses are free. The |
| 116000143 XR CHEST PA AND LATERAL     Mr.     Radiographer    | retrosternal and retrocardiac lucencies are maintained.IMPRESSION : Normal chest x-ray.                                                                                                    |
| Documents                                                     | Patho-clinical correlation needs to be established. Opinion of attending physician should be<br>discretionary.                                                                              |
| (no documents found for this record.)                         |                                                                                                    |
|                                                               |                                                                                                    |
|                                                               | ▼ Sound files                                                                                                    |
|                                                               |                                                                                                    |
|                                                               | AUGIO                                                                                                    |

# 7.11.10. Cancelar a transcrição

₩GT

O utilizador foi enviado para o ecrã de transcrição de John Manson, que exibe o texto reconhecido pelo Speech Magic no campo do editor de texto. Neste exemplo, o utilizador deseja reproduzir o arquivo de áudio, formatar o relatório do estudo, guardá-lo e, em seguida, cancelar a transcrição.

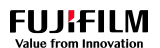

**V**GT

| Transcription                         |                    |                  |                     |                       |                                                      |                   |                  |                  |                                 |
|---------------------------------------|--------------------|------------------|---------------------|-----------------------|------------------------------------------------------|-------------------|------------------|------------------|---------------------------------|
| ·                                     |                    | Save Send report | Send re             | port and notify phy   | ysician 🕨 Cano                                       | cel               |                  |                  |                                 |
| Patient information                   |                    |                  |                     | ▼ Report              |                                                      |                   |                  |                  |                                 |
| Patient nº                            | 787667             |                  |                     | Template              | Report Template                                      | Y                 |                  |                  |                                 |
| First Name                            | JOHN               |                  |                     | Modality              | (all)                                                | v                 |                  |                  |                                 |
| Last Name                             | MANSON             |                  |                     |                       |                                                      | _                 |                  |                  |                                 |
| Birthday date                         | 1/12/1969          |                  |                     | Cada                  | (content templates)                                  | Y                 |                  |                  |                                 |
| Physician details                     |                    |                  |                     | Code                  | Doctor's codes only.                                 |                   |                  |                  |                                 |
| Practice number                       | 1A                 |                  |                     |                       | Report's exam codes o                                | nly.              |                  |                  |                                 |
| Name                                  | Dr. Radiologist 2  |                  |                     | X h 🗎                 | ê û 🔶 🔶 Q                                            | ¢ġ∣≣ Ix           | BIU              | 2 2 3            | ■ x <sup>s</sup> x <sub>s</sub> |
| Report exams                          |                    |                  |                     | <u>A</u> - <u>A</u> - |                                                      | Font -            | Size - 5         | Source           |                                 |
| Add Remove                            |                    |                  |                     | X-RAY CHE             | ST PA & LAT VIEWS E                                  | Bony thorax and   | soft tissue sha  | dows are norm    | al. The                         |
| Accession<br>Number Medic             | al procedure       | Date of Exam     | Technician          | sternum is n          | ormal. Trachea is norm<br>n fields are clear. The la | al. Cardiac silho | ouette is norma  | I. Diaphragmat   | ic domes are                    |
| 116000143 XR CH                       | EST PA AND LATERAL |                  | Mr.<br>Radiographer | retrosternal          | and retrocardiac lucenc                              | cies are maintain | ed.IMPRESSI      | DN : Normal ch   | nest x-ray.                     |
| Documents                             |                    |                  |                     | discretionary         | ai correlation needs to t<br>/.                      | be established. C | Jpinion of atter | iding priysician | snould be                       |
| (no documents found for this record.) |                    |                  |                     |                       |                                                      |                   |                  |                  |                                 |
|                                       |                    |                  |                     |                       |                                                      |                   |                  |                  |                                 |
|                                       |                    |                  |                     | ▼ Sound fil           | 0                                                    |                   |                  |                  | A                               |
|                                       |                    |                  |                     |                       |                                                      |                   |                  |                  |                                 |
|                                       |                    |                  |                     | AUDIO                 |                                                      |                   |                  |                  |                                 |

Para visualizar o arquivo de som e os seus controlos de reprodução, pausa e repetir, selecione o separador correspondente.

| ▼Sound files |  |  |  |
|--------------|--|--|--|
| Audio        |  |  |  |
|              |  |  |  |

Depois de ouvir o arquivo de áudio, o utilizador deseja cancelar a transcrição do relatório de estudo e, em seguida, retornar à sua lista de relatórios. Então, selecionar **Cancelar**.

| Transcription                         |                    |                  |                     |                                                   |                                                                                                    |  |  |  |
|---------------------------------------|--------------------|------------------|---------------------|---------------------------------------------------|----------------------------------------------------------------------------------------------------|--|--|--|
| nansenphorr                           |                    | Save Send report | Send re             | port and notify phys                              | /sician   Cancel                                                                                                    |  |  |  |
| Patient information                   |                    |                  |                     |                                                   |                                                                                                    |  |  |  |
| Patient n°                            | 787667             | ]                |                     | Template                                          | Report Template v                                                                                                    |  |  |  |
| First Name                            | JOHN               |                  |                     | Modality                                          |                                                                                                    |  |  |  |
| Last Name                             | MANSON             |                  |                     |                                                   |                                                                                                    |  |  |  |
| Birthday date                         | 1/12/1969          |                  |                     | Code                                              |                                                                                                    |  |  |  |
| Physician details                     |                    |                  |                     | -                                                 | Doctor's codes only.                                                                                                    |  |  |  |
| Practice number                       | 1A                 |                  |                     |                                                   | Reports exam codes only.                                                                                                    |  |  |  |
| Name                                  | Dr. Radiologist 2  |                  |                     | X h 🗎 (                                           | $\textcircled{\begin{tabular}{cccccccccccccccccccccccccccccccccccc$                                                                                        |  |  |  |
| Report exams                          |                    |                  |                     | ▲ · ▲ · ﷺ := := := := := Font · Size · ﷺ @ Source |                                                                                                    |  |  |  |
| Add Remove                            |                    |                  |                     | X-RAY CHEST PA & LAT VIEWS                        |                                                                                                    |  |  |  |
| Accession<br>Number Medic             | al procedure       | Date of Exam     | Technician          | Bony thorax a                                     | and soft tissue shadows are normal. The sternum is normal. Trachea is normal.                                                                              |  |  |  |
| 116000143 XR CH                       | EST PA AND LATERAL |                  | Mr.<br>Radiographer | Cardiac silhou<br>lateral and po                  | puette is normal. Diaphragmatic domes are normal. Lung fields are clear. The<br>osterior costophrenic recesses are free. The retrosternal and retrocardiac |  |  |  |
| Documents                             |                    |                  |                     | lucencies are                                     | e maintained.                                                                                                    |  |  |  |
| (no documents found for this record.) |                    |                  |                     | IMPRESSION                                        | N: Normal chest x-ray. Patho-clinical correlation needs to be established. Opinion                                                                         |  |  |  |
|                                       |                    |                  |                     | of attending p                                    | physician should be discretionary.                                                                                                    |  |  |  |
|                                       |                    |                  |                     | <ul> <li>Sound files</li> </ul>                   |                                                                                                    |  |  |  |
|                                       |                    |                  |                     | Audio                                             |                                                                                                    |  |  |  |

É proibida a reprodução parcial ou total deste documento e do seu conteúdo, bem como a distribuição a terceiros, sem a autorização prévia por escrito da Fujifilm Portugal, S.A. O relatório do estudo do John Manson foi cancelado com sucesso. Este relatório ainda se encontra no separador **Meus Relatórios**.

| Transc     | rip   | tion       |   |            |           |          |                      |            |          |                        |                  |            |
|------------|-------|------------|---|------------|-----------|----------|----------------------|------------|----------|------------------------|------------------|------------|
| My reports | All   |            |   |            |           |          |                      |            |          |                        |                  |            |
| Refresh    | Add 1 | o my list  |   |            |           |          |                      |            |          |                        |                  |            |
|            |       | Patient ID |   | First Name | Last Name | Modality | Medical<br>procedure | ID Doc. Nr | Date     | Dictating<br>physician | Transcriptor     | ٩          |
| □ ▼        |       | 787667     |   | JOHN       | MANSON    |          |                      |            | 4/5/2016 | Dr. Radiologist 2      | Transcriptionist | Transcribe |
| □ ▼        |       | 23433      |   | CAROL      | SMITH     |          |                      |            | 4/5/2016 | Dr. Radiologist 2      |                  | Transcribe |
| □ ▼        |       | 87890      | ъ | JUNE       | LEWIS     |          |                      |            | 4/5/2016 | Dr. Radiologist 2      |                  | Transcribe |

### 7.11.11. Um paciente – Múltiplos exames

Amy Collins foi marcada com VIP  $\stackrel{\text{red}}{\Rightarrow}$ . Selecione a entrada de Amy Collins para ver os seus exames. Tem dois exames **MAMMO BREAST** e **ECHO MAMMO BREAST** cujos relatórios de estudo precisam de ser transcritos.

| Trans<br>My report | scrip<br>5 All | tion       |      |            |           |          |                      |             |                  |                        |                  |            |
|--------------------|----------------|------------|------|------------|-----------|----------|----------------------|-------------|------------------|------------------------|------------------|------------|
| Refresh            | Add            | Patient ID | 2    | First Name | Last Name | Modality | Medical<br>procedure | ID Doc. Nr  | Date             | Dictating<br>physician | Transcriptor     | ٩          |
|                    |                | 13243      | *    | AMY        | COLLINS   |          |                      |             | 4/6/2016         | Dr. Radiologist 2      |                  | Transcribe |
|                    |                | Accessio   | n nº |            | Time      | Mod      | ality                | Medical pro | ocedure          |                        |                  |            |
|                    |                | 116000149  |      |            | 8:49 AM   | MG       |                      | MAMMO BRE   | AST (Mam0001)    |                        |                  |            |
|                    |                | 116000148  |      |            | 8:50 AM   | US       |                      | ECHO MAMN   | IO BREAST (ECH00 | 03)                    |                  |            |
| •                  |                | 787667     |      | JOHN       | MANSON    |          |                      |             | 4/5/2016         | Dr. Radiologist 2      | Transcriptionist | Transcribe |
| □ ▼                |                | 23433      |      | CAROL      | SMITH     |          |                      |             | 4/5/2016         | Dr. Radiologist 2      |                  | Transcribe |
|                    |                | 87890      | R    | JUNE       | LEWIS     |          |                      |             | 4/5/2016         | Dr. Radiologist 2      |                  | Transcribe |

Para os transcrever, selecione o comando de ação Transcrever correspondente.

| Transa  | crip <sup>.</sup> | tion       |      |            |           |          |                      |             |                    |                        |                  |            |
|---------|-------------------|------------|------|------------|-----------|----------|----------------------|-------------|--------------------|------------------------|------------------|------------|
| Refresh | Add t             | o my list  |      |            |           |          |                      |             |                    |                        |                  |            |
|         |                   | Patient ID | 5    | First Name | Last Name | Modality | Medical<br>procedure | ID Doc. Nr  | Date               | Dictating<br>physician | Transcriptor     | ٩          |
|         |                   | 13243      |      | AMY        | COLLINS   |          |                      |             | 4/6/2016           | Dr. Radiologist 2      |                  | Transcribe |
|         |                   | Accession  | n m° |            | Time      | Mod      | ality                | Medical pro | cedure             |                        |                  |            |
|         |                   | 116000149  |      |            | 8:49 AM   | MG       |                      | MAMMO BRE   | AST (Mam0001)      |                        |                  |            |
|         |                   | 116000148  |      |            | 8:50 AM   | US       |                      | ECHO MAMM   | IO BREAST (ECH0003 | 3)                     |                  |            |
| □ ▼     |                   | 787667     |      | JOHN       | MANSON    |          |                      |             | 4/5/2016           | Dr. Radiologist 2      | Transcriptionist | Transcribe |
| □ ▼     |                   | 23433      |      | CAROL      | SMITH     |          |                      |             | 4/5/2016           | Dr. Radiologist 2      |                  | Transcribe |
|         |                   | 87890      | 飞    | JUNE       | LEWIS     |          |                      |             | 4/5/2016           | Dr. Radiologist 2      |                  | Transcribe |
|         |                   |            |      |            |           |          |                      |             |                    |                        |                  |            |

Em seguida, selecione **OK** para confirmar que deseja adicionar ambos os exames à sua lista de transcrição.

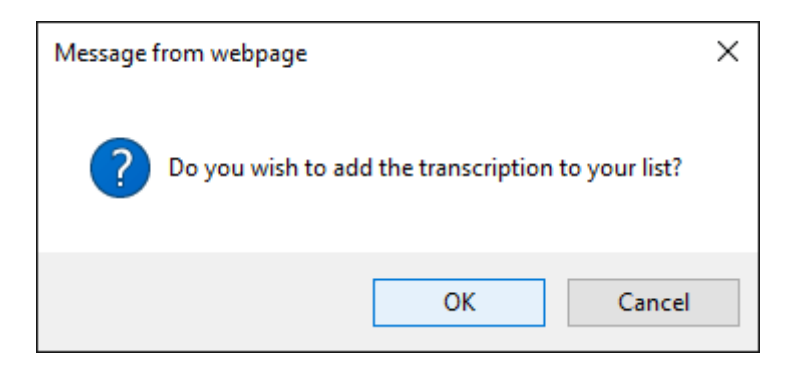

O utilizador será enviado para o ecrã **de transcrição** que exibe ambos os exames na área **Exames que pertencem ao relatório**.

| Save Send report  Send report and notify physician  Cancel | report and notify physician  Cancel |  |  |  |  |
|------------------------------------------------------------|-------------------------------------|--|--|--|--|
| Patient information   Report                               |                                     |  |  |  |  |
| Patient n° 13243 Template Report Template v                |                                     |  |  |  |  |
| First Name AMY Modelity Call                               |                                     |  |  |  |  |
| Last Name COLLINS                                          |                                     |  |  |  |  |
| Birthday date 9/2/1973                                     |                                     |  |  |  |  |
| Physician details                                          |                                     |  |  |  |  |
| Practice number 1A                                         |                                     |  |  |  |  |
| Name Dr. Radiologist 2                                     | ײ                                   |  |  |  |  |
| Report exams                                               |                                     |  |  |  |  |
| Add Remove                                                 |                                     |  |  |  |  |
| Accession                                                  |                                     |  |  |  |  |
| Number Medical procedure Date of Exam Technician           |                                     |  |  |  |  |
| 116000149 MAMMO BREAST Mr.<br>Radiographer                 |                                     |  |  |  |  |
| 116000148     ECHO MAMMO BREAST     Mr.<br>Radiographer    |                                     |  |  |  |  |
| Documents                                                  |                                     |  |  |  |  |
| (no documents found for this record.)                      | 4                                   |  |  |  |  |
| ▼ Sound files                                              | _                                   |  |  |  |  |
| Audio                                                      |                                     |  |  |  |  |

Por favor, consulte a próxima seção - Remover um exame do ecrã de Transcrição.

### 7.11.12. Remover um exame do ecrã de Transcrição

Quando tiver dois (ou mais exames) na área de **Exames que pertencem ao relatório**, se não puder transcrever ambos ao mesmo tempo por algum motivo, pode optar por remover um (ou mais) do ecrã de **Transcrição** e voltar a estes mais tarde.

₩GT

| [ranscription                                           |           |                                                                                 |  |  |  |  |  |
|---------------------------------------------------------|-----------|---------------------------------------------------------------------------------|--|--|--|--|--|
| Save Send report                                        | Send rep  | report and notify physician  Cancel                                             |  |  |  |  |  |
| Patient information                                     |           | ▼ Report                                                                        |  |  |  |  |  |
| Patient n° 13243                                        |           | Template Report Template                                                        |  |  |  |  |  |
| First Name AMY                                          |           | Modality (all)                                                                  |  |  |  |  |  |
| Last Name COLLINS                                       |           | (content templates)                                                             |  |  |  |  |  |
| Birthday date 9/2/1973                                  |           | Code  Code  Code Codes only                                                     |  |  |  |  |  |
| Physician details                                       |           | Reports exam codes only.                                                        |  |  |  |  |  |
| Practice number 1A                                      |           |                                                                                 |  |  |  |  |  |
| Name Dr. Radiologist 2                                  |           |                                                                                 |  |  |  |  |  |
| Report exams                                            |           | A - A - 2≣ :≡ : : E : E : E : E : E : A - E : E : E : E : E : E : E : E : E : E |  |  |  |  |  |
| Add Remove                                              |           |                                                                                 |  |  |  |  |  |
| Accession<br>Number Medical procedure Date of Exam Tecl | hnician   |                                                                                 |  |  |  |  |  |
| 116000149 MAMMO BREAST     Mr. Radii                    | iographer |                                                                                 |  |  |  |  |  |
| 116000148 ECHO MAMMO BREAST     Mr. Radi                | iographer |                                                                                 |  |  |  |  |  |
| Documents                                               |           |                                                                                 |  |  |  |  |  |
| (no documents found for this record.)                   |           |                                                                                 |  |  |  |  |  |
|                                                         |           | ▼ Sound files                                                                   |  |  |  |  |  |
|                                                         | ,         | Audio                                                                           |  |  |  |  |  |

Por exemplo, o utilizador deseja remover o ECHO MAMMO BREAST, então primeiro seleciona-o e, em seguida, seleciona Remover.

| Report | Report exams        |                   |              |                     |  |  |  |  |  |
|--------|---------------------|-------------------|--------------|---------------------|--|--|--|--|--|
| Add    | Remove              |                   |              |                     |  |  |  |  |  |
|        | Accession<br>Number | Medical procedure | Date of Exam | Technician          |  |  |  |  |  |
|        | 116000149           | MAMMO BREAST      |              | Mr.<br>Radiographer |  |  |  |  |  |
|        | 116000148           | ECHO MAMMO BREAST |              | Mr.<br>Radiographer |  |  |  |  |  |

O ECHO MAMMO BREAST foi removido com sucesso. Este não será mais exibido na área de exames que pertencem ao relatório. Agora, o utilizador só pode transcrever o relatório do exame MAMMO BREAST que é exibido na área de exames que pertencem ao relatório.

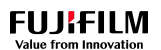

| Transcription                         |                   | as deleted successful | ly                  |                       |                                            |         |           |        |                           |    |
|---------------------------------------|-------------------|-----------------------|---------------------|-----------------------|--------------------------------------------|---------|-----------|--------|---------------------------|----|
|                                       |                   | Save Send report      | Send re             | eport and notify phy  | sician 🕨 Canc                              | el      |           |        |                           |    |
| Patient information                   |                   |                       |                     | ▼ Report              |                                            |         |           |        |                           |    |
| Patient n°                            | 13243             |                       |                     | Template              | Report Template                            | v       |           |        |                           |    |
| First Name                            | AMY               |                       |                     | Modality              | (all)                                      | v       |           |        |                           |    |
| Last Name                             | COLLINS           |                       |                     |                       |                                            | - 12    |           |        |                           |    |
| Birthday date                         | 9/2/1973          |                       |                     | Codo                  | (content templates)                        | Y       |           |        |                           |    |
| Physician details                     |                   |                       |                     |                       | Doctor's codes only.                       |         |           |        |                           |    |
| Practice number                       | 1A                |                       |                     |                       | <ul> <li>Report's exam codes or</li> </ul> | niy.    |           |        |                           |    |
| Name                                  | Dr. Radiologist 2 |                       |                     | X 6 🛱                 | ê 🗎 < >   q                                | ¢â ⊯ I× | BIU       | 2 2 3  | <b>≣</b> × <sub>2</sub> × | ;² |
| Report exams                          |                   |                       |                     | <u>A</u> - <u>A</u> - | = <b>:</b> =   de de 🔳                     | Font -  | Size - 53 | Source |                           |    |
| Add Remove                            |                   |                       |                     |                       |                                            |         |           |        |                           |    |
| Accession<br>Number Medic             | al procedure Da   | ate of Exam           | Technician          |                       |                                            |         |           |        |                           |    |
| 116000149 MAMM                        | 0 BREAST          |                       | Mr.<br>Radiographer |                       |                                            |         |           |        |                           |    |
| Documents                             |                   |                       |                     |                       |                                            |         |           |        |                           |    |
| (no documents found for this record.) |                   |                       |                     |                       |                                            |         |           |        |                           |    |
|                                       |                   |                       |                     |                       |                                            |         |           |        |                           |    |
|                                       |                   |                       |                     | ▼ Sound file          | es                                         |         |           |        |                           |    |
|                                       |                   |                       |                     | Audio                 |                                            |         |           |        |                           |    |
|                                       |                   |                       |                     |                       |                                            |         |           |        |                           |    |

Por favor, consulte a próxima seção - Adicionar novamente o exame no ecrã de transcrição.

### 7.11.13. Adicionar novamente o exame no ecrã de transcrição

Agora, o utilizador quer adicionar o exame removido – ECHO MAMMO BREAST – de volta à área de exames que pertencem ao relatório. Primeiro, selecione Adicionar.

| Report    | exams               |                   |              |                     |  |  |  |
|-----------|---------------------|-------------------|--------------|---------------------|--|--|--|
| Add       | Remove              |                   |              |                     |  |  |  |
|           | Accession<br>Number | Medical procedure | Date of Exam | Technician          |  |  |  |
|           | 116000149           | MAMMO BREAST      |              | Mr.<br>Radiographer |  |  |  |
| Documents |                     |                   |              |                     |  |  |  |
|           |                     |                   |              |                     |  |  |  |

Em seguida, selecione o ECHO MAMMO BREAST na janela pop-up que é apresentada.

| Transcription                            | CWM - Clinical Workflow Manager Webpage Dialog                                                                      | ×          |
|------------------------------------------|----------------------------------------------------------------------------------------------------|------------|
|                                          | http://demo2.synapsecwm.com/M_Relatorios/EX_AddExamesRelatorio.aspx?idrelatorio=16044&profissionalID=108            |            |
| Patient information Patient n* 13243     | Report detail                                                                                                    |            |
| First Name AMY                           | Name 16044                                                                                                    |            |
| Last Name COLLINS Birthday date 9/2/1973 | Created on 4/6/2016<br>Status Reported                                                                              |            |
| Physician details                        | Patient ID 13243                                                                                                    |            |
| Practice number 1A                       | Last Name COLLINS                                                                                                   |            |
| Report exams                             | Accession n° Medical procedure Done on Physician Visit     1600148 ECHO MAMAR REAST 4/8/2016 Mr. Davioranbar 802016 | ✓ I Source |
| Add Remove                               | Save Cancel                                                                                                    |            |
| Accession<br>Number Medical procedure    |                                                                                                    |            |
| Documents                                |                                                                                                    |            |
| (no documents found for this record.)    |                                                                                                    |            |
|                                          |                                                                                                    | 4          |

Por fim, selecione Guardar.

₩GT

| Add exams to report |                |          |                  |        |  |  |  |  |  |
|---------------------|----------------|----------|------------------|--------|--|--|--|--|--|
|                     |                |          |                  |        |  |  |  |  |  |
| Name                | 16044          |          |                  |        |  |  |  |  |  |
| Created on          | 4/6/2016       |          |                  |        |  |  |  |  |  |
| Status              | Reported       |          |                  |        |  |  |  |  |  |
| Patient ID          | 13243          |          |                  |        |  |  |  |  |  |
| Name                | АМҮ            |          |                  |        |  |  |  |  |  |
| Last Name           | COLLINS        |          |                  |        |  |  |  |  |  |
| Accession nº Med    | ical procedure | Done on  | Physician        | Visit  |  |  |  |  |  |
| ✓ 116000148 ECH     | D MAMMO BREAST | 4/6/2016 | Mr. Radiographer | 692016 |  |  |  |  |  |
| Save Cancel         |                |          |                  |        |  |  |  |  |  |

O ECHO MAMMO BREAST foi adicionado novamente à área de exames que pertencem ao Relatório com sucesso.

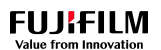

| Transcription                         |                             |                                                |
|---------------------------------------|-----------------------------|------------------------------------------------|
|                                       | Save Send report >          | Send report and notify physician  Cancel       |
| Patient information                   |                             | ✓ Report                                       |
| Patient nº 1324                       | 243                         | Template Report Template                       |
| First Name AMY                        | Y                           | Modality (all)                                 |
| Last Name COL                         | LLINS                       | (contact template)                             |
| Birthday date 9/2/                    | /1973                       | Code                                           |
| Physician details                     |                             | Doctor's codes only.                           |
| Practice number 1A                    |                             | Report's exam codes only.                      |
| Name Dr. F                            | Radiologist 2               | X ⓑ @ @ w → Q \$   ₽ I U = = = = X₂ x²         |
| Report exams                          |                             | ▲· Δ· ﷺ := := := := Font · Size · Size · Surce |
| Add Remove                            |                             |                                                |
| Accession<br>Number Medical pro-      | ocedure Date of Exam Techni | ician                                          |
| 116000148 ECHO MAMM                   | 10 BREAST Mr.<br>Radiogra   | apher                                          |
| 116000149 MAMMO BREA                  | AST Mr.<br>Radiogra         | apher                                          |
| Documents                             |                             |                                                |
| (no documents found for this record.) |                             |                                                |
|                                       |                             | ▼ Sound files                                  |
|                                       |                             | Audio                                          |

Por favor, consulte a próxima seção - Transcrever vários exames ao mesmo tempo.

### 7.11.14. Transcrever vários exames ao mesmo tempo

O utilizador pretende transcrever ambos os exames – **MAMMO BREAST** e **ECHO MAMMO BREAST** – e, em seguida, enviar as suas transcrições ao mesmo tempo para o Médico que efetuou o relato. Neste exemplo, o CWM não está integrado com o SpeechMagic porque o campo do editor de texto está vazio.

| Iranscription                         |                   |                    |                     |                       |                           |                      |        |       |
|---------------------------------------|-------------------|--------------------|---------------------|-----------------------|---------------------------|----------------------|--------|-------|
|                                       |                   | Save Send report > | Send re             | port and notify phy   | sician 🕨 Cancel           |                      |        |       |
| Patient information                   |                   |                    |                     | ▼ Report              |                           |                      |        |       |
| Patient n°                            | 13243             |                    |                     | Template              | Report Template           |                      |        |       |
| First Name                            | AMY               |                    |                     | Modality              | (all)                     |                      |        |       |
| Last Name                             | COLLINS           |                    |                     |                       |                           |                      |        |       |
| Birthday date                         | 9/2/1973          |                    |                     |                       | (content templates)       |                      |        |       |
| Physician details                     |                   |                    |                     | Code                  | Doctor's codes only.      |                      |        |       |
|                                       |                   |                    |                     |                       | Report's exam codes only. |                      |        |       |
| Practice number                       | 1A                |                    | _                   |                       |                           | TRAN                 | )      |       |
| Name                                  | Dr. Radiologist 2 |                    |                     |                       |                           | T <sup>x</sup> B I Ū |        | ×° ×. |
| Report exams                          |                   |                    |                     | <u>A</u> - <u>A</u> - | E E HE HE Font            | - Size - 🔀           | Source |       |
| Add Remove                            |                   |                    |                     |                       |                           |                      |        |       |
| Accession<br>Number Medic             | al procedure Date | of Exam T          | Technician          |                       |                           |                      |        |       |
|                                       |                   | N                  | Ar.                 |                       |                           |                      |        |       |
|                                       | MAMMO BREAST      | R                  | Radiographer        |                       |                           |                      |        |       |
| 116000149 MAMM                        | IO BREAST         | N<br>R             | Ar.<br>Radiographer |                       |                           |                      |        |       |
| Documents                             |                   |                    |                     |                       |                           |                      |        |       |
| (no documents found for this record.) |                   |                    |                     |                       |                           |                      |        |       |
|                                       |                   |                    |                     | ▼ Sound fil           | 0                         |                      |        | -     |
|                                       |                   |                    |                     | - 500Hu III           | 03                        |                      |        |       |
|                                       |                   |                    |                     | Audio                 |                           |                      |        |       |

**V**GT

Primeiro, o utilizador quer transcrever o relatório do exame **MAMMO BREAST**. Comece por selecionar **MAMMO BREAST**.

| Report | exams               |                   |              |                     |
|--------|---------------------|-------------------|--------------|---------------------|
| Add    | Remove              |                   |              |                     |
|        | Accession<br>Number | Medical procedure | Date of Exam | Technician          |
|        | 116000148           | ECHO MAMMO BREAST |              | Mr.<br>Radiographer |
|        | 116000149           | MAMMO BREAST      |              | Mr.<br>Radiographer |

Para visualizar e ouvir o ficheiro de som correspondente, selecione o separador **Ficheiros de som** e, em seguida, o botão **Reproduzir** correspondente.

| ▼ Sound files |  |
|---------------|--|
| Audio         |  |

Assim que ouvir o arquivo de som, insira o texto do relatório de estudo no campo do editor de texto.

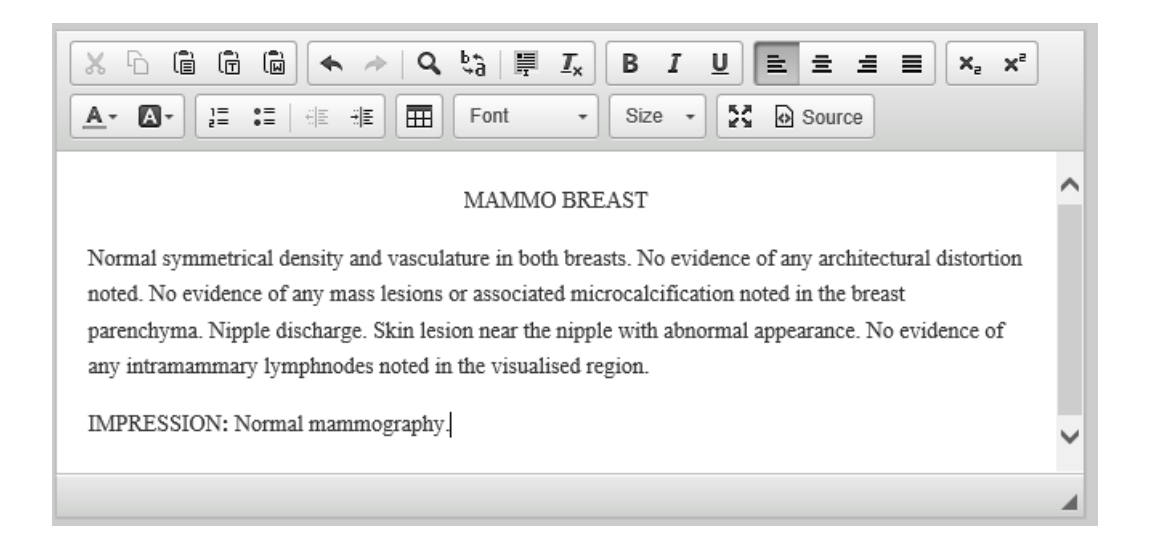

Em seguida, use o editor de texto que é exibido pelo CWM para formatar o texto. Por exemplo, se deseja destacar o título em negrito, então selecione **MAMMO BREAST** e, em seguida, selecione o ícone **Negrito**. Sublinhe-o também. Pode ainda destacar **IMPRESSION** em negrito. Assim sendo, selecione **IMPRESSION** e, em seguida, selecione o ícone **Negrito**.

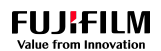

| ▼ Report                                                                                                    |                           |   |  |  |  |  |
|----------------------------------------------------------------------------------------------------|---------------------------|---|--|--|--|--|
| Template                                                                                                    | Report Template           |   |  |  |  |  |
| Modality                                                                                                    | (all) v                   |   |  |  |  |  |
|                                                                                                    | (content templates)       |   |  |  |  |  |
| Code                                                                                                    | Doctor's codes only.      |   |  |  |  |  |
|                                                                                                    | Report's exam codes only. |   |  |  |  |  |
| X     Image: Image: Imag |                           |   |  |  |  |  |
| MAMMO BREAST                                                                                                    |                           |   |  |  |  |  |
| Normal symmetrical density and vasculature in both breasts. No evidence of any architectural distortion<br>noted. No evidence of any mass lesions or associated microcalcification noted in the breast<br>parenchyma. Nipple discharge. Skin lesion near the nipple with abnormal appearance. No evidence of<br>any intramammary lymphnodes noted in the visualised region.                                                                                                    |                           |   |  |  |  |  |
| IMPRESSIO                                                                                                    | N: Normal mammography.    | ~ |  |  |  |  |
|                                                                                                    |                           |   |  |  |  |  |

O texto do relatório do exame MAMMO BREAST foi formatado com sucesso.

| Transcription                         |                           |                     |                                     |                                                                                                    |                                 |
|---------------------------------------|---------------------------|---------------------|-------------------------------------|----------------------------------------------------------------------------------------------------|---------------------------------|
|                                       | Save Send repo            | ort 🕨 Send re       | port and notify physic              | cian 🕨 Cancel                                                                                                    |                                 |
| Patient information                   |                           |                     |                                     |                                                                                                    |                                 |
| Patient n <sup>e</sup>                | 13243                     |                     | Template                            | Report Template                                                                                                    |                                 |
| First Name                            | AMY                       |                     | Modality                            | (all)                                                                                                    |                                 |
| Last Name                             | COLLINS                   |                     |                                     |                                                                                                    |                                 |
| Birthday date                         | 9/2/1973                  |                     |                                     | (content templates)                                                                                                    |                                 |
| Physician details                     |                           |                     | Code                                | Doctor's codes only.                                                                                                    |                                 |
| Practice number                       | 14                        |                     |                                     | Report's exam codes only.                                                                                                   |                                 |
| Name                                  | Dr. Radiologist 2         |                     |                                     | (a) ≪ ≫ Q ta I I . B I U                                                                                                    | 1 1 1 1 1 X, X <sup>2</sup>     |
| Report exams                          | Dr. Rudiologist 2         | _                   | <u>A</u> - <u>A</u> - <u>}</u> =    | := : : : : : : : : : : : : : : : : : :                                                                                      | Source                          |
| Add Domovo                            |                           |                     |                                     |                                                                                                    |                                 |
| Adu Remove                            |                           |                     |                                     | MAMMO BREAST                                                                                                    |                                 |
| Accession<br>Number Medic             | al procedure Date of Exam | Technician          | Normal symmetr                      | rical density and vasculature in both breasts. No evidence o                                                                | of any architectural distortion |
| 116000148 ECHO                        | MAMMO BREAST              | Mr.<br>Radiographer | noted. No eviden<br>parenchyma. Nin | nce of any mass lesions or associated microcalcification not<br>ople discharge. Skin lesion near the nipple with abnormal a | ed in the breast                |
| ✓ 116000149 MAMM                      | IO BREAST                 | Mr.<br>Radiographer | any intramamma                      | ry lymphnodes noted in the visualised region.                                                                               |                                 |
| Documents                             |                           |                     | IMPRESSION:                         | Normal mammography.                                                                                                    | ~                               |
| (no documents found for this record.) |                           |                     |                                     |                                                                                                    |                                 |
|                                       |                           |                     | ▼ Sound files                       | 6                                                                                                    |                                 |
|                                       |                           |                     | Audio                               |                                                                                                    |                                 |
|                                       |                           |                     | / 10 0.10                           |                                                                                                    |                                 |

Para guardar o relatório do exame MAMMO BREAST, selecione Guardar.

É proibida a reprodução parcial ou total deste documento e do seu conteúdo, bem como a distribuição a terceiros, sem a autorização prévia por escrito da Fujifilm Portugal, S.A.

₩GT

| Transcription                         |                   |                  |                     |                       |                                                      |                     |                                                                                                    |                   |                   |
|---------------------------------------|-------------------|------------------|---------------------|-----------------------|------------------------------------------------------|---------------------|----------------------------------------------------------------------------------------------------|-------------------|-------------------|
|                                       |                   | Save Send report | Send re             | eport and notify phy  | rsician 🕨 Can                                        | cel                 |                                                                                                    |                   |                   |
| Patient information                   |                   |                  |                     |                       |                                                      |                     |                                                                                                    |                   |                   |
| Patient nº                            | 13243             |                  |                     | Template              | Report Template                                      | v                   |                                                                                                    |                   |                   |
| First Name                            | AMY               |                  |                     | Modality              | (all)                                                |                     |                                                                                                    |                   |                   |
| Last Name                             | COLLINS           | ]                |                     |                       | (contant templates)                                  |                     |                                                                                                    |                   |                   |
| Birthday date                         | 9/2/1973          |                  |                     | Code                  |                                                      |                     |                                                                                                    |                   |                   |
| Physician details                     |                   |                  |                     |                       | Doctor's codes only.     Penort's exam codes of      | only                |                                                                                                    |                   |                   |
| Practice number                       | 1A                |                  |                     |                       | Contra exam codes (                                  | Jiny.               |                                                                                                    |                   |                   |
| Name                                  | Dr. Radiologist 2 |                  |                     | X 6 G                 | 🖻 🖬 🐟 🦽 🍳                                            | ta ⊫ Ix             | BIU                                                                                                    | 2 2 3             | ≡ ×₂ ײ            |
| Report exams                          |                   |                  |                     | <u>A</u> - <u>A</u> - |                                                      | Font -              | Size -                                                                                                    | Source            |                   |
| Add Remove                            |                   |                  |                     |                       |                                                      | MAMMO BR            | EAST                                                                                                    |                   | ^                 |
| Accession<br>Number Medic             | al procedure      | Date of Exam     | Technician          | Normal symm           | etrical density and vascu                            | ilature in both bre | asts. No evidence                                                                                               | of any architect  | tural distortion  |
| 116000148 ECHO                        | MAMMO BREAST      |                  | Mr.<br>Radiographer | noted. No evid        | lence of any mass lesion<br>Vinnle discharge Skin le | s or associated mi  | icrocalcification notes that the second second second second second second second second second second second s | oted in the breas | st<br>evidence of |
| ✓ 116000149 MAMM                      | 10 BREAST         |                  | Mr.<br>Radiographer | any intramami         | mary lymphnodes noted                                | in the visualised r | egion.                                                                                                    | appendiates 110   |                   |
| Documents                             |                   |                  |                     | IMPRESSIO             | N: Normal mammograp                                  | hy.                 |                                                                                                    |                   | ~                 |
| (no documents found for this record.) |                   |                  |                     |                       |                                                      |                     |                                                                                                    |                   |                   |
|                                       |                   |                  |                     | ▼ Sound file          | es                                                   |                     |                                                                                                    |                   |                   |
|                                       |                   |                  |                     | Audio                 |                                                      |                     |                                                                                                    |                   |                   |
|                                       |                   |                  |                     |                       |                                                      |                     |                                                                                                    |                   |                   |

O relatório do exame **MAMMO BREAST** foi guardado com sucesso. Agora, o utilizador quer transcrever o relatório do exame **ECHO MAMMO BREAST**. Comece por selecionar o **ECHO MAMMO BREAST**. Desmarque o primeiro exame **MAMMO BREAST** para que o sistema reconheça que o relatório do exame que está prestes a transcrever se refere ao exame **MAMMO BREAST**.

| Report       | exams               |                   |              |                     |
|--------------|---------------------|-------------------|--------------|---------------------|
| Add          | Remove              |                   |              |                     |
|              | Accession<br>Number | Medical procedure | Date of Exam | Technician          |
| $\checkmark$ | 116000148           | ECHO MAMMO BREAST |              | Mr.<br>Radiographer |
|              | 116000149           | MAMMO BREAST      |              | Mr.<br>Radiographer |

Desloque-se para baixo no ecrã para escrever e formatar o relatório do exame ECHO MAMMO BREAST. Quando terminar, para o guardar, selecione Guardar.

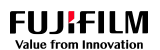

| Transcription                         |                   |                  |                     |                                 |                                             |                     |                                         |                                       |                                 |
|---------------------------------------|-------------------|------------------|---------------------|---------------------------------|---------------------------------------------|---------------------|-----------------------------------------|---------------------------------------|---------------------------------|
|                                       |                   | Save Send report | Send re             | eport and notify phy            | rsician 🕨                                   | Cancel              |                                         |                                       |                                 |
| Patient information                   |                   |                  |                     | ▼ Report                        |                                             |                     |                                         |                                       |                                 |
| Patient n <sup>e</sup>                | 13243             |                  |                     | Template                        | Report Template                             | v                   |                                         |                                       |                                 |
| First Name                            | AMY               |                  |                     | Modality                        | (all)                                       | · ·                 |                                         |                                       |                                 |
| Last Name                             | COLLINS           |                  |                     |                                 |                                             | _                   |                                         |                                       |                                 |
| Birthday date                         | 9/2/1973          |                  |                     | C-4-                            | (content templates)                         | ¥                   |                                         |                                       |                                 |
| Physician details                     |                   |                  |                     | Code                            | Doctor's codes on                           | ıly.                |                                         |                                       |                                 |
| Practice number                       | 1A                |                  |                     |                                 | Report's exam coo                           | des only.           |                                         |                                       |                                 |
| Name                                  | Dr. Radiologist 2 |                  |                     | X 6 G                           | ê û 🔦 🔶                                     | Q ta ⊫              | I <sub>x</sub> B I U                    | È ± ±                                 | ≡ × <sub>a</sub> × <sup>a</sup> |
| Report exams                          | <u></u>           |                  |                     | <u>A</u> - <u>A</u> -           |                                             | Font                | • Size •                                | Source                                |                                 |
| Add Remove                            |                   |                  |                     |                                 | SC                                          | DNOGRAPHY OF        | BOTH BREASTS                            | i                                     | ^                               |
| Accession<br>Number Media             | cal procedure     | Date of Exam     | Technician          | Transverse ar<br>mass lesion ir | nd longitudinal scans<br>any of the quadran | s of both breasts w | vere obtained. No<br>Pectoral fascia of | evidence of any s<br>both breasts app | olid or cystic<br>ear normal    |
| ✓ 116000148 ECHO                      | MAMMO BREAST      |                  | Mr.<br>Radiographer | • Right                         | Breast: nipple disch                        | arge and fungal s   | kin lesion near the                     | nipple.                               |                                 |
| 116000149 MAMN                        | IO BREAST         |                  | Mr.<br>Radiographer | IMPRESSION                      | l: normal sonograph                         | ic features of both | breasts noted.                          |                                       |                                 |
| Documents                             |                   |                  |                     |                                 |                                             |                     |                                         |                                       | ~                               |
| (no documents found for this record.) |                   |                  |                     |                                 |                                             |                     |                                         |                                       |                                 |
|                                       |                   |                  |                     | ▼ Sound fil                     | es                                          |                     |                                         |                                       |                                 |
|                                       |                   |                  |                     | Audio                           |                                             |                     |                                         |                                       |                                 |
|                                       |                   |                  |                     |                                 |                                             |                     |                                         |                                       |                                 |

O relatório do exame **ECHO MAMMO BREAST** foi guardado com êxito. Antes de rever ambos os relatórios de exame no editor de texto e enviar as transcrições para o Médico relator, selecione o exame **MAMMO BREAST** novamente. Depois de analisar o relatório do exame **MAMMO BREAST**, desloque-se para baixo no ecrã para ver o relatório do exame **ECHO MAMMO BREAST** que está oculto.

| Transcription                         |                         |                      |                                                                                                    |                                                      |
|---------------------------------------|-------------------------|----------------------|----------------------------------------------------------------------------------------------------|------------------------------------------------------|
|                                       | Save                    | Send report   Send r | rt and notify physician   Cancel                                                                                                    |                                                      |
| Patient information                   |                         |                      | Report                                                                                                    |                                                      |
| Patient nº                            | 13243                   |                      | Template Report Template                                                                                                    |                                                      |
| First Name                            | AMY                     |                      | Modality (all)                                                                                                    |                                                      |
| Last Name                             | COLLINS                 |                      |                                                                                                    |                                                      |
| Birthday date                         | 9/2/1973                |                      | (content templates)                                                                                                    |                                                      |
| Physician details                     |                         |                      | Doctor's codes only.                                                                                                    |                                                      |
| Practice number                       | 1A                      |                      | Report's exam codes only.                                                                                                    |                                                      |
| Name                                  | Dr. Radiologist 2       |                      | X ि â â û (                                                                                                    | <b>≥ ± ± ≡ ×</b> ₂ ײ                                 |
| Report exams                          |                         |                      | <u>A</u> • <b>⊠</b> • ]≡ •≡ •∃ ≡ ⊞ Font • Size • 5                                                                                                | Source                                               |
| Add Remove                            |                         |                      | MAMMO BREAST                                                                                                    | ^                                                    |
| Accession<br>Number Medic             | al procedure Date of Ex | am Technician        | Normal symmetrical density and vasculature in both breasts. No evidence                                                                           | e of any architectural distortion                    |
| 116000148 ECHO                        | MAMMO BREAST            | Mr.<br>Radiographer  | noted. No evidence of any mass lesions or associated microcalcification<br>parenchyma. Nipple discharge. Skin lesion near the nipple with abnorma | noted in the breast<br>al appearance. No evidence of |
| ✓ 116000149 MAMM <sup>4</sup>         | 0 BREAST                | Mr.<br>Radiographer  | any intramammary lymphnodes noted in the visualised region.                                                                                       |                                                      |
| Documents                             |                         |                      | IMPRESSION: Normal mammography.                                                                                                    | ~                                                    |
| (no documents found for this record.) |                         |                      |                                                                                                    | 4                                                    |
|                                       |                         |                      | Sound files                                                                                                    |                                                      |
|                                       |                         |                      | vudio                                                                                                    |                                                      |

O utilizador pretende atualizar o relatório do exame ECHO MAMMO BREAST: pretende substituir SONOGRAPHY OF BOTH BREASTS por ECHO MAMMO BREAST. Eliminar SONOGRAPHY OF BOTH BREAST e, em seguida, ECO MAMMO BREAST.

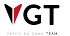

| Transcription                         |                                   |                          |                                                                                          |   |
|---------------------------------------|-----------------------------------|--------------------------|------------------------------------------------------------------------------------------|---|
|                                       | Save Send report >                | Send report and notify p | tysician 🕨 Cancel                                                                        |   |
| Patient information                   |                                   | ▼ Report                 |                                                                                          |   |
| Patient nº                            | 13243                             | Template                 | Report Template v                                                                        |   |
| First Name                            | AMY                               | Modality                 | (all)                                                                                    |   |
| Last Name                             | COLLINS                           |                          | (content templates)                                                                      |   |
| Birthday date                         | 9/2/1973                          | Code                     |                                                                                          |   |
| Physician details                     |                                   | _                        | Report's exam codes only.                                                                |   |
| Practice number                       | 1A                                |                          |                                                                                          |   |
| Name                                  | Dr. Radiologist 2                 |                          | $\textcircled{\begin{tabular}{cccccccccccccccccccccccccccccccccccc$                      |   |
| Report exams                          |                                   | <u>A</u> - <b>D</b> -    | 1 = := : : : : : : : : : : : : : : : : :                                                 |   |
| Add Remove                            |                                   | IMPRESSI                 | ON: Normal mammography.                                                                  | ~ |
| Accession<br>Number Media             | cal procedure Date of Exam Techni | cian                     | ECHO MAMMO BREAST                                                                        |   |
| ✓ 116000148 ECHO                      | MAMMO BREAST Mr.<br>Radiogr       | Transverse               | and longitudinal scans of both breasts were obtained. No evidence of any solid or cystic |   |
| 116000149 MAMN                        | 40 BREAST Mr.<br>Radiogra         | pher • Righ              | t Breast: nipple discharge and fungal skin lesion near the nipple.                       |   |
| Documents                             |                                   | IMPRESSIO                | DN: normal sonographic features of both breasts noted.                                   | - |
| (no documents found for this record.) |                                   |                          |                                                                                          | 4 |

Para enviar ambos os relatórios para o Médico Relator, selecione Enviar relatório.

| Transcription                         |                     |             |                                |                                                                                        |        |
|---------------------------------------|---------------------|-------------|--------------------------------|----------------------------------------------------------------------------------------|--------|
| nanschphon                            | Save Send report    | Send rend   | ort and notify physi           | cian Cancel                                                                            |        |
| Detient information                   |                     |             |                                |                                                                                        |        |
| Palleni Information                   |                     |             | Report                         |                                                                                        |        |
| Patient nº 13243                      |                     |             | Template                       | Report Template                                                                        |        |
| First Name AMY                        |                     |             | Modality                       | (all)                                                                                  |        |
| Last Name COLLINS                     | S                   |             |                                |                                                                                        |        |
| Birthday date 9/2/1973                | 3                   |             |                                | (content templates)                                                                    |        |
| Physician details                     |                     |             | Code                           | Doctor's codes only.                                                                   |        |
| Practice number 1A                    |                     |             |                                | Report's exam codes only.                                                              |        |
| Name Dr. Radio                        | iologist 2          |             | X 6 6 6                        |                                                                                        |        |
| Report exams                          |                     |             | <u>A</u> • • •                 | II HE HE Font - Size - 50 O Source                                                     |        |
| Add Demous                            |                     |             |                                |                                                                                        |        |
| Add Remove                            |                     |             | IMPRESSION                     | : Normal mammography.                                                                  | $\sim$ |
| Accession<br>Number Medical procedu   | ure Date of Exam Te | echnician   |                                | ECHO MAMMO BREAST                                                                      |        |
| 116000148 ECHO MAMMO BR               | IEAST Mr.<br>Ra     | adiographer | Transverse and                 | I longitudinal scans of both breasts were obtained. No evidence of any solid or cystic |        |
| 116000149 MAMMO BREAST                | Mr.<br>Ra           | adiographer | Picht R                        | any of the quadrants of both breasts. Pectoral rascia of both breasts appear normal.   |        |
| Documents                             |                     |             | • Kigiit bi                    | reast. nipple discharge and rungal skill lesion near the hipple.                       |        |
| Docoments                             |                     |             | IMPRESSION:                    | normal sonographic features of both breasts noted.                                     | ~      |
| (no documents found for this record.) |                     |             |                                |                                                                                        |        |
|                                       |                     |             | <ul> <li>Sound file</li> </ul> | S                                                                                      |        |
|                                       |                     | A           | Audio                          |                                                                                        |        |
|                                       |                     | -           |                                |                                                                                        | _      |

Ambos os relatórios do estudo foram enviados para o médico relator com sucesso, razão pela qual a Amy Collins não aparece mais no separador **Todos**.

| Transc     | ript   | tion       |   |            |           |          |                      |            |          |                        |                  |            |
|------------|--------|------------|---|------------|-----------|----------|----------------------|------------|----------|------------------------|------------------|------------|
| My reports | All    |            |   |            |           |          |                      |            |          |                        |                  |            |
| Refresh    | Add to | o my list  |   |            |           |          |                      |            |          |                        |                  |            |
|            |        | Patient ID |   | First Name | Last Name | Modality | Medical<br>procedure | ID Doc. Nr | Date     | Dictating<br>physician | Transcriptor     | ٩          |
|            |        | 787667     |   | JOHN       | MANSON    |          |                      |            | 4/5/2016 | Dr. Radiologist 2      | Transcriptionist | Transcribe |
| □ ▼        |        | 23433      |   | CAROL      | SMITH     |          |                      |            | 4/5/2016 | Dr. Radiologist 2      |                  | Transcribe |
| □ ▼        |        | 87890      | R | JUNE       | LEWIS     |          |                      |            | 4/5/2016 | Dr. Radiologist 2      |                  | Transcribe |

# 7.12. Lista de utentes

A lista de utentes permite aceder a todos os pacientes com o registo de utente completo. A partir desta lista, utentes e exames também podem ser combinados.

## 7.12.1. Layout do ecrã

|                  | kflow manage         | °<br>r Aà   | Schedules              | Arrival | Assessment | Worklist | Reports | Patients                                    | Exams       | Vetting   |  |
|------------------|----------------------|-------------|------------------------|---------|------------|----------|---------|---------------------------------------------|-------------|-----------|--|
| Patier<br>Active | nts List<br>Archived | Deceased    |                        |         |            |          |         | New patient<br>Patient merge<br>Exams merge |             |           |  |
| New              |                      |             |                        |         |            |          |         | Scan images                                 |             |           |  |
| Patient ID       |                      | Name / Last | Name / Personal<br>doe | I IDs   |            | Sex      | ~       | Date of<br><mark>m/d/yy</mark>              | pirth<br>yy | Telephone |  |
| 5050             |                      | JOHN DOE    |                        |         |            | Male     |         | 1/1/1987                                    |             | 91100000  |  |

#### A lista de utentes fornece as seguintes vistas:

| Vista     | Ação                                                                   |
|-----------|------------------------------------------------------------------------|
| Ativo     | Pesquisa todos os registos de utentes ativos que não foram arquivados. |
| Arquivado | Pesquisa registos de utentes arquivados                                |
| Falecido  | Pesquisa utentes falecidos                                             |

Para pesquisar entradas de lista específicas, especifique um ou vários critérios de pesquisa e

clique no botão Pesquisar.

# Nota

Ao iniciar a lista dos utentes, a tabela pode aparecer vazia. Pressione o botão de pesquisa para preencher a lista.

# 7.12.2. Registo do Utente

Para aceder às informações clínicas de um utente, clique no nome do utente de um registo da lista de utentes.

| Patient ID<br>P219319 | Name / Last Name / Personal IDs                   |
|-----------------------|---------------------------------------------------|
| P219319               | MARTIN WALTERS<br>(ID: 1701737, н.С.) 4604410232) |

### Edit Patient: JOHN DOE

| Lan i anom. Je                                     |                                       |                        |                                       |
|----------------------------------------------------|---------------------------------------|------------------------|---------------------------------------|
| Details Exams Clinical                             | Profile Communications Events History |                        |                                       |
|                                                    |                                       |                        |                                       |
| Personal Into                                      |                                       | Patient Identification |                                       |
| Treatment                                          | Mr. V                                 | Photo                  | 9                                     |
| * Patient ID                                       | 5050                                  |                        |                                       |
| * Name                                             | JOHN                                  | New photo              | Select file                           |
| Middle name(s)                                     |                                       | Parents                |                                       |
| Last Name                                          | DOE                                   | Father                 |                                       |
| * Age                                              | 33 Years                              | Mother                 |                                       |
| * Date of birth                                    | 1/1/1987                              | Clinical Information   |                                       |
| Gender                                             | Male 🗸                                | Risk level             | No Risk *                             |
| Marital status                                     | Single V                              | Follow-up              |                                       |
| Race                                               | ✓                                     | Referring Physician    | ×                                     |
| Nationality                                        | Australia                             | Health Center          | · · · · · · · · · · · · · · · · · · · |
| Job                                                |                                       | Insurance Provider     | 1 - private insured                   |
| Contacts                                           |                                       |                        |                                       |
| Address                                            | Sunny Street 8                        |                        | ^                                     |
| Zip code                                           | 21341                                 | Comments               |                                       |
| Location                                           | Brisburn                              |                        | Ľ                                     |
| Job<br>Contacts<br>Address<br>Zip code<br>Location | Sunny Street 8 21341 Brisburn         | Insurance Provider     | 1 - private insured                   |

No ficheiro de registo do utente, todas as informações armazenadas com o utente podem ser revistas e alteradas. O ficheiro de registo do utente apresenta as seguintes seções principais:

### **Detalhes**

| Details       | Exams  | Clinica   | l Profile | Communications | Events History |
|---------------|--------|-----------|-----------|----------------|----------------|
|               |        |           |           |                |                |
| Personal Info |        |           |           |                |                |
|               | Tr     | reatment  | Mr. 🗸     |                |                |
|               | * P    | atient ID | 5050      |                |                |
|               |        | * Name    | JOHN      |                |                |
|               | Middle | name(s)   |           |                |                |
|               | La     | st Name   | DOE       |                |                |

Exibe as informações demográficas do utente. Os campos obrigatórios encontram-se marcados com um asterisco amarelo. Os dados dos utentes podem ser alterados

(dependendo dos direitos de acesso do utilizador). Clique em "Guardar" para guardar as alterações.

### **Exames**

| Details   | Exams Clinical        | Profile Communications       | Events History      |            |           |
|-----------|-----------------------|------------------------------|---------------------|------------|-----------|
| Accession |                       |                              |                     |            |           |
| No.       | Start Time            | First Available Offered Time | e Medical Procedure | Modality   | Status    |
| 117000093 | 5/18/2017 8:20:00 AM  | ~                            | OGD                 | Endoskopie | Finalized |
| 119000026 | 4/29/2019 11:30:00 AM |                              | Colonoscopy         | Endoskopie | Finalized |
| 119000027 | 5/2/2019 12:20:00 PM  |                              | Colonoscopy         | Endoskopie | Scheduled |

A Lista de Exames apresenta todos os exames finalizados e agendados para o utente.

• Para ver os detalhes de um exame específico, clique no número de acesso.

| Details          | Exams             | Clinical Profile                                                  | Communications      | Events History       |  |  |  |  |  |  |  |  |
|------------------|-------------------|-------------------------------------------------------------------|---------------------|----------------------|--|--|--|--|--|--|--|--|
| Accession<br>No. | Start Time        |                                                                   | First Av:           | ailable Offered Time |  |  |  |  |  |  |  |  |
| 117000093        | 5/18/2017 8:2     | 20:00 AM                                                          |                     |                      |  |  |  |  |  |  |  |  |
| 119000026        | - CWM -           | Clinical Workflow N                                               | /lanager Webpage Di | alog                 |  |  |  |  |  |  |  |  |
| 119000027        | <i>e</i> http://1 | http://192.168.33.70/m_exames/ex_fichaexame.aspx?numepisodio=5646 |                     |                      |  |  |  |  |  |  |  |  |
|                  | Exan<br>Exam      | n file                                                            |                     |                      |  |  |  |  |  |  |  |  |
|                  | Acce              | ssion Number 11                                                   | 9000026             |                      |  |  |  |  |  |  |  |  |
|                  |                   | Date 4/2                                                          | 29/2019             |                      |  |  |  |  |  |  |  |  |
|                  | Start h           | our- End hour 11                                                  | :30:00 - 12:00:     | 00                   |  |  |  |  |  |  |  |  |

Para obter detalhes sobre o ficheiro de exames, consulte o capítulo Execução.

### Processo clínico

O processo Clínico fornece o registo do utente completo com toda a informação clínica relevante e história do utente. Apresenta as seguintes secções:

| General | Exams        | Alerts    | Tracking      | Past History      | Forms       | Additional Procedures       | Documents         | External Info     |  |
|---------|--------------|-----------|---------------|-------------------|-------------|-----------------------------|-------------------|-------------------|--|
|         | ,            |           |               |                   |             |                             |                   |                   |  |
|         | E proibida a | reproduçã | ão parcial ou | total deste docu  | umento e o  | lo seu conteúdo, bem con    | no a distribuição | VCT               |  |
| 178     |              | a terceii | ros, sem a a  | utorização prévia | a por escri | to da Fujifilm Portugal, S. | ۹.                | VALCO DA DAMA TEM |  |

| Vista                  | Informação                                                                                                    |  |  |  |  |  |
|------------------------|----------------------------------------------------------------------------------------------------|--|--|--|--|--|
| Geral                  | - Comentários sobre Informação Clínica, Diagnóstico, Dúvidas Clínicas, Avaliações críticas<br>- Alergias<br>- Visão geral dos últimos exames, a realizar hoje e planeados. |  |  |  |  |  |
| Exames                 | Lista de todos os exames para o utente                                                                                                    |  |  |  |  |  |
| Alertas                | <ul> <li>Alergias</li> <li>Doenças infeciosas</li> <li>Outras patologias</li> <li>Outras necessidades</li> </ul>                                                           |  |  |  |  |  |
| Tracking               | Lista de acompanhamento numa linha temporal ou lista para todas as atividades anteriores                                                                                   |  |  |  |  |  |
| História do<br>passado | Informações sobre a história do utente e história familiar; Árvore Genealógica com Ascendentes, Descendentes e Cônjuges                                                    |  |  |  |  |  |
| Formulários            | Formulários digitais (dinâmicos), dependendo da configuração                                                                                                    |  |  |  |  |  |
| Exames<br>adicionais   | Quaisquer outros exames relacionados com este caso                                                                                                    |  |  |  |  |  |
| Documentos             | Documentos externos obtidos a partir de um scanner ou carregados a partir de um ficheiro                                                                                   |  |  |  |  |  |
| Info. Externa          | Informação externa                                                                                                    |  |  |  |  |  |

#### 1. <u>Geral</u>

| General           | Exams | Alerts | Tracking | Past History | Forms | Additional Procedures | Documents            | Ex | ternal Info.      |                   |             |           |           |          |                                |
|-------------------|-------|--------|----------|--------------|-------|-----------------------|----------------------|----|-------------------|-------------------|-------------|-----------|-----------|----------|--------------------------------|
| Commen            | ts    |        |          |              |       |                       |                      |    | Allergies         |                   |             |           |           |          |                                |
| Diagnosis         |       |        |          |              |       |                       |                      |    | Dust Allergy      |                   |             |           |           |          | Jane Miller, 4/30/2019 8:27 AM |
| Polyp(s)          |       |        |          |              |       |                       | jane, 4/30/2019 8:26 | AM | New Entry         |                   |             |           |           |          |                                |
| Critical finding  | 8     |        |          |              |       |                       |                      |    |                   |                   |             |           |           |          | ~                              |
| Patient vomitted. | 2     |        |          |              |       |                       | jane, 4/30/2019 8:50 | АМ |                   |                   |             |           |           |          | ~                              |
| Add               |       |        |          |              |       |                       |                      |    |                   |                   |             | A         | ld        |          |                                |
| Type: Diagno      | sis   | ~      |          |              |       |                       |                      |    |                   |                   | _           |           | _         |          |                                |
|                   |       |        |          |              |       |                       | <u>^</u>             |    | Latest Pro        | cedures           |             |           |           |          |                                |
|                   |       |        |          | Add          |       |                       | $\checkmark$         |    | Accession<br>No.  | Date              | Medical Pro | ocedure   | Modality  | Images   | External Source                |
|                   |       |        |          |              |       |                       |                      |    | 119000032         | 5/3/2019          | Colonoscopy |           | Endoscopy | $\wedge$ | -                              |
|                   |       |        |          |              |       |                       |                      |    | 119000030         | 4/12/2019         | Colonoscopy |           | Endoscopy | $\wedge$ | -                              |
|                   |       |        |          |              |       |                       |                      |    | 117000093         | 5/18/2017         | EGD         |           | Endoscopy | $\wedge$ | -                              |
|                   |       |        |          |              |       |                       |                      |    | Today's Pr        | rocedures         |             |           |           |          |                                |
|                   |       |        |          |              |       |                       |                      |    | Time              | Medical Pr        | ocedure     | Modality  | Status    | Report   | Images                         |
|                   |       |        |          |              |       |                       |                      |    | 12:00 PM          | Colonoscopy       |             | Endoscopy | Enrolled  |          | Close Images                   |
|                   |       |        |          |              |       |                       |                      |    | Planned F         | Procedure         | S           |           |           |          |                                |
|                   |       |        |          |              |       |                       |                      |    | Scheduled<br>date | Medical Pr        | ocedure     |           |           | Modalit  | ty                             |
|                   |       |        |          |              |       |                       |                      |    | (No upcomming     | procedures schedu | led.)       |           |           |          |                                |

#### • Comentários e alergias

Para adicionar um comentário ou alergia, escreva o texto livre e clique em "Adicionar".

Para diagnósticos quatro tipos diferentes podem ser selecionados:

- Informação clínica;
- Diagnóstico;
- Dúvidas clínicas;

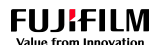

• Avaliações críticas.

| Add                |        |
|--------------------|--------|
| Type: Diagnosis 🗸  |        |
| acute constipation | ~      |
|                    | $\sim$ |
| Add                |        |

Para excluir um comentário, clique na cruz vermelha à direita.

| Diagnosis          |                            |
|--------------------|----------------------------|
| Polyp(s)           | jane, 4/30/2019 8:26 AM    |
| acute constipation | admin, 5/23/2019 8:53 AM 🚮 |
|                    |                            |

#### · Exames, visualizador de imagens e relatórios

Todos os exames do utente encontram-se listados, últimos exames, bem como os exames a realizar hoje e os exames planeados. Cada entrada de exame fornece um link para as imagens do exame. Clique no botão "Synapse" para ter acesso ao visualizador de imagens configurado.

| Latest Procedures |          |                   |           |        |                 |  |  |  |  |  |
|-------------------|----------|-------------------|-----------|--------|-----------------|--|--|--|--|--|
| Accession<br>No.  | Date     | Medical Procedure | Modality  | Images | External Source |  |  |  |  |  |
| 119000032         | 5/3/2019 | Colonoscopy       | Endoscopy |        | -               |  |  |  |  |  |

### 2. Exames

| General          | Exams         | Alerts    | Tracking | Past History | Forms     | Additional Procedures | Documents | External Info. |
|------------------|---------------|-----------|----------|--------------|-----------|-----------------------|-----------|----------------|
| Accession<br>No. | Start Time    |           |          | Medical      | Procedure | Modality              | Status    |                |
| 119000076        | 5/23/2019 12  | :00:00 PM |          | Colonosc     | ору       | Endoscopy             | Enrolled  |                |
| 119000075        | 5/22/2019 1:0 | 00:00 PM  |          | Colonosc     | ору       | Endoscopy             | Scheduled | i              |
| 119000072        | 5/20/2019 9:4 | 40:00 AM  |          | Colonosc     | ору       | Endoscopy             | Scheduled | i              |

Lista todos os exames e o seu estado. Ao clicar no "Número de acesso" (vermelho), podem ser consultadas mais informações sobre o exame.

### 3. Alertas
| General     | Exams   | Alerts      | Tracking | Past History | Forms              | Addition     | al Procedures | Documents | External Info.       | -           |
|-------------|---------|-------------|----------|--------------|--------------------|--------------|---------------|-----------|----------------------|-------------|
| Allergi     | es      | <u>(</u> ). |          |              |                    |              | Infectious    | Diseases  |                      |             |
| Dust Allerg | у       |             |          |              | Jane Miller, 4/30/ | 2019 8:27 AM | MRSA          |           | Jane Miller, 4/30/20 | 019 9:19 AM |
| New Entr    | y       |             |          |              |                    |              | New Entry     |           |                      |             |
|             |         |             |          |              |                    | $\hat{}$     |               |           |                      | < >         |
|             |         |             | Add      |              |                    |              |               |           | Add                  |             |
| Other       | Patholo | gies        |          |              |                    |              | Other Nee     | eds       |                      |             |
| HP test neg | gative  |             |          |              | Jane Miller, 4/30/ | 2019 9:19 AM | New Entry     |           |                      |             |
| New Entr    | У       |             |          |              |                    |              |               |           |                      | ^           |
|             |         |             |          |              |                    | $\hat{}$     |               |           | Add                  | $\sim$      |
|             |         |             | Add      |              |                    |              |               |           |                      |             |

A secção de Alertas apresenta quaisquer alergias, doenças infeciosas, patologias e outras necessidades. Para adicionar um novo comentário, escreva o texto na caixa de texto e clique em "Adicionar".

#### 4. Tracking

No ecrã do tracking é exibida uma apresentação gráfica do histórico do utente.

| G    | enera  | al      | Exa        | ms    | Aler     | s    | Tracki   | ing        | Past His | story | Forms       | Addition   | al Proced  | ures D       | ocuments     | External      | Info.  |           |             |           |       |
|------|--------|---------|------------|-------|----------|------|----------|------------|----------|-------|-------------|------------|------------|--------------|--------------|---------------|--------|-----------|-------------|-----------|-------|
| •    | Tim    | elin    | e          | Lis   | st       |      |          |            |          |       |             |            |            |              |              |               |        |           |             |           |       |
| 2018 |        | E       | < <u>{</u> | 2     |          |      |          |            |          |       |             |            |            |              |              |               | +      |           | <b>\$</b> 0 |           |       |
|      | Feb 10 | Feb 12  | Feb 13     | ±     |          |      |          |            |          |       |             |            |            |              |              |               | Mar 25 |           | Apr 1       |           | Apr 6 |
| •    | +      | Final B | Evalu      | ation | Positive | -    | Final Ev | aluation I | Vegative | \$ ∎  | Exams / Cor | sultations | <b>+</b> P | ositive Resu | It -         | Negative Resu | it 🖍   | Treatment | *           | Screening |       |
|      | 2      | US Ex   | cam        | \$    | MRI      | Exam | ۵        | iopsy Exa  | m 🗘      | MM Ex | am 🖻        | Final Eva  | aluation   | Clinic       | cal Suspicio | n             |        |           |             |           |       |

#### 5. História do passado

**V**GT

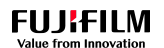

**V**GT

| General Alerts Tracking Past History | Forms Referring Documents      | External Info. |                                             |
|--------------------------------------|--------------------------------|----------------|---------------------------------------------|
| Patient History                      |                                | Family Tree    | Spouses Ascendants Descendants              |
| New Entry                            |                                |                |                                             |
|                                      | $\langle \rangle$              | (÷)            |                                             |
| Add                                  |                                |                |                                             |
| Personal History                     |                                |                |                                             |
| Previous smoker                      | Jane Miller, 4/30/2019 9:51 AM |                |                                             |
| New Entry                            |                                |                |                                             |
|                                      | ^                              |                |                                             |
|                                      | ~                              |                | C ERICA<br>WALTERS                          |
| Add                                  |                                |                |                                             |
| Family History                       |                                |                |                                             |
| Father had colon cancer              | Jane Miller, 4/30/2019 9:50 AM |                |                                             |
| New Entry                            |                                |                | O <sup>R</sup> MARTIN Q Jane<br>Walters     |
|                                      | $\hat{}$                       |                |                                             |
| Add                                  |                                |                |                                             |
|                                      |                                |                | Vertical Orientation Horizontal Orientation |

Neste ecrã, qualquer informação relacionada com o histórico do utente e da família pode ser visualizada e adicionada. Para adicionar um novo comentário, escreva o texto na caixa respetiva e clique em "Adicionar". Para além disso, uma apresentação gráfica da árvore genealógica é exibida. Para construir a árvore genealógica, alterne entre os separadores de menu Cônjuges, Ascendentes ou Descendentes. Clique em "Adicionar" para adicionar um novo membro da família.

| Family Tree | Spouses             | Ascendants | Descendants |         |     |
|-------------|---------------------|------------|-------------|---------|-----|
| Patient ID  | Name                |            | Date of     | Husband | Add |
| P223348     | Jane Walters (Wife) |            | 6/12/1962   | Wife 🖑  | 8   |

#### 6. Formulários

No CWM<sub>ES</sub> podem ser criados vários formulários, tais como formulários de consentimento, listas de verificação ou questionários.

| Gentral             | Alerts              | Tracking   | Past History       | Forms        | Referring | Documents | External Info. |                                    |
|---------------------|---------------------|------------|--------------------|--------------|-----------|-----------|----------------|------------------------------------|
| Upload Forms        |                     |            |                    |              |           |           |                |                                    |
| v Upload v Download |                     |            |                    |              |           |           |                |                                    |
| Digita              | l Forms             |            |                    |              |           |           |                |                                    |
| 🔻 Fill Fo           | m                   |            |                    |              |           |           |                |                                    |
|                     | Date                | Туре       | 8                  |              |           |           |                | Uploaded By                        |
|                     | 4/30/2019 8:2<br>AM | 23 Clerica | al Telephone Check | dist - Enema |           |           |                | Jane Miller<br>(4/30/2019 8:23 AM) |

• Carregar Formulários: Para guardar um formulário pré-configurado com o cartão de arquivo do utente, clique em "Carregar":

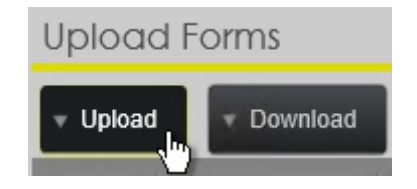

Dependendo do layout do formulário, as informações podem ser inseridas.

Clique em "Guardar" para o guardar.

# Upload Form: Consentment forms

| Patient           |                     | Relevant Form Information                 |
|-------------------|---------------------|-------------------------------------------|
| Patient ID        | 5050                | Documents                                 |
| Name              | JOHN                |                                           |
| Last Name         | DOE                 | Acquire from scanner Add existing file(s) |
| Date of birth     | 1/1/1987 (33 years) |                                           |
| Contact           | 91100000            |                                           |
| Comments          |                     |                                           |
| Add               |                     |                                           |
| Type: Diagnosis 🗸 | Add                 |                                           |
|                   | Save                | Cancel                                    |

 Formulários digitais: Uma lista configurável de formulários dinâmicos está disponível em "Preencher formulário". Pode ser, por exemplo, uma lista de verificação da preparação intestinal ou uma lista de verificação da avaliação dos riscos.

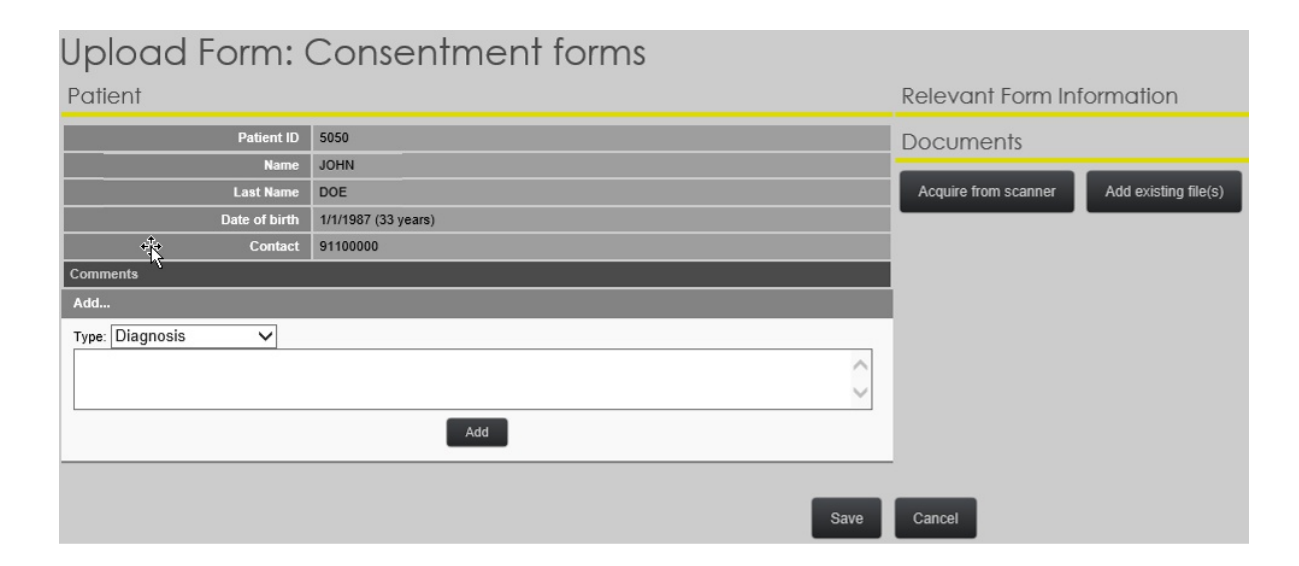

₩GT

#### 7. Referenciador

A função documentos é usada apenas em rastreios radiológicos.

#### 8. Documentos

A função documentos é usada apenas em rastreios radiológicos.

#### 9. Informação Externa

A função informação externa é usada apenas em rastreios radiológicos.

## Comunicações

Esta função é usada apenas em rastreios radiológicos.

#### Histórico de eventos

Esta função é usada apenas em rastreios radiológicos.

#### 7.12.3. Novo utente

Um novo utente pode ser criado a partir do separador Novo Agendamento ou da Lista de Utentes. O procedimento para ambos é o mesmo. Selecione "Novo utente" na entrada do menu utente.

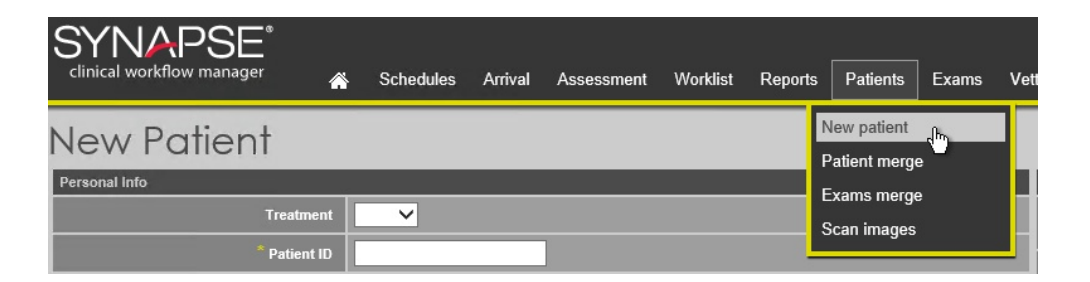

Alguns campos estão assinalados com um asterisco e são obrigatórios. Por defeito, os campos obrigatórios são ID paciente, Nome, Data de nascimento/idade e número de telefone. Clique em "Guardar" para guardar o novo utente.

### 7.12.4. Arquivar utente

Se um paciente for arquivado, ele será desativado e não aparecerá mais na aplicação. O utente, no entanto, não é excluído, mas pode ser reativado para ficar visível novamente, se necessário.

#### Arquivar um utente

 Para arquivar um utente, deve selecioná-lo a partir da lista de utentes e abrir o respetivo registo (ver "Registo do utente" [177]").

| Patient ID<br>P219319 | Name / Last Name / Personal IDs                                |
|-----------------------|----------------------------------------------------------------|
| P219319               | MARTIN WALTERS<br>(In: 1701737, н.ү. <sup>™</sup> )4604410232) |

• No registo do utente clique em "Arquivar".

O utente, então, não estará mais disponível no sistema.

| Archive Confirmation |                                                     |  |  |  |  |  |  |
|----------------------|-----------------------------------------------------|--|--|--|--|--|--|
|                      | Are you sure you want to archive this patient file? |  |  |  |  |  |  |

#### Ver utentes arquivados

Apesar dos utentes arquivados não estarem mais disponíveis para o utilizador, eles ainda podem ser pesquisados na visualização da lista "Arquivado"

| Patie      | ents List |                                 |       |
|------------|-----------|---------------------------------|-------|
| Active     | Archived  | Deceased                        |       |
| New        |           |                                 |       |
| Patient ID |           | Name / Last Name / Personal IDs | Sex 🗸 |
| P219633    |           | KLAUS SPIELBERG                 | Male  |

Um notificador é exibido no registo do paciente arquivado:

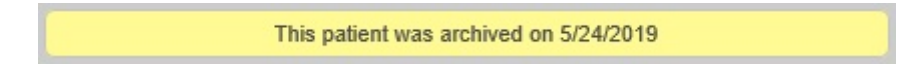

#### Reativar um utente arquivado

- Abrir o registo do utente arquivado
- · Clicar no botão inferior "Desfazer arquivo"

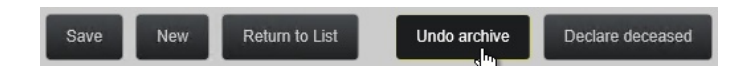

O utente é reativado e visível novamente no sistema.

## 7.12.5. Transferência de utentes

| Patient exchange   |                                                                                                    |                     |         |        |  |  |  |
|--------------------|----------------------------------------------------------------------------------------------------|---------------------|---------|--------|--|--|--|
| Patient origin     |                                                                                                    | Patient destination |         |        |  |  |  |
| Patient ID Thomas  | Search                                                                                                    | Patient ID          | 123123  | Search |  |  |  |
| First Name THOMAS  |                                                                                                    | First Name          | STEVEN  |        |  |  |  |
| Last Name WALTERS  |                                                                                                    | Last Name           | WALTERS |        |  |  |  |
| Options            |                                                                                                    |                     |         |        |  |  |  |
| Information to mer | ge State Communications (0)<br>Set Exams (Including reports) (0)<br>Set Pending Requisitions (0)<br>Tracking (0)<br>Set Relevant information (0)<br>Set Identification Documents (0)<br>Set Communications (0)<br>Ity Patient destination ▼<br>Do patient | t exchange          |         |        |  |  |  |

Para juntar um utente com outro registo de utente:

- Escolha um utente de origem e um utente de destino. As informações do utente de origem serão transferidas para o utente de destino;
- Escolha quais informações devem ser movidas e como o sistema se comporta em caso de conflito;
- Clique em "Fazer troca de utentes".

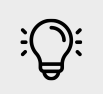

# Nota

Uma transferência de utentes não pode ser desfeita. Analise cuidadosamente a operação antes de a executar.

## 7.12.6. Transferência de exames

A transferência de exames permite mover um exame de um utente para outro.

### Exams exchange

| Patier       | nt Origin     |              |              |            |               |           |                 |                   |           |
|--------------|---------------|--------------|--------------|------------|---------------|-----------|-----------------|-------------------|-----------|
|              |               |              | ſ            | Patient ID | 5050          | Sear      | ch              |                   |           |
|              |               |              | Fi           | rst Name   | JOHN          |           |                 |                   |           |
|              |               |              | L            | ast Name   | DOE           |           |                 |                   |           |
|              |               |              | No. of Recro | ds found:  | 28            |           |                 |                   |           |
|              | Accession No. | . Patient IC | Visit No.    | Date       | Start Ti      | me End ti | me Modality     | Medical procedure | Equipment |
| $\checkmark$ | 12000003      | 5050         | 32020        | 1/30/2     | 2020 07:00:00 | 07:30:0   | 00 Endoscopy    | Colonoscopy       | Kolo 1    |
|              | 120000004     | 5050         | 42020        | 1/30/2     | 2020 06:00:00 | 06:30:0   | 00 Endoscopy    | Colonoscopy       | Kolo 1    |
|              |               |              |              |            |               |           | 1 2 3           |                   |           |
| Patie        | nt Destinat   | ion          |              |            |               |           |                 |                   |           |
|              |               |              |              | Patient ID | 5050          | Sea       | rch             |                   |           |
|              |               |              | Select vis   | it number  |               | Search    |                 |                   |           |
|              |               |              | Fi           | irst Name  | JOHN          |           |                 |                   |           |
|              |               |              |              | ast Name   | DOE           |           |                 |                   |           |
|              |               |              | No. of recor | ds found:  | 28            |           |                 |                   |           |
| Access       | sion No.      | Patient ID   | Visit No. I  | Date       | Start Time    | End time  | Modality        | Medical procedure | Equipment |
| 1200000      | 003           | 5050         | 32020 1      | 1/30/2020  | 07:00:00      | 07:30:00  | Endoscopy       | Colonoscopy       | Kolo 1    |
| 1200000      | 004           | 5050         | 42020 1      | 1/30/2020  | 06:00:00      | 06:30:00  | Endoscopy       | Colonoscopy       | Kolo 1    |
| ť.           |               |              |              |            |               |           | 1 2 3           |                   |           |
|              |               |              |              |            |               |           | Do exams exchan | ge                |           |

Antes de iniciar o processo de transferência de exames, certifique-se de que o utente de destino tem uma requisição existente para onde o exame deve ser movido. Para concluir o processo de transferência, prossiga com estas etapas:

- Se o utente de destino ainda não tiver uma requisição, crie um novo pedido. Isso pode, por exemplo, ser feito rapidamente, criando uma nova admissão para o utente. Ver capítulo Nova Admissão [75];
- Pesquise o utente de origem e selecione um ou mais exames clicando na caixa de seleção à esquerda da entrada do exame;
- Pesquise o utente de destino (ID utente pesquisar);
- Procurar uma visita do utente de destino (Selecionar número da visita pesquisar);
- Rever o exame de origem e a requisição de destino;

VGT

• Clique em "Transferir exames" para concluir o processo.

# 7.12.7. Digitalização de documentos

| mage visualization |                    |                   |            |  |  |  |  |  |  |
|--------------------|--------------------|-------------------|------------|--|--|--|--|--|--|
| Patient details    |                    | Visit details     |            |  |  |  |  |  |  |
| First Name         | Search New Patient | Vīsit No.<br>Date | View visit |  |  |  |  |  |  |
| Last Name          |                    | Exam Details      |            |  |  |  |  |  |  |
| Sex                | ~                  | Modality          | ✓          |  |  |  |  |  |  |
| Date of birth      |                    | Date              |            |  |  |  |  |  |  |
| Mobile             |                    | Medical procedure | ×          |  |  |  |  |  |  |
|                    |                    | Venue of the Exam |            |  |  |  |  |  |  |
| Start scanner      |                    |                   |            |  |  |  |  |  |  |

Documentos digitalizados podem ser adicionados ao cartão de arquivo do utente se um scanner de rede estiver instalado.

Para digitalizar um novo documento:

- Procurar um utente ou criar um novo utente (ver também o capítulo Novo utente [184]);
- · Clique em "Ver visita" para introduzir os detalhes da visita;

Insira os detalhes do exame. O campo Ato médico é obrigatório.

# 7.13. Lista de exames

Abra a Lista de Exames para rever e alterar exames.

| Exams Search |  |           |                |                            |                          |                     |           |                                     |                                      |                       |             |         |  |
|--------------|--|-----------|----------------|----------------------------|--------------------------|---------------------|-----------|-------------------------------------|--------------------------------------|-----------------------|-------------|---------|--|
|              |  |           | Patient ID     | Patient Name<br>first name | Patient Type<br>Select 🗸 | Patient<br>Location |           | Schedule Date<br>(from)<br>m/d/yyyy | Completed Date<br>(from)<br>m/d/yyyy |                       |             |         |  |
|              |  | Accession | ID<br>Document |                            | Builavitu                | Minié Na            | Procedure | Schedule Date                       | Completed Date (to)                  | er i Bodielewiot      | Only<br>not | -       |  |
| 2            |  | NO.       | NO.            | doe                        | Select 🔻                 | VISIT NO.           | Name      | m/d/yyyy                            | m/d/yyyy                             | (all) V               | printed     | ٩       |  |
| •            |  |           | 5050           | DOE, JOHN [ + ]            | Endoskopie               |                     |           | 1/30/2020                           |                                      | No Show               |             |         |  |
| •            |  |           | 5050           | DOE, JOHN [+]              | Endoskopie               |                     |           | 1/30/2020                           | 1/30/2020                            | Finalized with report |             | Deliver |  |

Para pesquisar entradas de lista específicas, especifique um ou vários critérios de pesquisa e

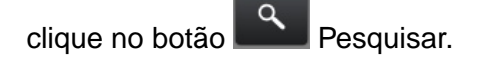

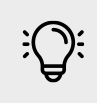

# Nota

Ao iniciar o módulo, a tabela pode aparecer vazia. Pressione o botão de pesquisa para preencher a lista.

#### Detalhes do exame

Para ver os detalhes do exame selecionado:

- Expanda a vista de lista clicando no triângulo do lado esquerdo
- Clique no "Número de Acesso" para abrir a vista detalhada

#### Reagendar exame

Clique em "Reagendar" para alterar o agendamento. Consulte o capítulo Novo Agendamento [49].

## 7.13.1. Distribuição de Exames

#### <u>Distribuição</u>

**V**GT

Este recurso é usado apenas em ambientes de rastreio radiográfico.

### 7.13.2. Relatórios personalizados

Os Relatórios Personalizados dão acesso a uma lista de relatórios de auditoria préconfigurados para estatísticas. Nenhuma alteração é possível dentro deste módulo. Entre em contato com o suporte técnico para adicionar ou alterar modelos de auditoria.

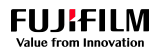

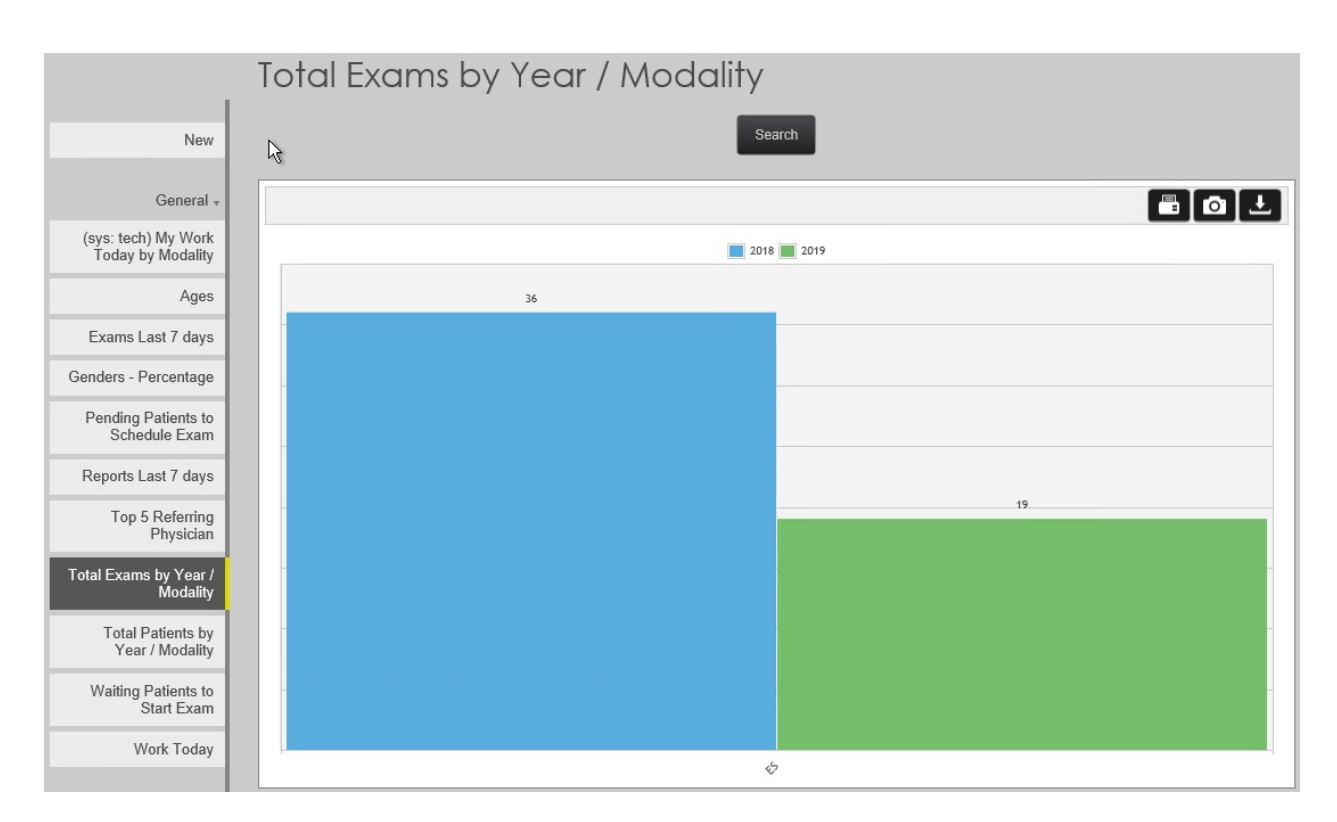

Para executar um relatório de auditoria, selecione o modelo apropriado na lista à esquerda e clique em "Pesquisar".

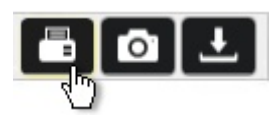

Um relatório pode ser impresso, exportado como uma imagem ou exportado como arquivo csv para processamento posterior num programa de análise de dados como o Excel.

# 7.14. Módulo KPI

Selecione KPI para aceder ao ecrã correspondente.

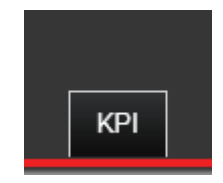

O modulo de **KPI** apresenta informações sobre a **Produção Anual** do Serviço de Imagem de Radiologia e **Pacientes Anuais**, ou seja, aqueles que recorreram à unidade no ano em curso. Os relatórios podem ser impressos e descarregados. O utilizador também pode tirar uma captura de ecrã do relatório selecionado ou filtrar a data exibida no relatório.

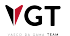

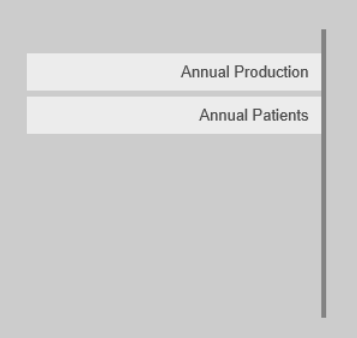

Para obter mais informações sobre relatórios anuais de produção, consulte Visualizar <u>relatórios anuais de produção</u>. Para mais informações sobre os relatórios anuais dos doentes, consulte Ver <u>relatórios anuais dos pacientes</u>.

## 7.14.1. Ver relatórios anuais de produção

Selecione Produção Anual para ver os relatórios anuais disponíveis.

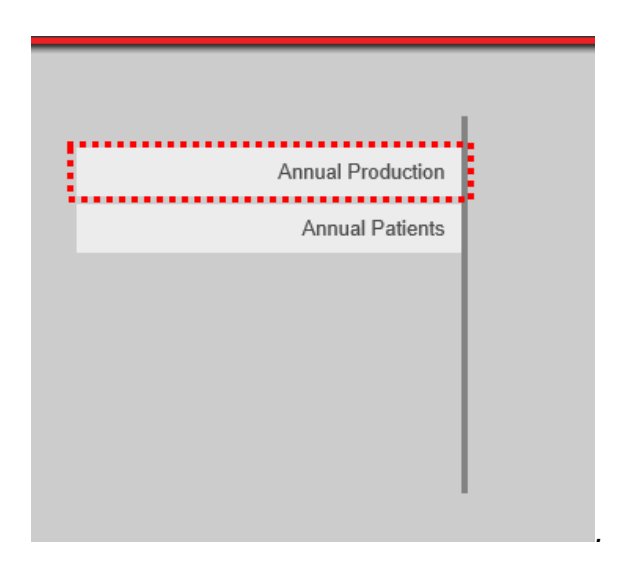

**V**GT

Atualmente, a aplicação exibe os seguintes relatórios:

- Exames por Ano/Modalidade: exibe os exames realizados por ano organizados por modalidade;
- Exames por Ano: apresenta os exames realizados por ano, sendo possível visualizar quantos foram realizados por mês;
- Exames vs Utentes: exibe o número de utentes e exames por ano, permitindo comparálos;
- **Tempo Médio:** Exibe o tempo médio gasto em cada estado de exame e quanto tempo levou para iniciar os exames e entregar os seus relatórios;

#### FUJIFILM

- Por Departamento: exibe os exames realizados por departamento;
- **Referenciador principal:** exibe quantos exames foram solicitados pelo Referenciador Principal;
- Top Unidades de Cuidados de Saúde: apresenta as Unidades de Saúde com melhor desempenho por ano.

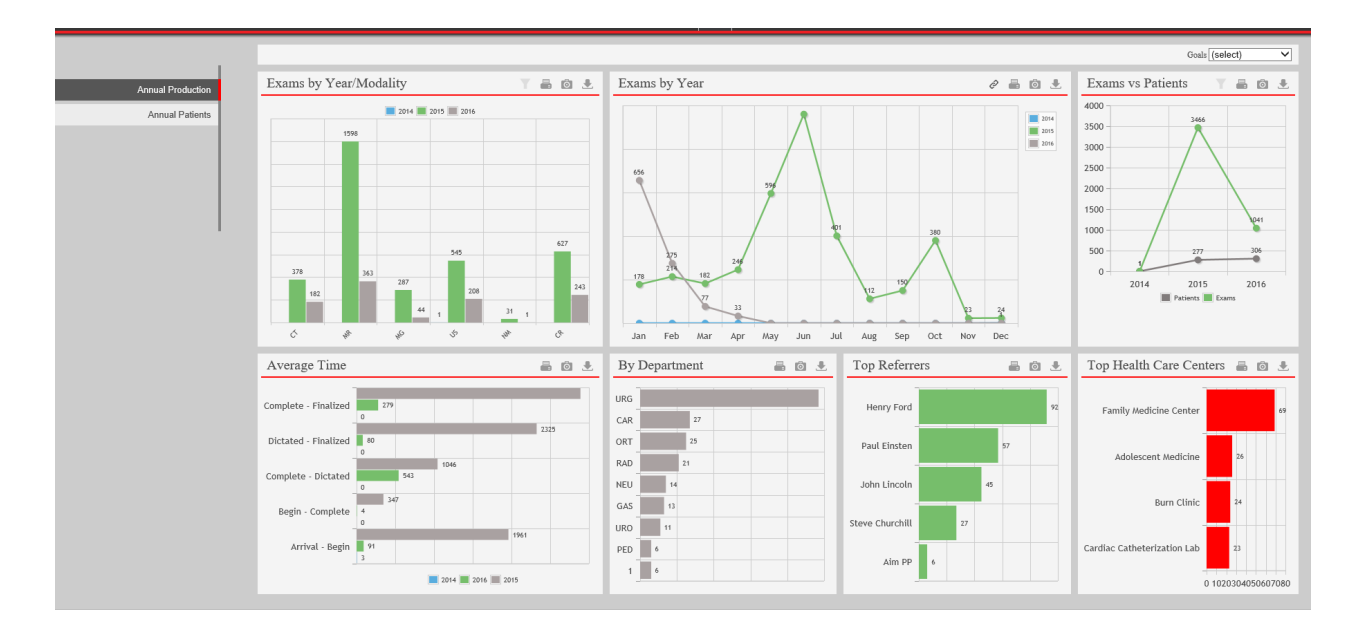

Esses relatórios são dinâmicos, se o utilizador selecionar dados, os gráficos correspondentes serão atualizados. Por exemplo, selecione a coluna verde **545 US** de **2015**.

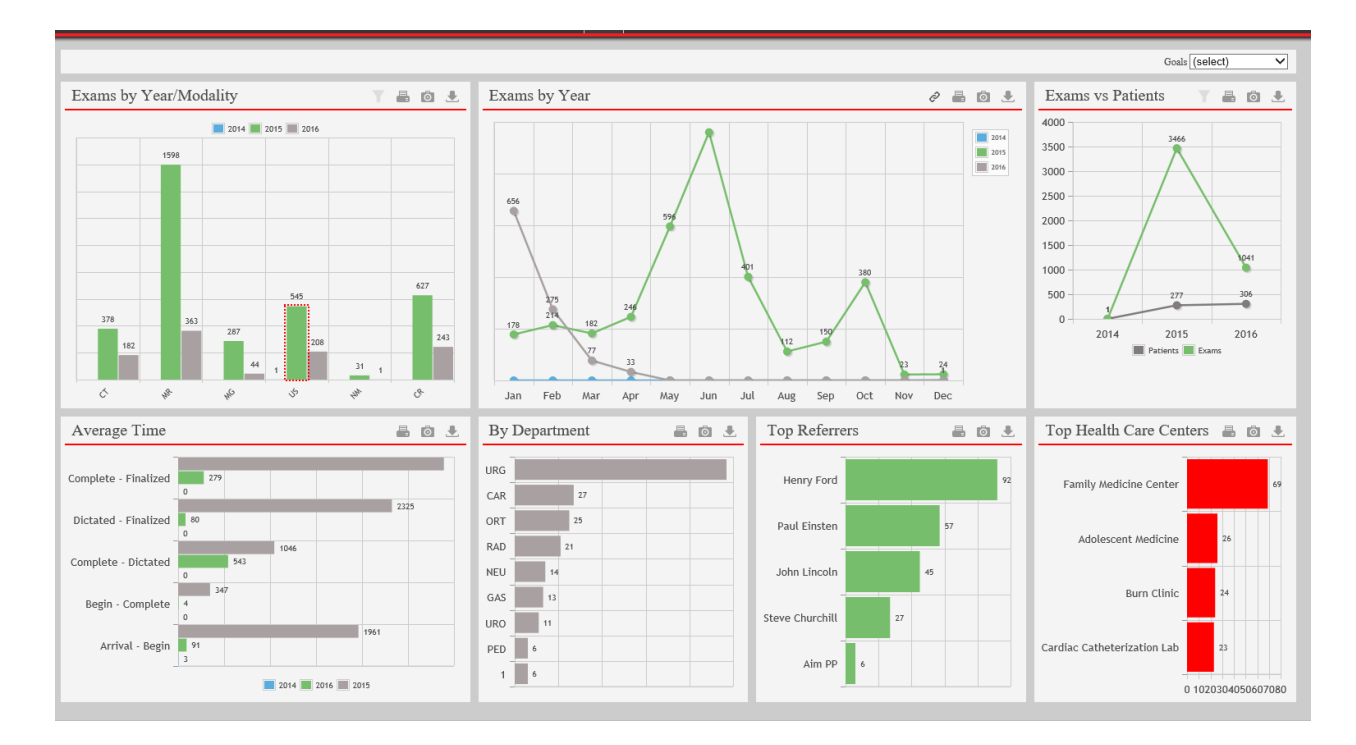

O utilizador filtrou os dados desses utentes com sucesso: os outros gráficos serão atualizados automaticamente.

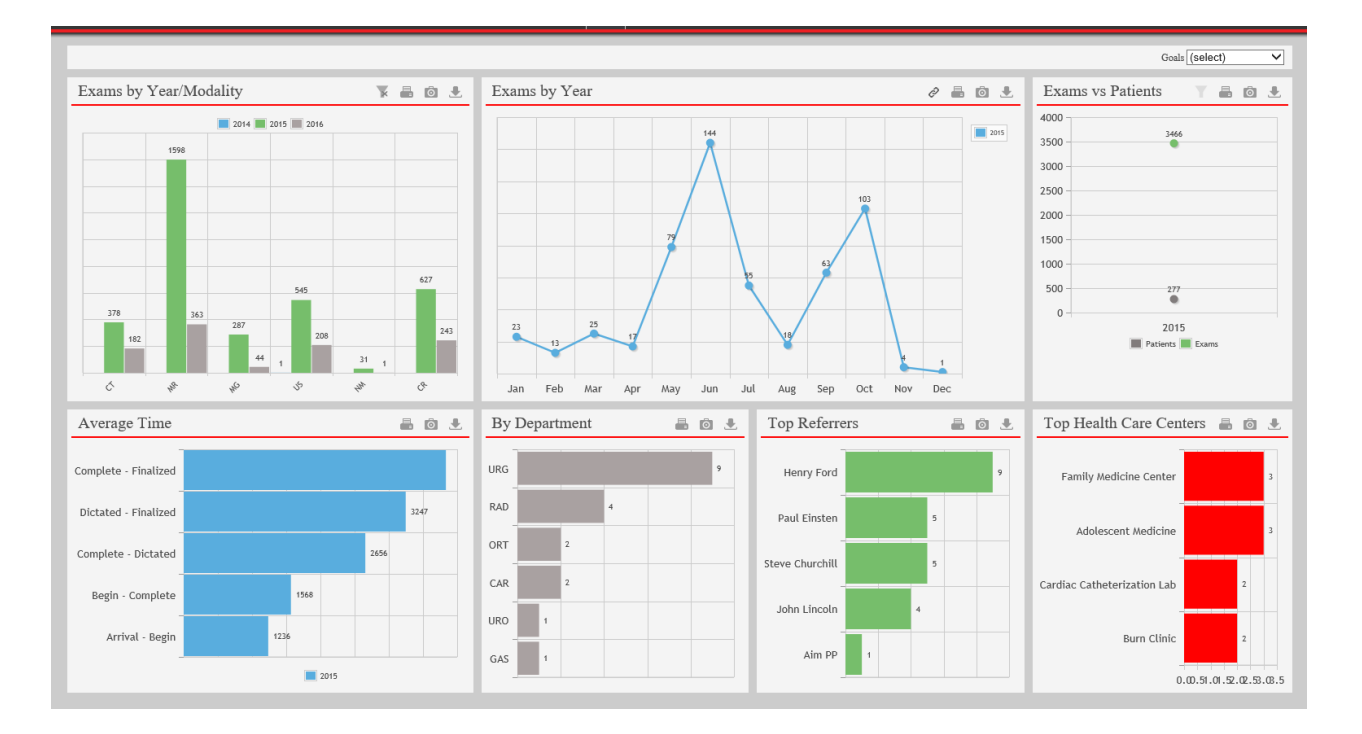

O ícone significa que este é um gráfico de vários níveis: quando o utilizador seleciona um determinado ponto desse gráfico, será enviado para outro gráfico. Para imprimir o gráfico dos dados, selecione o ícone correspondente . Para tirar uma captura de ecrã de um gráfico, selecione o ícone correspondente . Para descarregar o gráfico de dados,

selecione o ícone correspondente

VGT

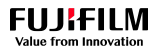

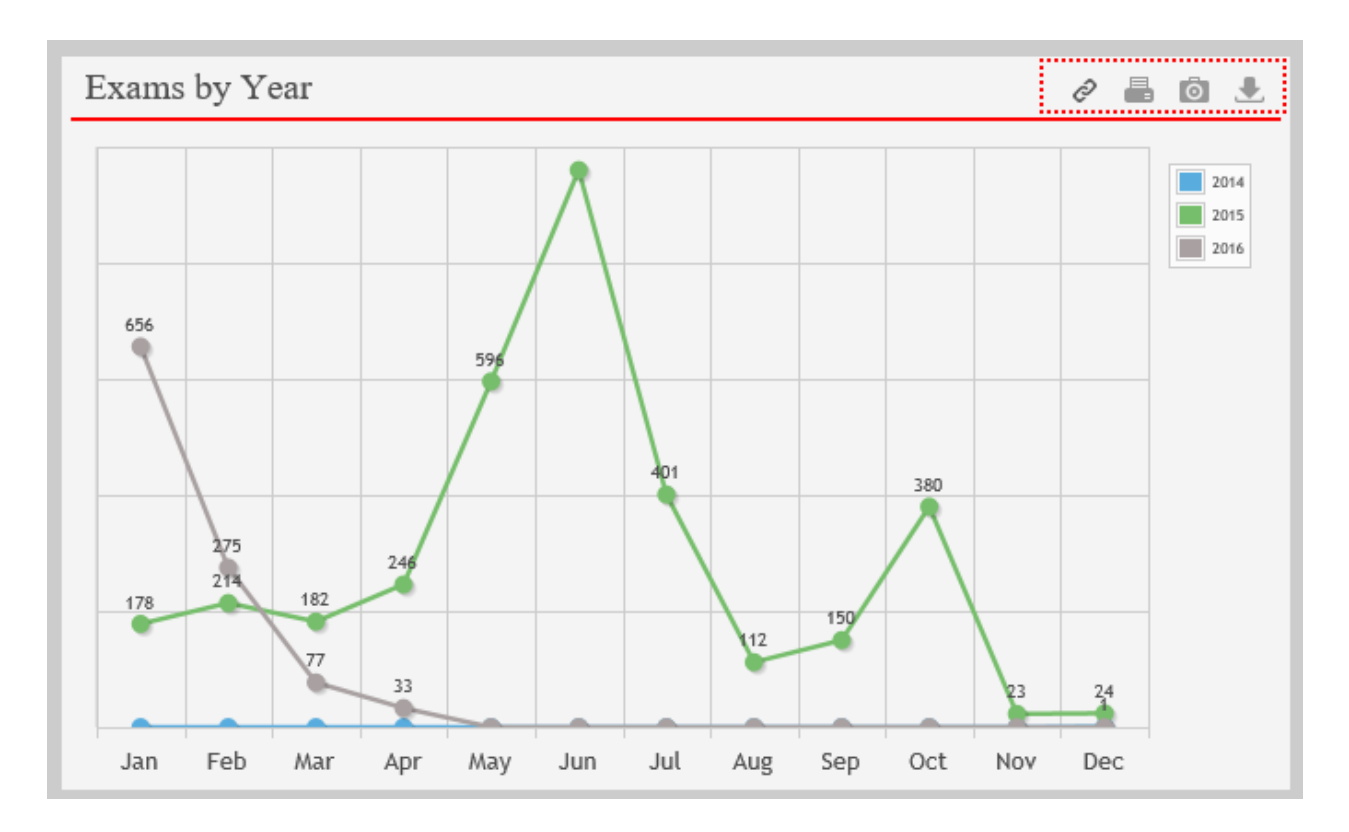

# 7.14.2. Ver relatórios anuais de pacientes

Selecione Utentes Anuais para ver seus relatórios disponíveis.

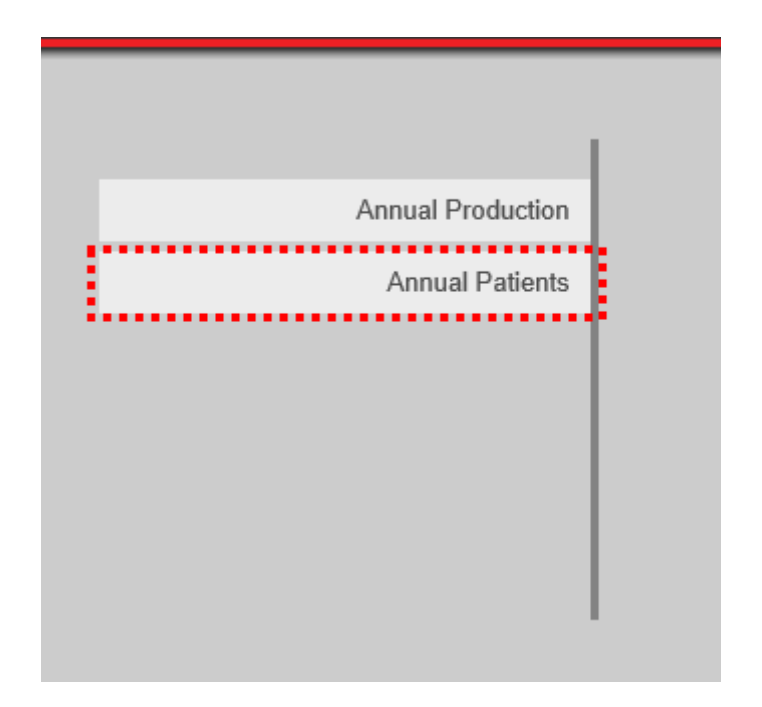

Atualmente, o aplicativo exibe os seguintes relatórios:

• Utentes: exibe o número de utentes por ano organizado por modalidade;

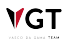

- **Utentes:** Exibe o número de utentes por ano, sendo possível visualizar quantos chegaram à unidade por mês;
- Exames vs Utentes: exibe o número de utentes e exames por ano, permitindo comparálos;
- Por ano: apresenta o número de utentes por ano;
- Principais regiões: Exibe a percentagem de utentes por região;
- Por género: apresenta a percentagem de utentes por género;
- Por idade: Apresenta o número de utentes por intervalo etário.

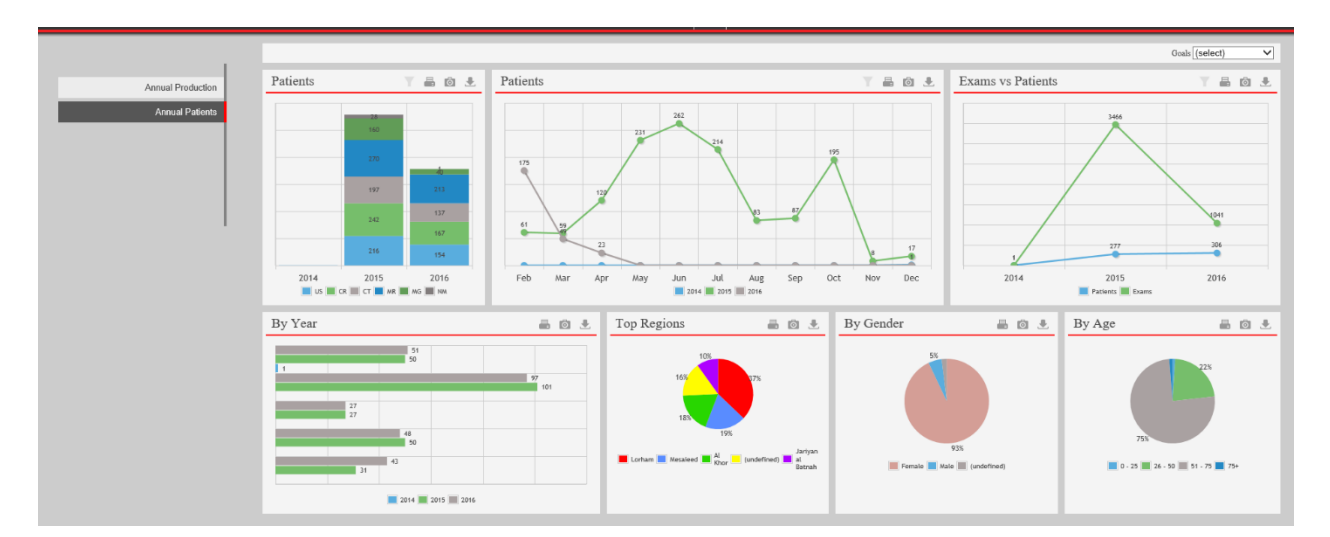

Esses relatórios são dinâmicos, se o utilizador selecionar dados, os gráficos correspondentes serão atualizados. Por exemplo, selecione os **154 pacientes** que executaram **US** em 2016.

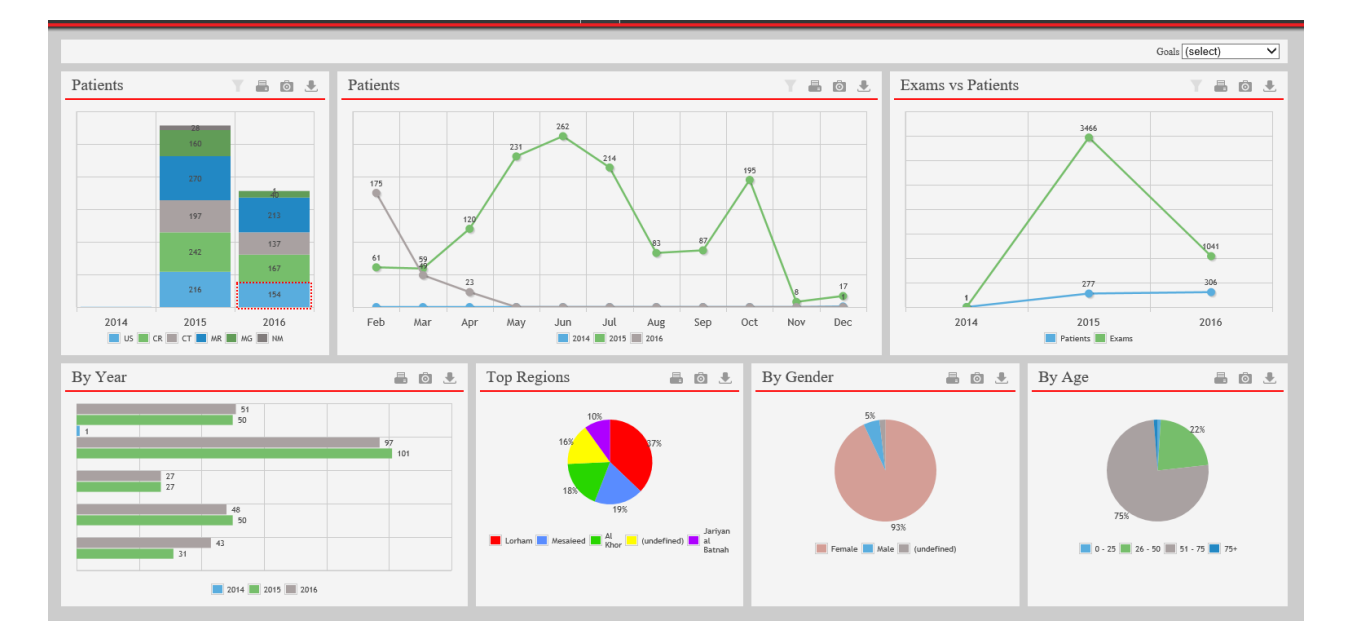

O utilizador filtrou os dados desses pacientes com sucesso: os outros gráficos serão atualizados automaticamente.

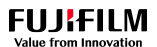

|                                    |               |                                    |                                  |                          |                                                  | Goals (select)      |
|------------------------------------|---------------|------------------------------------|----------------------------------|--------------------------|--------------------------------------------------|---------------------|
| Patients                           | ¥ 8 0 ±       | Patients                           |                                  | y 🖶 🖻 🕹                  | Exams vs Patients                                | Y 🖶 🖄 🕹             |
| 28<br>160<br>270                   |               | 50                                 |                                  |                          |                                                  | 1011                |
| 197                                | 212           |                                    |                                  |                          |                                                  |                     |
| 242                                | 137           |                                    | u                                |                          |                                                  | 305                 |
| 216                                | 154           |                                    |                                  |                          |                                                  |                     |
| 2014 2015                          | 2016<br>MG NM | Feb Mar A                          | pr May Jun Jul Aug Sep C<br>2016 | ict Nov Dec              |                                                  | 2016 Patients Exams |
| By Year                            |               | ā 🕯 🕹                              | Top Regions 🖷 🖻 보                | By Gender                | ā 🗴 🛃                                            | By Age 🖷 🖻 보        |
| 22 51<br>51<br>16 23 23<br>23 2016 |               | Lorbam (undefined) Missiend Lordon | Female MA                        | 945<br>ale 🔚 (indefined) | 7.3%<br>0 - 25 25%<br>0 - 25 26 - 50 51 - 79 75+ |                     |

O fone significa que este gráfico permite aplicar filtros. Para imprimir o gráfico dos dados, selecione o ícone correspondente . Para tirar uma captura de ecrã de um gráfico, selecione o ícone correspondente . Para descarregar o gráfico de dados, selecione o ícone correspondente .

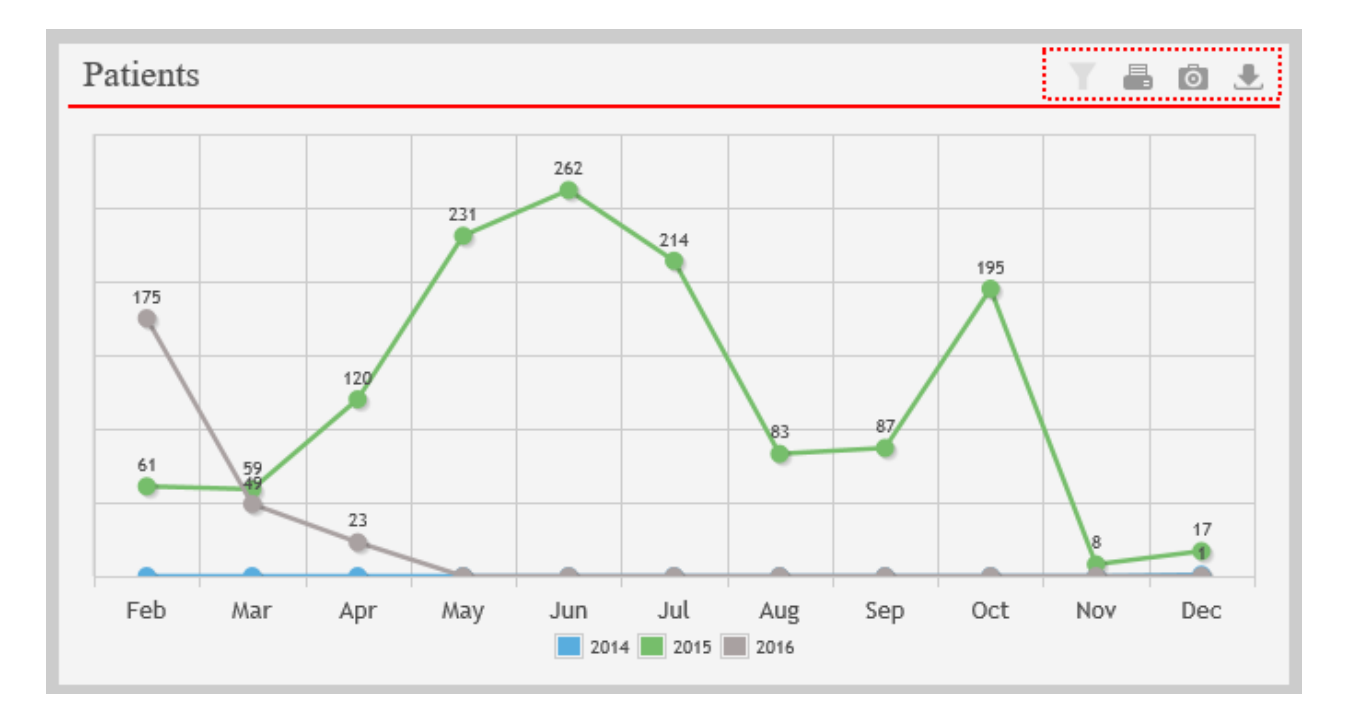

VGT

VGT

# 8. Utilização do produto excecional e de emergência

Não são contempladas as situações excecionais e de emergência, com exceção das relacionadas com as Precauções de IT e cibersegurança, indicadas no capítulo específico 11.1. Quaisquer situações de emergência relacionadas com perigos graves, reais ou potenciais, que possam surgir para o paciente ou utilizador durante a utilização normal do dispositivo podem ser geridas como descrito no capítulo 2.

# 9. Manutenção

# 9.1. Manutenção e inspeção por pessoas não qualificadas

#### Inspeção diária

O produto requer uma inspeção diária por parte do utilizador para que seja utilizado de forma segura e eficaz.

Certifique-se de que realiza a inspeção de acordo com o seguinte.

#### Inspeção de arranque

| Item a inspecionar  | Frequência          | Critérios de inspeção            |
|---------------------|---------------------|----------------------------------|
| Arranque do Produto | Antes da utilização | O produto inicia-se sem qualquer |
|                     |                     | anormalidade.                    |

#### Inspeção periódica

O produto requer inspeção periódica por parte do utilizador para que seja utilizado de forma segura e eficaz. Certifique-se de que realiza a inspeção de acordo com o seguinte.

| Item a inspecionar          | Frequência      | Critérios de inspeção         |  |  |  |  |
|-----------------------------|-----------------|-------------------------------|--|--|--|--|
| Capacidade de armazenamento | Uma vez por mês | Existe capacidade suficiente. |  |  |  |  |
|                             |                 | Se necessário, adicione mais  |  |  |  |  |
|                             |                 | armazenamento.                |  |  |  |  |

# 9.2. Manutenção por pessoas qualificadas

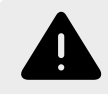

# Atenção

A manutenção deste software requer conhecimentos especializados e só deve ser realizada por engenheiros qualificados.

A manutenção/atualização de software é realizada preventivamente e planeada e acordada com o cliente, normalmente como a origem de atividades de monitorização contínua que permite atuar rápida ou preventivamente em relação às necessidades do sistema.

# 10. Resolução de problemas e reparação

# 10.1. Resolução de problemas e reparação por pessoas não qualificadas

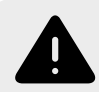

VGT

# Atenção

A resolução de problemas e reparação deste software requer conhecimentos especializados e só deve ser realizada por engenheiros qualificados.

# **10.2.** Resolução de problemas e reparação por pessoas qualificadas

A notificação de problemas ocorre por meio da abertura de um ticket no portal do ISS. Este portal permite a ativação adequada dos canais de comunicação e a transmissão destes pedidos ao pessoal competente.

# **11. Cibersegurança e privacidade**

# 11.1. Cibersegurança

A secção de cibersegurança do Synapse  $CWM_{ES}$  fornece recomendações sobre o uso do software para proteger o seu trabalho:

É recomendada a utilização do Synapse CWM<sub>ES</sub> apenas a partir de dispositivos e contas autorizados pela política de segurança da sua empresa. A política de segurança da empresa deve assegurar que:

- A rede e o local de trabalho do utilizador são seguros: os servidores e locais de trabalho estão abrangidos por patches e atualizações de segurança.
- O ambiente do utilizador se encontra livre de vírus o antivírus está instalado e a funcionar normalmente.
- Nenhum dispositivo periférico adicional se encontra conectado ao espaço de trabalho do utilizador, para além dos necessários para a realização do trabalho.
- A rede da empresa está protegida com firewalls e outros meios de proteção.
- A aplicação apenas é visível numa rede privada e nas estações de trabalho do pessoal autorizado.

Recomenda-se o uso de um browser compatível com o Synapse  $CWM_{ES}$  e autorizado, de acordo com a política de segurança da sua empresa.

Entre em contato com o administrador do sistema, o mais rapidamente possível, caso verifique qualquer comportamento incomum, prejudicial ou mal-intencionado:

- Se suspeitar que a estação de trabalho pode estar comprometida ou acessível a pessoas desconhecidas, direta ou remotamente, ou roubada;
- Se a conexão com o Synapse CWM<sub>ES</sub> parecer insegura ou o endereço não corresponder ao fornecido pelo administrador do sistema;
- Se aparecerem mensagens de texto suspeitas/estranhas, estudos ou links, ou se botões e atalhos permitirem a abertura de páginas suspeitas.

Os backups da base de dados são realizados diariamente em compartilhamentos de rede, remotamente. Para além disso, todas as operações da base de dado são replicadas.

A retenção do backup pode ser configurada pela FFPT com base nas necessidades do cliente e no tamanho da partilha de backup.

# 11.2. Privacidade

Para a manutenção da privacidade dos dados do paciente, encontram-se listadas, abaixo, as ações que devem ser tomadas para proteger contra os acessos não autorizados:

- É necessário realizar a autenticação do sistema para o software Synapse CWM<sub>ES</sub>.
   Mantenha a sua palavra-passe protegida dos acessos não autorizados:
- Antes de introduzir o seu nome de utilizador e palavra-passe, verifique se o endereço URL está correto e é seguro (https);
- Espera-se a utilização de uma palavra-passe "forte" constituída por um número mínimo de caracteres alfanuméricos e caracteres especiais;
- Não exponha a sua palavra-passe a outras pessoas;
- Não permita que o browser guarde a palavra-passe;
- Se se esqueceu da sua palavra-passe, recebeu mensagens de "palavra-passe errada" ou existe a possibilidade de que esta possa ser comprometida, roubada ou acessível publicamente, entre em contato com o administrador do sistema para alterar a sua palavrapasse o mais rápido possível.

Use o recurso de logout do Synapse  $\text{CWM}_{ES}$  depois de terminar seu trabalho e antes de fechar a janela do navegador. Para evitar o acesso não autorizado, o sistema também inclui um logout automático do utilizador.

- Backup e recuperação de dados;
- Encriptação de dados (em repouso e em trânsito).

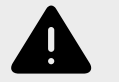

**V**GT

## Atenção

Sempre que se afastar do sistema, certifique-se de que realiza o logout ou que desliga o sistema.

# 12. Desinstalação

Os dados dos pacientes e as informações armazenadas nos dispositivos médicos devem ser eliminados ou removidos pela pessoa responsável, antes da desinstalação do dispositivo médico, de modo a proteger as informações sensíveis e a confidencialidade do paciente. O utilizador deve terminar o uso do Software e da Documentação e destruir ou devolver à FFPT todas as cópias do Software e da Documentação em sua posse, incluindo qualquer cópia de arquivo, após tal rescisão.

Não é necessária nenhuma medida específica em relação à eliminação do dispositivo médico, uma vez que o dispositivo é um software não vinculado a um hardware.

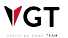

VGT

Os manuais de utilizador em conformidade com o Regulamento (UE) 2017/745 estão disponíveis para download no seguinte website:

URL: https://synapsecwm.com/

Se tiver alguma questão ou quiser solicitar uma cópia em papel, contacte o distribuidor Fujifilm local.

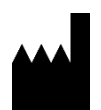

Rua Direita de Francos, nº 165, 8º andar 4100-211 Porto, Portugal Web: https://www.fujifilm.com/pt/pt-pt VAT number: 516548280 EUDAMED SRN: PT-MF-000039402